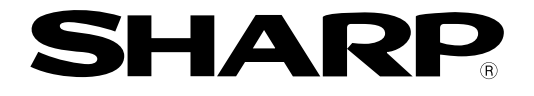

# Compact image sensor camera IV-S30 Series

# Controller: IV-S31MX/S32MX/S33MX

# **User's Manual (Introduction and Hardware)**

Remote keypad: IV-S30RK1

Controller: IV-S31MX/32MXS33MX

> Standard camera: IV-S30C1 High-speed camera: IV-S30C3

> > Micro camera: IV-S30C2 Micro, high-speed camera: IV-S30C4

Thank you for purchasing the SHARP IV-S30 compact image sensor camera (IV-S31MX/S32MX/S33MX controller).

Read this introductory user's manual carefully to thoroughly familiarize yourself with the functions and proper procedures for operation.

Store this user's manual in a safe place. We are confident that the manual will be helpful whenever you encounter a problem.

In addition to this manual, there are other IV-S30 (IV-S31MX/S32MX/S33MX) manuals as follows. Read them in conjunction with this manual.

IV-S30 (IV-S31MX/S32MX/S33MX) User's Manual (Introduction and Hardware: **This manual**) User's Manual (Function and Operation) Instruction Manual

| Manual type                                                                      | Major subjects                                                                                                    | How to use                                                                                                    |
|----------------------------------------------------------------------------------|----------------------------------------------------------------------------------------------------|----------------------------------------------------------------------------------------------------|
| IV-S30<br>(IV-S31MX/S32MX/S33MX)<br>User's Manual<br>(Introduction and Hardware) | <ul> <li>Outline of the IV-S30 (features and functions)</li> <li>Description of the hardware</li> <li>Startup method</li> <li>General performance specifications.</li> <li>Example of operation and instruction</li> </ul>                              | <ul> <li>Become acquainted with the IV-S30</li> <li>Learn how to install the IV-S30 and wire it up</li> <li>When mastering the outline of operation</li> </ul>                                                                                            |
| IV-S30<br>(IV-S31MX/S32MX/S33MX)<br>User's manual<br>(Function and Operation)    | <ul> <li>Detailed explanations of all the measurement functions.</li> <li>How to make menu selections for each measurement</li> <li>Details of inputting and outputting data and communications with other devices.</li> <li>Troubleshooting</li> </ul> | <ul> <li>Learn how to specify measurement<br/>/inspection conditions, good or NG<br/>judgment conditions, etc.</li> <li>Lear how to connect a programmable<br/>controller or personal computer.</li> <li>Learn what to do if a problem occurs.</li> </ul> |

Notes

- This manual was written with the utmost care. However, if you have any questions or inquiries concerning the product, please feel free to contact our dealers or service agents.

- Copying all or part of this booklet is prohibited.

- The contents of this manual may be revised or modified for improvement without prior notice.

# **Safety Precautions**

Read this user's manual and the attached documents carefully before installing, operating, or performing any maintenance, in order to keep the machine working correctly. Make sure you understand all of the equipment details, safety information, and cautions before using this machine. In this user's manual, the safety precautions are divided into "Dangers" and "Cautions" as follows.

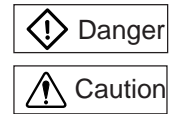

: Improper handling is likely to lead to death or serious injury.

: Improper handling may lead to injury or damage to equipment.

Even when only a ACaution is given, serious results may occur depending on the circumstances. In all cases, important points are described. Be sure to follow the advice given.

The following symbols are used to prohibit or explain required action.

: This means do not do what is described. For example, prohibited disassembly is shown as 🕀

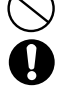

: This means an action you must take. For example, a ground connection that must be made is shown as \_\_\_\_\_.

## (1) Installation

# 

- Use only in the environments specified in the rinstruction manual, or user's manual. Electric shock, fire or malfunction may result if used in high temperature, high humidity, dusty or corrosive environments, or if excessive vibration or impact occurs.
- Install the equipment only as described in the manual.
- An improper installation may cause the equipment to fail, breakdown, or malfunction. - Never leave wire cuttings or any other foreign matter lying about.
- A fire, breakdown or malfunction may result from inappropriate objects left near the equipment.

## (2) Wiring

# **Caution**

- Do not connect any camera not specified by SHARP to the IV-S31MX/S32MX/S33MX controller. Connecting any other camera to the controller may damage the controller or the camera.
- Connect only to the specified power source.
- Connection to the wrong power source may cause a fire.
- Wiring should be performed by a qualified electrician.
- Improper wiring may lead to a fire, machine failure or electric shock.

#### (3) Use

# 🗘 Danger

- Don't touch the terminals while the power is turned ON or you may receive an electric shock.
   Assemble an external emergency stop circuit and interlock circuit (external to the IV-S30 compact image sensor camera). Otherwise a breakdown or damage to other equipment may occur due to a problem with the IV-S30.
- Take special care to follow all safety guidelines if you are changing the parameters for the operating conditions or performing an "enforced output," "run," or "stop" during operation. Misoperation may damage the machine or cause an accident.
   Turn ON the power supplies in the specified sequence. Turning ON the supplies in the wrong order may lead to a machine breakdown or cause an accident.

### (4) Maintenance

# **Warning**

- The IV-S32MX/S33MX controller contains a lithium battery. Do not expose the IV-S32MX /S33MX directly to flames as the battery may explode and seriously injure people nearby.

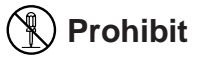

- Don't disassemble or modify the camera.

Fires, breakdowns or malfunctions may occur, if the camera is disassembled.

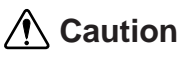

- Turn OFF the power source before connecting or disconnecting the IV-S30.

If you don't, electric shocks, malfunctions or breakdowns may occur.

**Chapter 1: Outline** 

**Chapter 2: Precautions for Use** 

**Chapter 3: System Configuration** 

**Chapter 4: Part Names and Functions** 

**Chapter 5: Connection and Installation Methods** 

**Chapter 6: Setting and Operating Outlines** 

**Chapter 7: Setting Examples Using the Setting Wizard** 

**Chapter 8: Setting Examples Using the Menu Tree** 

**Chapter 9: Specifications** 

Glossary

Appendix

**Alphabetical Index** 

# Table of contents

| Chapter 1: Outline                                                                            | -13         |
|-----------------------------------------------------------------------------------------------|-------------|
| 1-1 Features                                                                                  | . 1-1       |
| 1-2 Controller                                                                                | . 1-5       |
| [1] Software version of the controllers                                                       | . 1-6       |
| [2] Differences between types of controllers                                                  | . 1-6       |
| 1-3 Measurement program                                                                       | . 1-7       |
| [1] Positional deviation measurement                                                          | . 1-7       |
| [2] Degree of match inspection                                                                | . 1-8       |
| [3] Lead inspection                                                                           | . 1-8       |
| [4] BGA/CSP inspection (IV-S32MX/S33MX)                                                       | . 1-9       |
| [5] Area measurement by binary conversion                                                     | . 1-9       |
| [6] Object counting by binary conversion                                                      | 1-10        |
| [7] Object identification (labeling) by binary conversion                                     | 1-10        |
| [8] Point measurements                                                                        | 1-11        |
| [9] Multiple position measurement (IV-S33MX)                                                  | 1-12        |
| [10] Multiple degree of match inspection (IV-S33MX)                                           | 1-13        |
| [11] Distance and angle measurement                                                           | 1-13        |
|                                                                                               | 1 10        |
| Chapter 2: Precautions for Use                                                                | 2-1         |
| (1) Installation                                                                              | . 2-1       |
| (2) Mounting                                                                                  | . 2-1       |
| (3) Power source                                                                              | . 2-1       |
| (4) Measurement settings                                                                      | . 2-1       |
| (5) Data saving                                                                               | . 2-1       |
| (6) Storing the devices                                                                       | . 2-1       |
| (7) Maintenance                                                                               | . 2-1       |
| Chapter 3: System Configuration                                                               | 3-7         |
| 3-1 Basic system configuration                                                                | . 3-1       |
| [1] When the IV-S31MX/S32MX is used as the controller                                         | . 3-1       |
| [2] When the IV-S33MX controller is used                                                      | . 3-2       |
| 3-2 System configuration examples                                                             | . 3-4       |
| [1] System configuration example for measurement triggered by an external trigger,            |             |
| such as a photo sensor                                                                        | . 3-4       |
| (1) When IV-S30 is used in a stand-alone mode                                                 | . 3-4       |
| (2) When a programmable controller is connected                                               | . 3-4       |
| (3) When a personal computer is connected                                                     | . 3-5       |
| [2] System configuration example for measurement triggered by the internal CCD sensor trigger | 3-5         |
| (1) When IV-S30 is used in a stand-alone mode                                                 | . 3-5       |
| (2) When a programmable controller is connected                                               | . 3-6       |
| (3) When a personal computer is connected                                                     | . 3-6       |
| [3] System configuration example for measurement triggered by a command from a personal       |             |
| computer                                                                                      | . 3-7       |
| Chantor 4: Part Namos and Eurotions                                                           | 1-7         |
| Chapter 4. Fait Names and Functions                                                           | <b>4-</b> / |
| 4-1 Controller (IV-S31MX/S32MX/S33MX)                                                         | . 4-1       |
| 4-2 Camera                                                                                    | . 4-2       |

|   | [1] Camera                                                                             | 4-2       |
|---|----------------------------------------------------------------------------------------|-----------|
|   | (1) Standard camera (IV-S30C1)                                                         | 4-2       |
|   | (2) Micro camera (IV-S30C2)                                                            | 4-2       |
|   | (3) High-speed camera (IV-S30C3)                                                       | 4-3       |
|   | (4) Micro, high-speed camera (IV-S30C4)                                                | 4-3       |
|   | [2] Connects to commercially available EIA cameras                                     | 4-4       |
|   | (1) Camera converter IV-S30EA1                                                         | 4-4       |
|   | (2) Cable to connect the camera converter to the controller                            | 4-5       |
|   | (3) Connection example using an EAI camera                                             | 4-5       |
|   | [3] Camera lens (IV-S20L16)                                                            | 4-6       |
|   | [4] Camera cable (IV-S30KC3/KC5/KC7)                                                   | 4-6       |
|   | 4-3 Remote keypad (IV-S30RK1)                                                          | 4-7       |
| С | hapter 5: Connection and Installation Methods                                          | 1 to 5-35 |
|   | 5-1 Installation conditions                                                            | 5-1       |
|   | [1] Lighting equipment                                                                 |           |
|   | (1) Backlighting                                                                       |           |
|   | (2) Reflective lighting                                                                |           |
|   | [2] Illuminance and shutter speed                                                      | 5-3       |
|   | [3] Optimum lens and resolution                                                        |           |
|   | 5-2 Installing, connecting and wiring the IV-S31MX/S32MX/S33MX controller              |           |
|   | [1] Connecting equipment to the controller                                             |           |
|   | [2] Installation                                                                       | 5-13      |
|   | [3] Connecting a power supply                                                          | 5-15      |
|   | [4] Connecting to the input/output terminals (parallel I/F)                            | 5-16      |
|   | (1) Input terminals (INPUT) X0 to X7                                                   | 5-17      |
|   | (2) Output terminals (OUTPUT) Y0 to Y7 and READY                                       | 5-18      |
|   | (3) I/O port                                                                           | 5-18      |
|   | (4) Wiring to the controller (IV-S31MX/S32MX/S33MX)                                    | 5-18      |
|   | [5] Connection for communications with personal computer (general purpose serial I/F)  | 5-19      |
|   | (1) When communicating through the RS-232C port                                        | 5-19      |
|   | (2) When communicating through the RS-422                                              | 5-20      |
|   | [6] Connecting a programmable controller using the computer link function              | 5-21      |
|   | 5-3 Installing and connecting the IV-S30C1/C2/C3/C4 camera                             | 5-22      |
|   | [1] Installing and connecting the IV-S30C1/C3 standard and high-speed cameras          | 5-22      |
|   | (1) Connections                                                                        | 5-22      |
|   | (2) Installing the camera body                                                         | 5-23      |
|   | [2] Installing and connecting the IV-S30C2/C4 micro camera or micro, high-speed camera | 5-25      |
|   | (1) Connections                                                                        | 5-25      |
|   | (2) Installation of the camera head                                                    | 5-27      |
|   | (3) Installation of the camera body                                                    | 5-28      |
|   | 5-4 Installing, connecting, and wiring the IV-S30EA1 camera converter                  | 5-30      |
|   | [1] Connection to the IV-S33MX controller                                              | 5-30      |
|   | [2] Connection to an EIA camera                                                        | 5-31      |
|   | (1) Cameras that can be connected                                                      | 5-31      |
|   | (2) Connecting between the IV-S30EA1 and an EIA camera                                 | 5-31      |
|   | [3] Installing the camera converter (IV-S30EA1)                                        | 5-32      |
|   | (1) Installation procedures                                                            | 5-32      |
|   | (2) Installation example                                                               | 5-34      |
|   |                                                                                        |           |

| <ul> <li>[2] Camera converter (IV-S30EA1)</li> <li>[3] Camera lens (IV-S20L16)</li> <li>[4] Camera cable (IV-S30KC3/KC5/KC7)</li> </ul> | 9-5<br>9-6<br>9-6 |
|----------------------------------------------------------------------------------------------------|-------------------|
| <ul> <li>[2] Camera converter (IV-S30EA1)</li> <li>[3] Camera lens (IV-S20L16)</li> <li>[4] Camera cable (IV-S30KC3/KC5/KC7)</li> </ul> |                   |
| [2] Camera converter (IV-S30EA1)<br>[3] Camera lens (IV-S20L16)                                                                         |                   |
| [2] Camera converter (IV-S30EA1)                                                                                                    | 9-5               |
| [1] Camera (1V-330C1/C2/C3/C4)                                                                                                    |                   |
| 9-2 Camera Specifications                                                                                                    | 9-4               |
| 9-1 Controller (IV-S31MX/S32MX/S33MX)                                                                                                   |                   |
| Chapter 9: Specifications                                                                                                    |                   |
| 8-2 Area measurement by binary conversion                                                                                               |                   |
| 8-1 Position deviation measurement                                                                                                    |                   |
| Chapter 8: Setting Examples Using the Menu Tree                                                                                         | 8-1 to 8-13       |
| 7-2 Area measuremetht by binary conversion                                                                                              |                   |
| 7-1 Position deviation measurement                                                                                                    |                   |
| Chapter 7: Setting Examples Using the Setting Wizard                                                                                    |                   |
| 6-8 Option                                                                                                    |                   |
| 6-7 Editing operation screep                                                                                                    | 6-14              |
| 6-5 Menu tree                                                                                                    |                   |
| [2] How to edit an operation chart                                                                                                    |                   |
| [1] Method for displaying the operation chart                                                                                           |                   |
| 6-4 Operation chart                                                                                                    |                   |
| [2] Other operations in the "Set wizard" program                                                                                        |                   |
| [1] How to start the standard wizard                                                                                                    |                   |
| 6-3 Wizard                                                                                                    |                   |
| 6-2 Description of the operation screen                                                                                                 |                   |
| 6-1 Setting and operating procedures                                                                                                    |                   |
|                                                                                                    | 6-1 to 6-15       |
| Chapter 6: Setting and Operating Outlines                                                                                               |                   |

# **Chapter 1: Outline**

This compact image sensor camera system, the IV-S30, dramatically reduces overall processing time, thanks to a camera with double and quadruple speeds (using the IV-S33MX controller), SHARP's partialimage capture function, and a high-speed gray search function. It will not only contribute to high-speed, high-efficiency inspection and measurement processes, but it will also help you keep your prices competitive.

# **1-1 Features**

## Easy operation menu

#### (1) Setting wizard

The IV-S31MX/S32MX/S33MX wizard asks you to make selections using a questionnaire, thus allowing anyone to set up the measurement operations and preferences, and decrease the chance of mistaken settings.

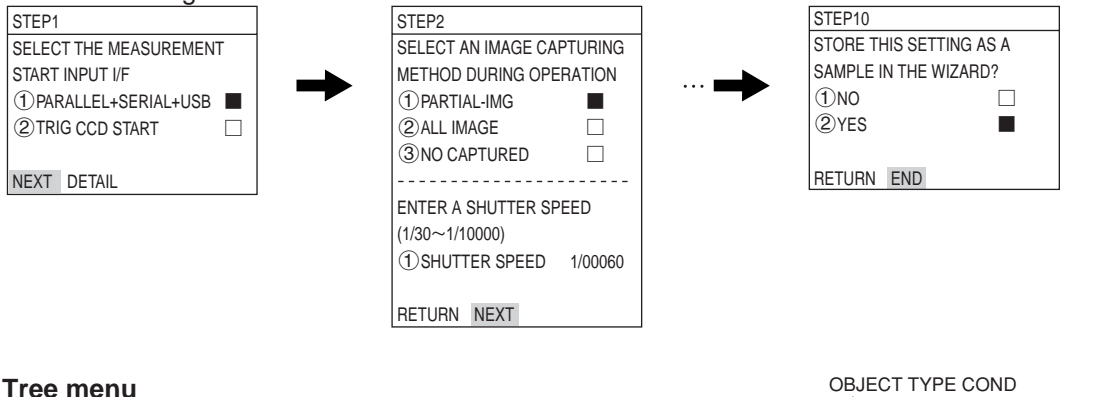

#### (2) Tree menu

The tree structure menu lets you find the setting parameter you need easily. Using the short cut function, you can move directly to a desired menu.

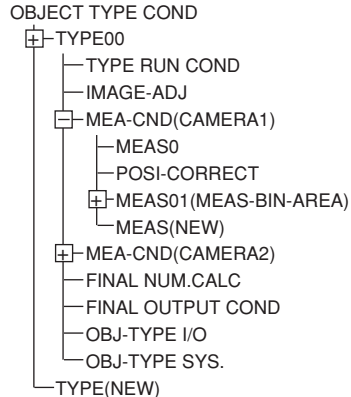

## Operation screen editing function

You can move, remove, enlarge, and decrease the size of the information displayed on the operation screen.

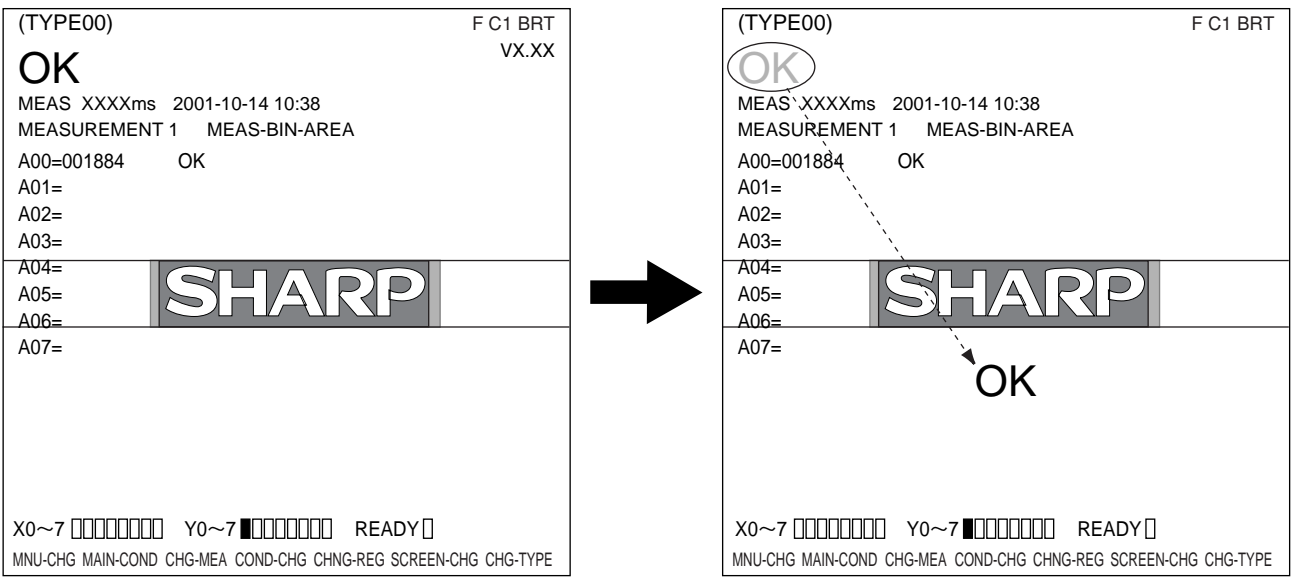

# It is now possible to inspect every item in a production run, thanks to highspeed processing

High-speed camera offers double and quadruple speeds. SHARP's unique partial-image capture function and high-speed gray search function provide higher overall speed. This system can inspect approximately 5,000 \* pieces per minute (using the IV-S33MX controller). Such high speed makes it possible to inspect all the chips or parts in a production lot.

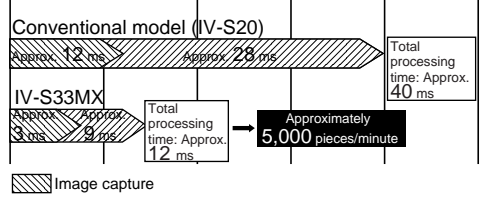

Image processing

\* The total processing times above are true when the measurement conditions are: a 64 x 64 model; a 160 x 160 search, contraction is set to 3; the shutter speed is 1 ms; and a partial image that is 33% of the total image area is specified.

### Customize to your own specification

An IV-S30LB1 image processing library and IV-S30SP parameter setting support software are both available. Using these tools, the menu screen can be modified to suit your specialized needs to create your own unique image processing system.

### The camera diameter is only 17 mm, so it can be installed in a very limited space.

The IV-S30C2 camera is capable of capturing images at 4 times the speed of the standard camera, progressive scanning, and it uses a square grid. It is as small as your thumb. It can be installed in virtually any tiny space in even the smallest machines.

## Conventional EIA (data) cameras can be used with the controller

The IV-S33MX controller can connect two EIA specification cameras using a converter. Just by replacing the controller in the image processing section, you can achieve high-speed processing at decreased cost.

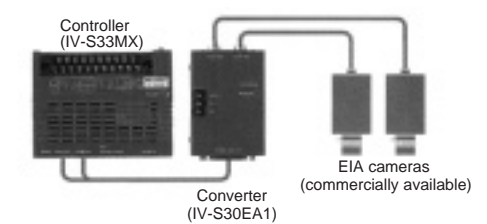

## Simple and speedy setting makes for easy setups

No need to create a measuring program. You just set the measuring conditions using the remote keypad. In addition, the IV-S30 can automatically set the binary conversion threshold value and evaluation conditions by just pressing the SET key.

## NG displays and data are transferred quickly, for truly useful NG handling

The IV-S32MX/S33MX can check an NG image and a part's NG history while measuring. Using the USB communication bus, NG images can be transferred to a personal computer in less than 7 seconds. The causes of NG products can be fed back to the design section, leading to quick improvements in the quality of your products.

#### High-speed processing now possible using a high-speed camera and a partial-image capture function

The IV-S30 (with the IV-S33MX controller) can use double and quad-speed cameras that employ progressive type CCDs. Using SHARP's unique, partial-image capture function, the IV-S30 offers very high-speed image capturing. By selecting the best of five image capturing modes to match your inspection and measurement conditions, this system helps reduce the processing time even further.

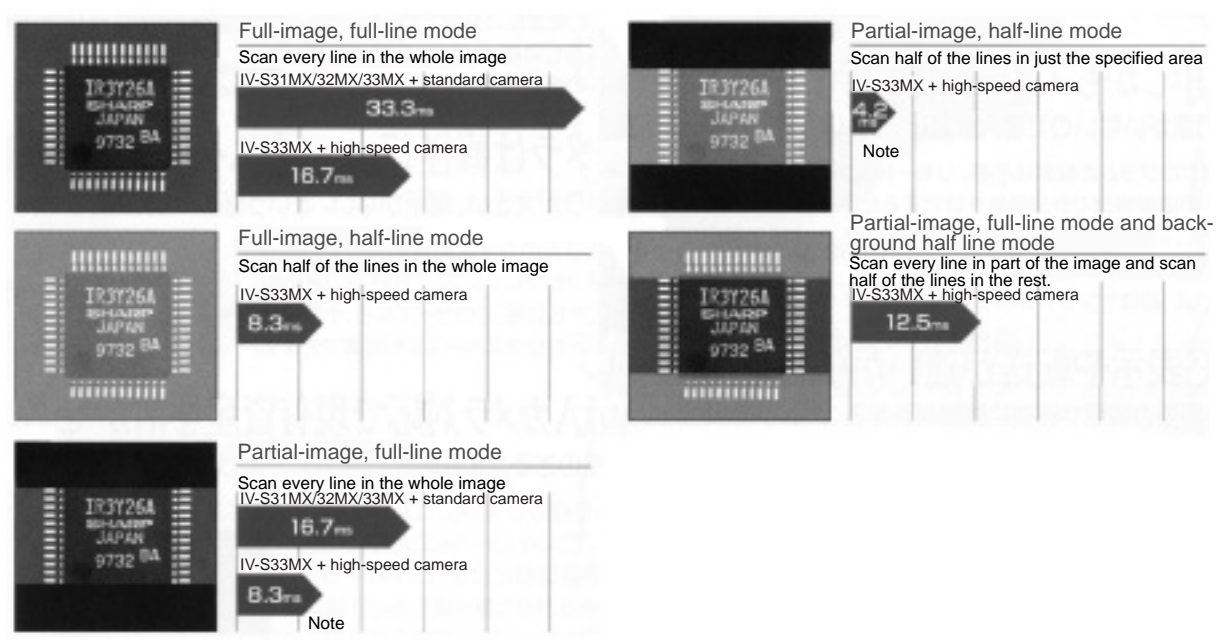

\* The partial-image modes are available when scanning 240 out of 480 vertical lines.

\* Standard camera: IV-S30C1/C2, High-speed camera: IV-S30C3/C4

\* Full-line mode: Scan odd and even lines. Half-line mode: Scan only the odd lines.

Note: The scan time will vary with the position of the partial image to scan. (In the cases given above, there is a maximum of 0.4 ms of difference.)

#### • Our high-precision gray search is also high speed

We normalize images to a 256 grayscale standard, and perform a high-precision gray search by detecting features in sub-pixel units.

The IV-S30 can shorten this process using 9 ms high-speed processing \* (IV-S33MX)

|                 | 1                                                                  |
|-----------------|--------------------------------------------------------------------|
| Approx. 37 ms   |                                                                    |
| Approx. 18 ms   |                                                                    |
| Approx. 12 ms   |                                                                    |
| Approx.<br>9 ms |                                                                    |
|                 | Approx. 37 ms<br>Approx. 18 ms<br>Approx. 12 ms<br>Approx.<br>9 ms |

\* When the search area is 256 x 256 pixels, the model is 64 x 64 pixels, and contraction is to set 3.

#### Shorten the cycle time by connecting two cameras

The IV-S33MX can be simultaneously connected to two IV-S30C3/C4 high-speed cameras or two IV-S30C1/C2 standard cameras. By connecting two cameras, your system can reduce the processing time by positioning two areas at the same time, and then inspecting two areas at the same time. By triggering the cameras at the same time, the system can capture two images, and display the images above and below each other, or left and right.

Note: Combined use of a high-speed camera and a standard camera is not possible.

#### CCD trigger function does not need an external sensor

After a trigger window is setup, the IV-S30 does not need an external sensor if it is scanning moving objects. To set up a trigger, you can select from binary image conversion, average density, and gray search techniques. The gray search mode is useful for a workpiece for which you cannot easily establish the density range.

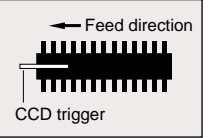

#### • Shutter speed freely set

The shutter speed can be set anywhere between 1/30 and 1/10000 second for each object type. Practically, this means that the light level can be adjusted without changing the lighting equipment for each object type. The random shutter function is used to close the shutter when a trigger event is detected, so that precise still images of moving objects can be scanned.

#### · Easily and automatically set threshold value and judgement criteria

Using the SET key, the IV-S33MX can automatically set the threshold values (binary conversion, density difference, and edge width), that used to be set by entering numbers manually. To determine the upper and lower limits of the OK and NG criteria, you only need to measure an OK workpiece. Therefore, you no longer need to rely on skill, or experience to make accurate measurements at high speed.

#### Histogram display of threshold values

In previous versions, the threshold values have only been displayed as numeric values. This model adds a graphic display so that you can view the threshold values as an image.

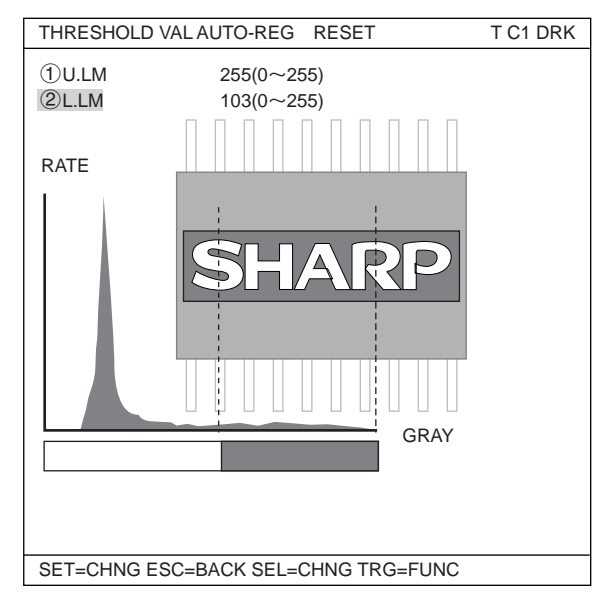

#### Automatic search reference images

The controller automatically searches for the maximum contrast area within the measurement area, and detects it virtually instantly. Mistake-free work can now be performed quickly.

- This can be used for mis-collation checks of printed matters.

• Simple measurements of position, detection of the same workpiece and counting quantities By using the degree of match inspection functions for multiple workpieces and position measurement for multiple workpieces, the controller can detect up to 128 workpieces in one image that meet or exceed a specified degree of match with the reference image. The controller can count quantities and measure the positions of workpieces that have complicated structures of light levels and are difficult to convert to binary images.

• Effective when checking for angular deviation, very good as a robotic eye

The controller can detect objects turned through a full 360° of orientation. It can inspect printing at great angles off the main axis, and can be used in robotic inspection machines.

 Integrated measuring programs allow the controller to be used for inspection and measurement immediately

Simple operations on the remote keypad let you select the desired measuring program to suit your application. Since there is no need to develop measuring programs, this unit is easy set up and you can start measuring products the same day you receive it.

- Various measuring programs

Positional deviation measurement, degree of match inspection, distance and angle measurement, lead inspection, area measurement by binary conversion, counting by binary conversion, label measurement by binary conversion, point measurement, BGA/CSP inspection\*, multiple position measurement, and multiple degree of match inspection.

\* IV-S32MX/S33MX only.

#### • You can cut your camera costs by using your current camera (IV-S33MX)

Two, commercially available EIA cameras can be connected using an IV-S30EA1 special converter. This means that you can use your current EIA cameras the same as before, and just replace your image processing section with the IV-S33MX. Installation and adjustment of lighting, camera, and lenses is easy and can cut your costs.

• Displays and transfers NG images while measurements are being made (IV-S32MX/S33MX)

The IV-S32MX/S33MX can check an NG image history (up to 128 images) while measuring, or simultaneously display a measured image and an NG image by splitting the screen. While measuring, the controller can send NG images over the USB bus (12 Mbps) to a personal computer at high speed (approximately 7 seconds per image). Since you can collect and analyze NG images in real time, the NG rate can be decreased by finding the cause and making corrections immediately.

#### Integrated micro PC function

The IV-S30 has a micro PC function that allows it to determine unknown values by calculating the inspected and measured results and then output signals to lamps and plungers. You can construct a complete, simple inspection process with a single controller.

# **1-2 Controller**

# [1] Software version of the controllers

This manual describes the controllers (IV-S31MX/S32MX/S33MX) and their respective software versions 3.03C below.

# [2] Differences between types of controllers

The controller models (IV-S31MX/S32MX/S33MX) have the following specifications.

| Item                                                          |                                                             | IV-S31MX                                                     | IV-S32MX                                                     | IV-S33MX                                                     | IV-S30J                                                      | IV-S31M                                   | IV-S20                    |
|---------------------------------------------------------------|-------------------------------------------------------------|--------------------------------------------------------------|--------------------------------------------------------------|--------------------------------------------------------------|--------------------------------------------------------------|-------------------------------------------|---------------------------|
| Number of object types handled                                |                                                             | 16                                                           | 32                                                           | 32                                                           | 16                                                           | 16                                        | 16                        |
| Maximum number of reference<br>images/ total number of images |                                                             | 300/3                                                        | 600/8                                                        | 600/8                                                        | 200/2                                                        | 300/3                                     | 200/3                     |
|                                                               | Positional deviation measurement                            | 0                                                            | 0                                                            | 0                                                            | 0                                                            | 0                                         | 0                         |
|                                                               | Degree of match<br>inspection                               | 0                                                            | 0                                                            | 0                                                            | 0                                                            | 0                                         | 0                         |
|                                                               | Area measurement<br>by binary<br>conversion                 | 0                                                            | 0                                                            | 0                                                            | 0                                                            | 0                                         | 0                         |
|                                                               | Object counting by<br>binary conversion                     | 0                                                            | 0                                                            | 0                                                            | 0                                                            | 0                                         | 0                         |
| Measurement program                                           | Object identification<br>(labeling) by binary<br>conversion | 0                                                            | 0                                                            | 0                                                            | 0                                                            | 0                                         | 0                         |
|                                                               | Point<br>measurements                                       | 0                                                            | 0                                                            | 0                                                            | 0                                                            | 0                                         | 0                         |
|                                                               | Lead inspection                                             | 0                                                            | 0                                                            | 0                                                            | 0                                                            | 0                                         | 0                         |
|                                                               | BGA/CSP<br>inspection                                       | -                                                            | 0                                                            | 0                                                            | -                                                            | _                                         | _                         |
|                                                               | Multiple position meansurement                              | 0                                                            | 0                                                            | 0                                                            | 0                                                            | 0                                         | _                         |
|                                                               | Distance and angle measurement                              | 0                                                            | 0                                                            | 0                                                            | 0                                                            | 0                                         | _                         |
| Commu                                                         | nication method                                             | RS232C/<br>RS422/USB                                         | RS232C/<br>RS422/USB                                         | RS232C/<br>RS422/USB                                         | RS232C/<br>RS422                                             | RS232C/<br>RS422/USB                      | RS232C/<br>RS422          |
| Menu                                                          |                                                             | Setting window<br>Menu tree                                  | Setting window<br>Menu tree                                  | Setting window<br>Menu tree                                  | Setting window<br>Menu tree                                  | Simplified menu<br>Standard menu          | Standard menu             |
| Customize operation screen                                    |                                                             | 0                                                            | 0                                                            | 0                                                            | 0                                                            | —                                         | _                         |
|                                                               | Standard camera<br>(IV-S30C1)                               | 0                                                            | 0                                                            | 0                                                            | 0                                                            | 0                                         | _                         |
|                                                               | Micro camera<br>(IV-S30C2)                                  | 0                                                            | 0                                                            | 0                                                            | 0                                                            | 0                                         | _                         |
| Connecting                                                    | High-speed camera<br>(IV-S30C3)                             | -                                                            | _                                                            | 0                                                            | _                                                            | _                                         | _                         |
| camera                                                        | Micro, high-speed<br>camera<br>(IV-S30C4)                   | -                                                            | -                                                            | 0                                                            | -                                                            | _                                         | -                         |
|                                                               | EIA camera<br>(commercially<br>available)                   | -                                                            | _                                                            | 0                                                            | -                                                            | -                                         | -                         |
| Split display o<br>on the left ar                             | f two camera images<br>nd right sides of the<br>screen      | -                                                            | _                                                            | 0                                                            | -                                                            | _                                         | _                         |
| Number of NC<br>stored (Max                                   | G images that can be timum 128 images)                      | -                                                            | 0                                                            | 0                                                            | -                                                            | _                                         | -                         |
| Calendar/timer                                                |                                                             | -                                                            | 0                                                            | 0                                                            | -                                                            | —                                         | —                         |
| Size (WxDxH)                                                  |                                                             | 130x100x42                                                   | 130x100x42                                                   | 130x100x42                                                   | 130x92x30                                                    | 130x100x42                                | 130x92x30                 |
| Polygonal window                                              |                                                             | 32                                                           | 32                                                           | 32                                                           | 32                                                           | Octagonal<br>(binary mask only)           | -                         |
| CCD trigger                                                   |                                                             | Binary/average<br>density/<br>Gray search/<br>edge detection | Binary/average<br>density/<br>Gray search/<br>edge detection | Binary/average<br>density/<br>Gray search/<br>edge detection | Binary/average<br>density/<br>Gray search/<br>edge detection | Binary/average<br>density/<br>Gray search | Binary/average<br>density |
| Gray                                                          | search time*                                                | 18 ms                                                        | 12 ms                                                        | 9 ms                                                         | 15 ms                                                        | 18 ms                                     | 37 ms                     |
| Input terminal                                                | Object type be<br>changed                                   | X1 to 4                                                      | X1 to 5                                                      | X1 to 5                                                      | X1 to 4                                                      | X1 to 4                                   | X0,X1 to 4                |
| DIOUR                                                         | External input                                              | X5 to 7                                                      | X6, X7                                                       | X6, X7                                                       | X5 to 6                                                      | X5 to 7                                   | X5 to 6                   |
| Power consumption                                             |                                                             | 7 W                                                          | 7 W                                                          | 8 W                                                          | 7 W                                                          | 7 W                                       | 250 mA                    |

("O": Compatible/available, "-": Not compatible/unavailable)

\* The gray search times given above are true when the search area is 256 x 256 pixels, the model is 64 x 64 pixels, and the contraction value is set to 3.

For other specifications, see pages 9-1 to 9-3 in "Chapter 9: Specifications."

# 1-3 Measurement program

The IV-S30 integrates the following eight measurement programs: Positional deviation, degree of match inspection, lead inspection, BGA/CSP inspection (IV-S32MX/S33MX), area measurement by binary conversion, object counting by binary conversion, object identification (labeling) measurements by binary conversion, multiple position measurement, multiple degree of match inspection, point measurements and distance and angle measurement. You can select operating condition parameters to suit your application of the IV-S30.

A description of each screen area is shown below.

# [1] Positional deviation measurement

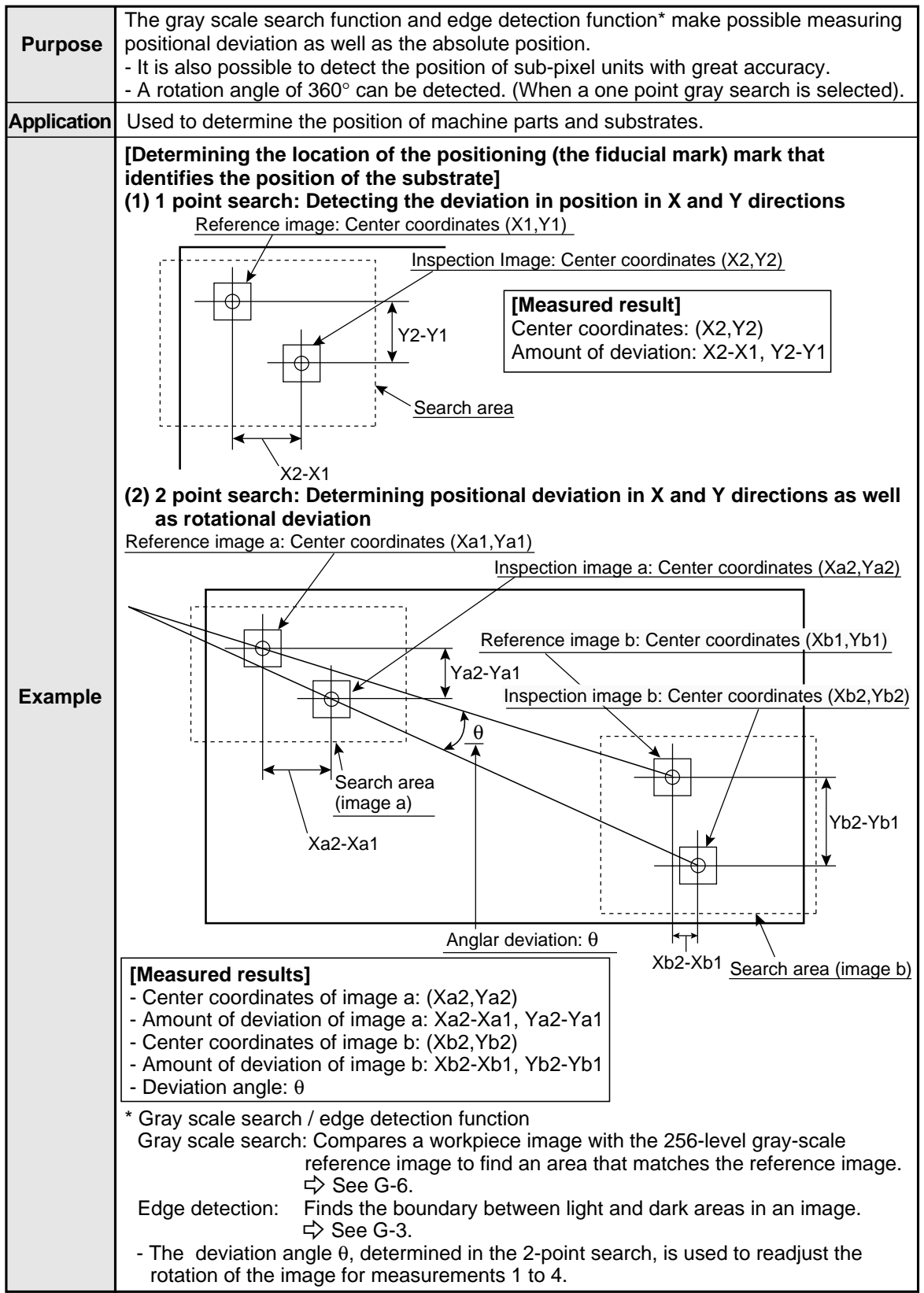

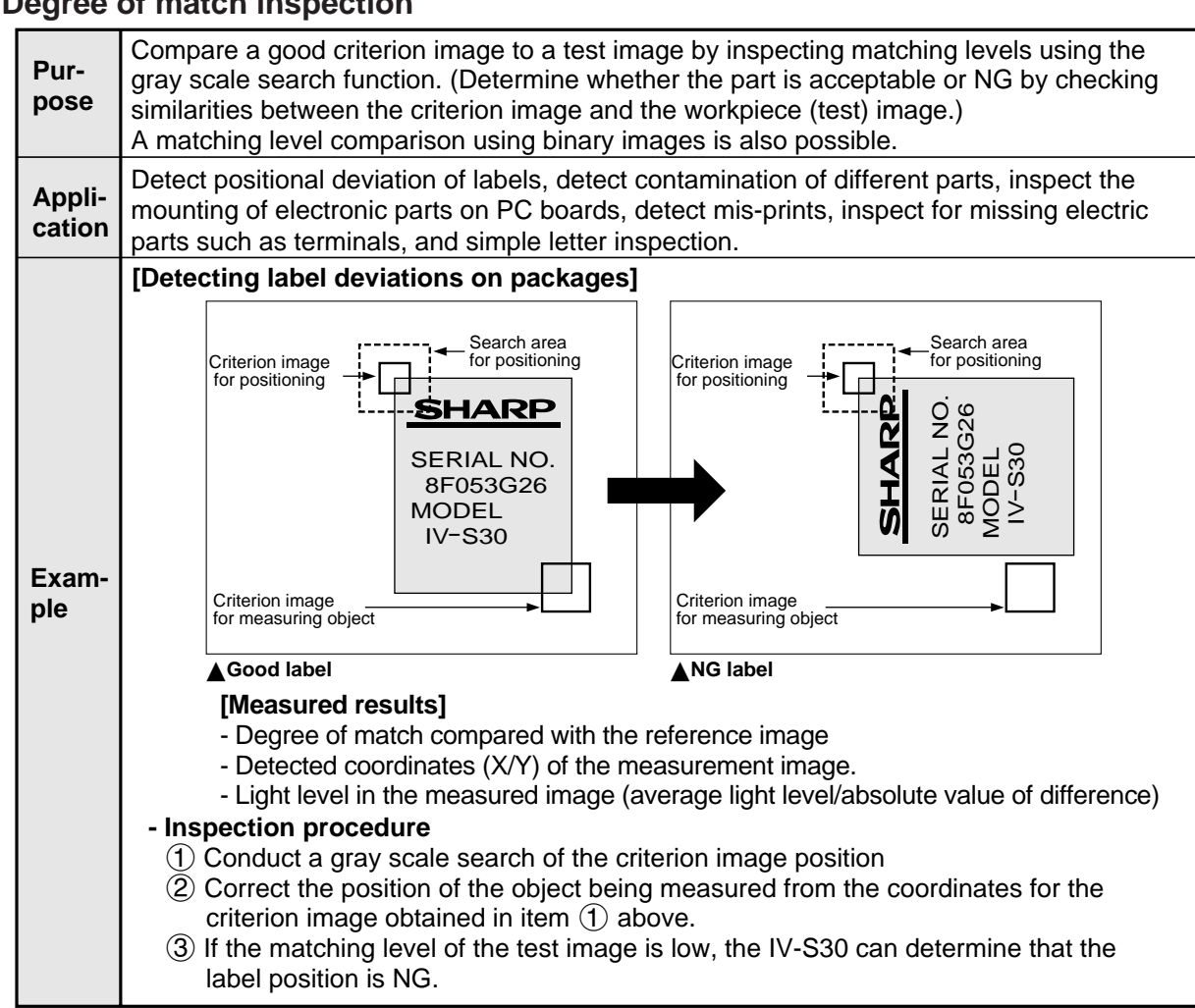

# [2] Degree of match inspection

# [3] Lead inspection

| Pur-<br>pose     | Based on positional information obtained from the gray scale search function, inspect the condition of the IC leads and connector pins. (No. of lead pins that can be detected in one image: Max. 128.)                                                                                                    |  |  |
|------------------|----------------------------------------------------------------------------------------------------|--|--|
| Appli-<br>cation | Inspect the IC leads and connector pins                                                                                                    |  |  |
| Exam-<br>ple     | [Inspect the layout of the IC leads and connector pins] Lead measurement limit line Lead K1 K2 K3 Control Control |  |  |

1-8

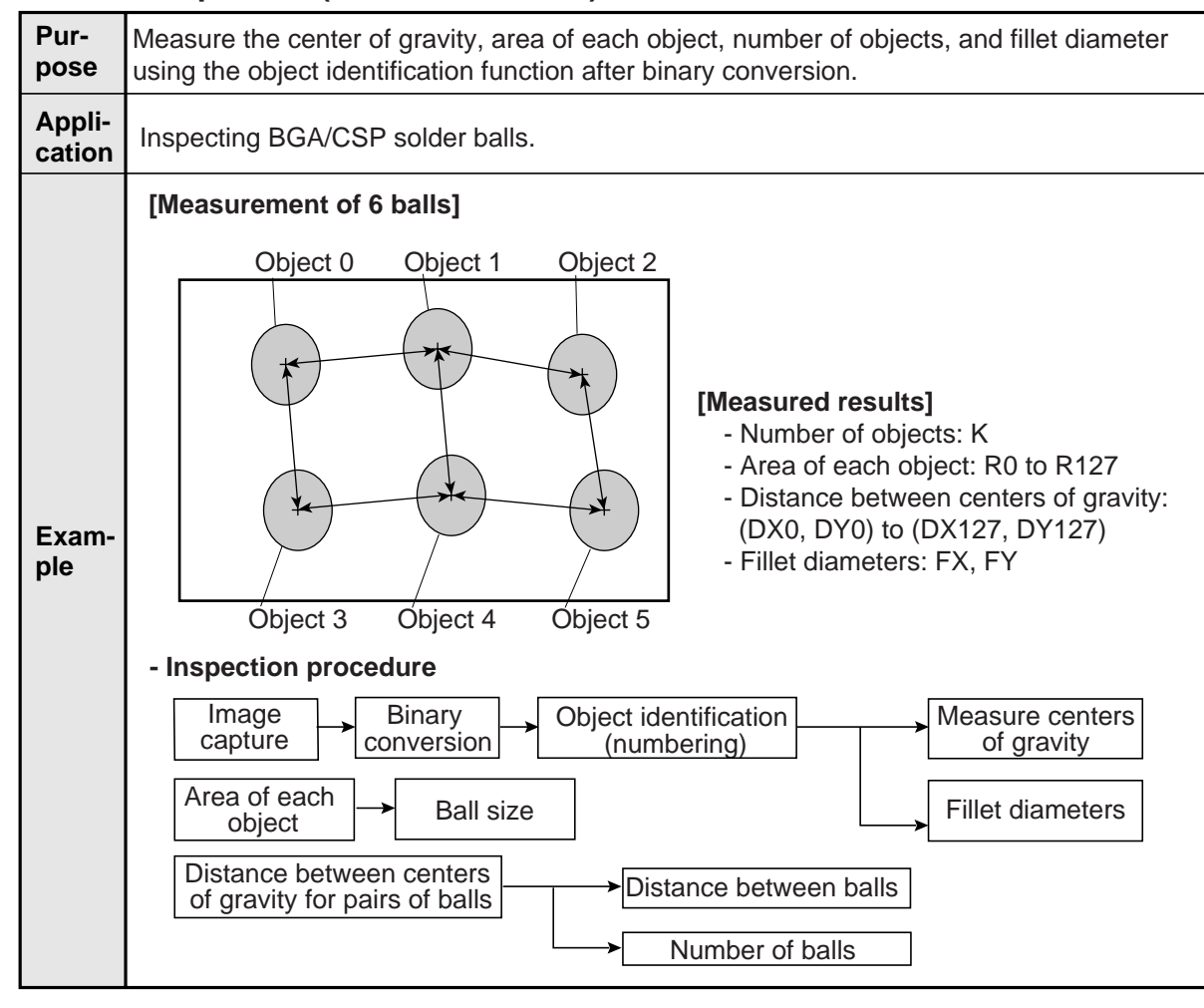

# [4] BGA/CSP inspection (IV-S32MX/S33MX)

## [5] Area measurement by binary conversion

| Pur-<br>pose     | <ul> <li>Detect the existence/absence and size of a workpiece when the workpiece is one point or "measurement position is fixed."</li> <li>Convert the specified pixel area to binary values and measure the size of the white area.</li> </ul>                                                                                                    |  |  |
|------------------|----------------------------------------------------------------------------------------------------|--|--|
| Appli-<br>cation | Check for the existence of bearings inserted by a bearing insert machine, prevent con-<br>tamination of different parts in automobile production lines, determine the type of water-<br>proof caps, check for the existence/absence of bottle labels, inspect the cuircuit traces on<br>PWBs, check for the presence of grease, check for existence of frozen foods. |  |  |
| Exam-<br>ple     | Workpiece [Measured result]<br>- Workpiece area                                                                                                    |  |  |
|                  | - Inspection procedure                                                                                                    |  |  |
|                  | Capture image Convert to binary values Measure (area)                                                                                                    |  |  |

# [6] Object counting by binary conversion

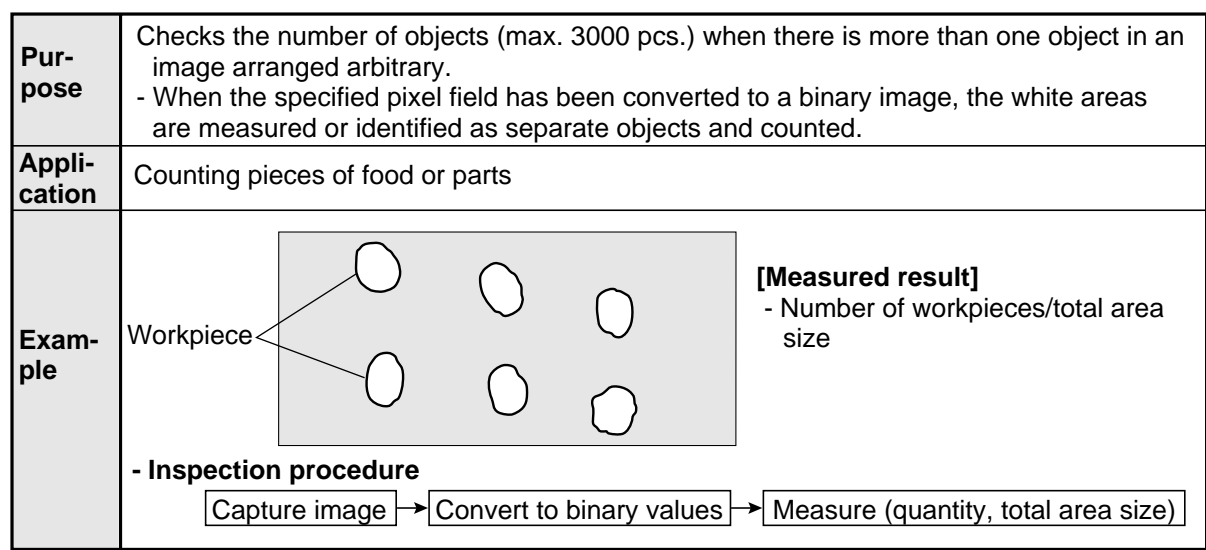

# [7] Object identification (labeling) by binary conversion

| Pur-<br>pose     | <ul> <li>When there are several objects and the measuring position is arbitrary, the presence or absence of objects and the size of the objects can be determined.</li> <li>The specified pixel area is converted to a binary image. The number of objects, total size of the white area (the objects) and the area, center of gravity, main axis angle, fillet diameter, center point, and circumference of each white area can be measured.</li> </ul> |  |  |  |
|------------------|----------------------------------------------------------------------------------------------------|--|--|--|
| Appli-<br>cation | Counting the number of food products or parts, measuring the sloped angle or center of gravity of parts, and measuring the size of food products.                                                                                                    |  |  |  |
| Exam-<br>ple     | [Measurement of 6 objects]<br>Objects<br>No.4<br>No.5<br>No.6<br>No.6<br>(Measured result]<br>- Object identification (numbering), number of objects present, total area.<br>- Area of each object (No.1 to No.<br>6), center of gravity, main axis angle, fillet diameter, circumference, and center point of each object.                                                                                                    |  |  |  |
|                  | - Inspection procedure                                                                                                    |  |  |  |
|                  | Measurement (area, gravity center, main axis angle,<br>fillet diameter, circumference, and center point)                                                                                                    |  |  |  |
|                  |                                                                                                    |  |  |  |

# [8] Point measurements

| Purpose      | <ul> <li>The presence or absence of target objects is examined.</li> <li>A simple black or white evaluation is made in the specified pixel area of binary images.</li> <li>The light level in the specified pixel area is averaged, and a decision is made whether or not it is within the specified lightness range in gray scale images.</li> </ul> |  |  |
|--------------|----------------------------------------------------------------------------------------------------|--|--|
| Applications | Checking the presence or absence of packed parts, inspecting the working condition of LEDs or fluorescent character display tubes, and sorting household electric appliances.                                                                                                    |  |  |
| Example      | [Inspection at 6 points]                                                                                                    |  |  |

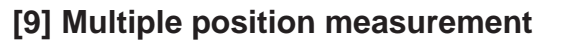

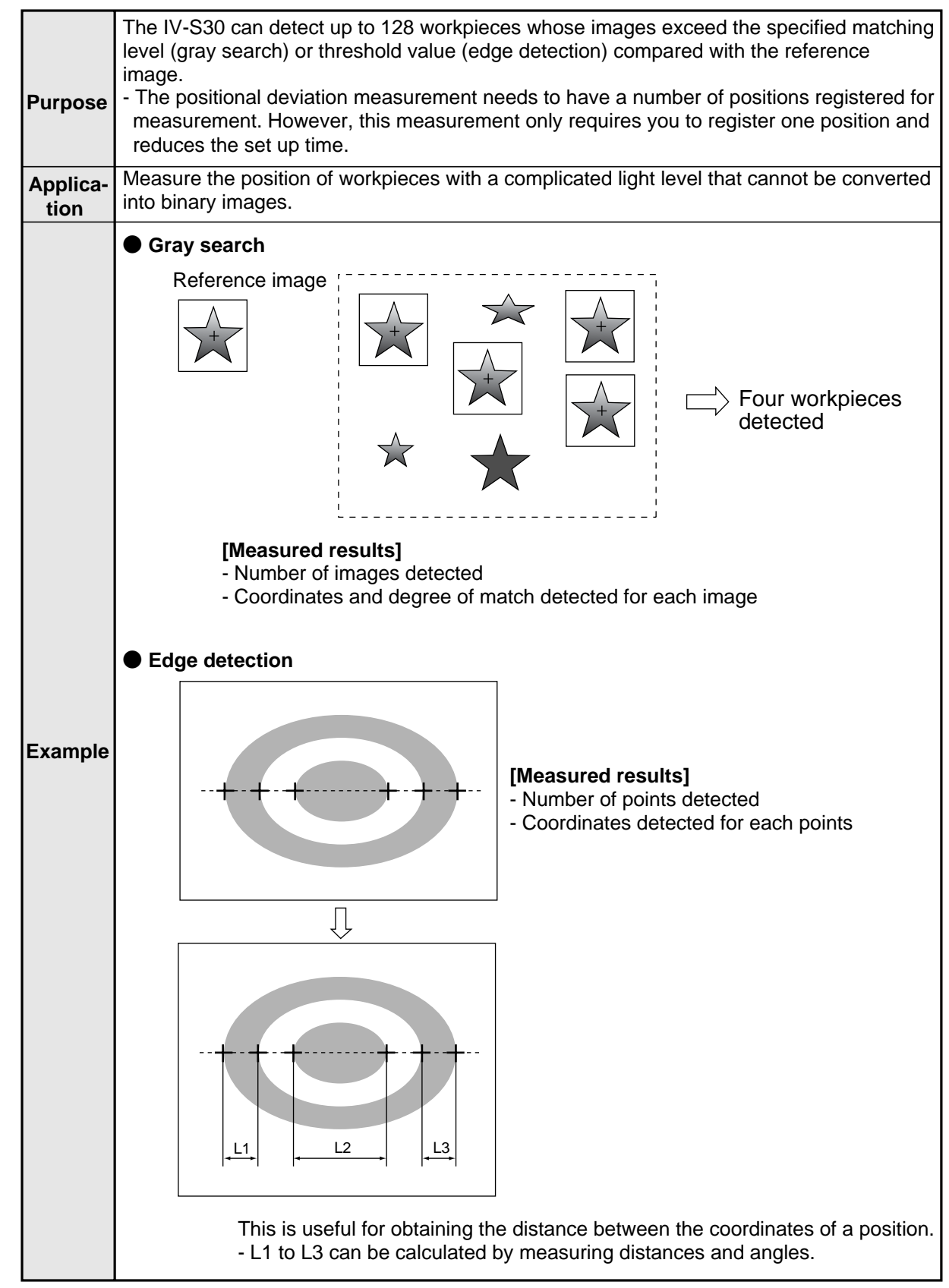

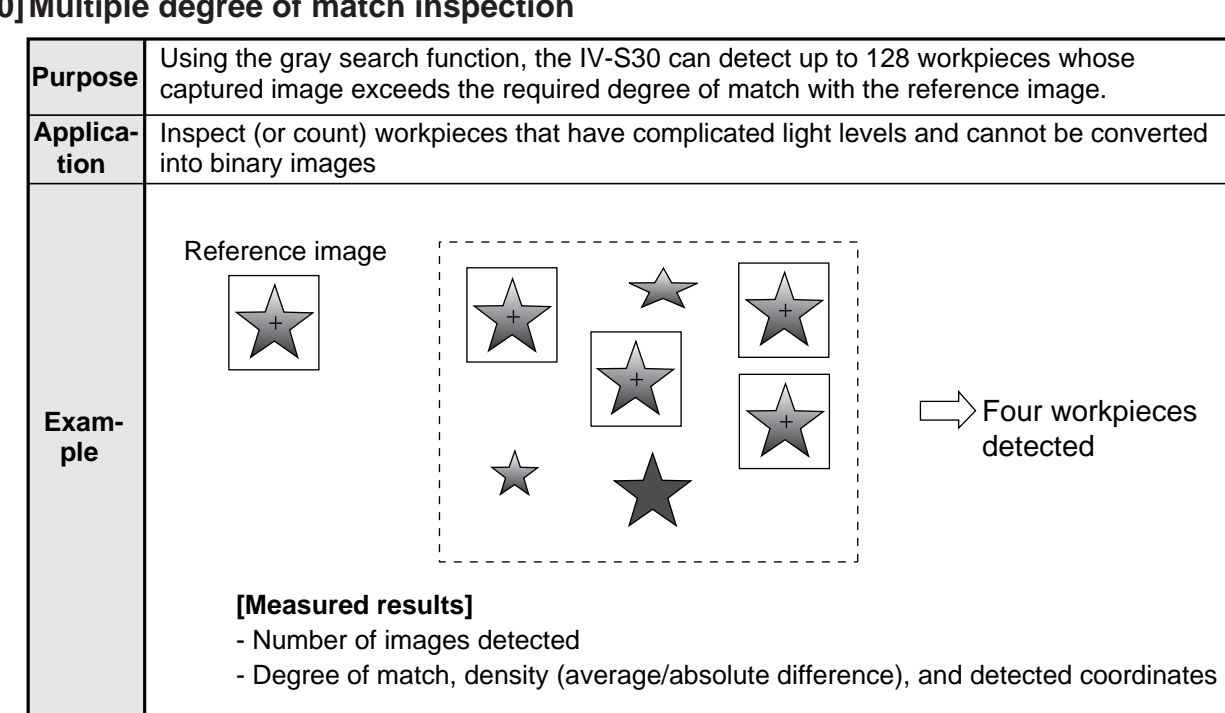

# [10] Multiple degree of match inspection

# [11] Distance and angle measurement

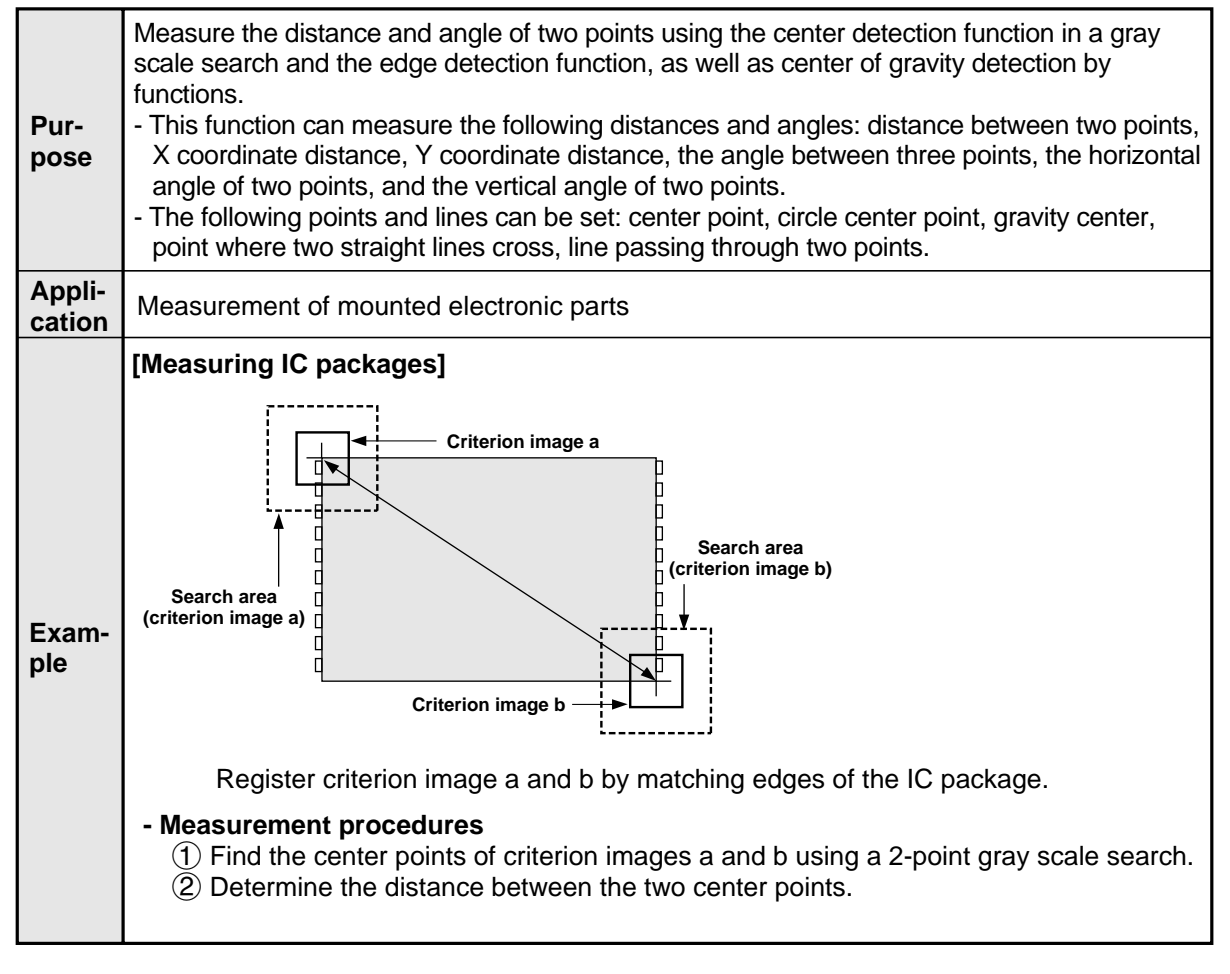

# **Chapter 2: Precautions for Use**

Pay attention to the points below when handling the IV-S30.

#### (1) Installation

- Each device in the IV-S30 system must be installed in an environment as specified in this manual. (Operating ambient temperature: 0 to 45°C, operating ambient humidity: 35 to 85%RH (noncondensing.))
- Do not install the devices in the following locations. Installation in any of these locations may cause electrical shock, fire, or malfunction of the devices.
  - 1. Places exposed to direct sunlight
  - 2. Places with exposed to corrosive gases
  - 3. Places with excessive amounts of dust, salt, or metal powder in the air.
  - 4. Places exposed to water

#### (2) Mounting

Make sure to tighten the mounting and terminal screws securely and check everything before supplying power. A loose screw may cause faulty operation.

#### (3) Power source

- Do not use the IV-S30 (power supply for the controller) power supply with any other equipment.
- Do not turn OFF the power while the menu is displayed or while communicating with external equipment. Turning OFF the power may erase the data settings.

#### (4) Measurement settings

Make sure to specify 4000 ms (4 seconds) or less for the measurement processing time on each measurement item (MEASUREMENT 0 CAMERA 1, MEASUREMENT 0 CAMERA 2, and MEASUREMENT 1 to 4). For example, if the various tasks require 7000 ms of measurement processing time, assign 3500 ms to MEASUREMENT 1 and 3500 ms to MEASUREMENT 2 so that each of the assigned processing times is less than 4000 ms.

If the measurement processing time exceeds 4000 ms, the IV-S31MX/S32MX/S33MX assumes that an abnormal operation has occurred and may try to reset the system.

#### (5) Data saving

- The data set by using the remote keypad is temporarily stored in the memory (RAM) of the IV-S30. However, it is not stored in the flash memory yet. Therefore, make sure to save the data settings before returning to the operation screen from any condition settings menu by pressing the SET key. If you do not save the data, the data will disappear when you turn OFF the power to the IV-S30 controller.
- We recommend that you save the data settings and reference images on a floppy diskette using the IV-S30SP parameter setting support software for the IV-S30.

#### (6) Storing the devices

Do not put any object on top of any of the devices, or the device may malfunction.

#### (7) Maintenance

Be careful not to get any dirt or stains on the CCD surface or camera lens. This may cause mis measurement.

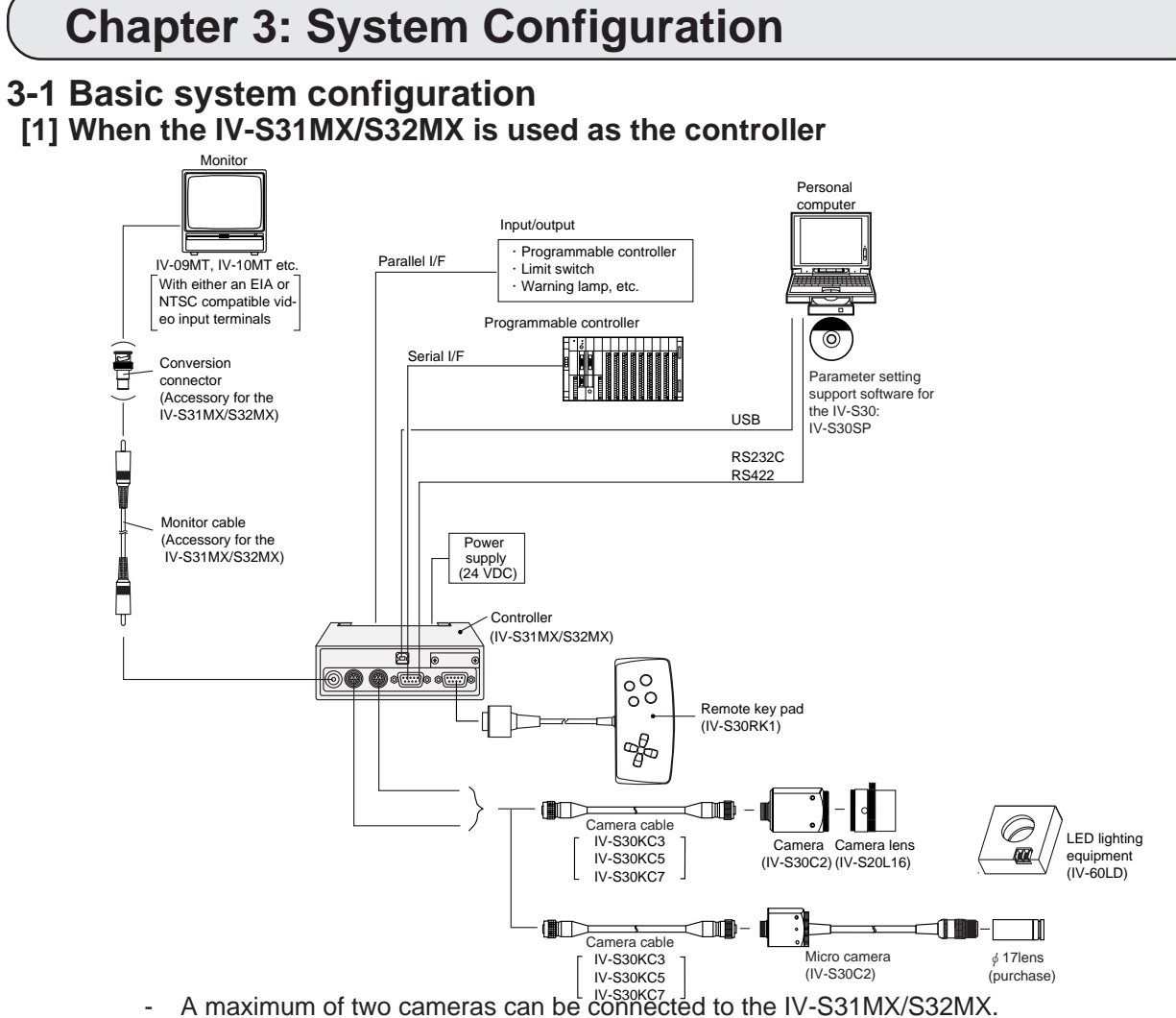

 An IV-S20C1 camera (for the IV-S20) also can be connected using a camera conversion cable (IV-S30HC).

## Product lines

| Item name                          |           | Model name | Specification or details                                 |  |
|------------------------------------|-----------|------------|----------------------------------------------------------|--|
| Comoro                             | Standard  | IV-S30C1   | Camera main housing (without lens or camera cable)       |  |
| Camera                             | Micro     | IV-S30C2   | Camera main housing (without lens or camera cable)       |  |
|                                    |           | IV-S30KC3  | Cable for IV-S30C1/C2 camera, 3 m                        |  |
| Camera cat                         | ble       | IV-S30KC5  | Cable for IV-S30C1/C2 camera, 5 m                        |  |
|                                    |           | IV-S30KC7  | Cable for IV-S30C1/C2 camera, 7 m                        |  |
| Camera len                         | S         | IV-S20L16  | C mount lens with a 16 mm focal length                   |  |
| Remote keypad                      |           | IV-S30RK1  | Keys for remote entry                                    |  |
| Parameter setting support software |           | IV-S30SP   | Runs on Windows95/98/NT4.0                               |  |
| Image processing library           |           | IV-S30LB1  | Runs on Windows95/98/NT4.0                               |  |
| Monochrome monitor                 |           | IV-09MT    | Monochrome 9 inch monitor                                |  |
|                                    |           | IV-10MT    | Bare chassis type                                        |  |
| LCD monitors                       |           | IV-10MTV   | Model with a mounting frame                              |  |
|                                    |           | IV-10MTK   | Model with a built-in remote keypad and a mounting frame |  |
| LED lighting                       | equipment | IV-60LD    | Integrated light source and controller in one housing    |  |

For details about the IV-S30SP, IV-S30LB1, IV-09MT, IV-10MT, and IV-60LD, see the individual instruction manuals.

# [2] When the IV-S33MX controller is used

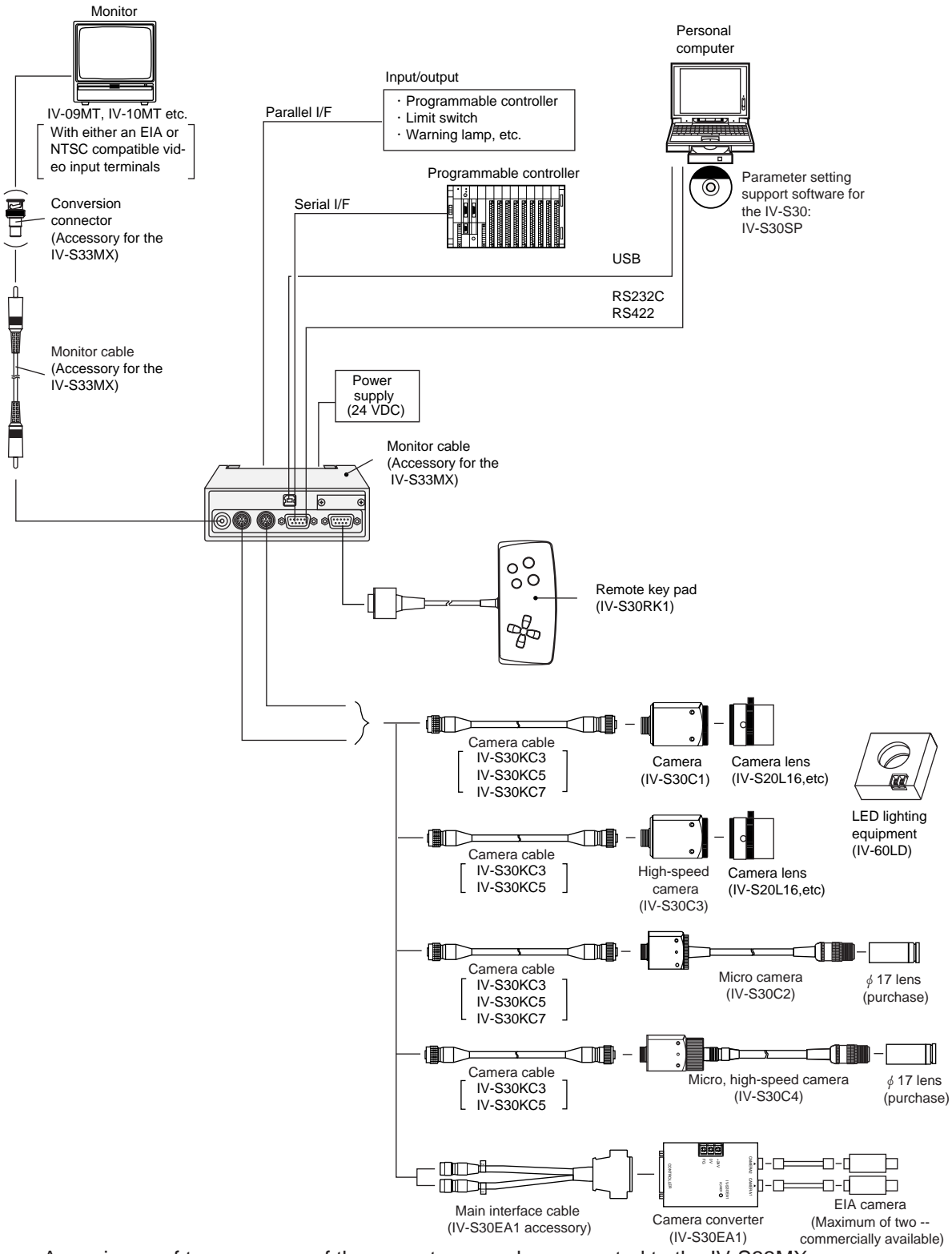

- A maximum of two cameras of the same type can be connected to the IV-S33MX.
- Mixed use of different camera types (IV-S30C1/C2, IV-S30C3/C4, and EIA cameras) is not supported.
- The IV-S30KC7 camera cable cannot be used with the IV-S30C3/C4 high-speed camera.
- The IV-S20C1 camera for the IV-S20 can also be connected using a camera conversion cable (IV-S30HC).

# Product configuration

| Item name                          |                              | Model name | Specification or details                                 |  |
|------------------------------------|------------------------------|------------|----------------------------------------------------------|--|
|                                    | Standard                     | IV-S30C1   | Camera main housing (without lens or camera cable)       |  |
|                                    | Micro                        | IV-S30C2   | Camera main housing (without lens or camera cable)       |  |
| Camera                             | High-speed                   | IV-S30C3   | Camera main housing (without lens or camera cable)       |  |
|                                    | Micro, high-<br>speed camera | IV-S30C4   | Camera main housing (without lens or camera cable)       |  |
| Camera cor                         | nverter                      | IV-S30EA1  | Connect up to two EIA cameras (commercially available)   |  |
|                                    |                              | IV-S30KC3  | Cable for IV-S30C1/C2/C3/C4 camera, 3 m                  |  |
| Camera cat                         | ole                          | IV-S30KC5  | Cable for IV-S30C1/C2/C3/C4 camera, 5 m                  |  |
|                                    |                              | IV-S30KC7  | Cable for IV-S30C1/C2 camera, 7 m                        |  |
| Camera len                         | S                            | IV-S20L16  | C mount lens with a 16 mm focal length                   |  |
| Remote keypad                      |                              | IV-S30RK1  | Keys for remote entry                                    |  |
| Parameter setting support software |                              | IV-S30SP   | Runs on Windows95/98/NT4.0                               |  |
| Image proce                        | essing library               | IV-S30LB1  | Runs on Windows95/98/NT4.0                               |  |
| Monochrome monitor                 |                              | IV-09MT    | Monochrome 9 inch monitor                                |  |
| LCD monitors                       |                              | IV-10MT    | Bare chassis type                                        |  |
|                                    |                              | IV-10MTV   | Model with a mounting frame                              |  |
|                                    |                              | IV-10MTK   | Model with a built-in remote keypad and a mounting frame |  |
| LED lighting equipment             |                              | IV-60LD    | Integrated light source and controller in one housing    |  |

- For details about the IV-S30SP, IV-S30LB1, IV-09MT, IV-10MT, and IV-60LD, see the individual instruction manuals.

# 3-2 System configuration examples

This section outlines the system configurations for measurement using an external trigger, such as measurement using a photo sensor, measurement using CCD trigger, and measurement triggered by a command from a personal computer.

See "Setting the Input/Output Conditions" in the IV-S31MX/S32MX/S33MX User's Manual (Function and Operation).

# [1] System configuration example for measurement triggered by an external trigger, such as a photo sensor

# (1) When IV-S30 is used in a stand-alone mode

#### - Purpose/application

Measurement is started by an external trigger (a photo sensor or proximity sensor), and the measurement result is output externally (warning lamp). The object type number is selected by an external switch.

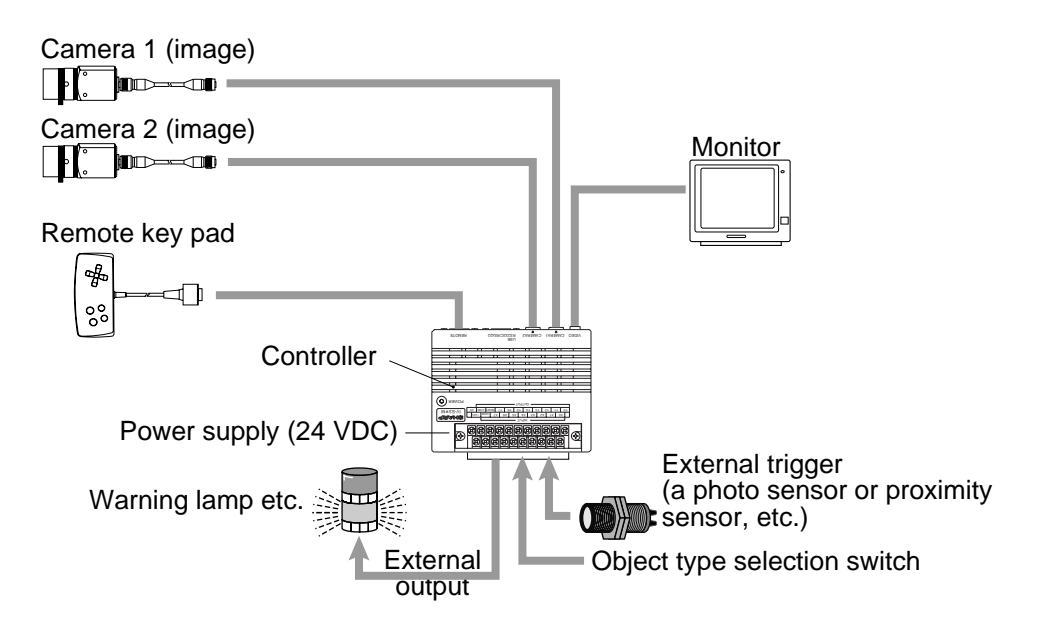

#### (2) When a programmable controller is connected

#### - Purpose/application

Measurement is started by an external trigger (a photo sensor or proximity sensor), and the measurement data is output to a programmable controller. The object type number is selected by the programmable controller.

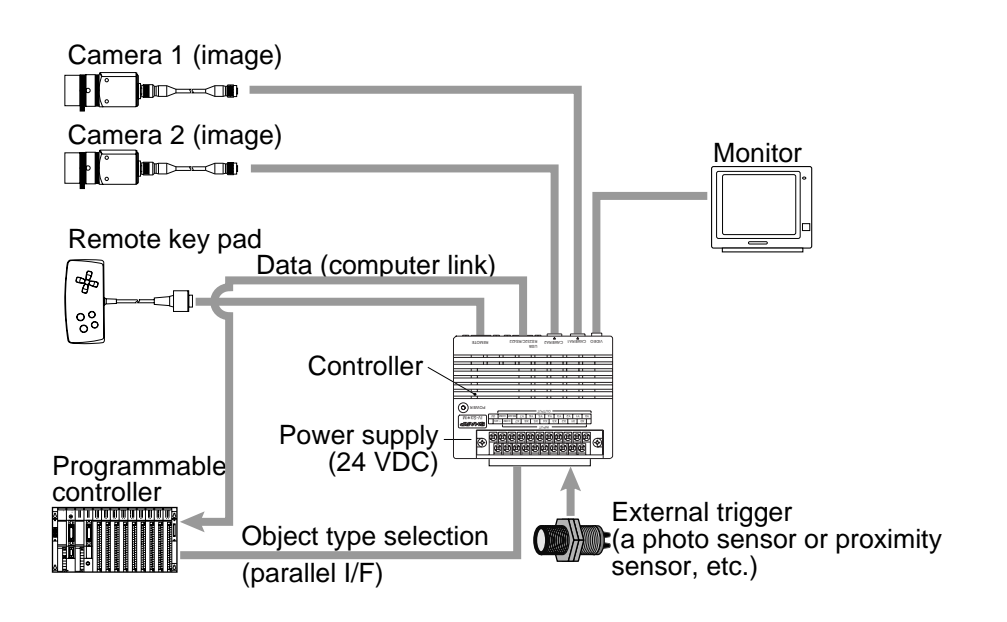

#### (3) When a personal computer is connected

#### - Purpose/application

Measurement is started by an external trigger (a photo sensor or proximity sensor etc.), and the measurement data is output to a personal computer. The object type number is selected by the personal computer.

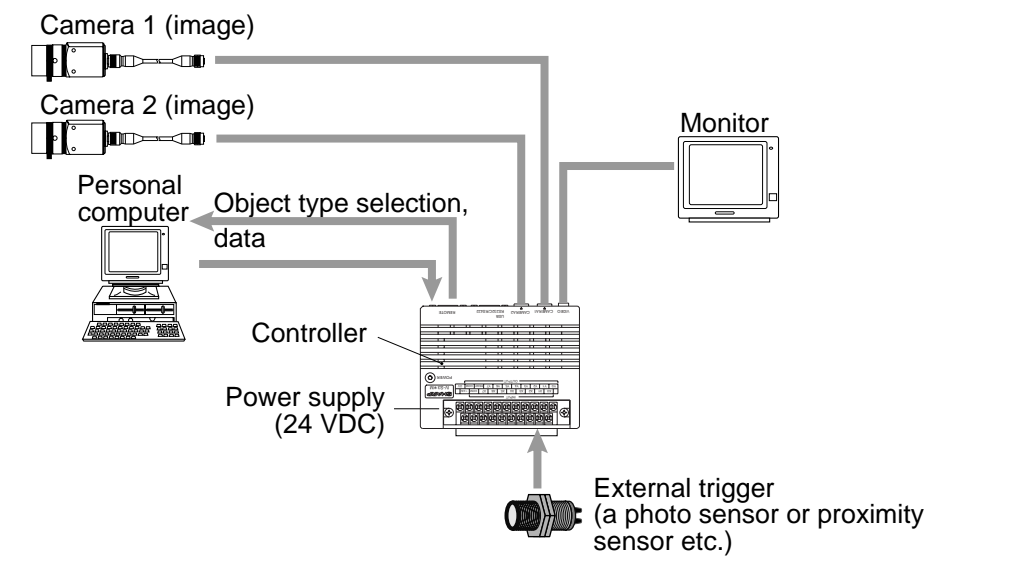

# [2] System configuration example for measurement triggered by the internal CCD sensor trigger

The internal CCD trigger can be used with camera 1, but with camera 2.

(1) When IV-S30 is used in a stand-alone mode

#### - Purpose/application

Measurement is started by a CCD trigger, and the measurement result is output externally (warning lamp etc.). In this case, sampling operation is automatically started.

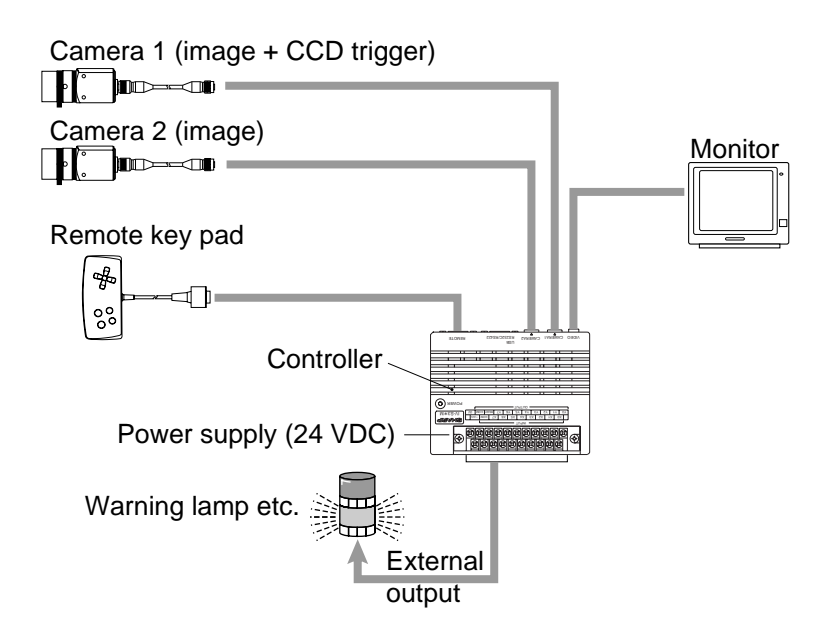

#### (2) When a programmable controller is connected

#### - Purpose/application

Measurement is started by a CCD trigger (sampling start input: a photo sensor etc.), and the measurement data is output to a programmable controller. The object type number is selected by the programmable controller.

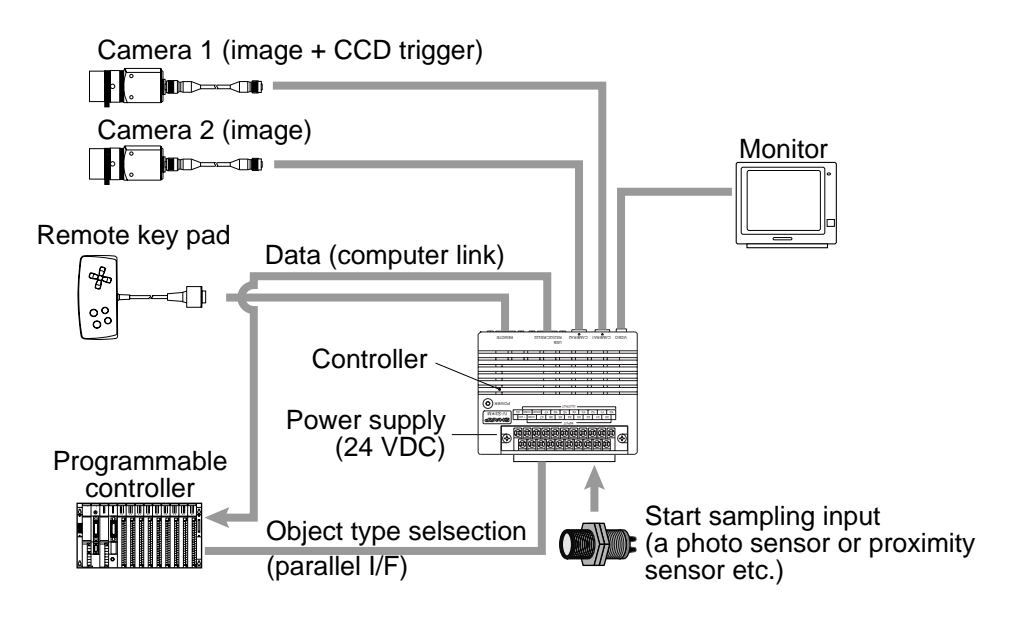

#### (3) When a personal computer is connected

#### - Purpose/application

Measurement is started by a CCD trigger (sampling start input: personal computer), and the measurement data is output to a personal computer. The object type number is selected by the personal computer.

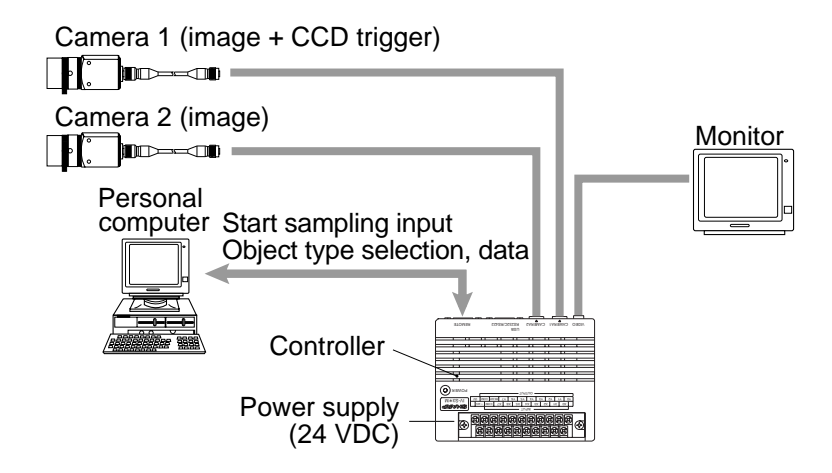

# [3] System configuration example for measurement triggered by a command from a personal computer

#### - Purpose/application

Measurement is started by a trigger from a personal computer, and the measurement data is output to the personal computer. The object type number is selected by the personal computer.

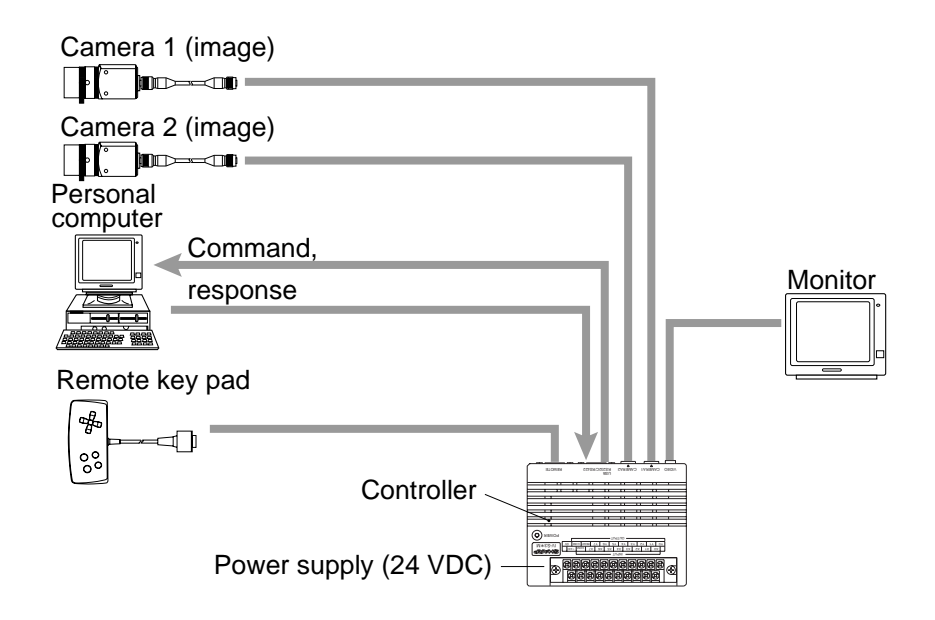

**Table of combinations of controllers, camera cables, and cameras.** 

| Controller+Camera     |                       | Compatible cable |
|-----------------------|-----------------------|------------------|
| IV-S31MX <sub>7</sub> |                       | IV-S30KC3        |
| IV-S32MX +            | 10-53001              | IV-S30KC5        |
| IV-S33MX 🚽            | L IV-530C2            | IV-S30KC7        |
|                       | IV-S30C3              | IV-S30KC3        |
|                       | L IV-S30C4            | IV-S30KC5        |
| IV-S33MX+Camera cor   | Main interface cable  |                  |
| +Commercially avail   | (IV-S30EA1 accessory) |                  |

# **Chapter 4: Part Names and Functions**

This section describes the names and functions of the controller, camera (camera body, camera converter, camera lens and camera cable), and the remote keypad which comprise the IV-S30 system. See section in Chapter 5 "Connection and Installation Methods" for details about the housing brackets, camera angle bracket and conversion connector.

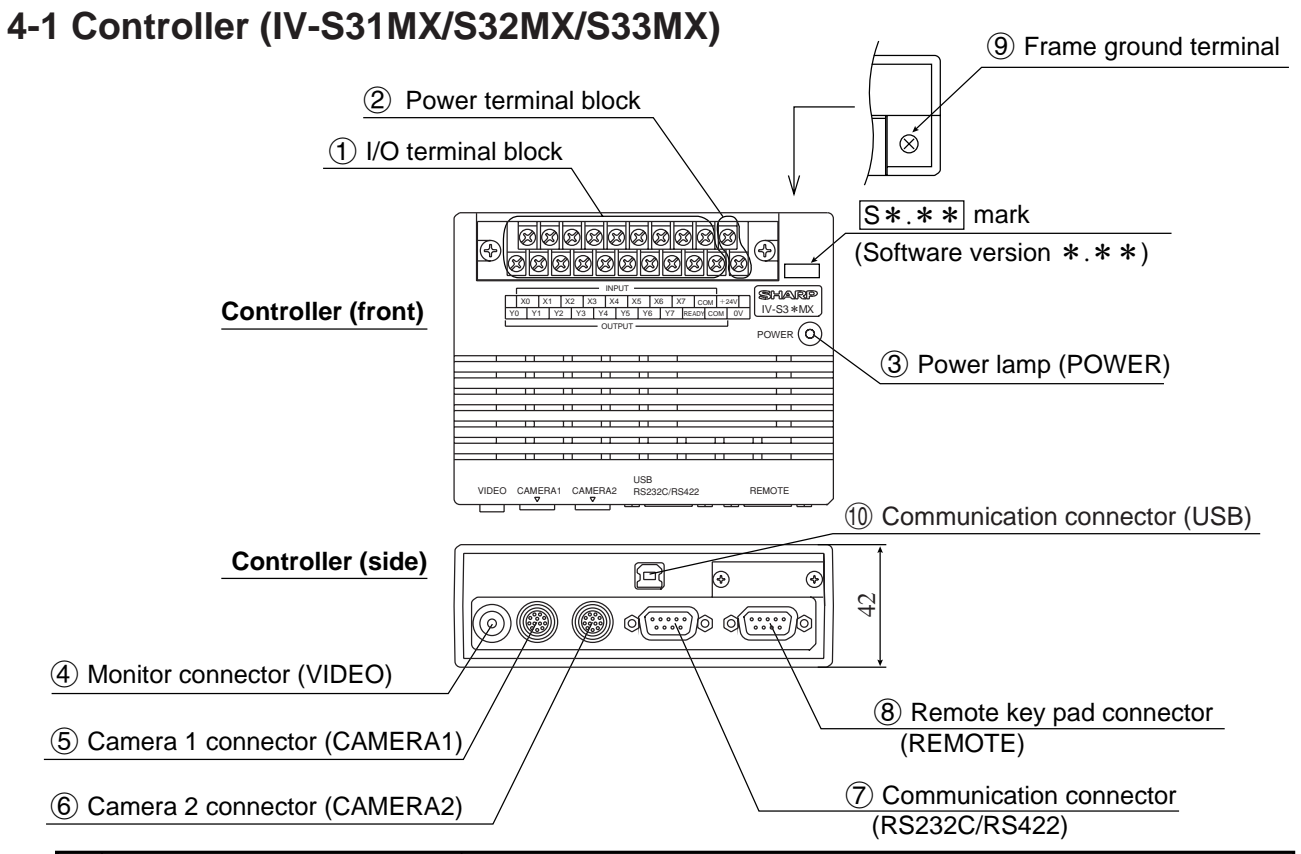

| $\sum$ | Name                                                                               | Function                                                                                                    |  |
|--------|------------------------------------------------------------------------------------|----------------------------------------------------------------------------------------------------|--|
| 1      | I/O terminal block<br>INPUT: X0 to X7, C (+)<br>OUTPUT: Y0 to Y7,<br>READY, COM    | This block has 8 input terminals and 9 output terminals.<br>- External devices are connected to these terminals for input and<br>output (parallel I/F). ♀ See page 5-16.                        |  |
| 2      | Power terminal block<br>(+24V, 0V)                                                 | Commercially available constant-voltage power supply (24 V DC $\pm$ 10%, 500 mA or more) is connected here. $\Rightarrow$ See page 5-15.                                                        |  |
| 3      | Power lamp (POWER)                                                                 | When the power is applied to the controller, the green lamp will light.                                                                                                    |  |
| 4      | Monitor connector<br>(VIDEO)                                                       | A monitor is connected here.<br>- The monitor connector is an RCA jack.                                                                                                    |  |
| 5      | Camera 1 connector<br>(CAMERA1)                                                    | The camera cable connector is connected here.                                                                                                    |  |
| 6      | Camera 2 connector<br>(CAMERA2)                                                    | and the camera connected to the CAMERA 1 position is camera 1,<br>and the camera connected to the CAMERA 2 position is camera 2                                                                 |  |
| 7      | Communication connector<br>(RS232C/RS422: 9-pin D-<br>sub female, rock screw M2.6) | This connector is used to connect a personal computer for communications (general purpose serial I/F) or to connect a programmable controller for a computer link. $\Rightarrow$ See page 5-19. |  |
| 8      | Remote key pad connector (REMOTE)                                                  | The remote key pad connector is used to make selections from the menues on the screen (to set parameters). It is connected here.                                                                |  |
| 9      | Frame ground terminal                                                              | Be sure to ground the housing frame ground terminal together with the frame ground of the constant-voltage power supply in accordance with class 3 grounding procedures. ⇔See page 5-15.        |  |
| 10     | Communication connector (USB)                                                      | This connector is used to connect a cable to a USB port on a person-<br>al computer.<br>- The USB port only functions with Windows 98.                                                          |  |

# 4-2 Camera

# [1] Camera

(1) Standard camera (IV-S30C1)

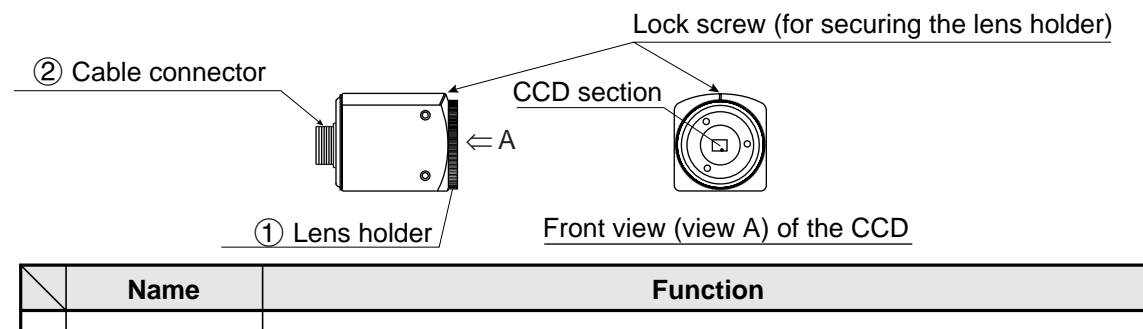

| $\sum$ | Name               | Function                                                                                                    |
|--------|--------------------|----------------------------------------------------------------------------------------------------|
| 1      | Lens holder        | <ul> <li>The holder is used to make fine adjustment to the distance (back plane focus) between the CCD section and camera lens using a focus fixed lens. (The distance has been adjusted before shipment. Usually, it does not need to be adjusted.)</li> <li>To adjust it, loosen the upper lock screw, and turn the lens holder counter-clockwise. The maximum allowable distance is 1.5 mm.</li> </ul> |
| 2      | Cable<br>connector | Connect this connector to the camera cable (IV-S30KC3/KC5/KC7).                                                                                                    |

- To connect a standard camera (IV-S30C1), use the IV-S31MX/S32MX/S33MX controller and camera cable (IV-S30KC3/KC5/KC7) shown above.

# (2) Micro camera (IV-S30C2)

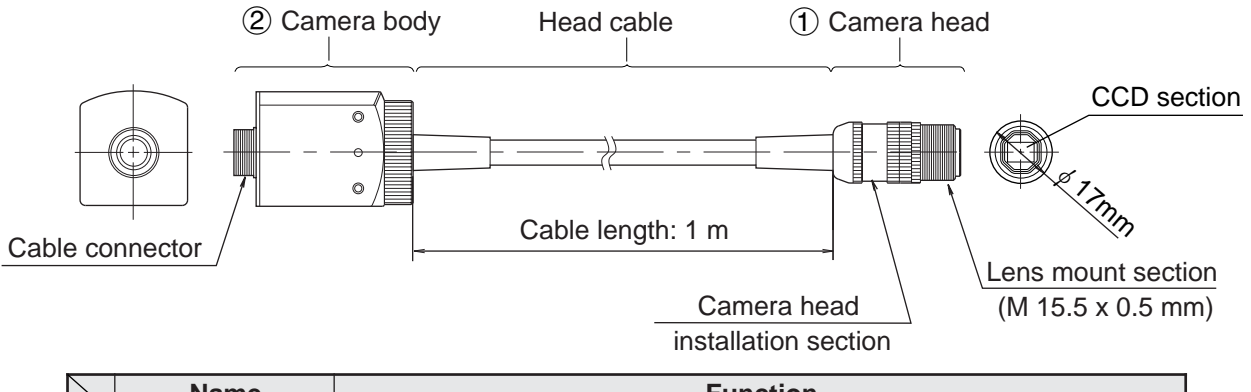

| $\left  \right\rangle$ | Name                                                                                  | Function                                                                                                    |
|------------------------|---------------------------------------------------------------------------------------|----------------------------------------------------------------------------------------------------|
| 1                      | Camera head                                                                           | Install a (commercially available) lens.<br>- The maximum external diameter of the camera head is $\phi$ 17 mm, and the one for lens mount is M 15.5 x 0.5 mm. |
| 2                      | Camera body Connect to the camera connector of the camera cable (IV-S30KC3) KC5/KC7). |                                                                                                    |

- To connect a micro camera (IV-S30C2), use the IV-S31MX/S32MX/S33MX controller and camera cable (IV-S30KC3/KC5/KC7) shown above.

## (3) High-speed camera (IV-S30C3)

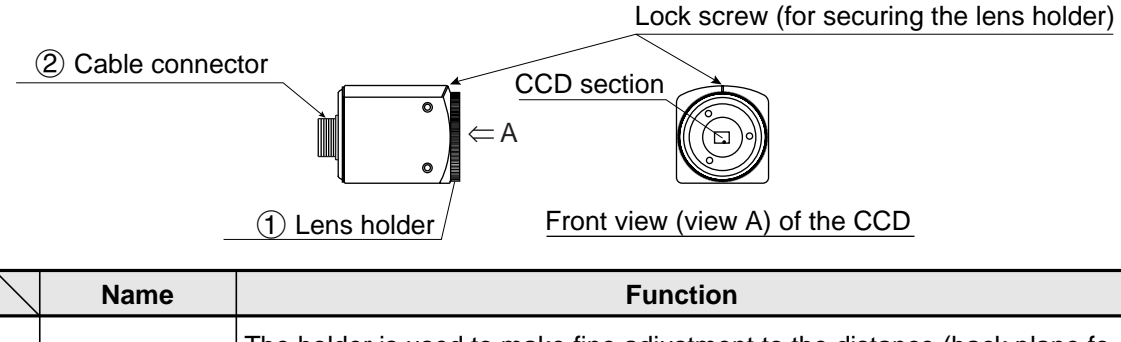

| 1 | Lens holder        | <ul> <li>The holder is used to make fine adjustment to the distance (back plane focus) between the CCD section and camera lens using a focus fixed lens. (The distance has been adjusted before shipment. Usually, it does not need to be adjusted.)</li> <li>To adjust it, loosen the upper lock screw, and turn the lens holder counter-clockwise. The maximum allowable distance is 1.5 mm.</li> </ul> |
|---|--------------------|----------------------------------------------------------------------------------------------------|
| 2 | Cable<br>connector | Connect this connector to the camera cable (IV-S30KC3/KC5).<br>Note: This cable cannot be used to connect the IV-S30KC7.                                                                                                    |

To connect a high-speed camera (IV-S30C3), use the IV-S33MX controller and camera cable (IV-S30KC3/KC5) shown above.

Note: Do not connect a high-speed camera (IV-S30C3) to the IV-S31MX/S32MX controller.

#### (4) Micro, high-speed camera (IV-S30C4)

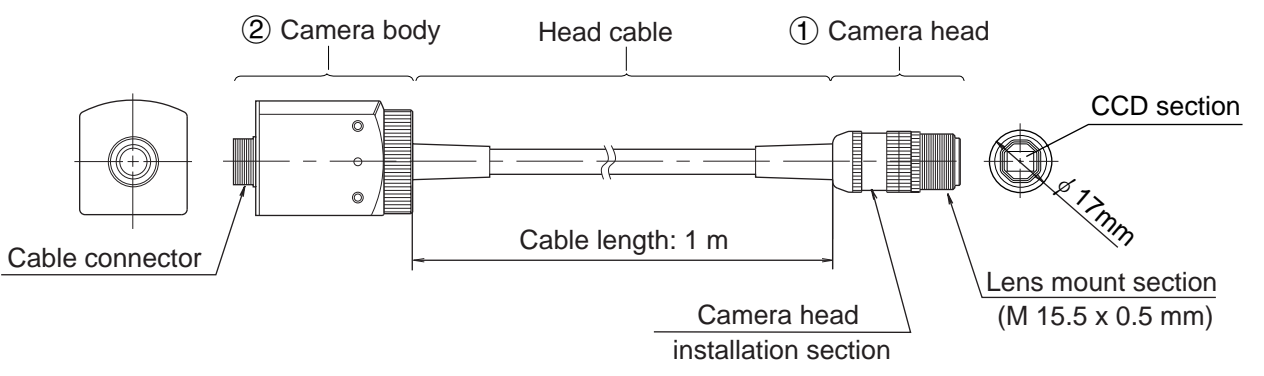

|   | Name        | Function                                                                                                    |
|---|-------------|----------------------------------------------------------------------------------------------------|
| 1 | Camera head | Install a (commercially available) lens<br>- The maximum external diameter of the camera head is Ø17 mm, and<br>the one for lens mount is M 15.5 x 0.5 mm. |
| 2 | Camera body | Connect to the camera connector of the camera cable (IV-S30KC3/KC5) Note: This cable cannot be used to connect the IV-S30KC7.                              |

- To connect micro, high-speed camera (IV-S30C4), use the IV-S33MX controller and camera cable (IV-S30KC3/KC5) shown above.

Note: Do not connect micro, high-speed camera (IV-S30C4) to the IV-S31MX/S32MX controller.

#### [2] Connects to commercially available EIA cameras

#### (1) Camera converter (IV-S30EA1)

Use the IV-30EA1 camera converter when you want to use a commercially available EIA camera with the IV-S33MX controller.

- (2) EIA camera connector 2: CAMERA2
- (1) EIA camera connector 1: CAMERA1

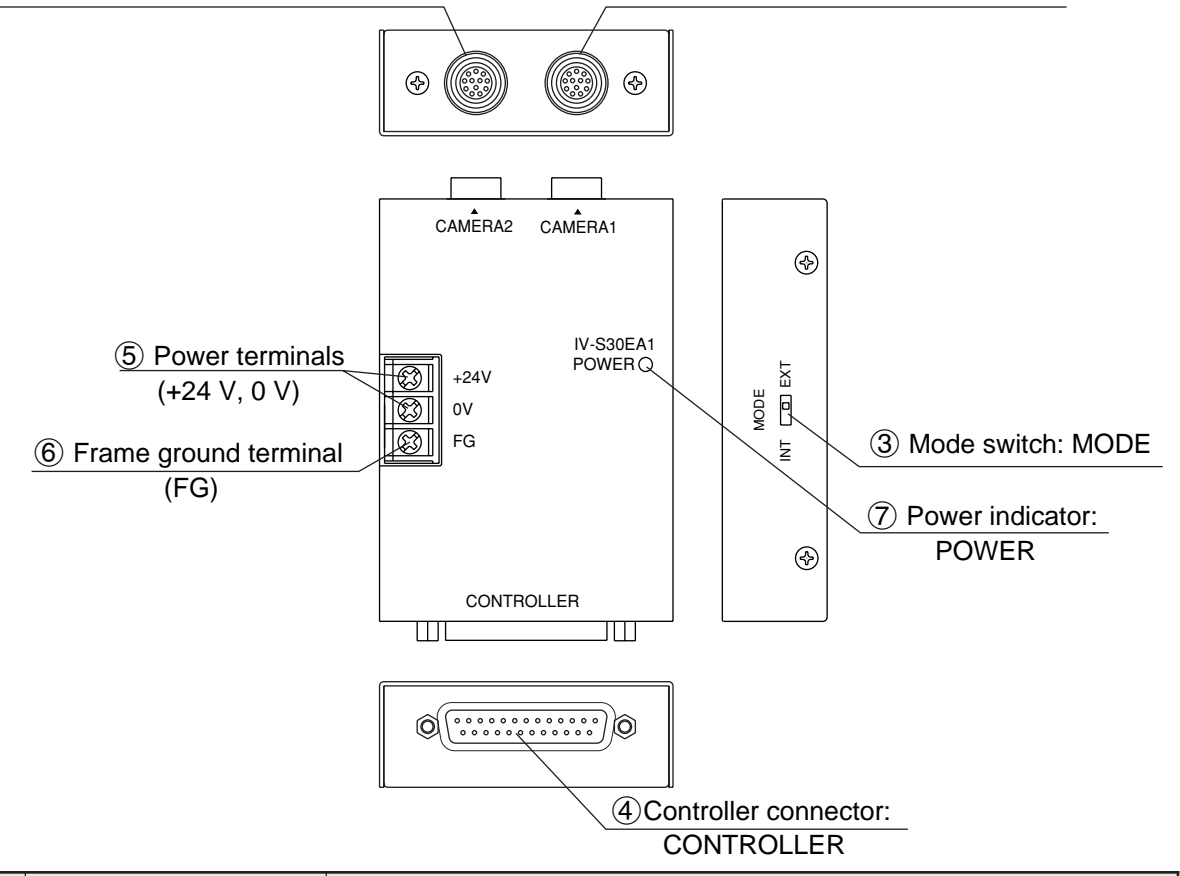

|   | Name                                | Function                                                                                                    |  |
|---|-------------------------------------|----------------------------------------------------------------------------------------------------|--|
| 1 | EIA camera connector<br>1: CAMERA1  | Connect an EIA camera (commercially available). Any camera connected to CAMERA1 will be camera 1, and any camera connected                                                                                                    |  |
| 2 | EIA camera connector<br>2: CAMERA2  | to CAMERA2 will be camera 2.<br>Note: Do not connect SHARP's special IV-S30C1/C2/C3/C4 camera.                                                                                                    |  |
| 3 | Mode switch: MODE                   | <ul> <li>Select the camera synchronization mode from EXT and INT. Use a thin pointed object such as a ballpoint pen.</li> <li>EXT = Lets you use an EIA camera with an externally synchronized mode (a synchronizing signal is sent from the IV-S33MX to the EIA camera).</li> <li>INT = Lets you use an EIA camera with an internally synchronized mode.</li> </ul> |  |
| 4 | Controller connector:<br>CONTROLLER | Connect to the main housing cable (supplied with the IV-S30EA1, see the next page) to the IV-S33MX controller.                                                                                                    |  |
| 5 | Power terminals<br>(+24 V, 0 V)     | Connect to any commercially available constant voltage DC power supply (24 VDC±10%, 500 mA or more)                                                                                                    |  |
| 6 | Frame ground terminal<br>(FG)       | This terminal is commoned with the enclosure. When the EIA camera is connected to the controller using a shielded cable, the EIA camera housing will be electrically connected to this terminal.                                                                                                    |  |
| 7 | Power indicator:<br>POWER           | When power is supplied to the IV-S30EA1, this lamp will light green.                                                                                                    |  |

- To connect the IV-S30EA1 camera converter to the IV-S33MX controller, use the cable supplied with the IV-S33MX (see the next page).

Note: The IV-S30EA1 camera converter cannot be connected to the IV-S31MX/S32MX controller.

# (2) Cable to connect the camera converter to the controller (supplied with the IV-S30EA1)

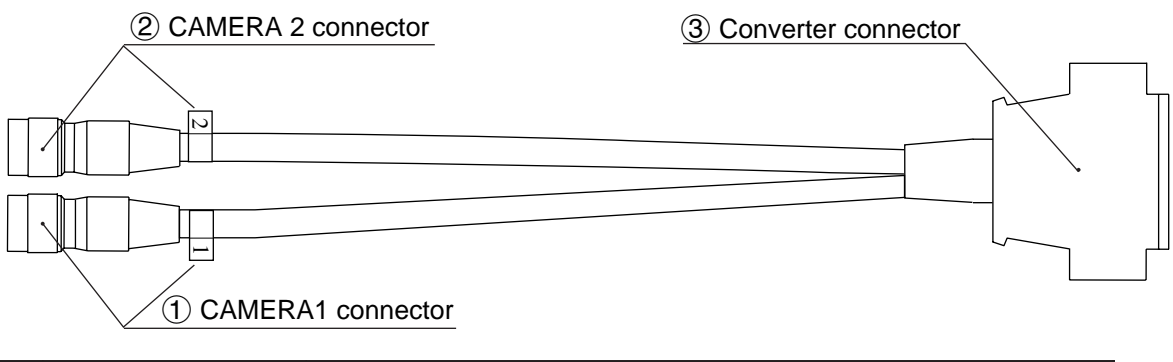

| $\square$ | Name                           | Function                                                                        |  |
|-----------|--------------------------------|---------------------------------------------------------------------------------|--|
| 1         | Camera 1 connector             | Connect to the CAMERA 1 and CAMERA 2 connectors on the IV-<br>S33MX controller. |  |
| 2         | Camera 2 connector             |                                                                                 |  |
| 3         | Converter connection connector | Connect to the controller side connector on the IV-S30EA1.                      |  |

## (3) Connection example using an EIA camera

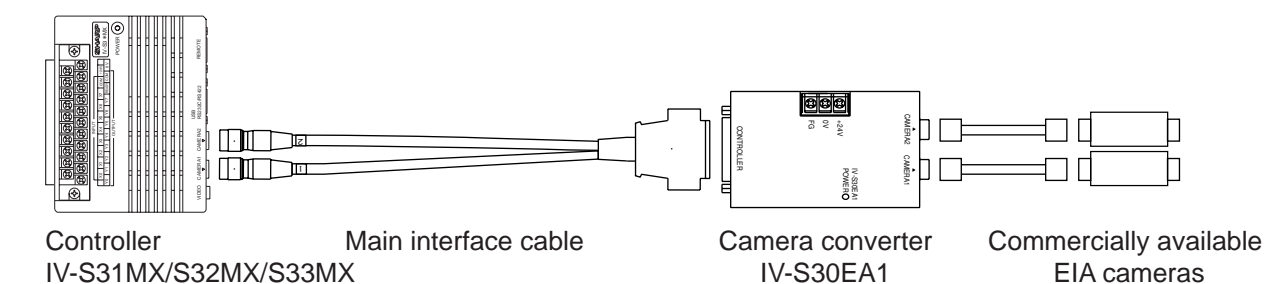

# [3] Camera lens (IV-S20L16)

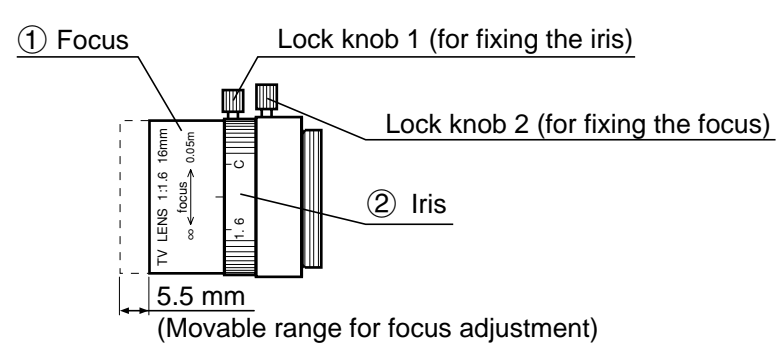

| $\overline{\ }$ | Name  | Function                                                                                                    |
|-----------------|-------|----------------------------------------------------------------------------------------------------|
| 1               | Focus | To focus an image<br>-The focall enght (distance from an object) is 50 mm to infinity (from the front<br>of lens). |
| 2               | Iris  | To adjust the image brightness.<br>-The iris a perture can be set from 1.6mm to closed.                            |

# [4] Camera cable (IV-S30KC3/KC5/KC7)

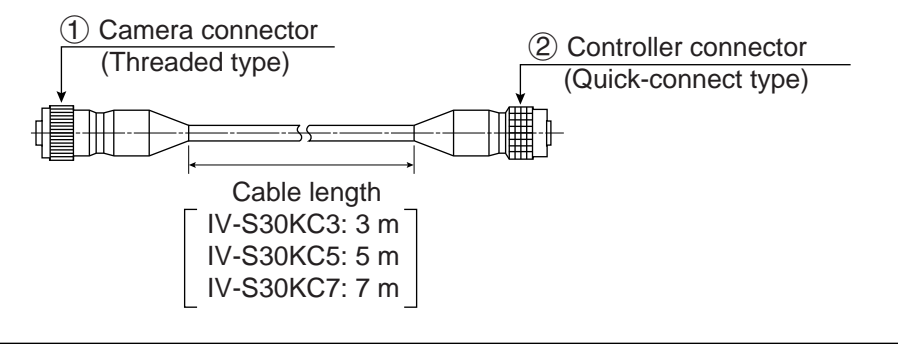

| $\nearrow$ | Name                 | Function                                                                                                    |
|------------|----------------------|----------------------------------------------------------------------------------------------------|
| 1          | Camera<br>connector  | Connect to a connector of camera cable (IV-S30C1/C2/C3/C4).<br>Note: The IV-S30KC7 cannot be connected to the IV-S30C3/C4. |
| 2          | Controller connector | Connect to camera 1 connector or camera 2 connector of the controller (IV-S31MX/S32MX/S33MX).                              |

# 4-3 Remote keypad (IV-S30RK1)

| $\overline{\ }$ | Key name                      | Function                                                                                                    | Description                                                                                                    |
|-----------------|-------------------------------|----------------------------------------------------------------------------------------------------|----------------------------------------------------------------------------------------------------|
|                 |                               | Selecting an item on a menu screen                                                                                                    | Select an item with the up, down, left and right keys.                                                                                                    |
|                 | Direction kows*               | Setting a window                                                                                                    | Set each coordinate.                                                                                                    |
| 1               | (up, down, left<br>and right) | Setting a value                                                                                                    | <ul> <li>Select a digit or an item with the left and right keys, and then specify a value with the up and down keys.</li> <li>Specify a value with the up, down, right and left keys.</li> </ul>                                                                                                    |
|                 |                               | To enter nested menus                                                                                                    |                                                                                                    |
| 2               | SET kov                       | Determine a highlighted item                                                                                                    |                                                                                                    |
|                 | SET Key                       | Determine the setting value                                                                                                    |                                                                                                    |
| 3               | ESC key                       | Returning a setting to its<br>original state before be-<br>ing changed                                                                                   | On the REG-COND screen,<br>- Press the left arrow key + ESC key to change<br>between a display of all items and just one                                                                                                    |
|                 |                               | Returning to the previous menu                                                                                                    | item at a time.                                                                                                    |
| 4               | SEL key                       | Use to select the display<br>of object images:<br>choose between "F"<br>(Freeze) and "T"<br>(Through) and between<br>"BRT" (bright) and<br>"DRK" (dark). | <ul> <li>When the screen is changed from "Through"<br/>to "Freeze," the IV-S30 will capture an image.</li> <li>Change the brightness of the image displayed<br/>on the screen.</li> <li>On the setting screen,</li> <li>Press the left arrow key and the SEL key to<br/>change between Through and Freeze.</li> <li>Press the right arrow key and the SEL key to<br/>change between Bright and Dark.</li> </ul> |
|                 | TRG/BRT key                   | Start measurement input                                                                                                    | Press this key on the operation screen, and a new measurement is triggered.                                                                                                    |
| 5               |                               | Move the cursor to the function menu at the upper area.                                                                                                  |                                                                                                    |
|                 |                               | Displays popup menu.                                                                                                    |                                                                                                    |

\* The direction keys have an auto-repeat function.
## **Chapter 5: Connection and Installation Methods**

## **5-1 Installation conditions**

### [1] Lighting equipment

Lighting for the workpieces is an important factor in image processing. The lighting conditions affect the measurement results. Select the proper lighting equipment.

- Make sure there is uniform illumination of the whole measurement field where object images will be taken.
- Use flicker-free lighting equipment, such as a high frequency fluorescent lamps or halogen lamps.
- Consult us about the right lighting equipment for your application.

#### (1) Backlighting

Light should uniformly illuminate the field behind an object, so that the IV-S30 measure the object with it's shadow. Since the shadow picture will be converted to binary values, reliable measurements can be executed.

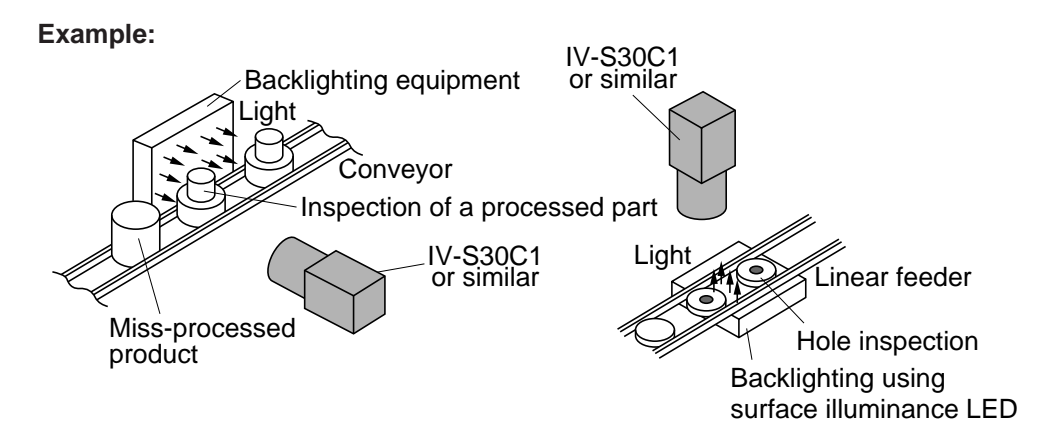

#### (2) Reflective lighting

A light shone on the front of an object with angle will be reflected, and the IV-S30 will pick up the reflected light. If too much light is reflected, such as from a metallic surface or similar materials, a proper image may not be obtained.

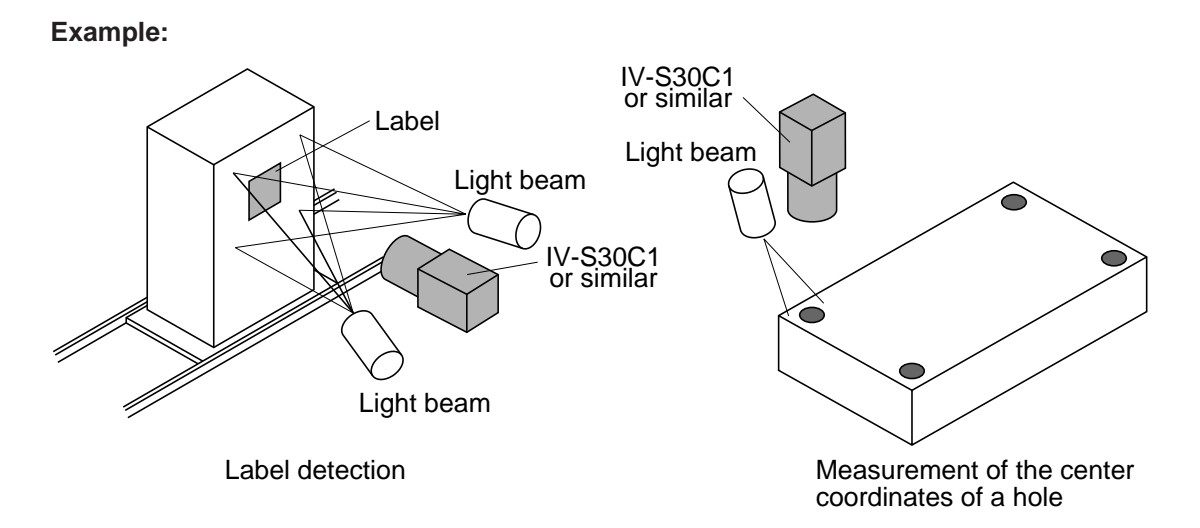

#### When using the IV-60LD

This paragraph describes how to use Sharp IV-60LD LED lighting equipment. For details about the installation and wiring of the IV-60LD, see the instruction manual.

The distance between the IV-60LD and an object (distance at which to install lighting equipment) should be approximately 150 mm, and the lit area is approximately 50 mm x 50 mm.

If the lighting distance is reduced approximately 60 mm, the lighting may be uneven.

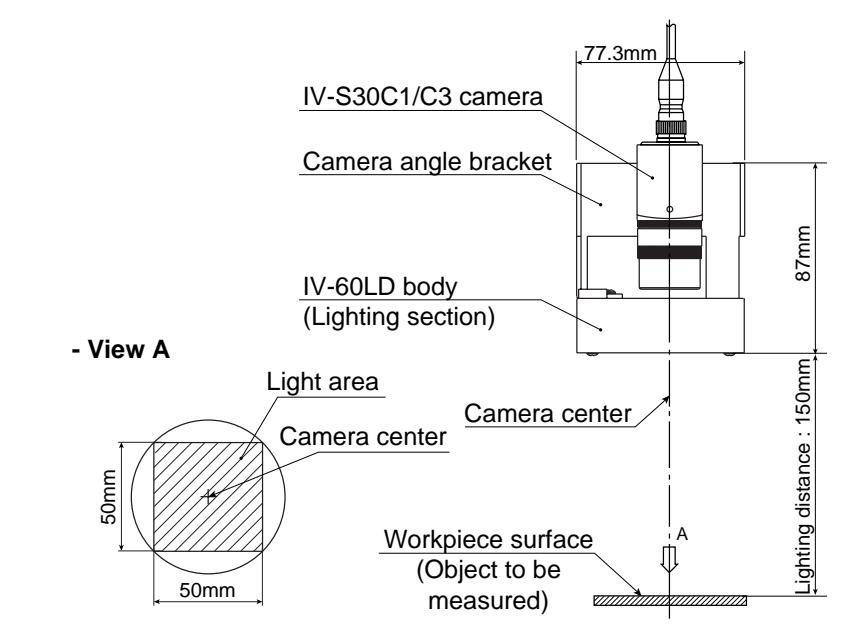

When the light is projected from above the object and if reflection off the object influences the image processing, try the following countermeasures.

1) Tilt the camera center axis (within a range that does not affect the image processing) to move away from the light reflected from the object.

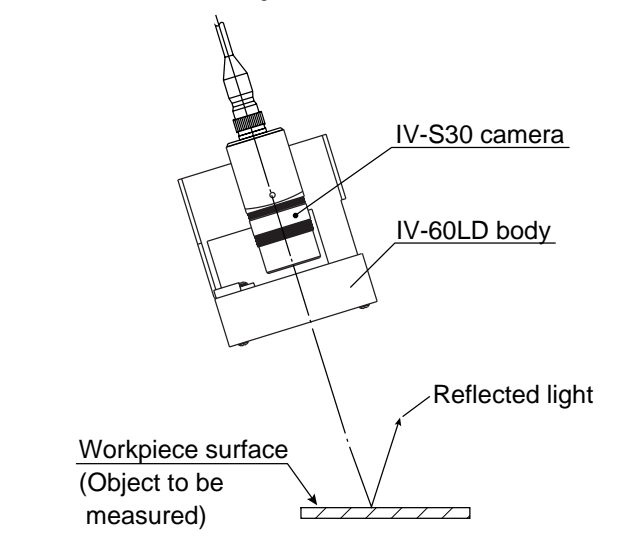

2) Separate the camera from the lighting equipment. Install the IV-60LD lighting equipment so that it will shines from an angle that prevents creation of the reflection.

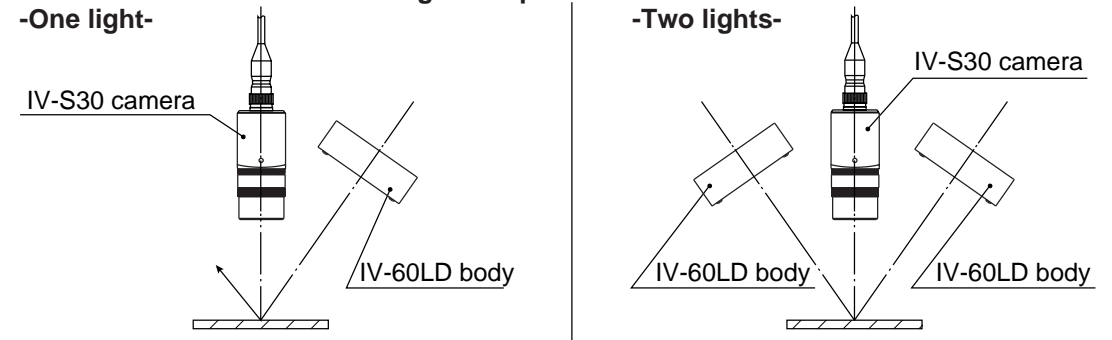

## [2] Illuminance and shutter speed

The illuminance provided by the lighting equipment and the shutter speed must be set within the proper range.

- The following graph shows the relation between illuminance and shutter speed for the IV-S20L16 camera lens (focal length 16 mm) with an aperture setting of f = 1.6.

Determine the proper amount of illuminance and the correct shutter speed, by referring to this graph. Adjust the aperture as necessary.

- To measure a moving object, or to increase the image processing speed, set the shutter speed to 1/ 1000 sec. or 1/2000 sec. or faster. However, an extremely high shutter speed will require intense lighting, thereby increasing the cost.

Relation between illuminance and shutter speed [IV-S20L16 camera lens (focal length 16 mm) with an aperture setting of f = 1.6]

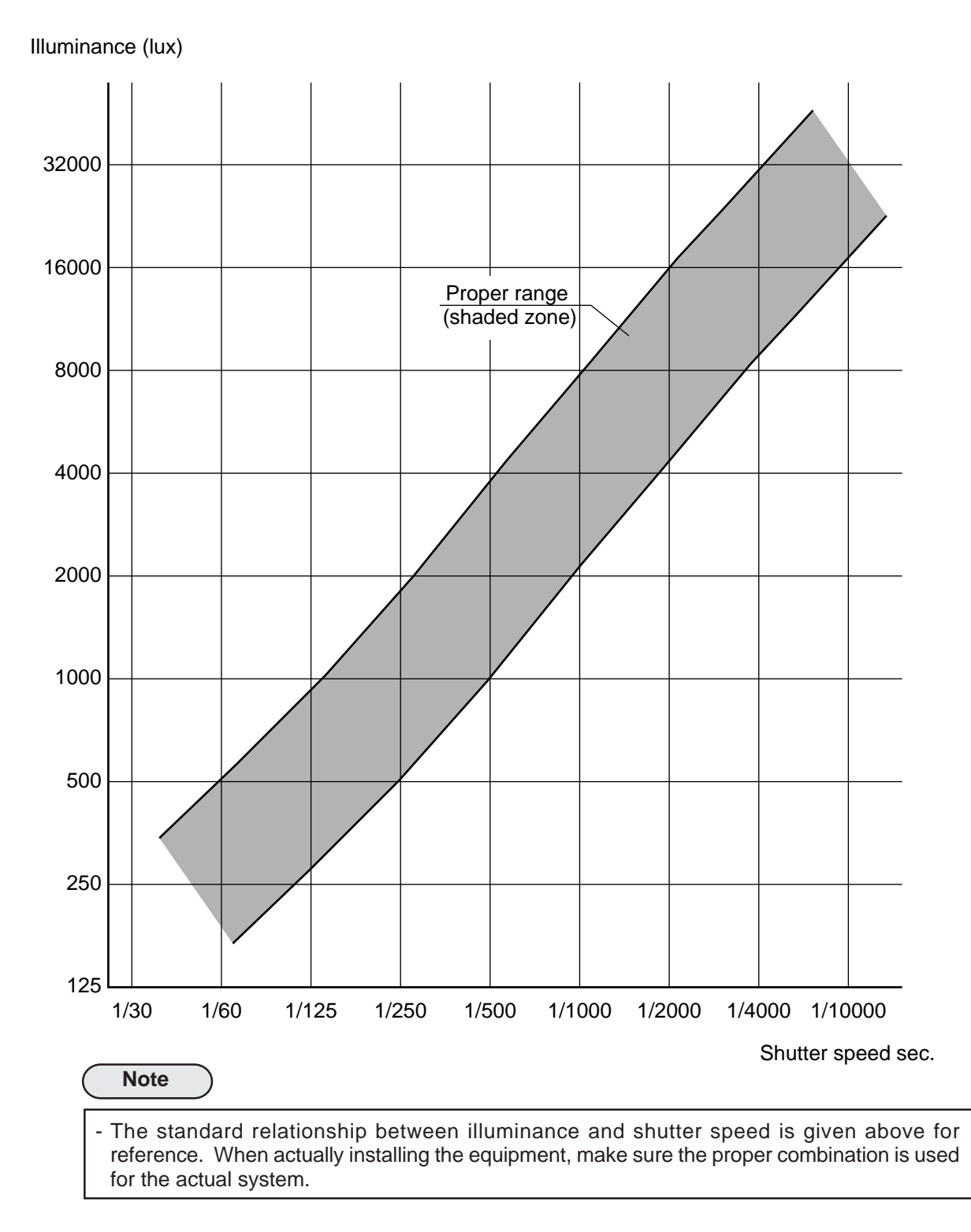

#### [3] Optimum lens and resolution

The optimum lens for your system can be selected, based on the camera installation distance and the field of view (workpiece size).

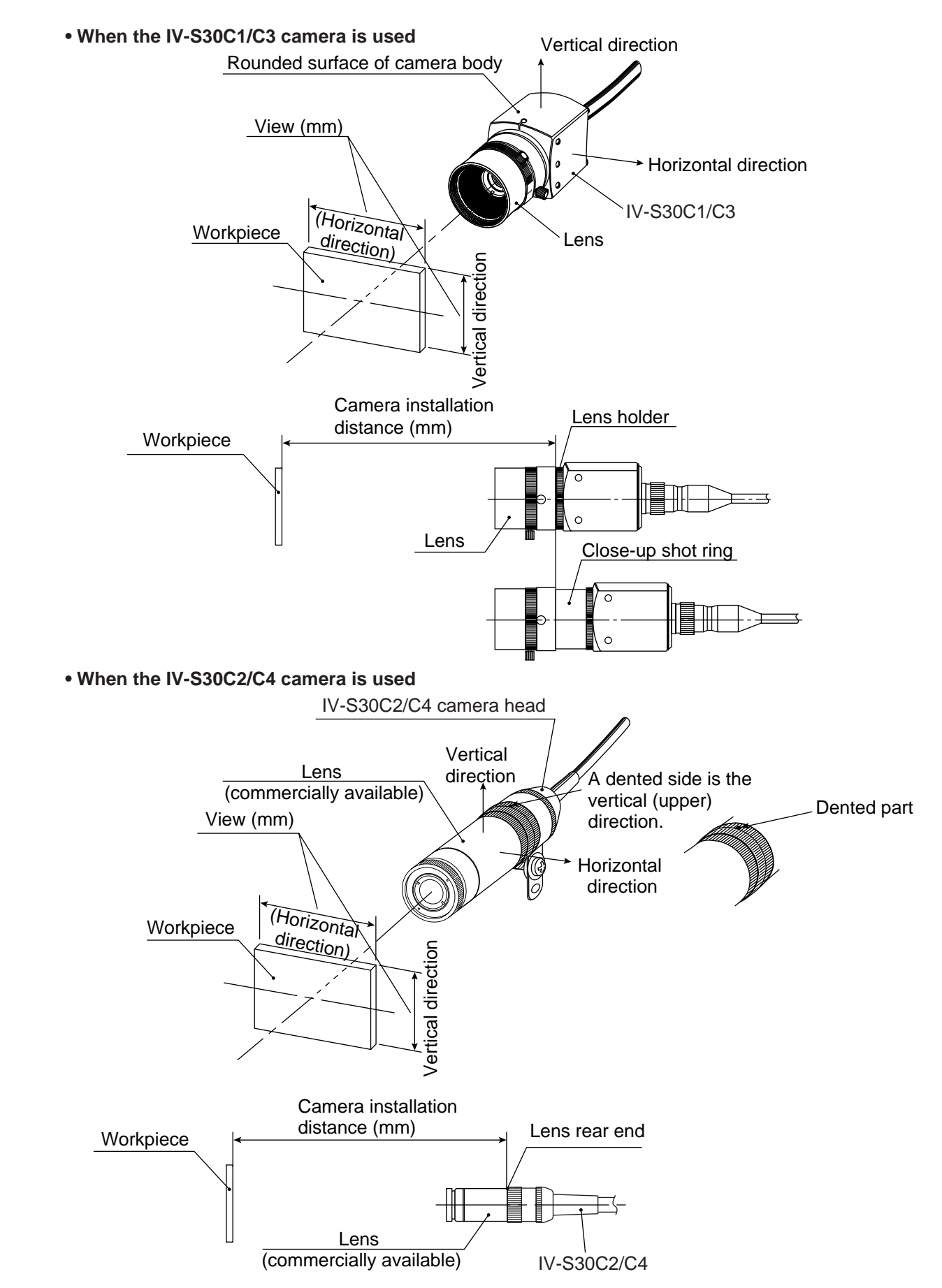

There is a relationships as shown on page 5-7 to page 5-9, among the camera installation distance, the field of view (in the vertical/horizontal direction), the lens focal length f, the aperture setting, the focal length, and the resolution.

#### [Example]

When the IV-S30C1/C3 camera is used, the camera installation distance is 500 mm, and the field of view (in the horizontal direction) is 110 mm, the optimum lens can be selected as described in the following procedure. The required information is taken from the table on page 5-7.

|                               | <br>       |                          |                 |                 |     |  |  |  |  |
|-------------------------------|------------|--------------------------|-----------------|-----------------|-----|--|--|--|--|
| Camera                        | <br>Lens f | Lens focal length f=16mm |                 |                 |     |  |  |  |  |
| installa-<br>tion<br>distance | Vie<br>(mr | w<br>n)                  | Focal<br>length | Reso-<br>lution |     |  |  |  |  |
| (mm)                          | Vertical   | Hori-<br>zontal          | (mm)            | (mm)            | >1) |  |  |  |  |
|                               |            |                          |                 |                 | 2)  |  |  |  |  |
| 450                           | 96.3       | 102.8                    | 16.6            | 200.7           | 3)  |  |  |  |  |
| 500                           | <br>107.4  | 114.6                    | 16.5            | 223.9           |     |  |  |  |  |
| 600                           | <br>129.6  | 138.3                    | 16.4            | 270.1           | _   |  |  |  |  |
|                               | 1          |                          |                 |                 |     |  |  |  |  |

#### 1) Selecting the lens focal length f

Follow the line for a camera installation distance of 500 mm for the view (in the horizontal direction) that is closest to 110 mm, which is 114.6 mm. A 114.6 mm field of view is shown in the column for a lens focal length f, of 16 mm. Therefore, a lens with focal length of 16 mm is considered to be optimum.

#### 2) Considering the focal length

The actual focal length, 16.5 mm, is longer than the lens focal length, f = 16 mm, by 0.5 mm. However, if the camera installation distance of 500 mm is within the focal range (distance from an object) of the actual lens (f = 16 mm), you can use it.

- 1. The focus range of the IV-S20L16 camera lens (f = 16 mm) built into the controller is from 50 mm to infinity. Therefore, the camera installation distance of 500 mm is within the focal range, and the IV-S20L16 lens can be used.
- When another lens (with a focal range of 16 mm) is used, if its focal range exceeds 500 mm, install a commercially available C mount close-up shot ring. Use a ring that is 0.5 mm thick (16.5 16 = 0.5 mm).

#### 3) Resolution

When the displayed image fills the whole monitor screen, and the view (in the horizontal direction) is 114.6 mm wide, the resolution is 223.9 mm.

$$\frac{114.6 \text{ mm}}{512 \text{ (pixel count)}} \doteq 223.9 \, \mu\text{m}$$

 $\Rightarrow$  See "G-9" for the diefinition of resolution.

#### Notes

- The values shown in the tables on page 5-7 to 5-9 are only reference data for installation. These values may vary, according to the characteristics of lenses you are using. When using any lens, check the data using the actual equipment.
- When the IV-S30C1/C3 camera is used.
- If you want to use a camera lens other than the IV-S20L16, buy a lens with a C type lens base. (The IV-S20L16 has a C type lens base.)
- A lens with too short focal length (f = 4.2 mm or 8 mm) will distort the edges of the field of view.
- When the IV-S30C2/C4 camera is used
- Use a commercially available ø17 mm lens.
- When a wide-angle lens is used, the distortion at the edges will be larger.

5

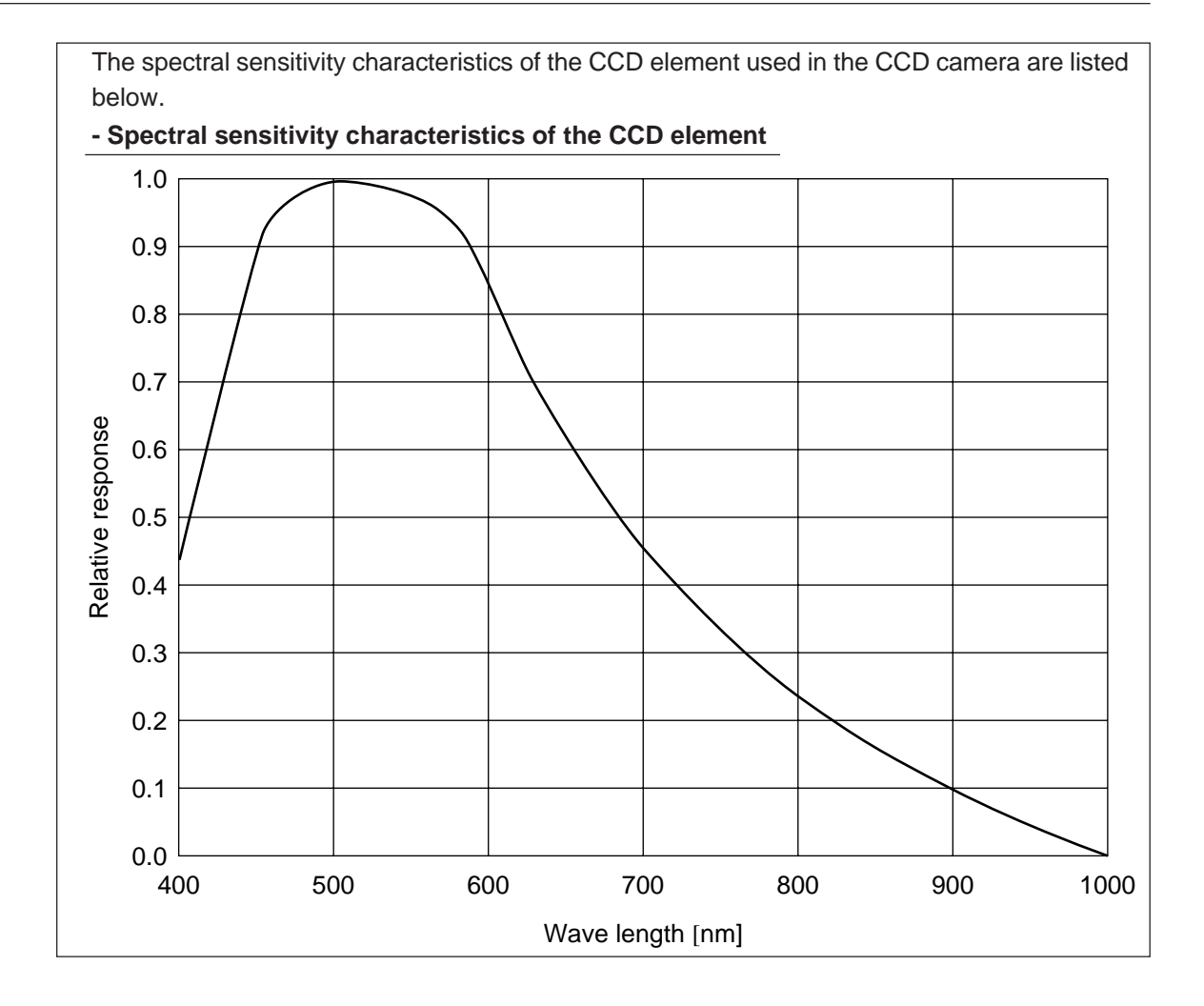

# Relation among the camera installation distance, the field of view, and the focal length

• When the IV-S30C1/C3 camera is used

|                                   | Lens f    | ocal len        | gth f=      | 4.2mm      | Lens focal length f=8mm |                 |             |            | Lens focal length f=16mm |                 |             | Lens focal length f=25mm |           |                 |             |            |
|-----------------------------------|-----------|-----------------|-------------|------------|-------------------------|-----------------|-------------|------------|--------------------------|-----------------|-------------|--------------------------|-----------|-----------------|-------------|------------|
| amera<br>stallation<br>stance (mm | Vie<br>(m | ew<br>im)       | ocal length | Resolution | Vie<br>(mi              | ew<br>m)        | ocal length | Resolution | Vi<br>(m                 | ew<br>nm)       | ocal length | Resolution               | Vie<br>(m | ew<br>im)       | ocal length | Resolution |
| ë ≌. Ö                            | Vertical  | Hori-<br>zontal | ம்<br>(mm)  | (mm)       | Vertical                | Hori-<br>zontal | (mm)        | (mm)       | Vertical                 | Hori-<br>zontal | يت<br>(mm)  | (mm)                     | Vertical  | Hori-<br>zontal | ம்<br>(mm)  | (mm)       |
| 55                                | 39.7      | 42.4            | 4.9         | 82.8       | 14.2                    | 15.2            | 10.0        | 29.6       | —                        | -               | —           | -                        | —         | -               | —           | -          |
| 60                                | 44.0      | 46.9            | 4.8         | 91.6       | 16.4                    | 17.5            | 9.7         | 34.2       | 9.8                      | 10.4            | 21.8        | 20.4                     | 5.0       | 5.3             | 42.9        | 10.4       |
| 70                                | 52.4      | 55.9            | 4.7         | 109.2      | 20.9                    | 22.3            | 9.4         | 43.5       | 12.0                     | 12.8            | 20.7        | 25.0                     | 6.4       | 6.8             | 38.9        | 13.3       |
| 80                                | 60.9      | 65.0            | 4.7         | 126.9      | 25.3                    | 27.0            | 9.1         | 52.7       | 14.2                     | 15.2            | 20.0        | 29.6                     | 7.8       | 8.3             | 36.4        | 16.3       |
| 90                                | 69.3      | 74.0            | 4.6         | 144.5      | 29.7                    | 31.7            | 9.0         | 62.0       | 16.4                     | 17.5            | 19.5        | 34.2                     | 9.2       | 9.9             | 34.6        | 19.2       |
| 100                               | 77.8      | 83.0            | 4.6         | 162.1      | 34.2                    | 36.5            | 8.8         | 71.2       | 18.6                     | 19.9            | 19.0        | 38.9                     | 10.7      | 11.4            | 33.3        | 22.2       |
| 120                               | 94.7      | 101.0           | 4.5         | 197.3      | 43.1                    | 45.9            | 8.7         | 89.7       | 23.1                     | 24.6            | 18.5        | 48.1                     | 13.5      | 14.4            | 31.6        | 28.1       |
| 140                               | 111.6     | 119.1           | 4.5         | 232.6      | 51.9                    | 55.4            | 8.5         | 108.2      | 27.5                     | 29.4            | 18.1        | 57.4                     | 16.3      | 17.4            | 30.4        | 34.0       |
| 160                               | 128.5     | 137.1           | 4.4         | 267.8      | 60.8                    | 64.9            | 8.5         | 126.7      | 32.0                     | 34.1            | 17.8        | 66.6                     | 19.2      | 20.5            | 29.6        | 40.0       |
| 180                               | 145.5     | 155.2           | 4.4         | 303.1      | 69.7                    | 74.4            | 8.4         | 145.2      | 36.4                     | 38.8            | 17.6        | 75.9                     | 22.0      | 23.5            | 29.0        | 45.9       |
| 200                               | 162.4     | 173.2           | 4.4         | 338.3      | 78.6                    | 83.8            | 8.4         | 163.7      | 40.8                     | 43.6            | 17.4        | 85.1                     | 24.9      | 26.5            | 28.6        | 51.8       |
| 250                               | 204.7     | 218.3           | 4.3         | 426.4      | 100.8                   | 107.5           | 8.3         | 210.0      | 51.9                     | 55.4            | 17.1        | 108.2                    | 32.0      | 34.1            | 27.8        | 66.6       |
| 300                               | 246.9     | 263.4           | 4.3         | 514.5      | 123.0                   | 131.2           | 8.2         | 256.2      | 63.0                     | 67.3            | 16.9        | 131.4                    | 39.1      | 41.7            | 27.3        | 81.4       |
| 350                               | 289.2     | 308.5           | 4.3         | 602.6      | 145.2                   | 154.9           | 8.2         | 302.5      | 74.1                     | 79.1            | 16.8        | 154.5                    | 46.2      | 49.3            | 26.9        | 96.2       |
| 400                               | 331.5     | 353.6           | 4.3         | 690.7      | 167.4                   | 178.6           | 8.2         | 348.7      | 85.2                     | 90.9            | 16.7        | 177.6                    | 53.3      | 56.8            | 26.7        | 111.0      |
| 450                               | 373.8     | 398.7           | 4.3         | 778.8      | 189.6                   | 202.2           | 8.1         | 395.0      | 96.3                     | 102.8           | 16.6        | 200.7                    | 60.4      | 64.4            | 26.5        | 125.8      |
| 500                               | 416.1     | 443.9           | 4.3         | 866.9      | 211.8                   | 225.9           | 8.1         | 441.2      | 107.4                    | 114.6           | 16.5        | 223.9                    | 67.5      | 72.0            | 26.3        | 140.6      |
| 600                               | 500.7     | 534.1           | 4.3         | 1043.1     | 256.2                   | 273.3           | 8.1         | 533.8      | 129.6                    | 138.3           | 16.4        | 270.1                    | 81.7      | 87.1            | 26.1        | 170.2      |
| 700                               | 585.2     | 624.3           | 4.2         | 1219.3     | 300.6                   | 320.6           | 8.1         | 626.3      | 151.8                    | 162.0           | 16.4        | 316.4                    | 95.9      | 102.3           | 25.9        | 199.8      |
| 800                               | 669.8     | 714.5           | 4.2         | 1395.5     | 345.0                   | 368.0           | 8.1         | 718.8      | 174.0                    | 185.7           | 16.3        | 362.6                    | 110.1     | 117.5           | 25.8        | 229.4      |
| 900                               | 754.4     | 804.7           | 4.2         | 1571.7     | 389.4                   | 415.4           | 8.1         | 811.3      | 196.2                    | 209.3           | 16.3        | 408.9                    | 124.3     | 132.6           | 25.7        | 259.0      |
| 1000                              | 838.9     | 894.9           | 4.2         | 1747.9     | 433.8                   | 462.7           | 8.1         | 903.8      | 218.4                    | 233.0           | 16.3        | 455.1                    | 138.5     | 147.8           | 25.6        | 288.6      |
| 1100                              | 923.5     | 985.1           | 4.2         | 1924.1     | 478.2                   | 510.1           | 8.1         | 996.3      | 240.6                    | 256.7           | 16.2        | 501.4                    | 152.7     | 162.9           | 25.6        | 318.2      |
| 1200                              | 1008.1    | 1075.4          | 4.2         | 2100.3     | 522.6                   | 557.5           | 8.1         | 1088.8     | 262.8                    | 280.4           | 16.2        | 547.6                    | 166.9     | 178.1           | 25.5        | 347.8      |
| 1300                              | 1092.7    | 1165.6          | 4.2         | 2276.5     | 567.0                   | 604.8           | 8.1         | 1181.3     | 285.0                    | 304.1           | 16.2        | 593.9                    | 181.2     | 193.2           | 25.5        | 377.4      |
| 1400                              | 1177.2    | 1255.8          | 4.2         | 2452.7     | 611.4                   | 652.2           | 8.0         | 1273.8     | 307.2                    | 327.7           | 16.2        | 640.1                    | 195.4     | 208.4           | 25.5        | 407.0      |
| 1500                              | 1261.8    | 1346.0          | 4.2         | 2628.9     | 655.8                   | 699.5           | 8.0         | 1366.3     | 329.4                    | 351.4           | 16.2        | 686.4                    | 209.6     | 223.6           | 25.4        | 436.6      |
| 1600                              | 1346.4    | 1436.2          | 4.2         | 2805.1     | 700.2                   | 746.9           | 8.0         | 1458.8     | 351.6                    | 375.1           | 16.2        | 732.6                    | 223.8     | 238.7           | 25.4        | 466.2      |
| 1700                              | 1430.9    | 1526.4          | 4.2         | 2981.3     | 744.6                   | 794.3           | 8.0         | 1551.3     | 373.8                    | 398.8           | 16.2        | 778.9                    | 238.0     | 253.9           | 25.4        | 495.8      |
| 1800                              | 1515.5    | 1616.6          | 4.2         | 3157.5     | 789.0                   | 841.6           | 8.0         | 1643.8     | 396.0                    | 422.5           | 16.1        | 825.1                    | 252.2     | 269.0           | 25.4        | 525.4      |
| 1900                              | 1600.1    | 1706.9          | 4.2         | 3333.7     | 833.4                   | 889.0           | 8.0         | 1736.3     | 418.2                    | 446.2           | 16.1        | 871.4                    | 266.4     | 284.2           | 25.3        | 555.0      |
| 2000                              | 1684.7    | 1797.1          | 4.2         | 3509.9     | 877.8                   | 936.4           | 8.0         | 1828.8     | 440.4                    | 469.8           | 16.1        | 917.6                    | 280.6     | 299.3           | 25.3        | 584.6      |
| 2500                              | 2107.5    | 2248.1          | 4.2         | 4390.9     | 1099.8                  | 1173.2          | 8.0         | 2291.3     | 551.4                    | 588.2           | 16.1        | 1148.9                   | 351.6     | 375.1           | 25.3        | 732.6      |
| 3000                              | 2530.4    | 2699.2          | 4.2         | 5271.9     | 1321.8                  | 1410.0          | 8.0         | 2753.9     | 662.4                    | 706.6           | 16.1        | 1380.2                   | 422.7     | 450.9           | 25.2        | 880.6      |
| 3500                              | 2953.2    | 3150.3          | 4.2         | 6152.9     | 1543.8                  | 1646.8          | 8.0         | 3216.4     | 773.4                    | 825.1           | 16.1        | 1611.4                   | 493.7     | 526.7           | 25.2        | 1028.7     |
| 4000                              | 3376.1    | 3601.4          | 4.2         | 7033.9     | 1765.8                  | 1883.6          | 8.0         | 3678.9     | 884.4                    | 943.5           | 16.1        | 1842.7                   | 564.8     | 602.5           | 25.2        | 1176.7     |
| 4500                              | 3798.9    | 4052.4          | 4.2         | 7914.9     | 1987.8                  | 2120.4          | 8.0         | 4141.4     | 995.4                    | 1061.9          | 16.1        | 2074.0                   | 635.8     | 678.2           | 25.1        | 1324.7     |
| 5000                              | 4221.8    | 4503.5          | 4.2         | 8795.9     | 2209.8                  | 2357.2          | 8.0         | 4604.0     | 1106.4                   | 1180.3          | 16.1        | 2305.2                   | 706.8     | 754.0           | 25.1        | 1472.7     |
| 5500                              | 4644.7    | 4954.6          | 4.2         | 9676.9     | 2431.8                  | 2594.0          | 8.0         | 5066.5     | 1217.4                   | 1298.7          | 16.0        | 2536.5                   | 777.9     | 829.8           | 25.1        | 1620.7     |
| 6000                              | 5067.5    | 5405.6          | 4.2         | 10557.9    | 2653.8                  | 2830.9          | 8.0         | 5529.0     | 1328.4                   | 1417.1          | 16.0        | 2767.7                   | 848.9     | 905.6           | 25.1        | 1768.7     |
| 6500                              | 5490.4    | 5856.7          | 4.2         | 11438.9    | 2875.8                  | 3067.7          | 8.0         | 5991.5     | 1439.4                   | 1535.5          | 16.0        | 2999.0                   | 920.0     | 981.4           | 25.1        | 1916.7     |
| 7000                              | 5913.2    | 6307.8          | 4.2         | 12319.9    | 3097.8                  | 3304.5          | 8.0         | 6454.1     | 1550.4                   | 1653.9          | 16.0        | 3230.3                   | 991.0     | 1057.1          | 25.1        | 2064.7     |
| 7500                              | 6336.1    | 6758.9          | 4.2         | 13200.9    | 3319.8                  | 3541.3          | 8.0         | 6916.6     | 1661.4                   | 1772.3          | 16.0        | 3461.5                   | 1062.0    | 1132.9          | 25.1        | 2212.7     |

| tion                     | Lens f     | ocal ler        | ngth f=3        | 5mm        | Lens f     | ocal ler        | ngth f=5        | i0mm       | Lens focal length f=75mm |                 |                 |           |  |
|--------------------------|------------|-----------------|-----------------|------------|------------|-----------------|-----------------|------------|--------------------------|-----------------|-----------------|-----------|--|
| era installa<br>nce (mm) | Vie<br>(mr | w<br>n)         | Focal<br>length | esolution  | Vie<br>(mr | w<br>n)         | Focal<br>length | esolution  | Vie<br>(mr               | w<br>n)         | Focal<br>length | esolution |  |
| Came<br>distar           | Vertical   | Hori-<br>zontal | (mm)            | کت<br>(mm) | Vertical   | Hori-<br>zontal | (mm)            | کت<br>(mm) | Vertical                 | Hori-<br>zontal | (mm)            | ۲<br>(mm) |  |
| 55                       |            |                 |                 |            |            |                 |                 |            |                          |                 |                 |           |  |
| 60                       | -          | _               | -               | _          |            |                 |                 |            |                          |                 |                 |           |  |
| 70                       |            |                 |                 | 0.5        | -          | _               | _               | _          |                          |                 |                 |           |  |
| 80                       | 4.6        | 4.9             | 62.2            | 9.5        |            |                 |                 |            |                          |                 |                 |           |  |
| 100                      | 0.C        | 0.0             | 52.9            | 12.7       |            |                 |                 |            |                          |                 |                 |           |  |
| 120                      | 0.0<br>8.6 | 7.0             | 10 /            | 18.0       | 33         | 36              | 103.2           | 7.0        | _                        | —               | —               | —         |  |
| 140                      | 10.7       | 11.4            | 46.7            | 22.2       | 4.8        | 5.0             | 87.3            | 9.0        |                          |                 |                 |           |  |
| 140                      | 12.7       | 13.5            | 40.7            | 26.4       | 6.2        | 66              | 78.7            | 12.9       |                          |                 |                 |           |  |
| 180                      | 14.7       | 15.5            | 43.4            | 30.7       | 7.6        | 8.0             | 73.4            | 15.8       |                          |                 |                 |           |  |
| 200                      | 16.7       | 17.9            | 42.4            | 34.9       | 9.0        | 9.1             | 69.7            | 18.8       |                          |                 |                 |           |  |
| 250                      | 21.8       | 23.3            | 40.7            | 45.5       | 12.6       | 13.4            | 64.1            | 26.2       |                          |                 |                 |           |  |
| 300                      | 26.9       | 28.7            | 39.6            | 56.0       | 16.1       | 17.2            | 61.0            | 33.6       | 8.8                      | 93              | 105.4           | 18.3      |  |
| 350                      | 32.0       | 34.1            | 38.9            | 66.6       | 19.7       | 21.0            | 59.0            | 41.0       | 11.1                     | 11.9            | 98.9            | 23.2      |  |
| 400                      | 37.0       | 39.5            | 38.4            | 77.2       | 23.2       | 24.8            | 57.6            | 48.4       | 13.5                     | 14.4            | 94.7            | 28.1      |  |
| 450                      | 42.1       | 44.9            | 38.0            | 87.7       | 26.8       | 28.6            | 56.6            | 55.8       | 15.9                     | 16.9            | 91.8            | 33.1      |  |
| 500                      | 47.2       | 50.3            | 37.6            | 98.3       | 30.3       | 32.4            | 55.9            | 63.2       | 18.2                     | 19.5            | 89.6            | 38.0      |  |
| 600                      | 57.3       | 61.2            | 37.2            | 119.5      | 37.4       | 39.9            | 54.7            | 78.0       | 23.0                     | 24.5            | 86.6            | 47.9      |  |
| 700                      | 67.5       | 72.0            | 36.8            | 140.6      | 44.5       | 47.5            | 54.0            | 92.8       | 27.7                     | 29.6            | 84.6            | 57.7      |  |
| 800                      | 77.6       | 82.8            | 36.6            | 161.8      | 51.6       | 55.1            | 53.4            | 107.6      | 32.4                     | 34.6            | 83.2            | 67.6      |  |
| 900                      | 87.8       | 93.6            | 36.4            | 182.9      | 58.8       | 62.7            | 53.0            | 122.4      | 37.2                     | 39.7            | 82.2            | 77.5      |  |
| 1000                     | 97.9       | 104.5           | 36.3            | 204.0      | 65.9       | 70.2            | 52.7            | 137.2      | 41.9                     | 44.7            | 81.4            | 87.3      |  |
| 1100                     | 108.1      | 115.3           | 36.2            | 225.2      | 73.0       | 77.8            | 52.4            | 152.0      | 46.6                     | 49.8            | 80.7            | 97.2      |  |
| 1200                     | 118.2      | 126.1           | 36.1            | 246.3      | 80.1       | 85.4            | 52.2            | 166.8      | 51.4                     | 54.8            | 80.2            | 107.1     |  |
| 1300                     | 128.4      | 136.9           | 36.0            | 267.5      | 87.2       | 93.0            | 52.0            | 181.6      | 56.1                     | 59.9            | 79.7            | 116.9     |  |
| 1400                     | 138.5      | 147.8           | 35.9            | 288.6      | 94.3       | 100.6           | 51.9            | 196.4      | 60.9                     | 64.9            | 79.4            | 126.8     |  |
| 1500                     | 148.7      | 158.6           | 35.8            | 309.8      | 101.4      | 108.1           | 51.8            | 211.2      | 65.6                     | 70.0            | 79.1            | 136.7     |  |
| 1600                     | 158.8      | 169.4           | 35.8            | 330.9      | 108.5      | 115.7           | 51.6            | 226.0      | 70.3                     | 75.0            | 78.8            | 146.5     |  |
| 1700                     | 169.0      | 180.2           | 35.7            | 352.0      | 115.6      | 123.3           | 51.5            | 240.8      | 75.1                     | 80.1            | 78.5            | 156.4     |  |
| 1800                     | 179.1      | 191.1           | 35.7            | 373.2      | 122.7      | 130.9           | 51.4            | 255.6      | 79.8                     | 85.1            | 78.3            | 166.3     |  |
| 1900                     | 189.3      | 201.9           | 35.7            | 394.3      | 129.8      | 138.5           | 51.4            | 270.4      | 84.5                     | 90.2            | 78.2            | 176.1     |  |
| 2000                     | 199.4      | 212.7           | 35.6            | 415.5      | 136.9      | 146.0           | 51.3            | 285.2      | 89.3                     | 95.2            | 78.0            | 186.0     |  |
| 2500                     | 250.2      | 266.9           | 35.5            | 521.2      | 172.4      | 183.9           | 51.0            | 359.2      | 113.0                    | 120.5           | 77.4            | 235.3     |  |
| 3000                     | 300.9      | 321.0           | 35.4            | 626.9      | 207.9      | 221.8           | 50.9            | 433.2      | 136.6                    | 145.8           | 76.9            | 284.7     |  |
| 3500                     | 351.6      | 375.1           | 35.4            | 732.6      | 243.5      | 259.7           | 50.7            | 507.2      | 160.3                    | 171.0           | 76.7            | 334.0     |  |
| 4000                     | 402.4      | 429.2           | 35.3            | 838.4      | 279.0      | 297.6           | 50.6            | 581.2      | 184.0                    | 196.3           | 76.4            | 383.3     |  |
| 4500                     | 453.1      | 483.4           | 35.3            | 944.1      | 314.5      | 335.5           | 50.6            | 655.2      | 207.7                    | 221.5           | 76.3            | 432.7     |  |
| 5000                     | 503.9      | 537.5           | 35.2            | 1049.8     | 350.0      | 373.4           | 50.5            | 729.2      | 231.4                    | 246.8           | 76.2            | 482.0     |  |
| 5500                     | 554.6      | 591.6           | 35.2            | 1155.5     | 385.5      | 411.3           | 50.5            | 803.2      | 255.0                    | 272.1           | 76.0            | 531.3     |  |
| 6000                     | 605.4      | 645.8           | 35.2            | 1261.2     | 421.1      | 449.1           | 50.4            | 877.2      | 278.7                    | 297.3           | 76.0            | 580.7     |  |
| 6500                     | 656.1      | 699.9           | 35.2            | 1367.0     | 456.6      | 487.0           | 50.4            | 951.2      | 302.4                    | 322.6           | 75.9            | 630.0     |  |
| 7000                     | 706.8      | 754.0           | 35.2            | 1472.7     | 492.1      | 524.9           | 50.4            | 1025.3     | 326.1                    | 347.8           | 75.8            | 679.4     |  |
| 1/500                    | 1 (5/ h    |                 | 1 15 2          | 1 N / X 4  | 1 5// b    | 1.0n/X          | 00.3            | 1099.5     | 1 KAU X                  | 13/31           | 1 15 8          | 11181     |  |

#### Lens focal length f=7.2mm Lens focal length f=24 mm Lens focal length f=15mm Vertical Vertical Vertical Vertical direction 7.50 Vertical direction 15.00 Vertical direction 24.00 direction direction direction Camera installation distance (mm) length Workpiece size Workpiece size Workpiece size length Workpiece size Workpiece size Workpiece size length Resolution Resolution Resolution Focal ocal ocal (Hmm) (Hmm) (mm) (mm) (Hmm) (Hmm) (mm) (mm) (Hmm) (Hmm) (mm) (mm) 55 18.7 20.0 9.0 39.0 \_ \_ \_ \_ \_ \_ \_ 60 21.1 22.5 8.8 43.9 8.8 9.3 18.2 18.3 4.1 4.4 30.9 8.6 70 25.8 11.1 11.9 17.6 23.2 5.6 6.0 29.1 11.7 27.5 8.6 53.8 80 30.5 8.4 13.5 14.4 17.1 28.1 7.1 7.6 28.0 14.8 32.6 63.6 90 35.3 37.6 8.3 73.5 15.9 16.9 16.8 33.1 8.6 9.2 27.3 17.9 100 40.0 42.7 8.2 83.4 18.2 19.5 16.6 38.0 10.1 10.7 26.8 21.0 47.9 120 49.5 23.0 24.5 16.2 13.0 13.9 52.8 8.1 103.1 26.2 27.1 140 27.7 29.6 16.0 57.7 16.0 59.0 62.9 8.0 122.8 17.1 25.8 33.3 32.4 34.6 15.9 67.6 18.9 20.2 160 68.4 73.0 7.9 25.5 39.5 142.6 180 77.9 83.1 7.9 162.3 37.2 39.7 15.8 77.5 21.9 23.4 25.3 45.6 200 87.4 93.2 7.8 182.0 41.9 44.7 15.7 87.3 24.9 26.5 25.1 51.8 250 111.1 118.5 7.8 231.4 53.8 57.3 15.5 112.0 32.3 34.4 24.9 67.2 70.0 15.4 39.7 300 134.7 143.7 7.7 280.7 65.6 136.7 42.3 24.7 82.6 350 169.0 77.4 82.6 15.4 47.1 50.2 24.6 98.1 158.4 7.7 330.1 161.3 400 182.1 194.2 7.7 89.3 95.2 15.3 186.0 54.5 58.1 24.5 113.5 379.4 66.0 450 205.8 219.5 7.6 428.7 101.1 107.9 15.3 210.7 61.9 24.5 128.9 500 229.5 244.8 7.6 478.1 113.0 120.5 15.3 235.3 69.3 73.9 24.4 144.3 84.1 600 7.6 145.8 15.2 89.7 24.3 175.1 276.8 295.3 576.7 136.6 284.7 700 7.6 98.9 105.5 24.3 206.0 324.2 345.8 675.4 160.3 171.0 15.2 334.0 800 113.7 121.2 236.8 371.5 396.3 7.6 774.1 184.0 196.3 15.2 383.3 24.3 900 418.9 446.8 7.6 872.8 207.7 221.5 15.1 432.7 128.5 137.0 24.2 267.6 497.4 143.3 1000 466.3 7.6 971.4 231.4 246.8 15.1 482.0 152.8 24.2 298.5 1100 513.6 547.9 7.6 1070.1 255.0 272.1 15.1 531.3 158.1 168.6 24.2 329.3 598.4 172.9 184.4 1200 561.0 7.6 1168.8 278.7 297.3 15.1 580.7 24.2 360.2 1300 608.3 648.9 7.5 1267.4 302.4 322.6 15.1 630.0 187.7 200.2 24.2 391.0 1400 655.7 699.4 7.5 1366.1 347.8 15.1 679.4 202.5 216.0 24.1 421.8 326.1 7.5 217.3 231.8 24.1 452.7 1500 703.1 750.0 1464.8 349.8 373.1 15.1 728.7 1600 750.4 800.5 7.5 1563.5 373.4 398.4 15.1 778.0 232.1 247.5 24.1 483.5 24.1 514.3 1700 797.8 851.0 7.5 1662.1 397.1 423.6 15.1 827.4 246.9 263.3 876.7 261.7 279.1 24.1 545.2 1800 845.1 901.5 7.5 1760.8 420.8 448.9 15.1 1900 892.5 952.0 7.5 1859.5 444.5 474.1 15.1 926.0 276.5 294.9 24.1 576.0 499.4 310.7 606.8 2000 939.9 1002.6 7.5 1958.1 468.2 15.1 975.4 291.3 24.1 2500 1176.7 1255.2 7.5 2451.5 586.6 625.7 15.0 1222.1 365.3 389.6 24.1 761.0 3000 1413.5 1507.8 7.5 2944.9 705.0 752.0 15.0 1468.7 439.3 468.6 24.1 915.2 3500 1650.3 1760.4 7.5 3438.2 823.4 878.3 15.0 1715.4 513.3 547.5 24.1 1069.4 4000 1887.1 2013.0 7.5 3931.6 941.8 1004.6 15.0 1962.1 587.3 626.4 24.0 1223.5 4500 2123.9 2265.6 7.5 4424.9 1060.2 1130.9 15.0 2208.8 661.3 705.4 24.0 1377.7 2360.7 7.5 1178.6 735.3 784.3 24.0 1531.9 5000 2518.2 4918.3 1257.2 15.0 2455.4 5500 2597.5 2770.8 7.5 5411.7 1297.0 1383.5 15.0 2702.1 809.3 863.3 24.0 1686.1 942.2 24.0 1840.2 6000 2834.3 3023.4 7.5 5905.0 1415.4 1509.8 15.0 2948.8 883.3 6500 3071.1 3276.0 7.5 6398.4 1533.8 1636.1 15.0 3195.5 957.3 1021.1 24.0 1994.4 2148.6 7000 3307.9 3528.6 7.5 6891.7 15.0 1031.3 1100.1 24.0 1652.2 1762.4 3442.2 7500 3544.7 3781.2 7.5 7385.1 1888.7 15.0 1105.3 1179.0 24.0 2302.8 1770.6 3688.8

#### • When the IV-S30C2/C4 camera is used

## ■ Table of magnifications and viewing size

(Vertical size x Horizontal size x Diagonal size) mm

| Magnification | 1/3" viewing field | 14" monitor magnification |
|---------------|--------------------|---------------------------|
| ×0.14         | 25×27×36.6         | 8.3                       |
| ×0.16         | 22×23×32.2         | 9.4                       |
| ×0.18         | 20×21×29.2         | 10.6                      |
| ×0.2          | 18×19×26.3         | 11.8                      |
| ×0.3          | 12×13×17.5         | 17.8                      |
| ×0.5          | 7.2×7.7×10.53      | 29.6                      |
| ×0.75         | 4.8×5.1×7.02       | 44.4                      |
| ×0.8          | 4.5×4.8×6.58       | 47.4                      |
| ×1            | 3.6×3.8×5.26       | 59.3                      |
| ×2            | 1.8×1.9×2.63       | 118.6                     |
| ×4            | 0.9×0.96×1.316     | 237.2                     |
| ×4.5          | 0.8×0.85×1.170     | 266.8                     |
| ×6            | 0.6×0.64×0.877     | 355.8                     |
| ×8            | 0.45×0.48×0.658    | 474.4                     |
| ×10           | 0.36×0.38×0.526    | 593                       |
| ×12           | 0.3×0.32×0.439     | 711.6                     |

## 5-2 Installing, connecting and wiring the IV-S31MX/S32MX/S33MX controller

## [1] Connecting equipment to the controller

Connect the cameras (up to 2 cameras), remote keypad, and monitor to the controller (IV-S31MX/S32MX/S33MX).

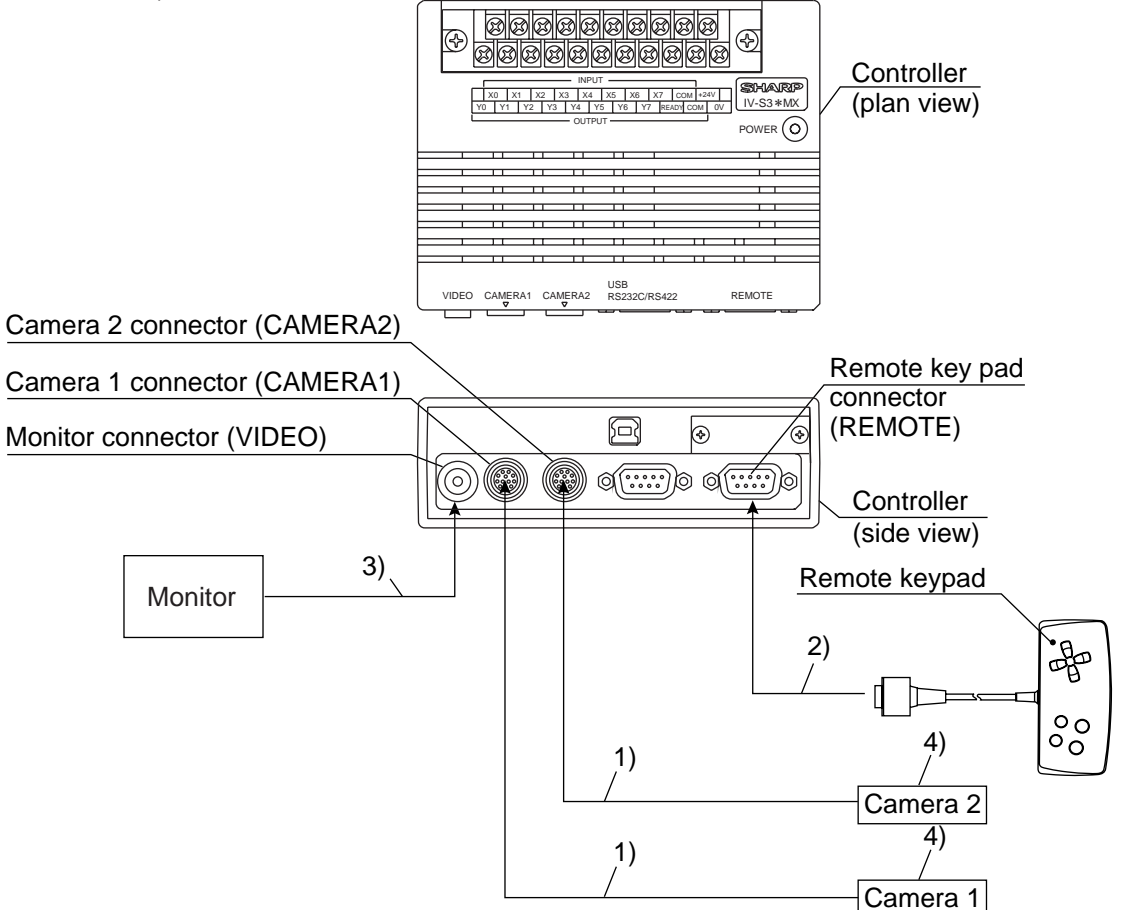

- 1) Connect the camera cable (IV-S30KC3/S30KC5/S30KC7) connector or a connector of the main interface cable supplied with the IV-S30EA1 to the camera 1 (CAMERA1) and camera 2 (CAMERA2) connectors on the controller.
  - Note: Only connect or disconnect the camera connectors while the power is OFF. The main interface cable supplied with the IV-S30EA1 can be connected to the IV-S33MX only.
  - Push the convex side of the connector into the concave side of the mating connector. When the connector is all the way on, it clicks.
  - To disconnect the connector, hold the plug of the connector, and pull it straight out.
  - A camera connected to the camera 1 connector (CAMERA1) is treated as camera 1 by this system, and a camera connected to the camera 2 connector (CAMERA2) is treated as camera 2.

Note: You must have a camera connected to the camera 1 connector.

2) Plug the remote keypad (IV-S30RK1) connector into the remote keypad connector (REMOTE) on the controller.

- 3) Connect the monitor to the monitor connector (VIDEO: RCA jack) on the controller using the monitor cable (supplied with the controller) and a conversion connector (supplied with controller). If the monitor has an RCA jack, the conversion connector is not required.
  - Use a monitor with either an EIA or NTSC compatible video input terminal.
  - Connect the cable to the monitor connector straight and treat it carefully.

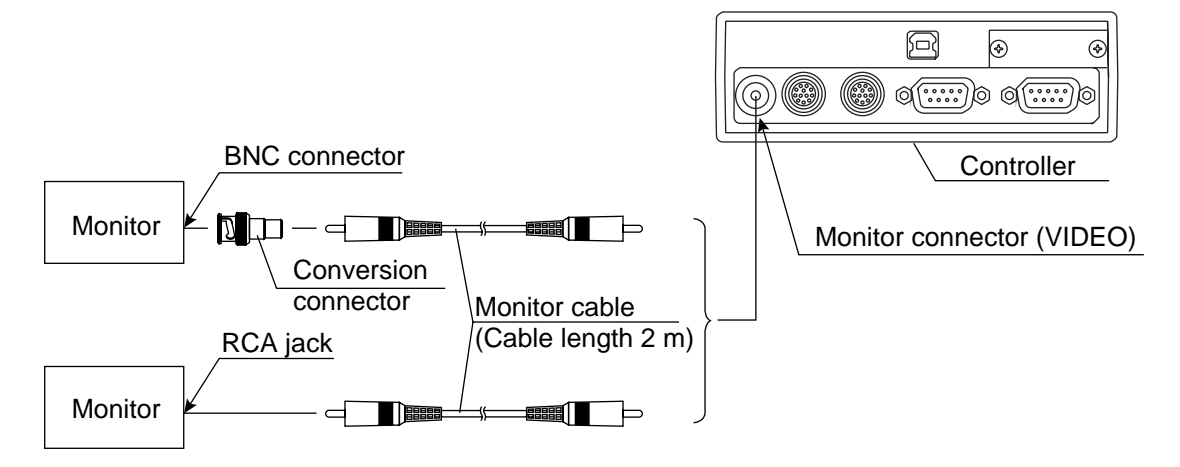

- If you need a monitor cable longer than 2 m, you can purchase a one at a video store.
- 4) For details about connecting and installing cameras, see page 5-23 and after in this manual.

#### Leave enough space around the controller (IV-S31MX/S32MX/S33MX)

In order to connect camera cables, the remote key pad cable, monitor cable and D-sub connector to the controller, the following space (min.) is required.

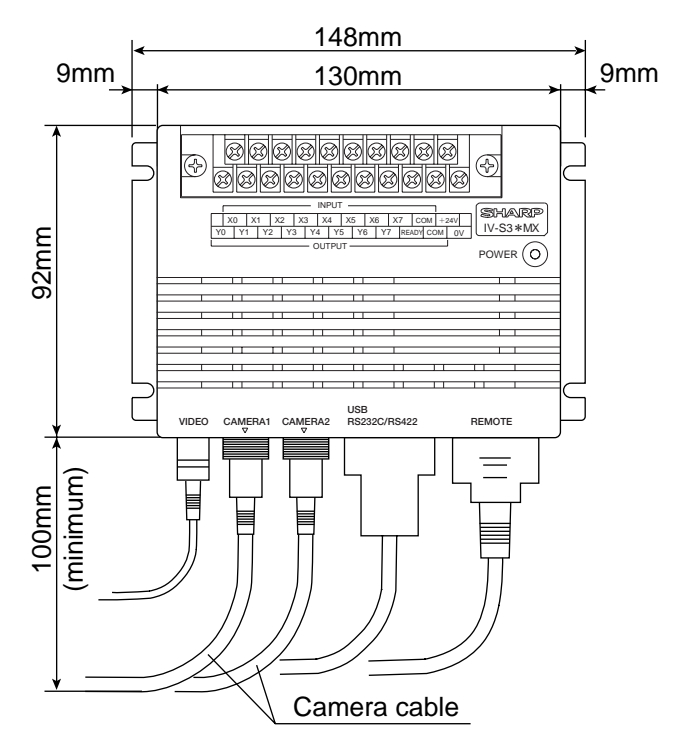

- · Do not bend the camera cables repeatedly.
- Make sure the installation location allows enough space for the input/output wires going to the I/O terminal block and the power terminal block on the controller.

### [2] Installation

To install the IV-S31MX/S32MX/S33MX controller, secure the bottom of the housing on the mounting surface with the two main housing brackets (supplied with the controller.)

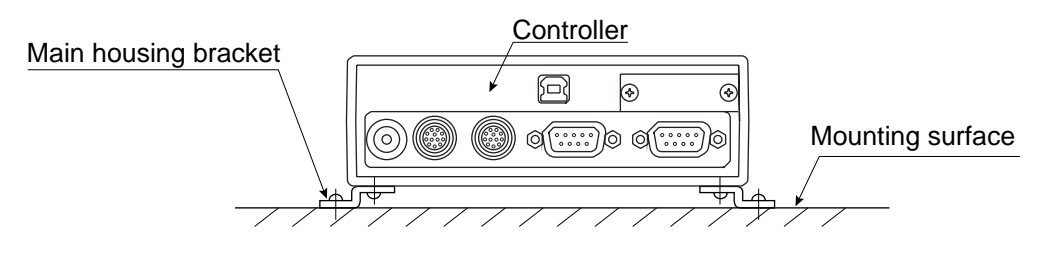

#### Mounting procedure

1. Attach the two main housing brackets on the bottom of the controller. Four screws (M  $3 \times 6$ ) are supplied to attach the brackets.

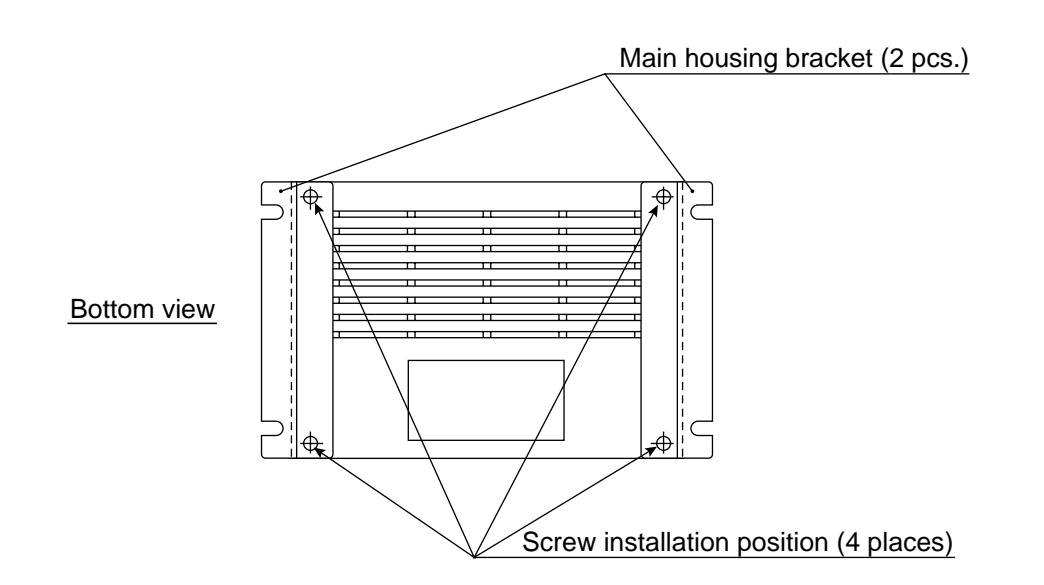

2. Secure the controller on the mounting surface using the main housing brackets.

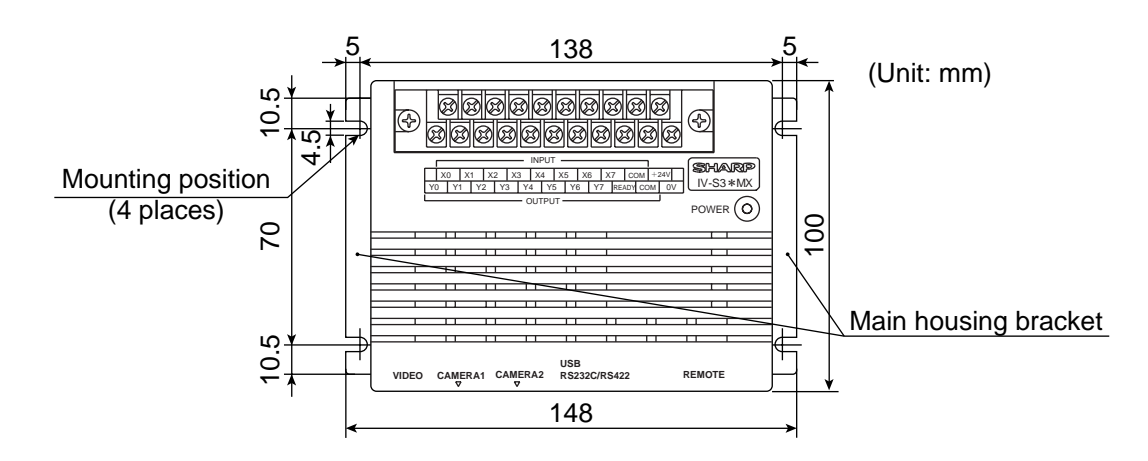

⇒ The external dimensions of the main housing brackets and the controller are shown on the following page.

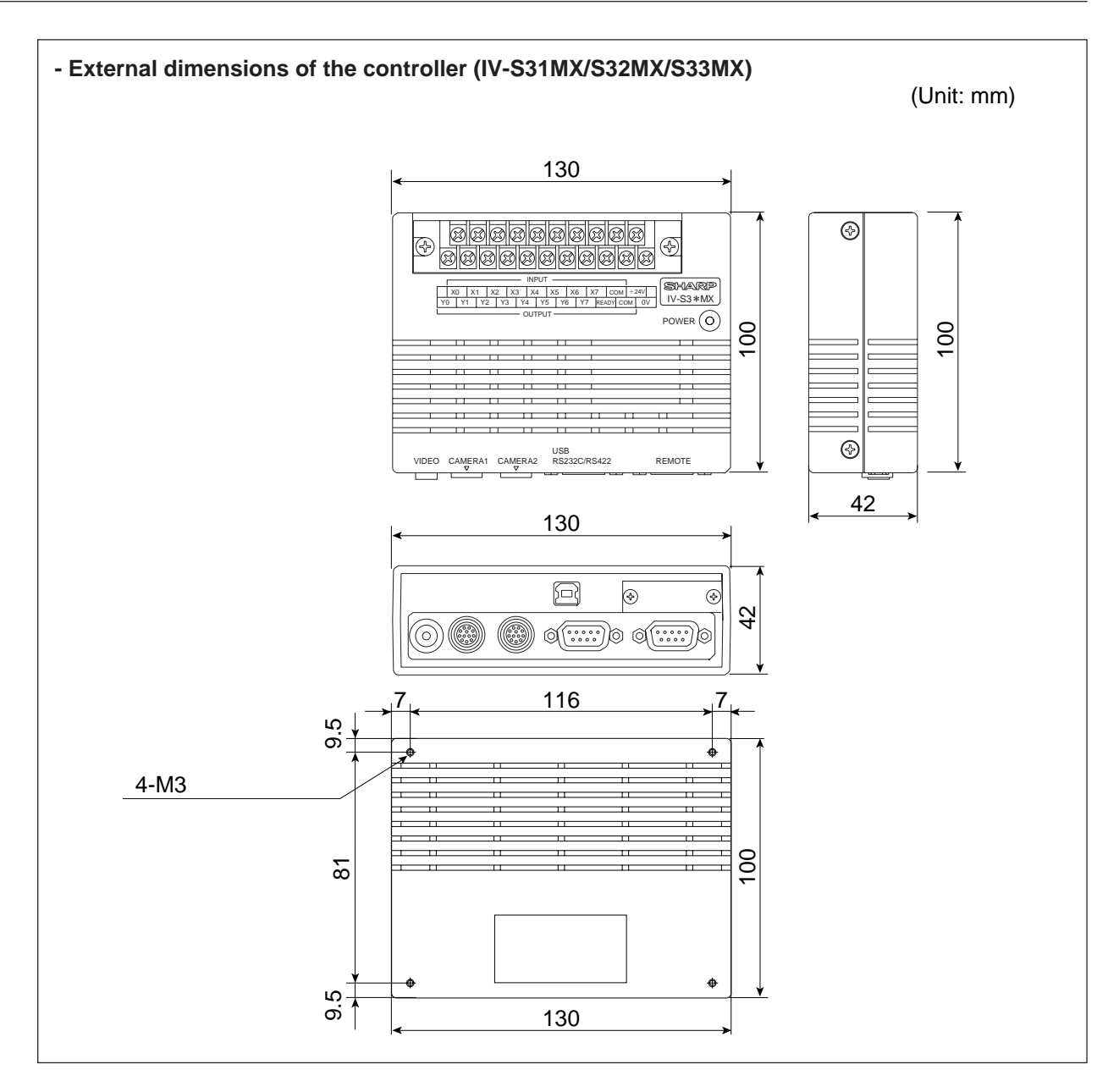

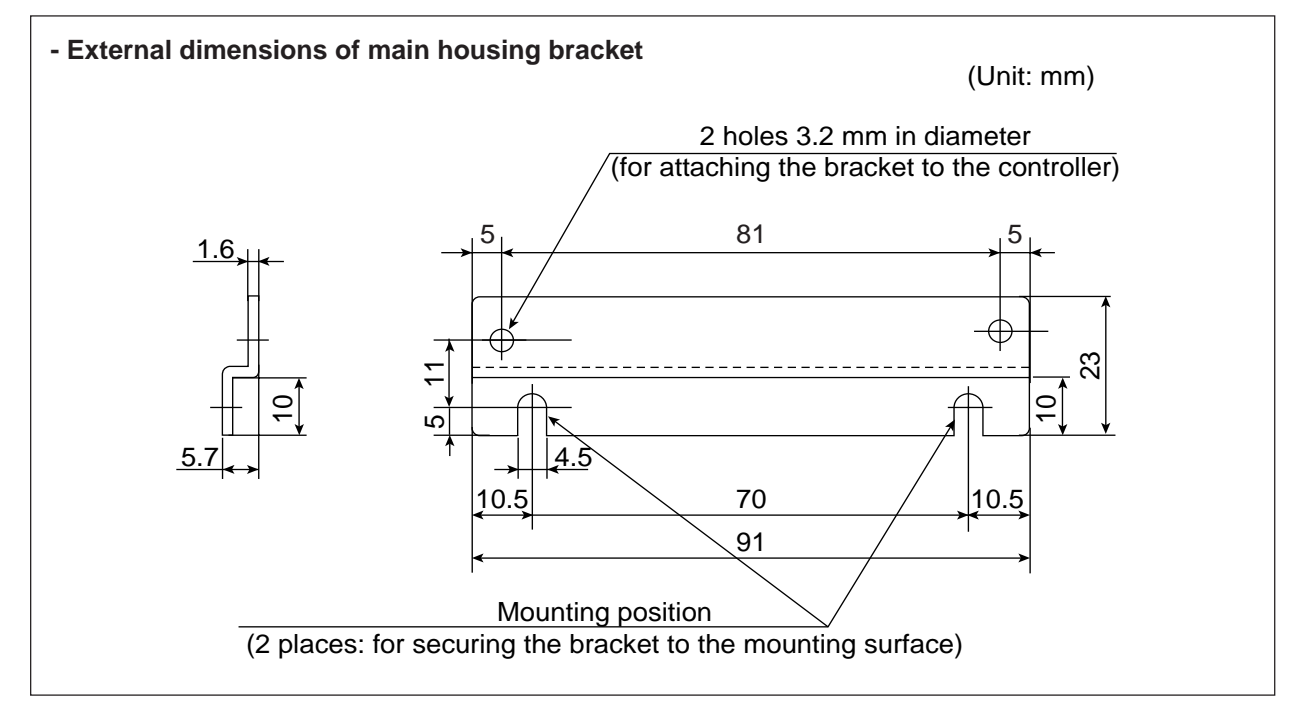

## [3] Connecting a power supply

Connect a commercially available constant-voltage power supply to the power terminals (POWER: +24 V, 0 V) on the controller (IV-S31MX/S32MX/S33MX). Use a 24 VDC  $\pm$ 10%, 500 mA or more constant-voltage power supply.

- Use an individual power supply to supply power to the controller. If the power supply is used to power other equipment, measurement errors may occur.
- Check the polarity of the power supply terminals, +24 V and 0 V. If power is supplied with the polarity inverted, the controller may be damaged.
- Only connect or disconnect the camera cable and other equipment while the power is OFF.

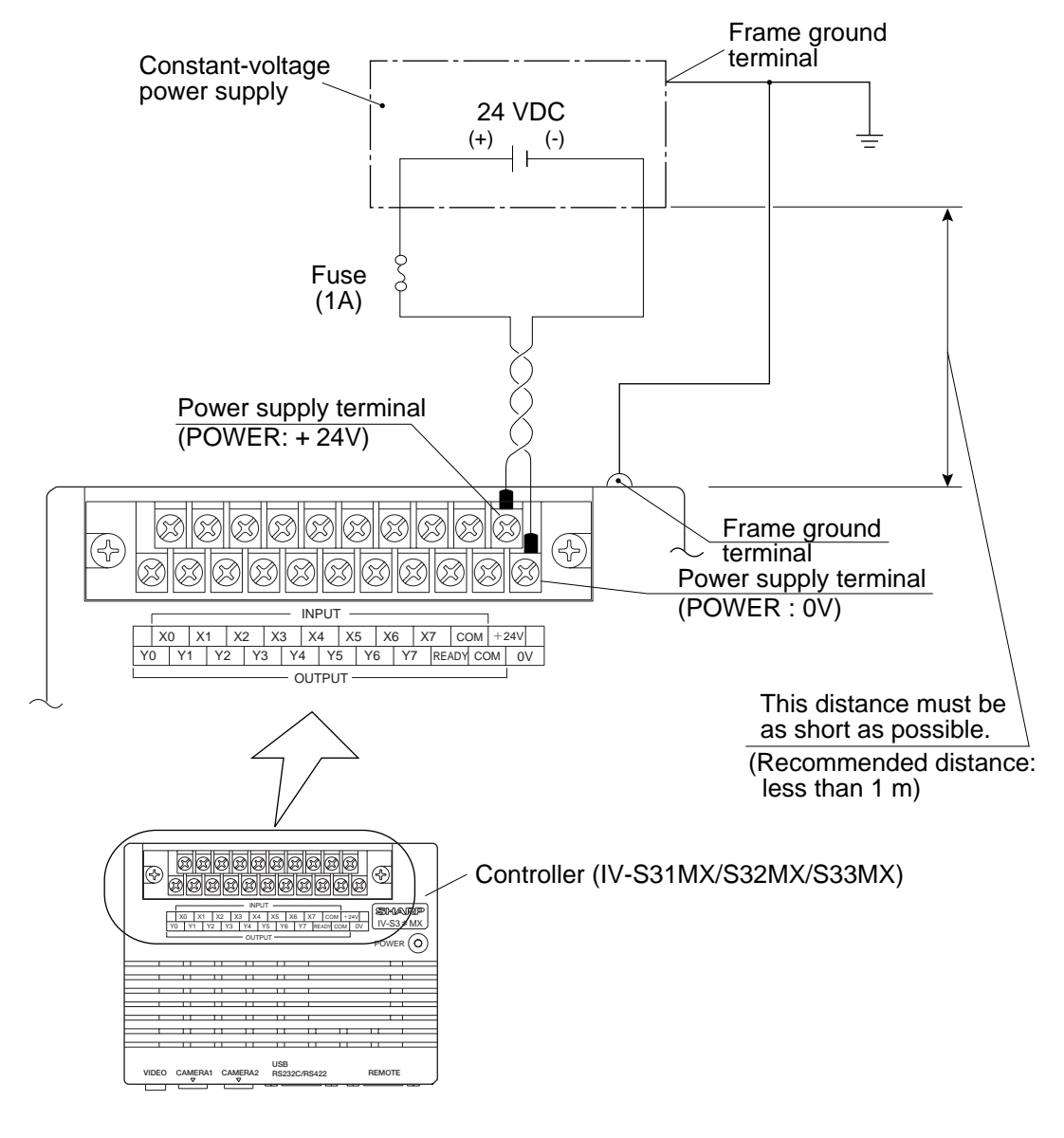

#### Note

To improve the noise resistance of the constant-voltage power supply connected to the controller (IV-S31MX/S32MX/S33MX), observe the following precautions.

- Ground the FG terminal of the constant-voltage power supply according to the class 3 grounding.
- The power line between the controller and the constant-voltage power supply must be as short as possible. (Recommended distance: less than 1 m) Do not run the power supply line near any noise generating sources, such as electric motor
- Do not run the power supply line near any noise generating sources, such as electric motor lines.
- Use twisted-pair wire for the power supply line.

### [4] Connecting to the input/output terminals (parallel I/F)

8 input terminals and 9 output terminals are available on the input/output terminal block on the controller (IV-S31MX/S32MX/S33MX).

The input terminal block has INPUT terminals X0 to X7 and COM , and the output terminal block has OUTPUT terminals Y0 to Y7, READY and COM .

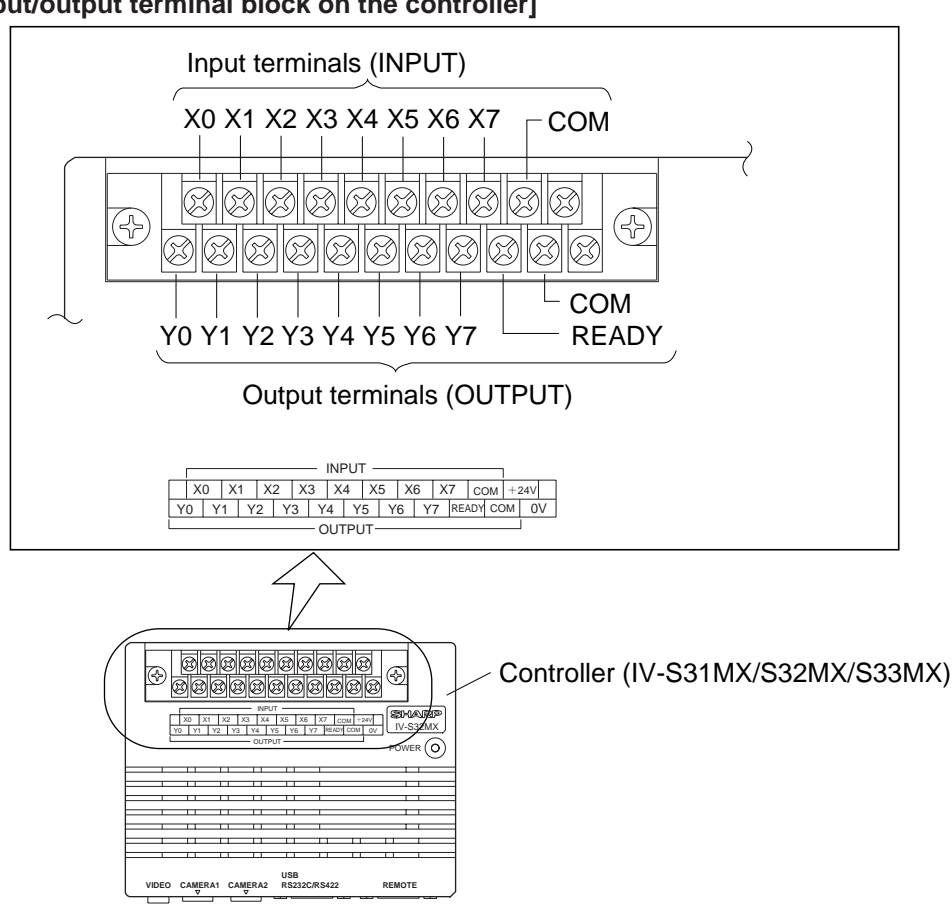

#### [Input/output terminal block on the controller]

|                   | Interrupt processing input (1 terminal) | External trigger (X0)                                                                                                    |  |  |  |  |  |
|-------------------|-----------------------------------------|----------------------------------------------------------------------------------------------------|--|--|--|--|--|
| Terminal<br>block | Input (7 terminals)                     | -IV-S32MX/S33MX<br>Object type change (X1 to 5): 5 terminals<br>External input (X6 and 7): 2 terminals<br>-IV-S31MX<br>Object type change (X1 to 4): 4 terminals<br>External input (X5 to 7): 3 terminals |  |  |  |  |  |
|                   | Common for input (1 terminal)           | (+) or (-) common                                                                                                    |  |  |  |  |  |
|                   | Output (9 terminals)                    | READY: 1 terminal<br>Logical output set by user (Y0 to 7): 8 terminals                                                                                                    |  |  |  |  |  |
|                   | Common for output (1 terminal)          | (+) or (-) common                                                                                                    |  |  |  |  |  |
|                   | Power supply (2 terminals)              | 24 VDC: 1 terminal, 0 V: 1 terminal                                                                                                    |  |  |  |  |  |

## (1) Input terminals (INPUT) X0 to X7

| Input terminal | Input/output condition setting *1                                                                                                    | Input details                                      |  |  |  |  |  |
|----------------|----------------------------------------------------------------------------------------------------|----------------------------------------------------|--|--|--|--|--|
|                | Measurement start input I/F = CCD trigger<br>CCD sampling start = General-purpose serial<br>interface signal or auto detect (edge + level)     | External input                                     |  |  |  |  |  |
| X0             | Measurement start input I/F = Parallel + General-<br>purpose serial interface signal + USB                                                     |                                                    |  |  |  |  |  |
|                | Measurement start input I/F = CCD trigger<br>CCD sampling start = Parallel                                                                     | measurement start input                            |  |  |  |  |  |
|                | Measurement start input I/F = CCD trigger<br>CCD sampling start = General-purpose serial<br>interface signal or auto detect (edge + level)     | External input                                     |  |  |  |  |  |
| X1 to 5        | Measurement start input I/F = Parallel + General-<br>purpose serial + USB                                                                      | Object type numbers *2<br>IV-S32MX/S33MX: 0 to 31  |  |  |  |  |  |
|                | Measurement start input I/F = CCD trigger<br>CCD sampling start = Parallel                                                                     | - X5 is used for external<br>input on the IV-S31MX |  |  |  |  |  |
| X6             | Parallel input X6 is used for external input, a register reference image sign<br>or to correct a total area judgement.                         |                                                    |  |  |  |  |  |
| Х7             | Parallel input X7 is used for external input, a change in the output camera signal, measurements with each camera, and for overlapping images. |                                                    |  |  |  |  |  |

\*1: For details about the settings on the [I/O CONDITIONS] menu, see "Setting the Input/Output Conditions" in the IV-S30 (IV-S31MX/S32MX/S33MX) User's Manual (Function and Operation).
\*2: Object type numbers and X1 to X5 have the following relationships.

#### • IV-S32MX/S33MX

| Object type | X5  | X4  | X3  | X2  | X1  | Object type | X5 | X4  | X3  | X2  | X1  |
|-------------|-----|-----|-----|-----|-----|-------------|----|-----|-----|-----|-----|
| 00          | OFF | OFF | OFF | OFF | OFF | 16          | ON | OFF | OFF | OFF | OFF |
| 01          | OFF | OFF | OFF | OFF | ON  | 17          | ON | OFF | OFF | OFF | ON  |
| 02          | OFF | OFF | OFF | ON  | OFF | 18          | ON | OFF | OFF | ON  | OFF |
| 03          | OFF | OFF | OFF | ON  | ON  | 19          | ON | OFF | OFF | ON  | ON  |
| 04          | OFF | OFF | ON  | OFF | OFF | 20          | ON | OFF | ON  | OFF | OFF |
| 05          | OFF | OFF | ON  | OFF | ON  | 21          | ON | OFF | ON  | OFF | ON  |
| 06          | OFF | OFF | ON  | ON  | OFF | 22          | ON | OFF | ON  | ON  | OFF |
| 07          | OFF | OFF | ON  | ON  | ON  | 23          | ON | OFF | ON  | ON  | ON  |
| 08          | OFF | ON  | OFF | OFF | OFF | 24          | ON | ON  | OFF | OFF | OFF |
| 09          | OFF | ON  | OFF | OFF | ON  | 25          | ON | ON  | OFF | OFF | ON  |
| 10          | OFF | ON  | OFF | ON  | OFF | 26          | ON | ON  | OFF | ON  | OFF |
| 11          | OFF | ON  | OFF | ON  | ON  | 27          | ON | ON  | OFF | ON  | ON  |
| 12          | OFF | ON  | ON  | OFF | OFF | 28          | ON | ON  | ON  | OFF | OFF |
| 13          | OFF | ON  | ON  | OFF | ON  | 29          | ON | ON  | ON  | OFF | ON  |
| 14          | OFF | ON  | ON  | ON  | OFF | 30          | ON | ON  | ON  | ON  | OFF |
| 15          | OFF | ON  | ON  | ON  | ON  | 31          | ON | ON  | ON  | ON  | ON  |

#### • IV-S31MX

| 001111/     |     |     |     |     |             |    |     |     |     |
|-------------|-----|-----|-----|-----|-------------|----|-----|-----|-----|
| Object type | X4  | X3  | X2  | X1  | Object type | X4 | X3  | X2  | X1  |
| 0           | OFF | OFF | OFF | OFF | 8           | ON | OFF | OFF | OFF |
| 1           | OFF | OFF | OFF | ON  | 9           | ON | OFF | OFF | ON  |
| 2           | OFF | OFF | ON  | OFF | 10          | ON | OFF | ON  | OFF |
| 3           | OFF | OFF | ON  | ON  | 11          | ON | OFF | ON  | ON  |
| 4           | OFF | ON  | OFF | OFF | 12          | ON | ON  | OFF | OFF |
| 5           | OFF | ON  | OFF | ON  | 13          | ON | ON  | OFF | ON  |
| 6           | OFF | ON  | ON  | OFF | 14          | ON | ON  | ON  | OFF |
| 7           | OFF | ON  | ON  | ON  | 15          | ON | ON  | ON  | ON  |

#### (2) Output terminals (OUTPUT) Y0 to Y7 and READY

| Y0    | Result of logical calculation output                                                                                                    |
|-------|----------------------------------------------------------------------------------------------------|
| to Y7 | - Specify in the "FINAL-OUTPUT COND" on the [OBJECT TYPE COND] menu.                                                                                                    |
| READY | These signals will turn ON when the measurement start input is enabled.<br>- For information about the timing chart and other details, see "Setting the In-<br>put/Output Conditions" in the IV-S31MX/S32MX/S33MX User's Manual (Func-<br>tion and Operation). |

#### (3) I/O port

The input/output terminals are isolated by photocouplers, to prevent malfunctions due to noise. Use them within the rated range. The specifications of the input/output ports are listed below.

|        | Item                      | Rating                               |
|--------|---------------------------|--------------------------------------|
|        | Rated input voltage       | 12/24 VDC                            |
|        | Input voltage range       | 10.5 to 26.4 VDC                     |
| Input  | Input voltage level       | ON: 10.5 V or less OFF: 3 V or more  |
|        | Input current level       | ON: 3 mA or less OFF: 0.9 mA or more |
|        | Input impedance           | 3.3 k ohm                            |
|        | Rated output voltage      | 12/24 VDC                            |
|        | Load voltage range        | 10.5 to 27 VDC                       |
| Output | Rated max. output current | 100 mA DC                            |
| Output | Output type               | Photo MOS open drain                 |
|        | ON resistance             | 30 ohms or less                      |
|        | Isolation method          | Photo MOS isolation                  |
| Respo  | nse time                  | 3 ms or less (OFF to ON, ON to OFF)  |

#### (4) Wiring to the controller (IV-S31MX/S32MX/S33MX)

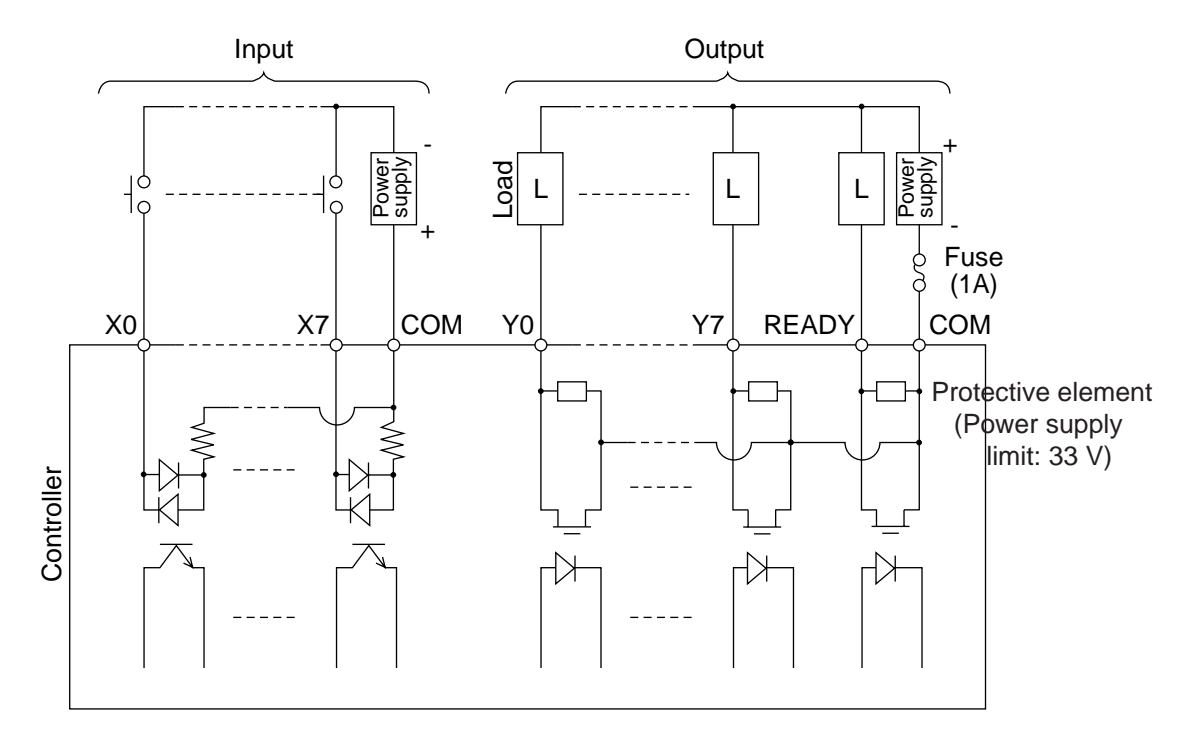

## [5] Connection for communications with personal computer (general purpose serial I/F)

Connect a personal computer to the communication connector (RS232C/RS422) on the controller (IV-S31MX/S32MX/S33MX).

A 9-pin D-sub, male connector is included with the controller.

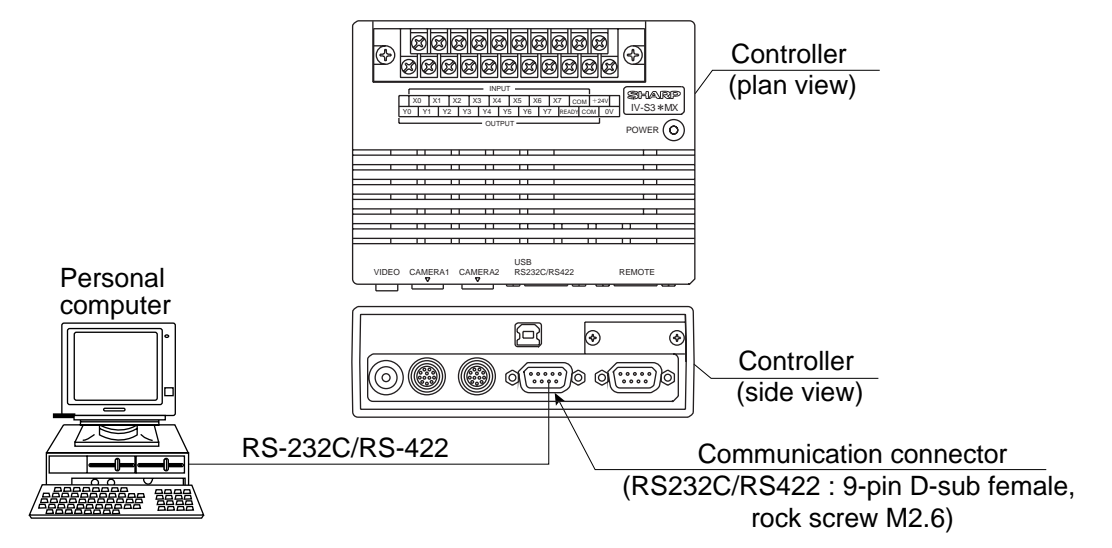

(1) When communicating through the RS-232C port - The controller pin arrangement of the communication connector (for RS-232C)

|                           | 9       | 6              |                                                       |                |
|---------------------------|---------|----------------|-------------------------------------------------------|----------------|
| Communication<br>standard | Pin No. | Signal<br>name | Details                                               | Direc-<br>tion |
|                           | 2       | RD             | Received data<br>(Personal computer ⊄> Controller)    | Input          |
| RS-232C                   | 3       | SD             | Transmitted data<br>(Controller ⊏> Personal computer) | Output         |
|                           | 5       | SG             | Signal ground                                         | —              |
| Connector of              | ase     | FG             | Frame ground                                          | _              |

#### anal asmauta

| Personal               | computer                |                |            |                       |                       |                                     |
|------------------------|-------------------------|----------------|------------|-----------------------|-----------------------|-------------------------------------|
| DOS/V, II              | BM-PC<br>PC98 series    |                | . Com      | munication<br>(RS232C | connecto<br>/RS422: 9 | r on the controller<br>9-pin D-sub) |
| 9-pin D-sub<br>Pin No. | 25-pin D-sub<br>Pin No. | Signal<br>name |            | Pin No.               | Signal<br>name        | Function                            |
| Connector<br>case      | Connector               | FG             | ·          | Connector case        | FG                    | Frame ground                        |
| 3                      | 2                       | SD             |            | 2                     | RD                    | Received data                       |
| 2                      | 3                       | RD             |            | 3                     | SD                    | Transmitted data                    |
| 5                      | 7                       | SG             | ]          | - 5                   | SG                    | Signal ground                       |
| 7                      | 4                       | RS             |            |                       |                       |                                     |
| 8                      | 5                       | CS             | 1          |                       |                       |                                     |
| 6                      | 6                       | DSR            |            |                       |                       |                                     |
| 1                      | 8                       | CD             |            | - 1                   | FL1                   | Memory protection                   |
| 4                      | 20                      | DTR            | 1 L        | 6                     | FL2                   | Memory protection                   |
|                        |                         |                | *(RS-232C) | •                     |                       |                                     |

\*The maximum length of the communication cable depends on the communication speed.

| Communication speed (kbps) | Cable length |
|----------------------------|--------------|
| 9.6, 19.2                  | 15 m or less |
| 38.4, 57.6, 115.2          | 2 to 3 m     |

Conduct a communication test before using the devices for measurements.

#### (2) When communicating through the RS-422

Specify the 4-wire or 2-wire RS-422 system on the [COMM.SET] menu.

#### - The controller pin arrangement of the communication connector (for RS-422C)

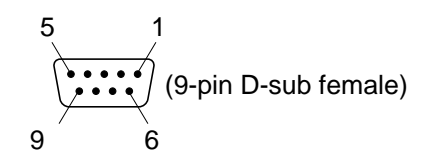

| Communication standard | Pin No. | Signal<br>name | Details            | Direc-<br>tion |
|------------------------|---------|----------------|--------------------|----------------|
|                        | 4       | TA             | Transmitted data   | Output         |
| RS-422                 | 7       | TB             | (Controller        | Output         |
|                        | 8       | RA             | Received data      | Innut          |
|                        | 9       | RB             | (Personal computer | input          |
| Connector              | case    | FG             | Frame ground       | _              |

#### • 4-wire system

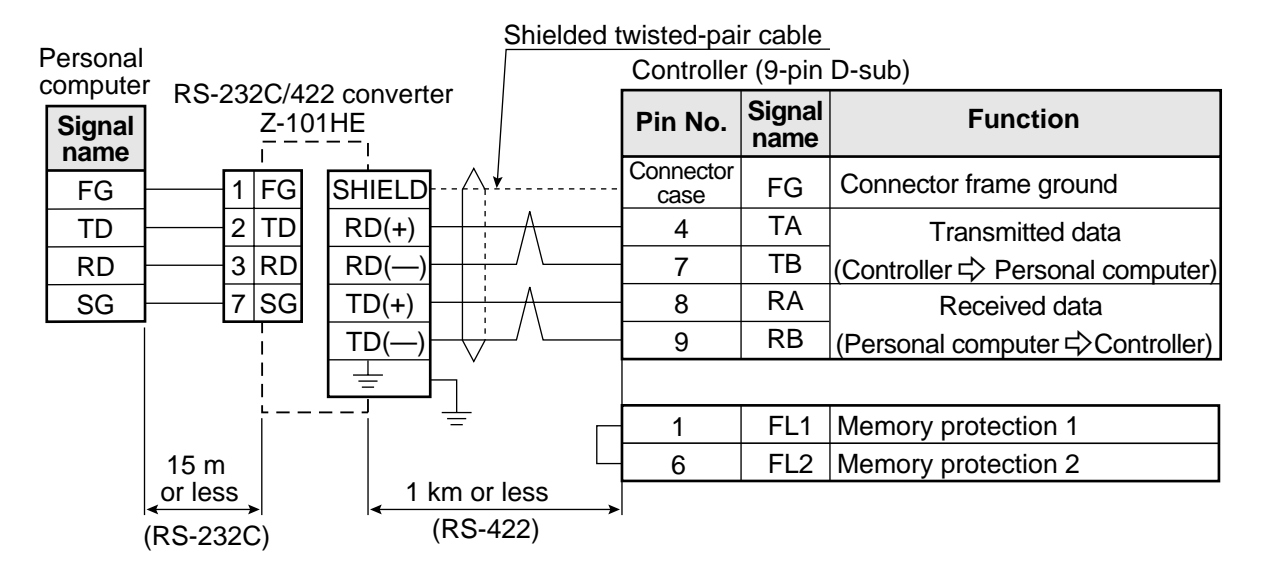

#### • 2-wire system

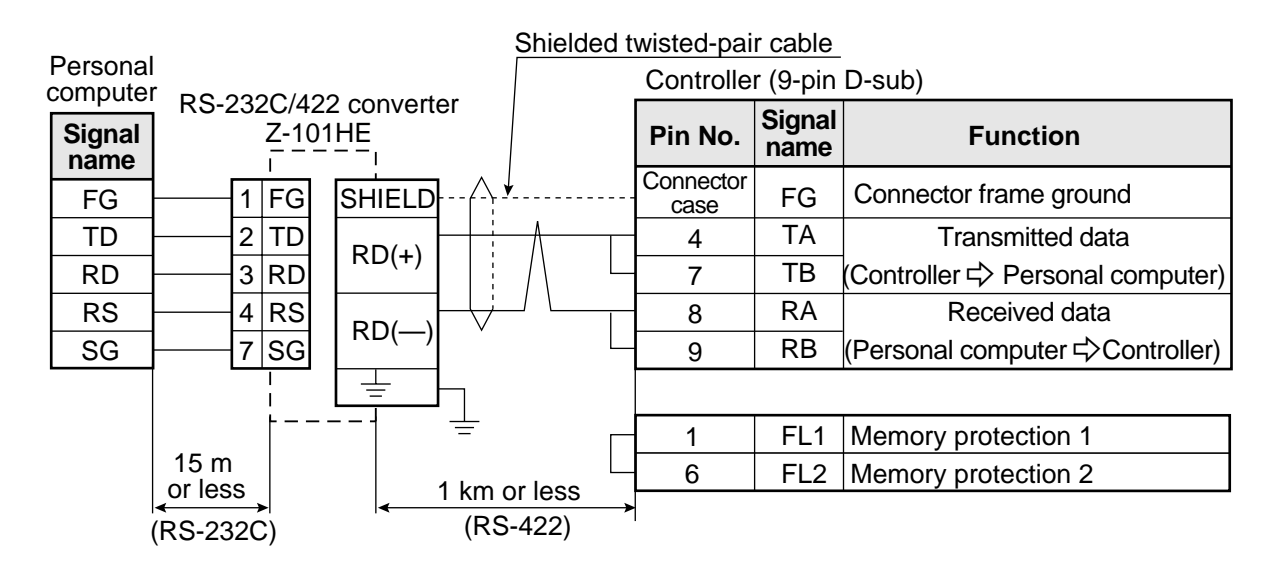

#### [6] Connecting a programmable controller using the computer link function

Connect a programmable controller to the communication connector (RS232C/RS422) and the input/ output terminals on the controller (IV-S31MX/S32MX/S33MX).

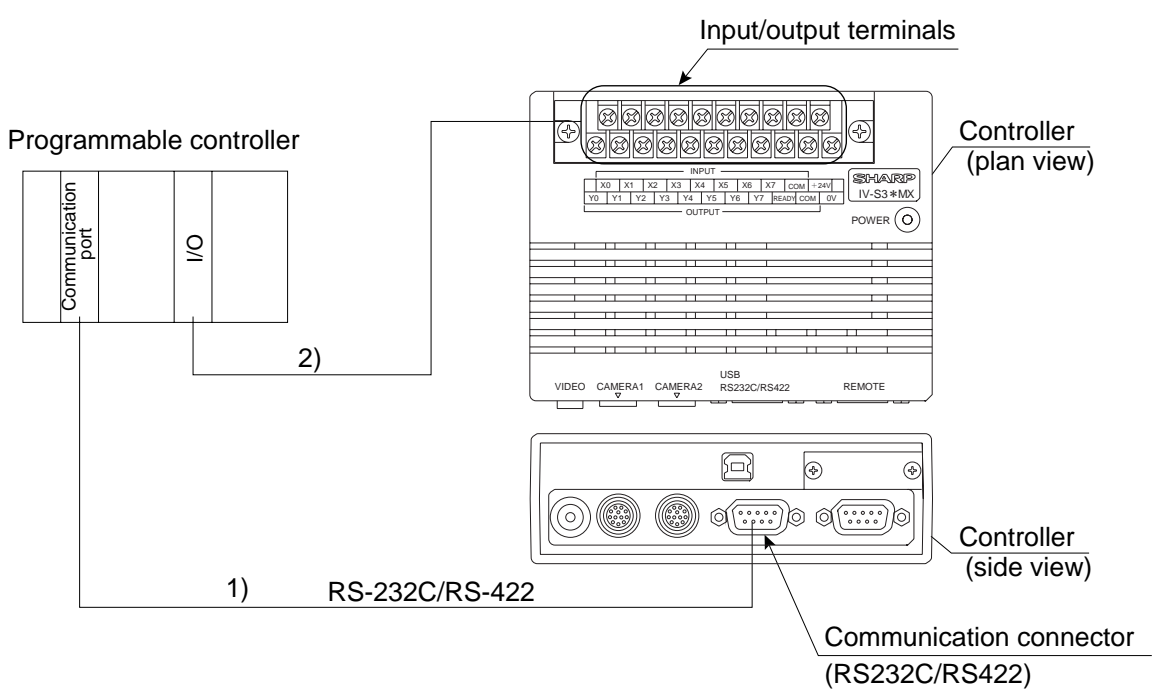

1) Connect the computer link connector (RS-232C/RS-422) of a programmable controller to the communication connector (RS232C/RS422: 9-pin D-sub, female) on the controller.

See "Computer Link" in the IV-S31MX/S32MX/S33MX User's Manual (Function and Operation).

(The pin arrangement of the communication connector on the controller is shown on page 5-19 to 5-20.)

- In the case of RS-232C, the maximum communication cable length depends on the communication speed.

| Communication speed | Cable length |
|---------------------|--------------|
| 9.6, 19.2           | 15 m or less |
| 38.4, 57.6, 115.2   | 2 to 3 m     |

Conduct a communication test before using the devices for measurements.

- 2) Connect the input/output terminals of the programmable controller to the input/output terminals on the controller.
  - See page 5-16: item [4] "Connecting to the input/output terminals (parallel I/F)" for details about wiring procedure.

## 5-3 Installing and connecting the IV-S30C1/C2/C3/C4 camera

## [1] Installing and connecting the IV-S30C1/C3 standard and high-speed cameras

#### (1) Connections

Up to two IV-S30C1 standard cameras or IV-S30C3 high-speed cameras can be connected to the following controllers using camera cables.

| Camera   | Controller to connect        | Cables to be used                                     |
|----------|------------------------------|-------------------------------------------------------|
| IV-S30C1 | IV-S31MX, IV-S32MX, IV-S33MX | IV-S30KC3 (3 m), IV-S30KC5 (5 m),<br>IV-S30KC7 (7 m), |
| IV-S30C3 | IV-S33MX                     | IV-S30KC3 (3 m), IV-S30KC5 (5 m)                      |

Note 1: Do not connect the IV-S30C3 to the IV-S31MX/S32MX. The IV-S30C3 cannot be used with the IV-S30KC7.

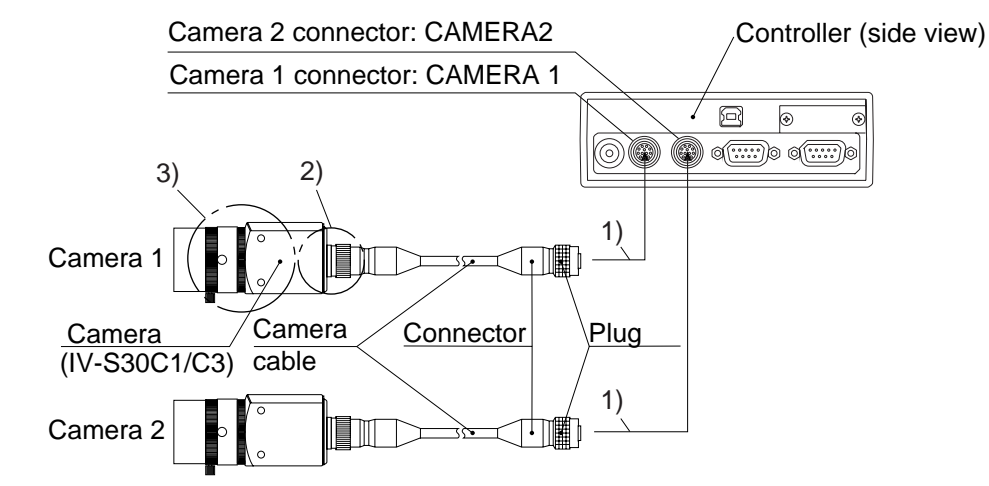

1) Connect the camera cable(s) to the CAMERA 1 and CAMERA 2 connectors on the controller.

- To connect them, match the keyed portion of the connectors and press in. When they are firmly connected, you will hear a click.

- To unplug a connector, hold the plug housing and pull it straight out.

- Any camera plugged into the CAMERA 1 connector will be system camera 1 and any camera plugged into the CAMERA 2 connector will be system camera 2 in the IV-S30 system.

Note 2: Make sure to turn OFF the power before connecting or disconnecting the cameras.

- Note 3: If there is only one camera, make sure to connect it as system camera 1.
- 2) Plug the other end of the camera cable into the IV-S30C1/C3, and tighten the securing ring on the plug housing.
- Screw the IV-S20L16 camera lens (or similar) into the lens holder on the IV-S30C1/C3 until it is secure.

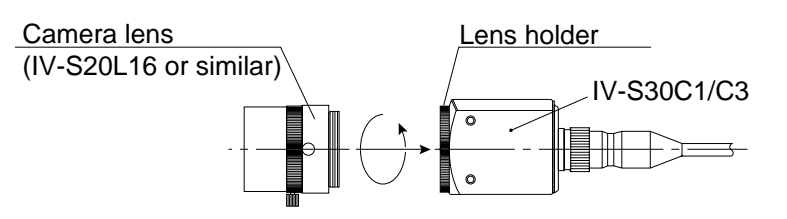

#### Remarks

 You cannot use different types of cameras at the same time with the same controller (standard, high-speed and EIA cameras cannot be mixed). When an IV-S30C1 or IV-S30C3 is connected to the controller, the other cameras that can be connected to the controller are as follows:

| Camera   | Compatible second cameras           |
|----------|-------------------------------------|
| IV-S30C1 | IV-S30C2 (Micro camera)             |
| IV-S30C3 | IV-S30C4 (Micro, high-speed camera) |

#### (2) Installing the camera body

Attach the camera (IV-S30C1/C3) on the mounting surface with the camera angle bracket (supplied with the camera).

- Installation example 1

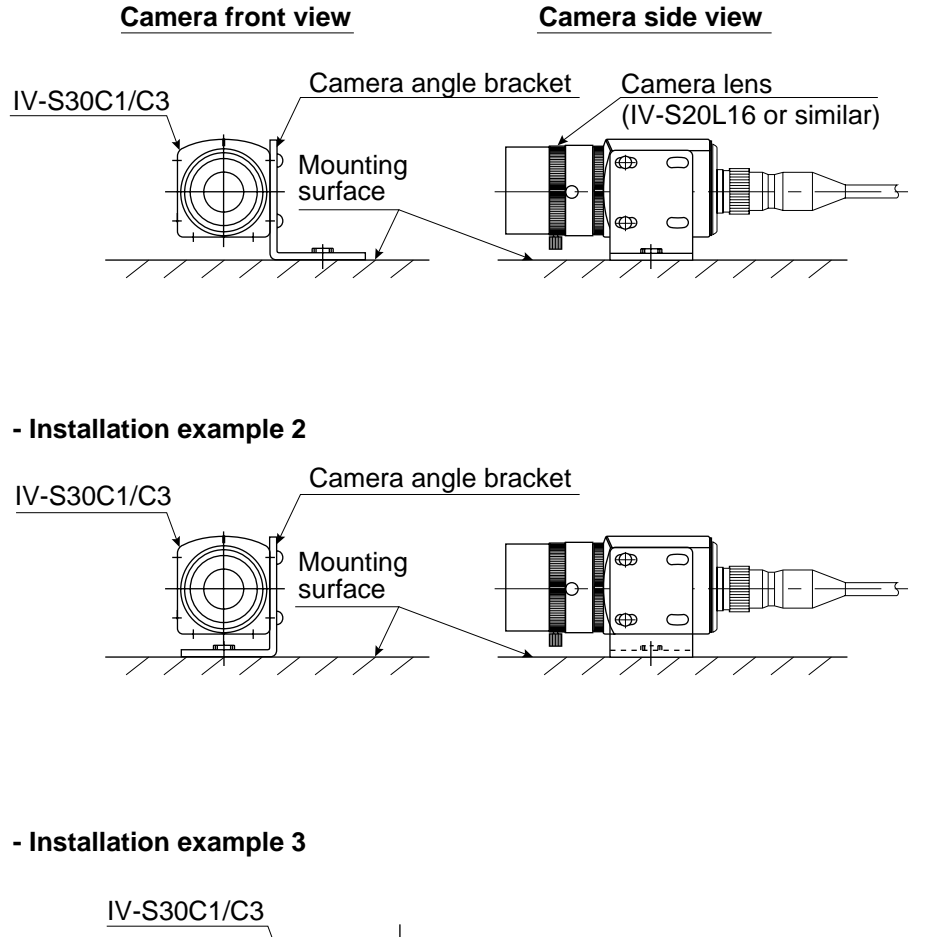

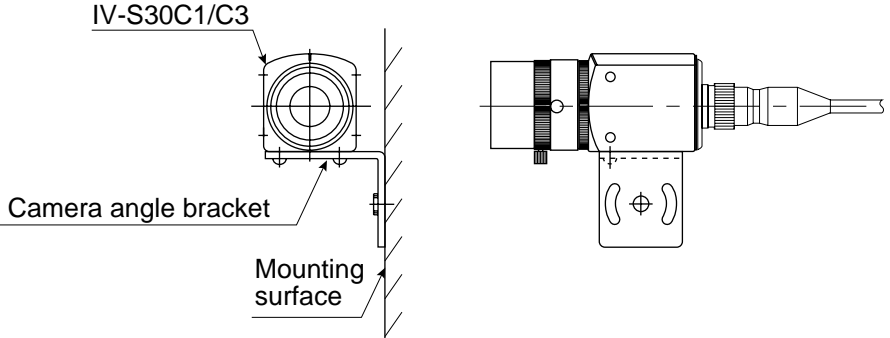

#### Installation procedure

- 1. Attach the camera angle bracket to the tapped M3 hole on the camera body (20 mm mounting pitch: one of three holes). Two screws (M 3 x 6) are supplied with the camera for attaching the angle.
- 2. Attach the camera controller angle to the mounting surface with the slotted holes 3.2 mm wide (20 mm mounting pitch) or 1/4-20 UNC threaded hole.

The external dimensions of the camera angle bracket and the IV-S30C1/C3 camera body are shown on the following page.

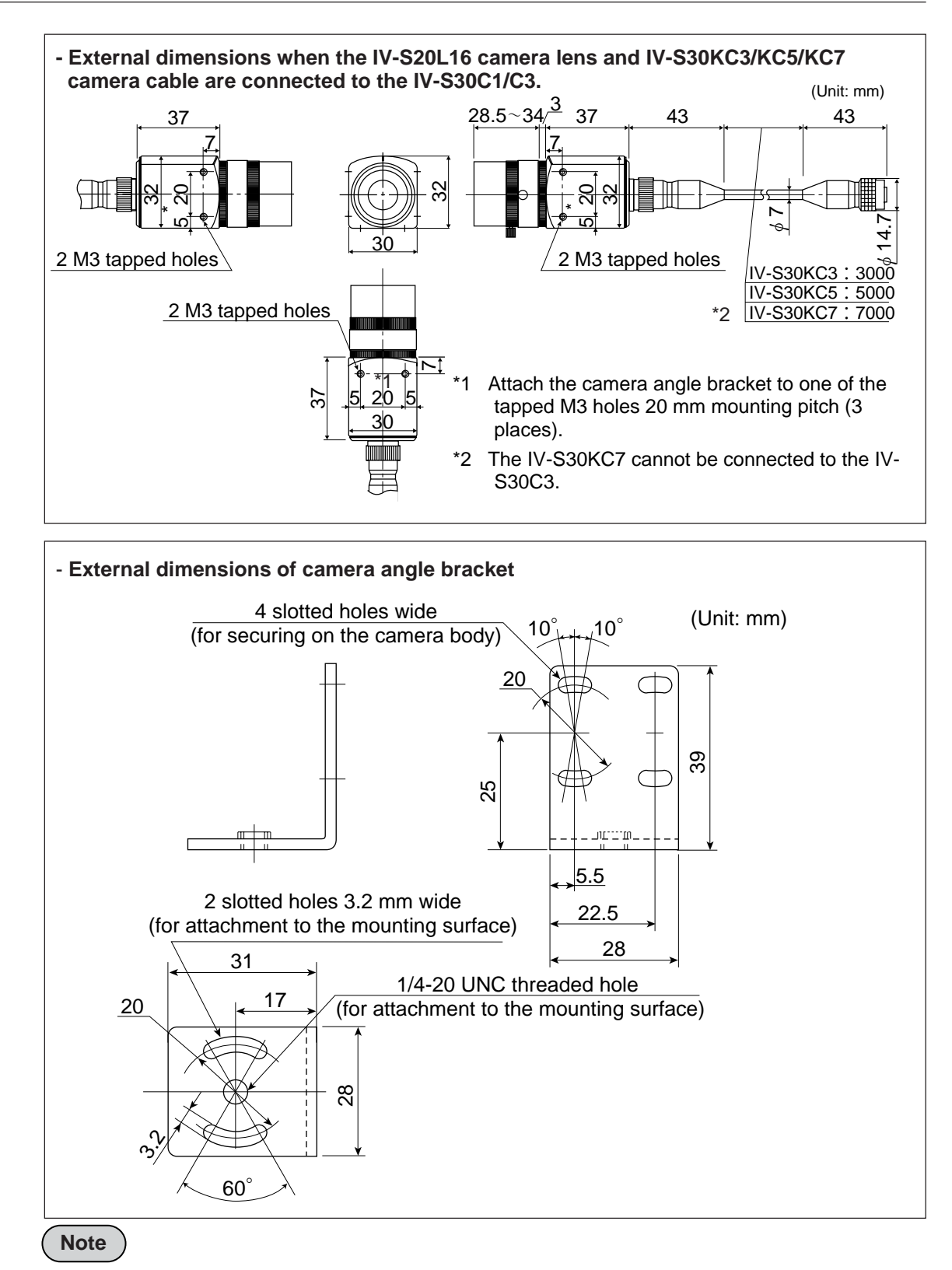

- When the camera cable (IV-S30KC3/KC5/KC7) is bent, its bending radius should be larger than 40 mm.

If the camera cable will be bent repeatedly during operation, design the cable layout so that the bending radius is 75 mm or more and use components that can be flexed up to 2 million times.

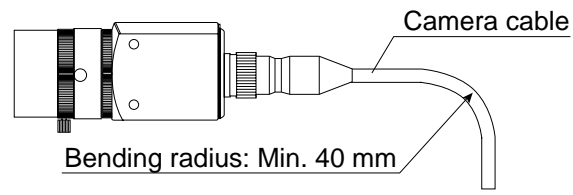

## [2] Installing and connecting the IV-S30C2/C4 micro cameras or micro, high-speed cameras

#### (1) Connections

Up to two IV-S30C2 micro cameras or IV-S30C4 micro, high-speed cameras can be connected to the following controllers using camera cables.

| Camera   | Controller to connect        | Cables to be used                                     |
|----------|------------------------------|-------------------------------------------------------|
| IV-S30C2 | IV-S31MX, IV-S32MX, IV-S33MX | IV-S30KC3 (3 m), IV-S30KC5 (5 m),<br>IV-S30KC7 (7 m), |
| IV-S30C4 | IV-S33MX                     | IV-S30KC3 (3 m), IV-S30KC5 (5 m)                      |

Note 1: Do not connect the micro, high-speed cameras (IV-S30C4) to the controllers (IV-S31MX/ S32MX). The micro, high-speed cameras (IV-S30C4) cannot be used with camera cables (IV-S30KC7).

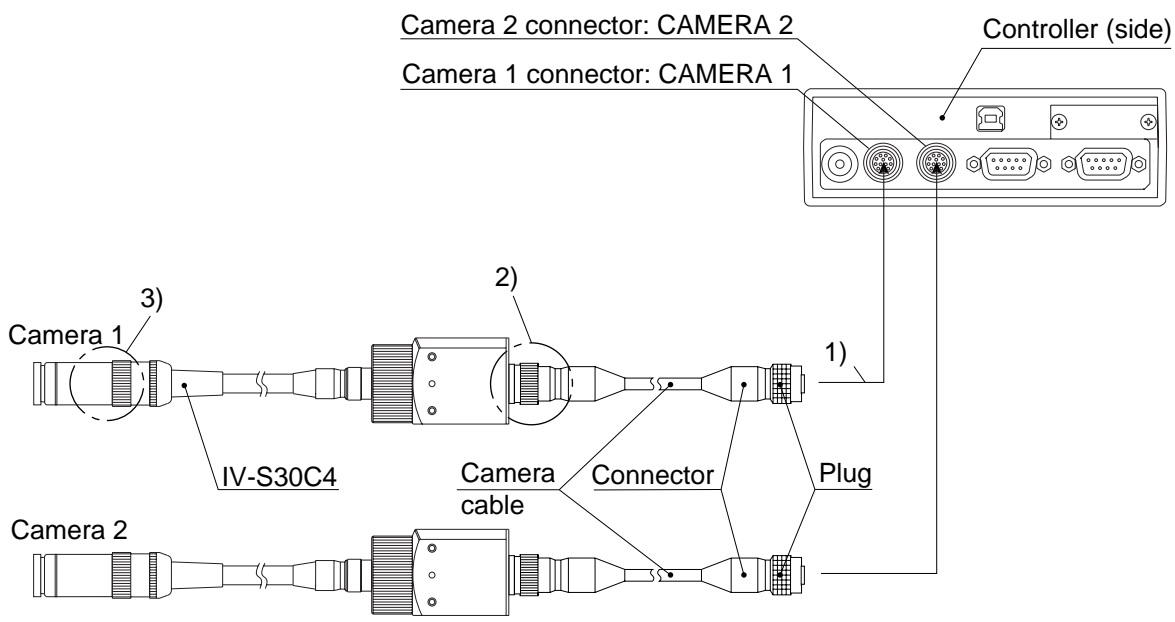

(Some parts of the external appearance of the IV-S30C2 are different from the IV-S30C4.)

## 1) Connect the camera cable(s) to the CAMERA 1 and CAMERA 2 connectors on the controller.

- To connect them, match the keyed portion of the connectors and press in. When they are firmly connected, you will hear a click.

- To unplug a connector, hold the plug housing and pull it straight out.
- Any camera plugged into the CAMERA 1 connector will be system camera 1 and any camera plugged into the CAMERA 2 connector will be system camera 2 in the IV-S30 system.

Note 2: Make sure to turn OFF the power before connecting or disconnecting the cameras. Note 3: If there is only one camera, make sure to connect it as system camera 1.

#### (Remarks)

- You cannot use different types of cameras at the same time with the same controller (standard, high-speed and EIA cameras cannot be mixed). When an IV-S30C2 or IV-S30C4 is connected to the controller, the other cameras that can be connected to the controller are as follows:

| Camera   | Compatible second cameras    |  |
|----------|------------------------------|--|
| IV-S30C2 | IV-S30C1 (standard camera)   |  |
| IV-S30C4 | IV-S30C3 (high-speed camera) |  |

- 2) Plug the camera connector on the camera cable (camera conversion cable) into the cable connector on the IV-S30C2/C4 camera and screw it down to secure the connection.
- 3) Screw a commercially available lens into the camera head of the IV-S30C2/C4.

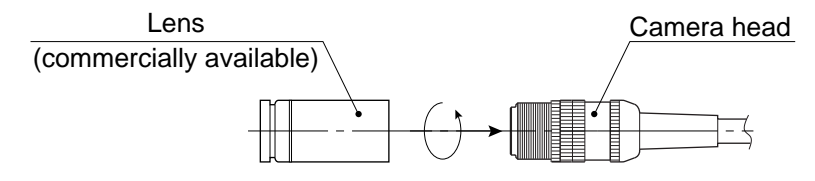

Step1. Screw the lens in until the camera image is focused.

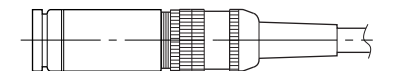

Step2. Secure the lens using the lens locking ring on the camera head

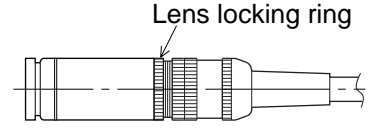

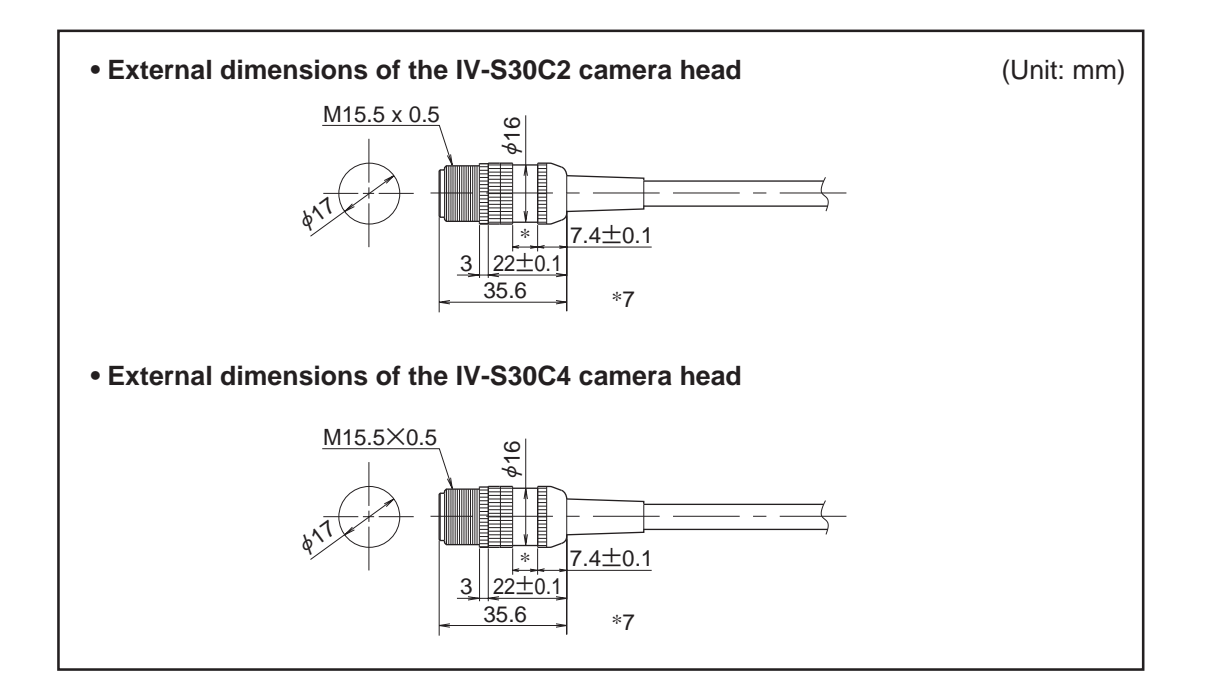

(f3.4: For securing the camera assembly in place)

#### (2) Installation of the camera head

1. Put the camera head through the bracket (supplied with the IV-S30C2/C4) from the cable side and slide the camera head into position.

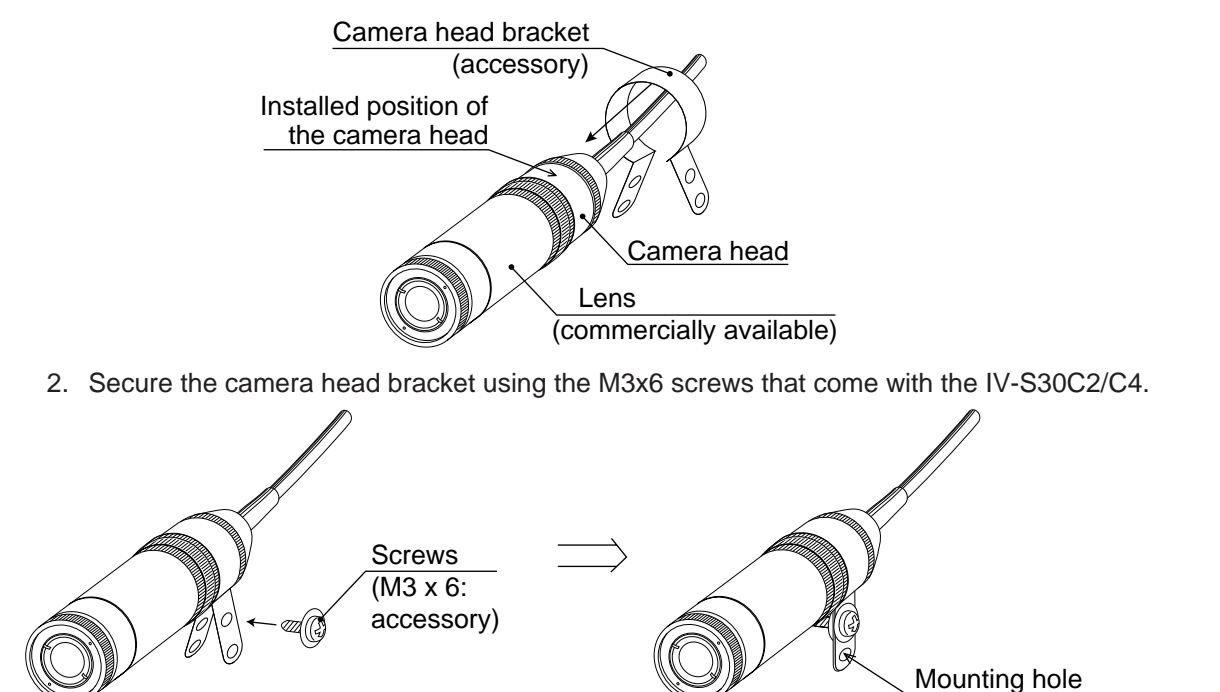

3. Secure the camera head assembly in place using the mounting hole (ø3.4) on the camera head bracket.

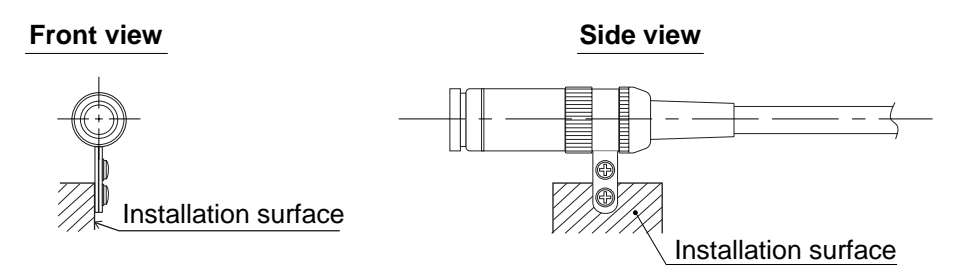

Note: The camera head bracket supplied with the camera is for simple installations and is not vibration-damping. To meet specific needs, the user may have to make a specialized bracket.

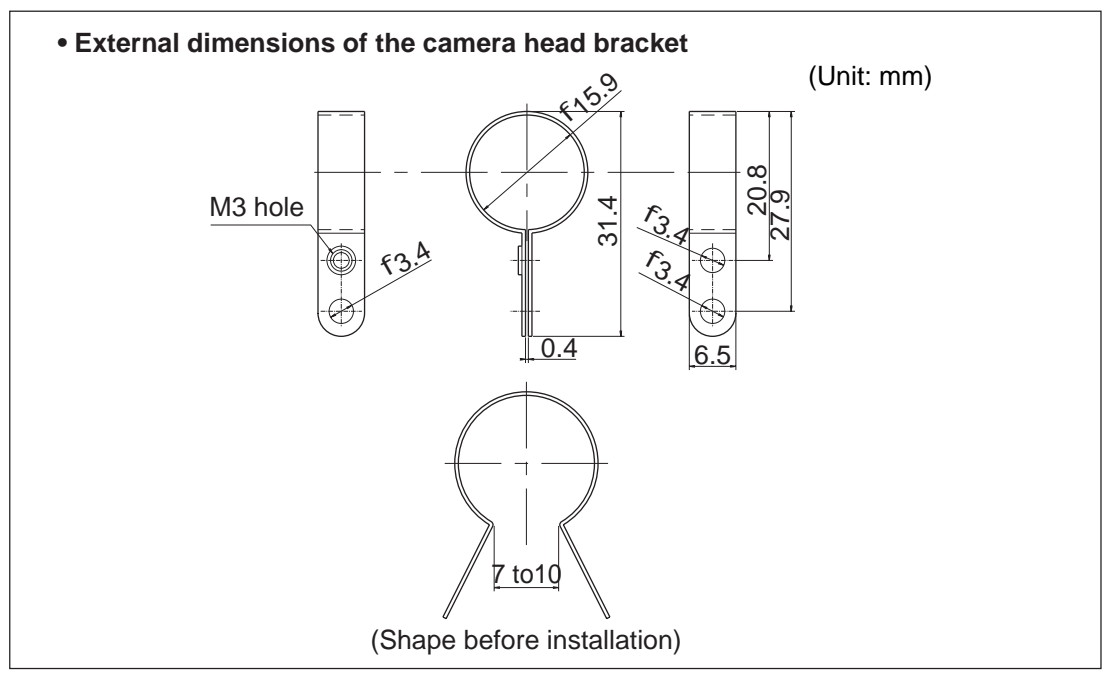

#### (3) Installation of the camera body

- 1. Attach the camera mounting bracket (comes with the IV-S30C2/C4) to the three M3 tapped holes (spacing: 20 mm) on the camera body using the M3x6 installation screws that come with the IV-S30C2/C4.
- 2. Secure the camera mounting bracket on the installation surface using a 3.2mm long, 20 mm difference screw or a 1/4-20 UNC screw hole.

#### [Installation example]

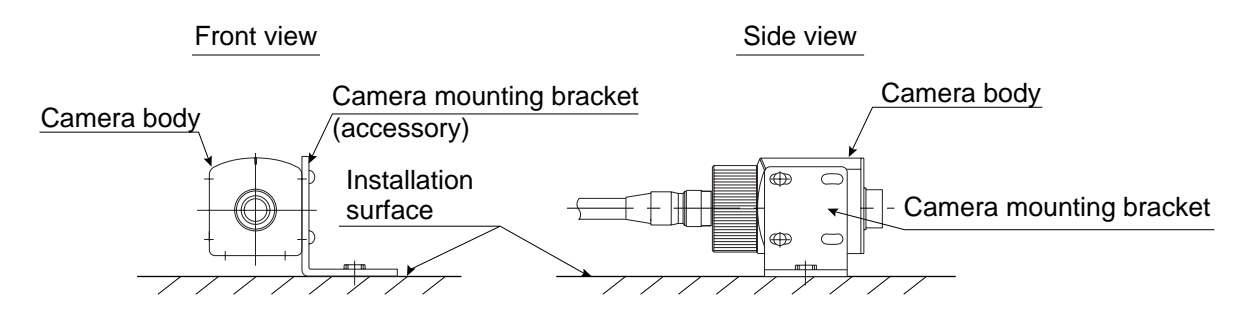

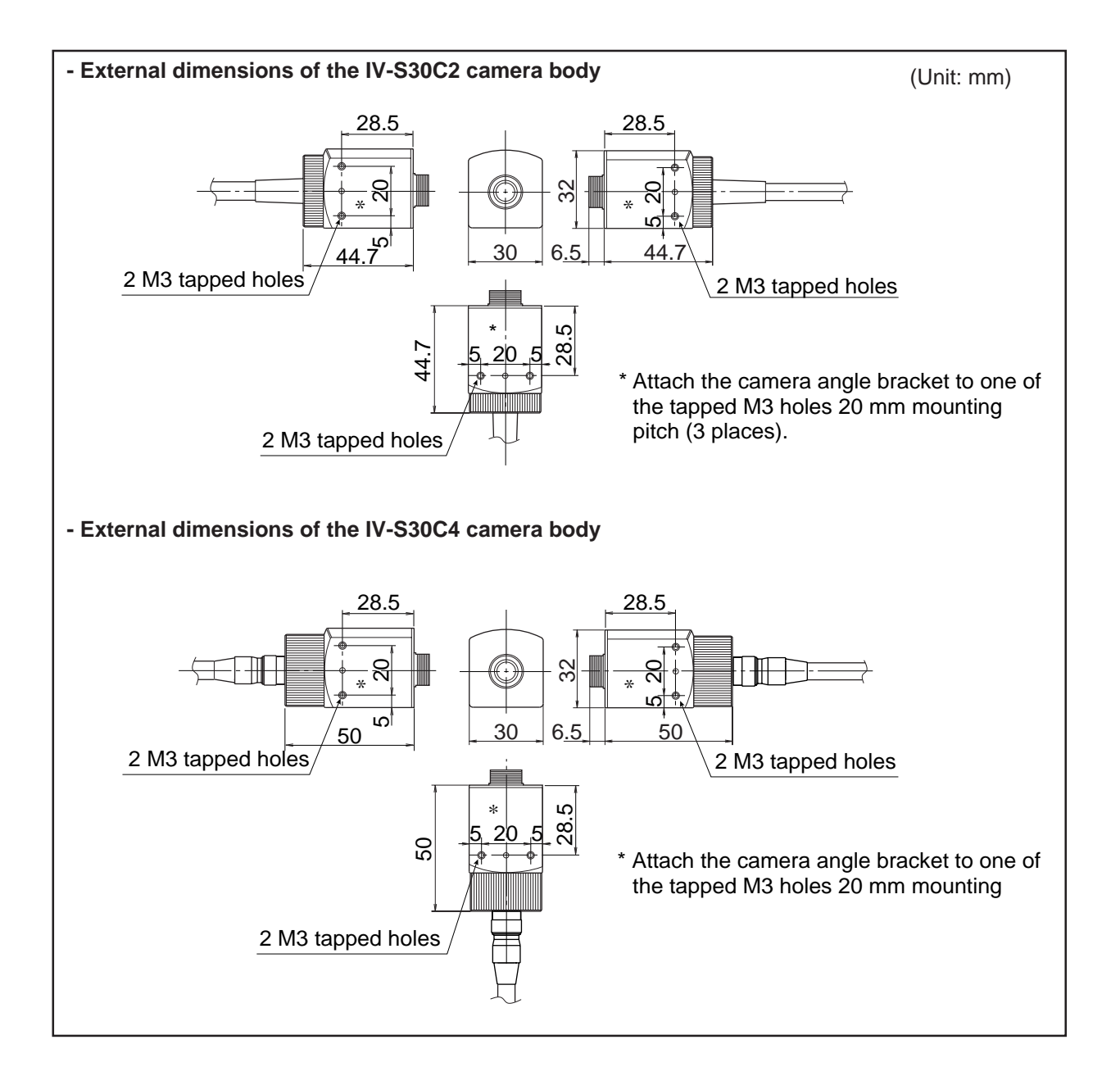

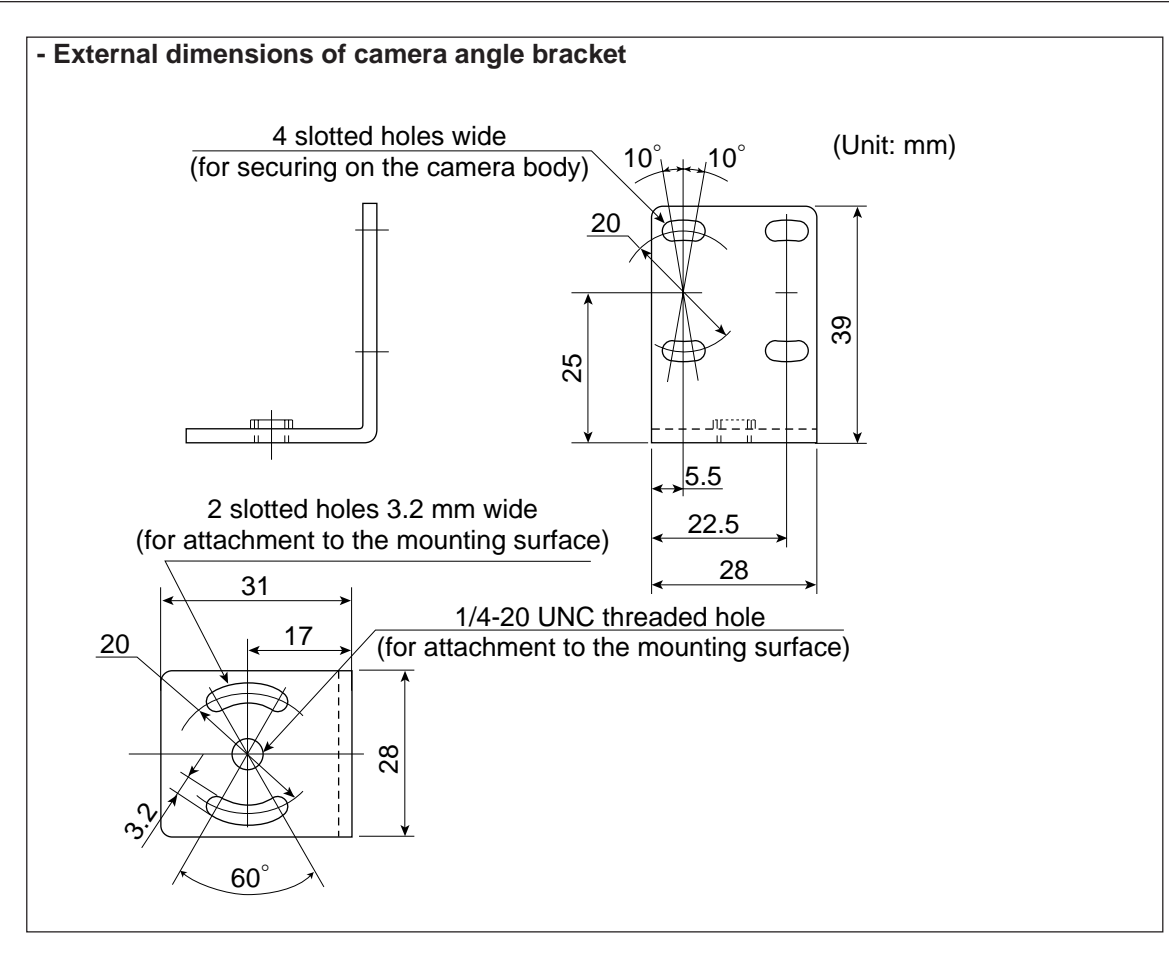

#### Note

- When the camera head cable is bent, its bending radius should be larger than 40 mm. If the camera cable will be bent repeatedly during operation, design the cable layout so that the bending radius is 75 mm or more and use components that can be flexed up to 2 million times.

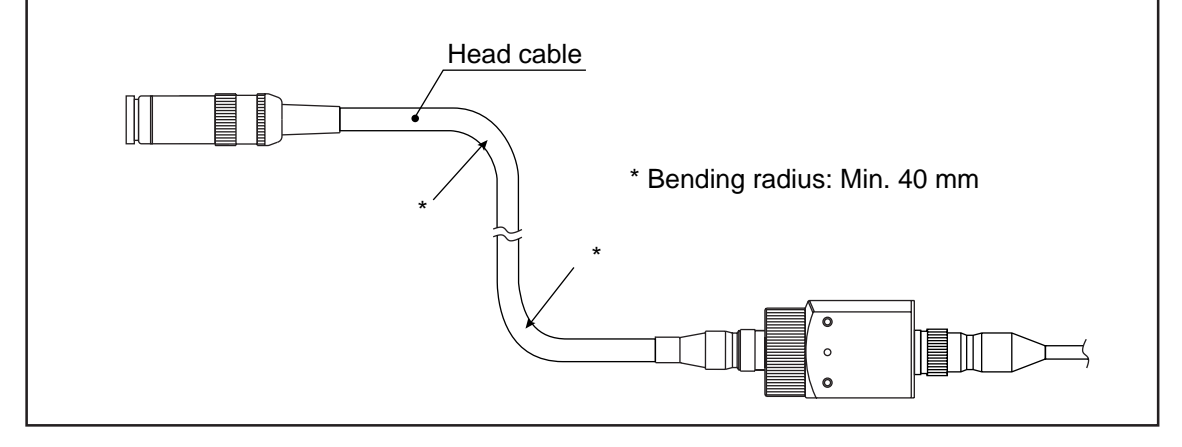

## 5-4 Installing, connecting, and wiring the IV-S30EA1 camera converter [1] Connection to the IV-S33MX controller

Connect the IV-S30EA1 camera converter to the IV-S33MX controller using the main interface cable that comes with the camera converter.

Note: Do not connect the IV-S30EA1 to IV-S31MX/S32MX controllers.

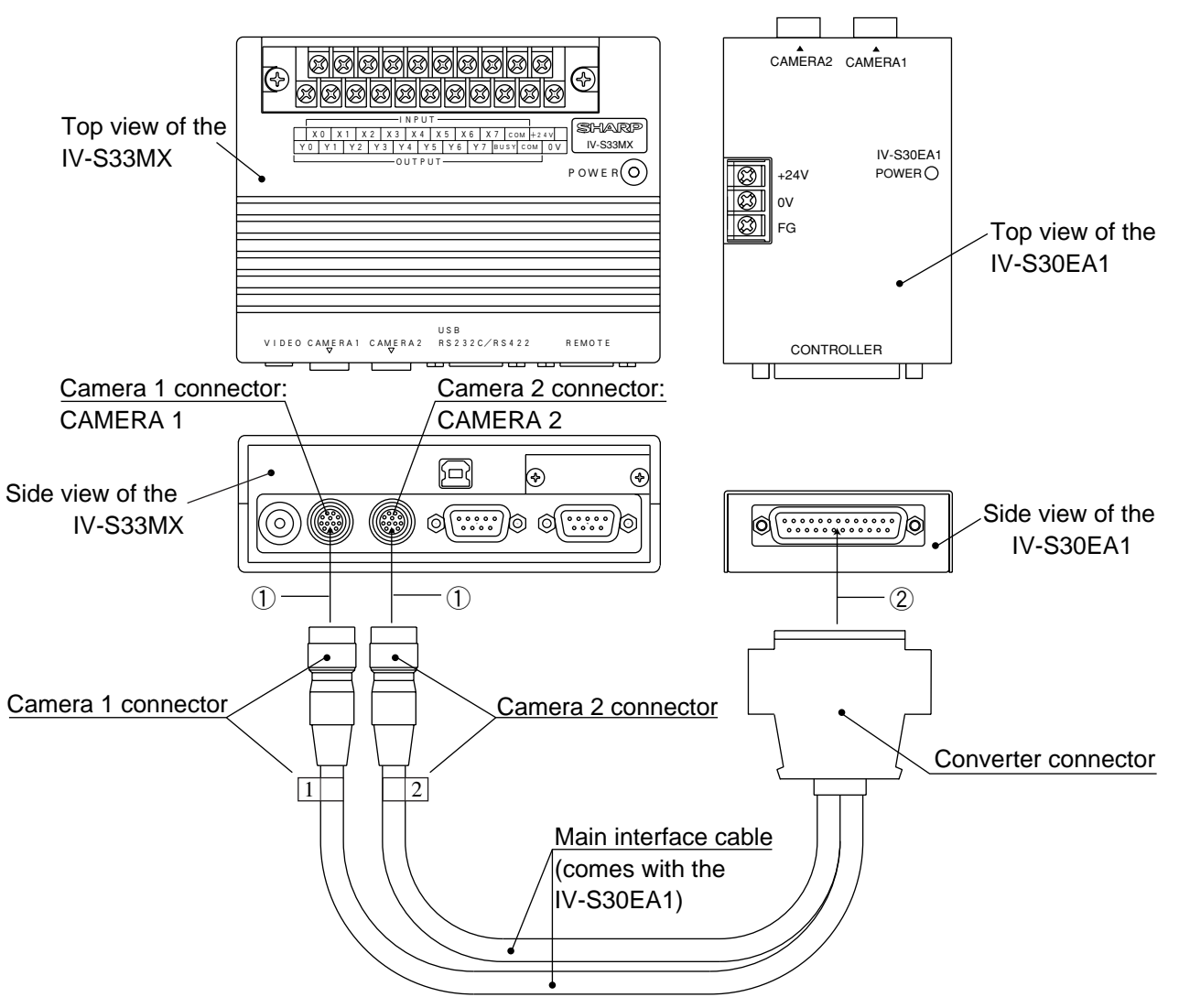

- Connect the camera 1 and 2 connectors on the main interface cable to the CAMERA 1 and CAMERA 2 connectors on the IV-S33MX. Make sure the connector numbers match. Note: Make sure to turn OFF the power before connecting or disconnecting the cameras or connector.
  - To unplug a connector, hold the plug housing and pull it straight out.
  - Any camera plugged into the CAMERA 1 connector will be system camera 1 and any camera plugged into the CAMERA 2 connector will be system camera 2 in the IV-S30 system.
- (2) Connect the converter connector on the main interface cable to the controller connector on the IV-S30EA1.

#### • External dimensions of the main interface cable.

(Unit: mm)

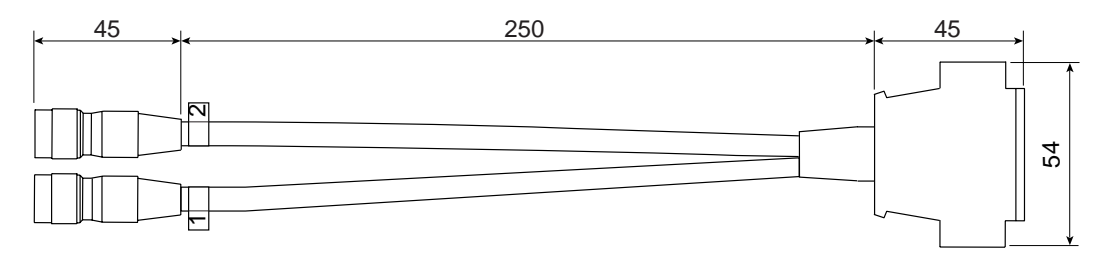

## [2] Connection to an EIA camera

This section describes how to connect a commercially available camera that conforms to the EIA standards to the IV-S30EA1.

#### (1) Cameras that can be connected

The specifications of the EIA cameras that can be connected to the IV-S30EA1 and the cameras we recommend are as follows:

Specifications

| Item                 | Specifications                           |
|----------------------|------------------------------------------|
| Number of scan lines | 525                                      |
| Scan method          | 2:1 interlace                            |
| Frequency            | Horizontal 15.734 kHz, vertical 59.94 Hz |
| Image output         | 1.0 Vp-p (with a 75 ohm load)            |
| Power supply         | +12 VDC ±10%                             |
| Current consumption  | 300 mA maximum                           |

#### Recommended cameras

| Model   | Manufacturer                 |  |
|---------|------------------------------|--|
| XC-75   | Sony                         |  |
| CS8320B | Tokyo Electronics Industries |  |

#### (2) Connecting between the IV-S30EA1 and an EIA camera

Connect the IV-S30EA1 to an EIA camera using the EIA camera cable. Check the signals (pin assignment) against the figures below.

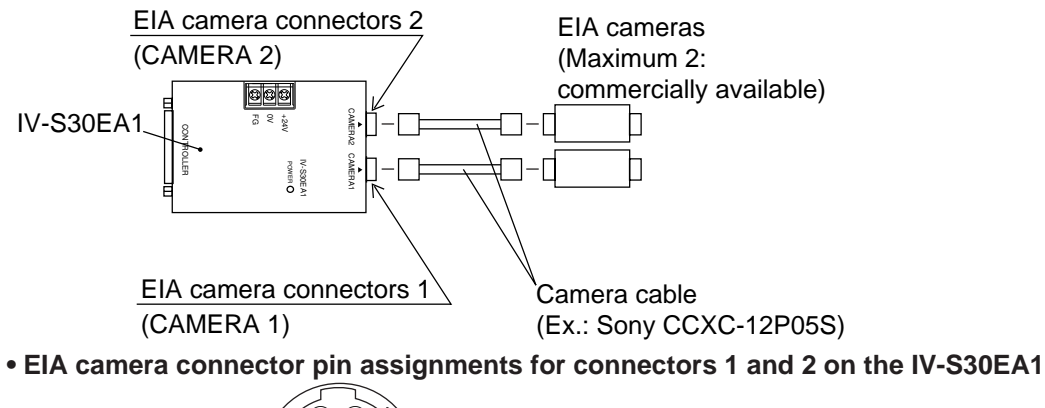

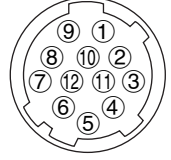

12-pin round connector (female): Made by Hirose Electric

| Pin | Signal       | Signal type (input/output)         |                                    |  |
|-----|--------------|------------------------------------|------------------------------------|--|
| No. | name         | INT (internally synchronized mode) | EXT (externally synchronized mode) |  |
| 1   | GND          |                                    |                                    |  |
| 2   | +12 V        | -                                  | -                                  |  |
| 3   | Image GND    |                                    |                                    |  |
| 4   | Image signal | Input                              | Input                              |  |
| 5   | HD GND       | -                                  | -                                  |  |
| 6   | HD           | Input                              | Output                             |  |
| 7   | VD           | Input                              | Output                             |  |
| 8   | TRIG GND     | -                                  | -                                  |  |
| 9   | TRG signal   | High impedance state               | Output                             |  |
| 10  | GND          | -                                  | -                                  |  |
| 11  | -            | Not connected                      | Not connected                      |  |
| 12  | VD GND       | -                                  | -                                  |  |

- When only one EIA camera is used, make sure to connect it to connector 1 (CAMERA1).

#### [3] Installing the camera converter (IV-S30EA1)

The bottom of the IV-S30EA1 camera converter should be installed by securing it on another surface with the two main housing brackets that come with the IV-S30EA1.

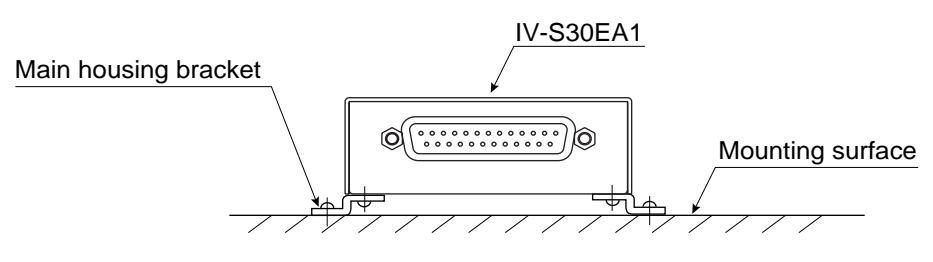

#### (1) Installation procedures

Install the two main housing brackets on the bottom of the IV-S30EA1. Use the 4 screws (M3 x 6) that come with the IV-S30EA1.

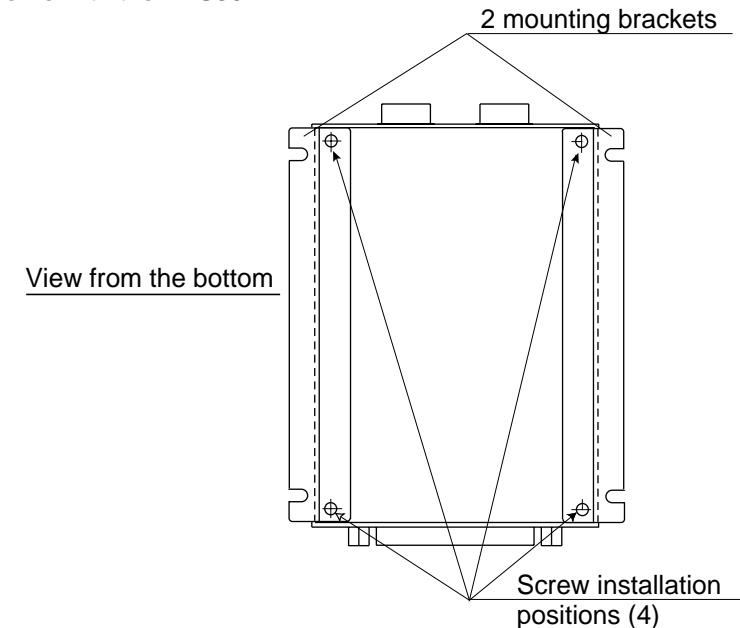

2. Secure the unit on the mounting surface using the main mounting brackets.

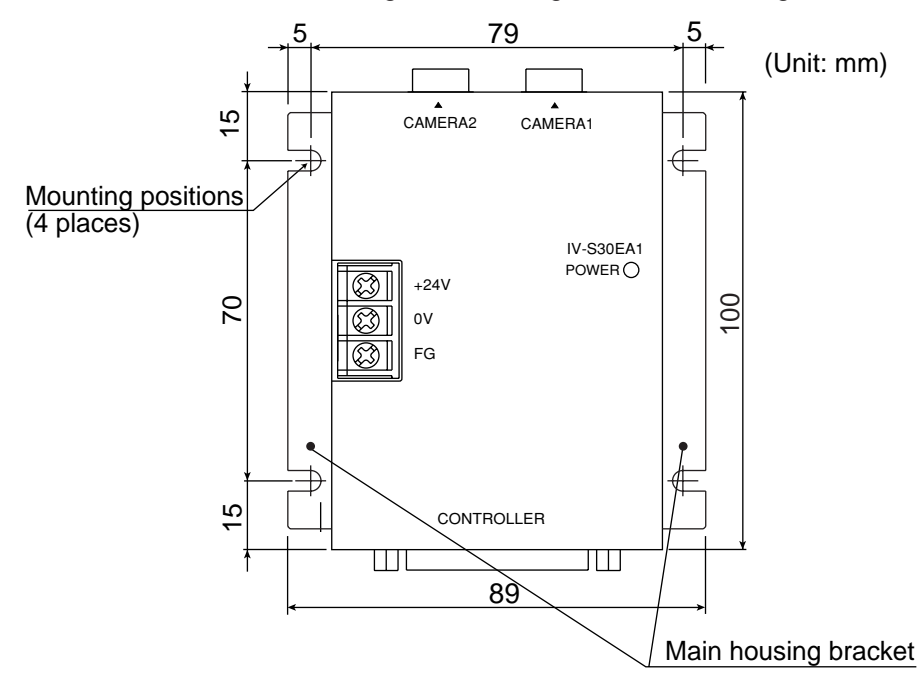

The external dimensions of the IV-S30EA1 and main housing brackets are shown on the next page.

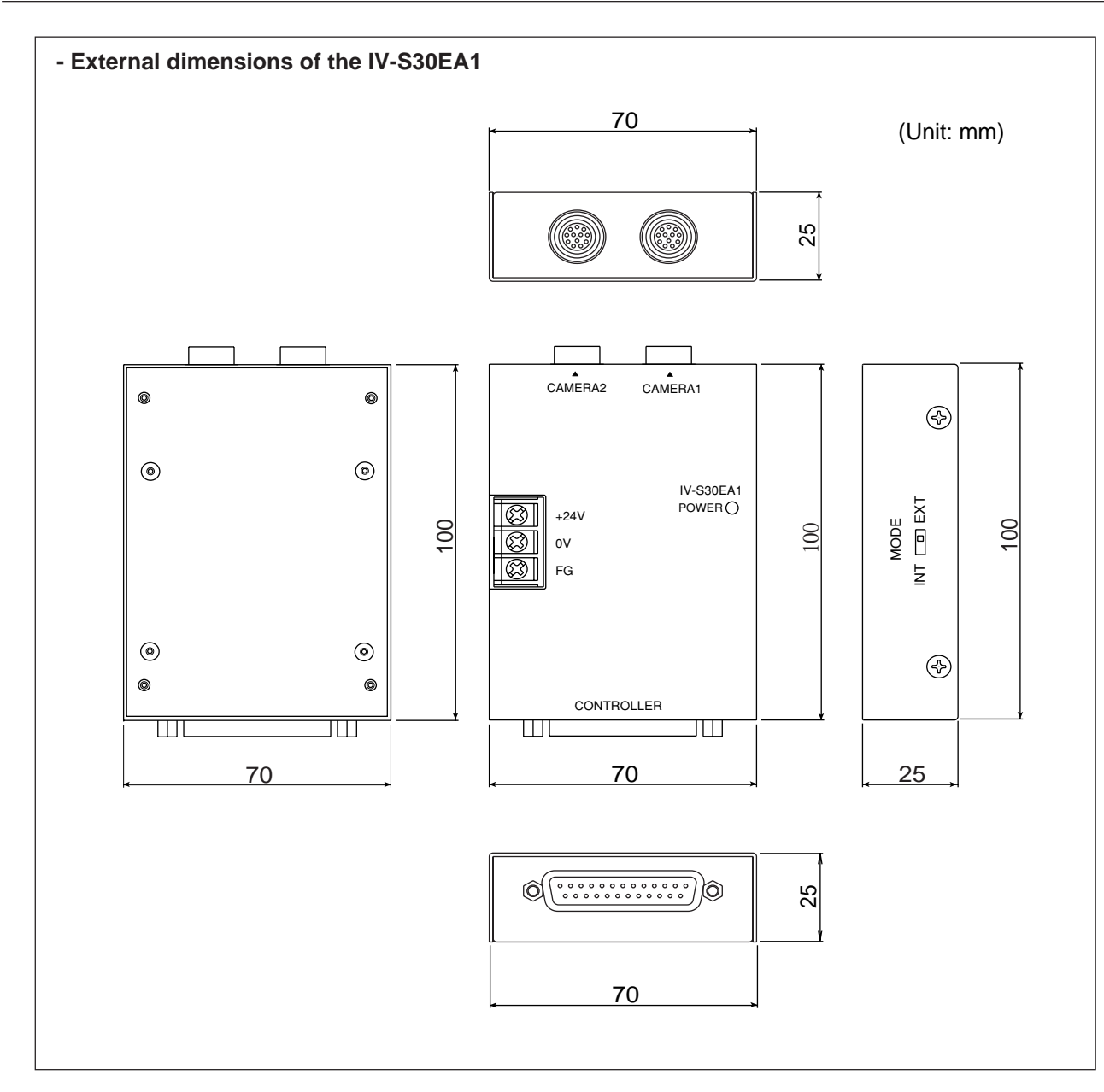

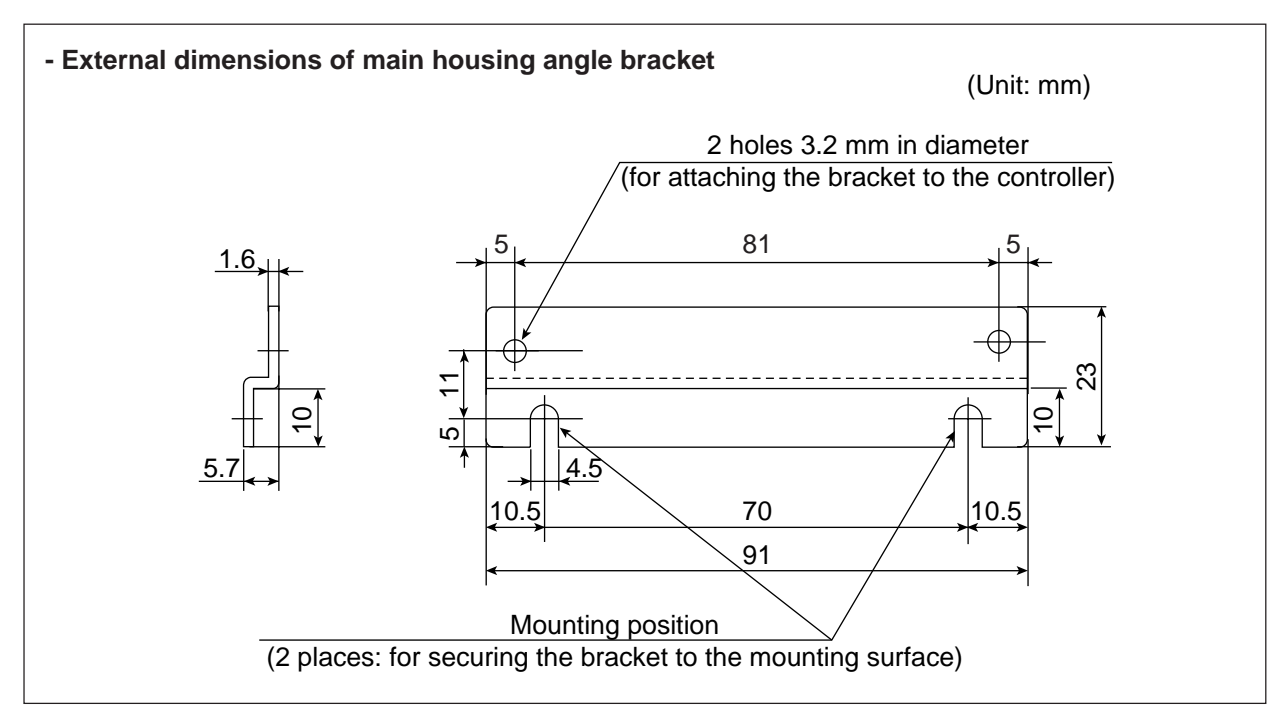

### (2) Installation example

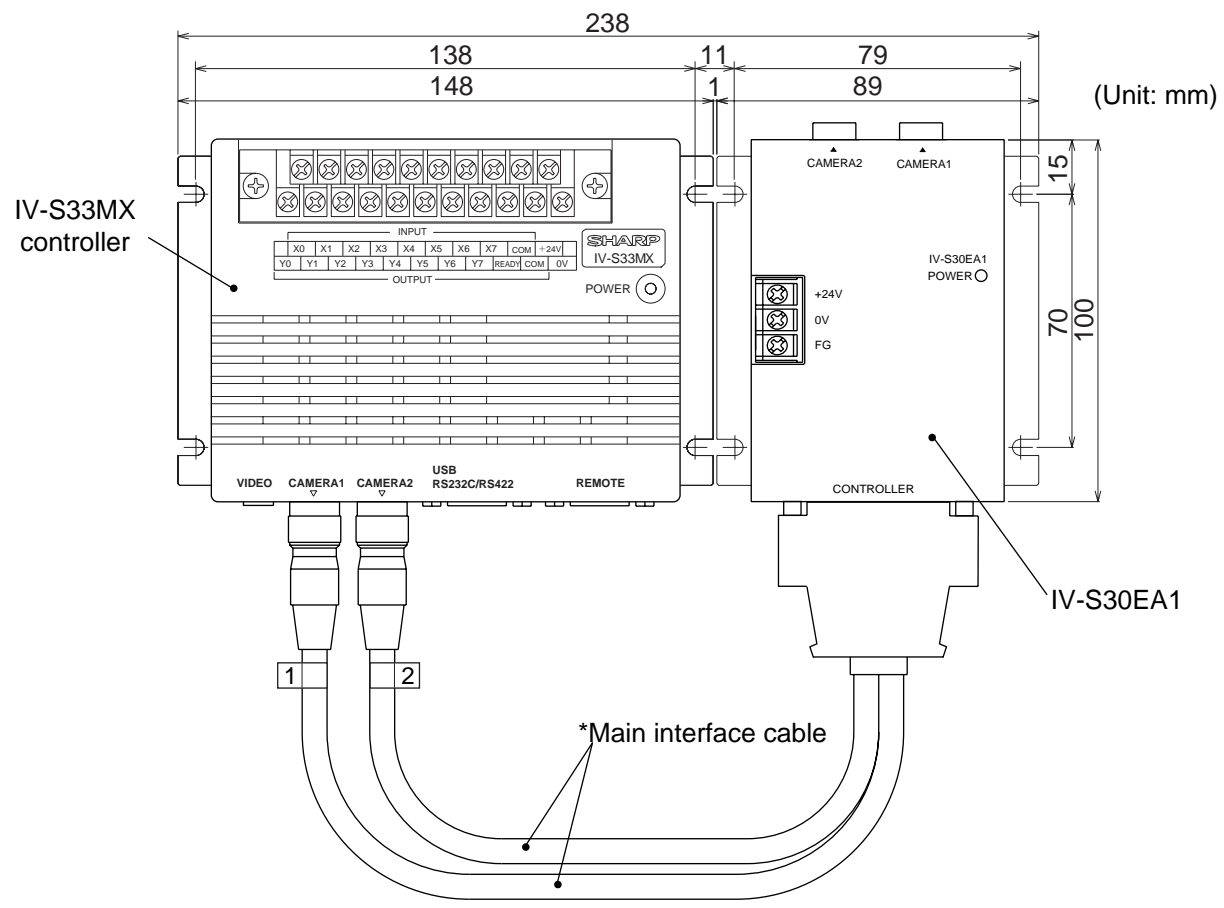

\* The main interface cable should not be bent to a radius smaller than 40 mm. (External dimensions of the main interface cable r See page 5-30.)

## [4] Wiring of the camera converter (IV-S30EA1)

#### Connecting a power supply

Connect a commercially available constant-voltage power supply to the power terminals (POWER: +24 V, 0 V) on the IV-S30EA1 camera converter. Use a 24 VDC  $\pm$ 10%, 500 mA or more constant-voltage power supply.

- Use an individual and dedicated power supply to supply power to the IV-S30EA1. If the power supply is used to power other equipment, measurement errors may occur.
- Check the polarity of the power supply terminals, +24 V and 0 V. If power is supplied with the polarity inverted, the controller may be damaged.
- Only connect or disconnect the camera cable and other equipment while the power is OFF.

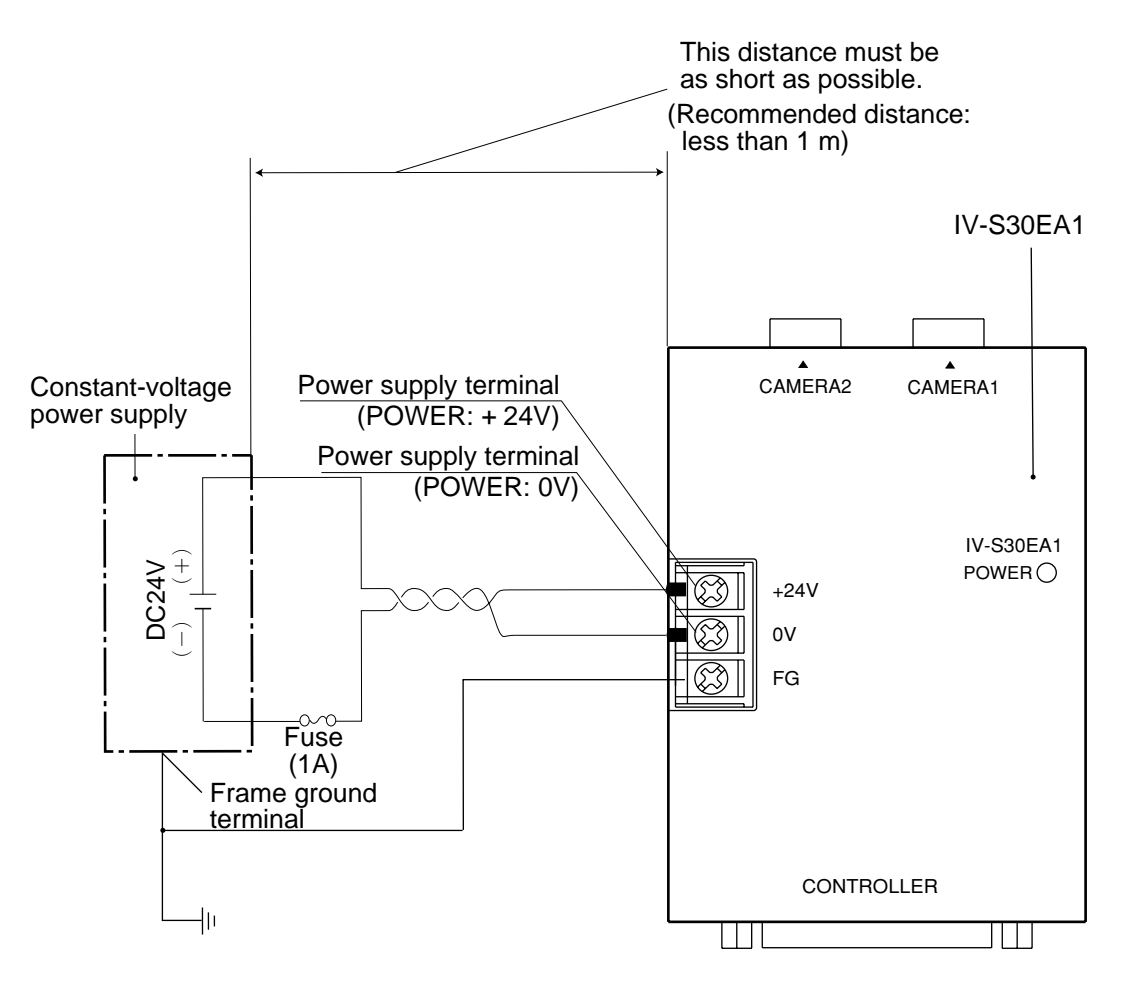

Note: To improve the noise resistance of the constant-voltage power supply connected to the IV-S30EA1 camera converter, observe the following precautions.

- Ground the FG terminal of the constant-voltage power supply according to the class 3 grounding.
- The power line between the IV-S30EA1 camera converter and the constant-voltage power supply must be as short as possible. (Recommended distance: less than 1 m)
   Do not run the power supply line near any noise generating sources, such as electric motor lines.
- Use twisted-pair wire for the power supply line.

## Chapter 6: Setting and Operating Outlines

## 6-1 Setting and operating procedures

This paragraph describes the rough operation sequence of the IV-S30.

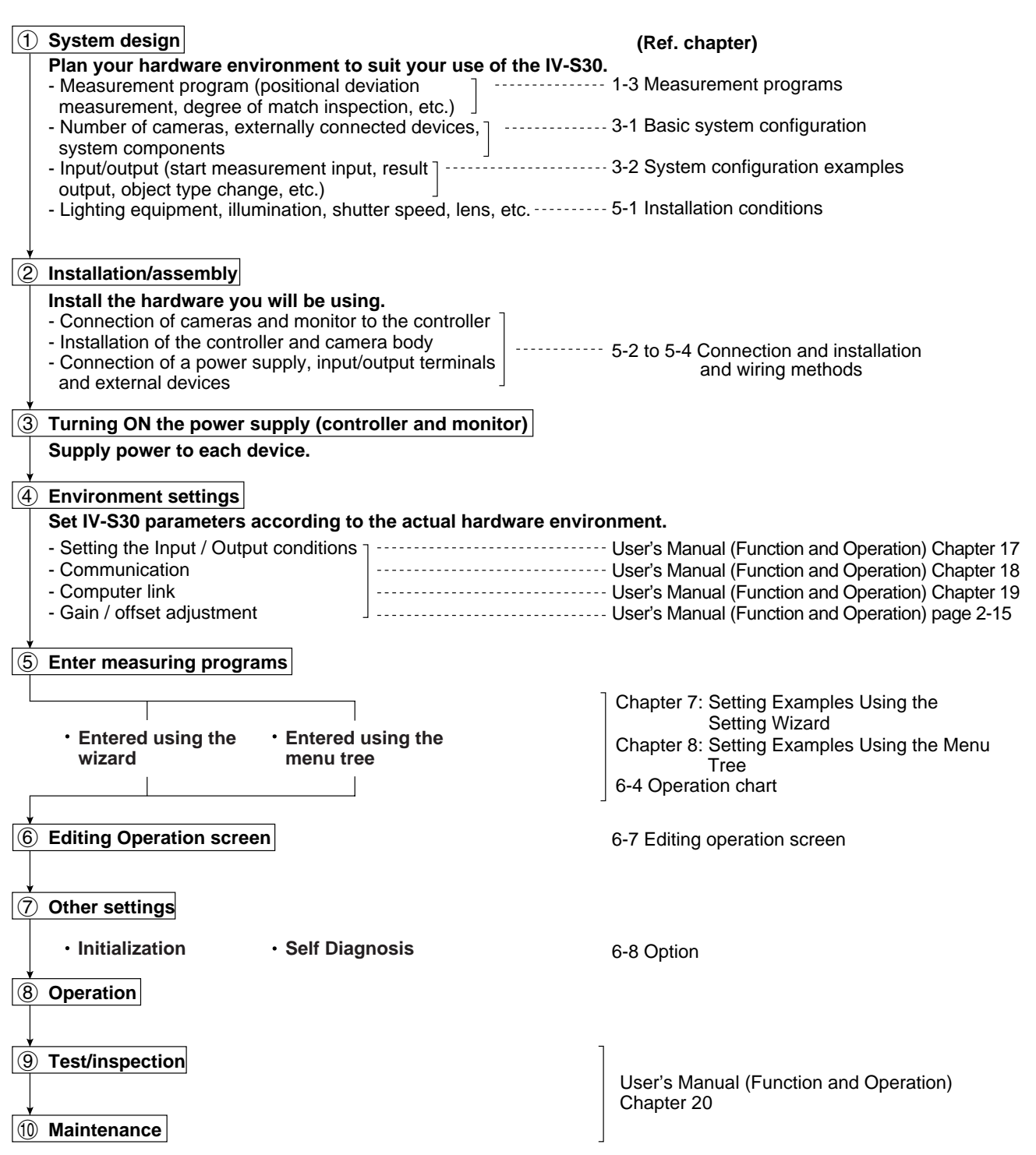
# 6-2 Description of the operation screen

When the IV-S30 is started, the operation screen shown below will appear. Each area of the operation screen is described below.

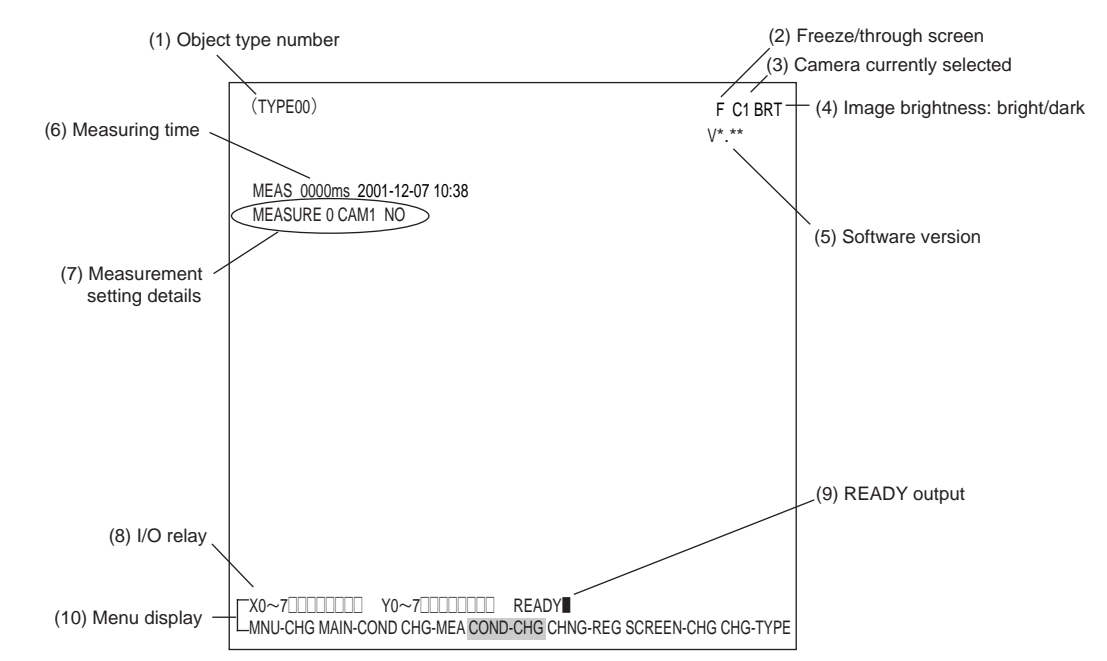

- (1) Displays the number of the currently selected object. (Object numbers can range from 00 to 15 for the IV-S31MX and from 0 to 31 for the IV-S32MX/S32MX.)
- (2) Select whether to display captured images on the screen as freeze images or through images.

| Display<br>method | Description                                                                                                    |
|-------------------|----------------------------------------------------------------------------------------------------|
| Through<br>image  | <ul><li>Displays the stream of images captured by the camera.</li><li>Used for adjusting the camera focus and image properties.</li></ul>                                  |
| Freeze<br>image   | <ul><li>Displays the single image captured at the start of making measurements.</li><li>Used to set each of the measurement conditions and operating conditions.</li></ul> |

To switch the image between "Through" and "Freeze" modes, press the SEL key on the remote keypad, and then press the up and down arrow keys.

(3) Indicates which camera is currently selected

C1: Camera 1 (the camera connected to the "CAMERA1" connector)

- C2: Camera 2 (the camera connected to the "CAMERA2" connector)
- (4) The brightness of the captured image can be set to one of two levels.

| Screen display | Description                                                 |
|----------------|-------------------------------------------------------------|
| Bright         | Display the captured image without changing its brightness. |
| Dark           | Display the captured image at 1/2 the actual brightness     |

#### How to select the brightness level

On any screen, except the operation screen, move the cursor to the "F" (freeze) or "T" (through) position on the upper part of the screen by pressing the SEL key. Then, press the left or right arrow key to move the cursor to the "BRT" (bright) or "DRK" (dark) indicator. Press the up or down arrow key to switch between bright and dark.

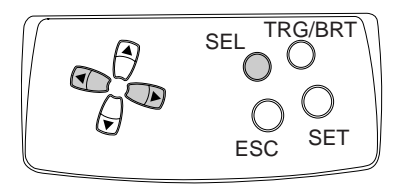

- (5) Displays the software version.
- (6) Displays the measurement time currently assigned.

| Actual measurement time              |                                               |                           |                          |                       |  |  |
|--------------------------------------|-----------------------------------------------|---------------------------|--------------------------|-----------------------|--|--|
| (Only when changing the object type) |                                               |                           |                          |                       |  |  |
| Time to change<br>object type        | CCD exposure time<br>(Shutter operation time) | CCD image<br>capture time | Image<br>processing time | Result output<br>time |  |  |

- Serial communication time is not included.

- Set the controller as follows to reduce the measurement time.
- 1. Increase the shutter speed.
- 2. Select the "partial" image capture feature for the CCD.
- 3. Select "NO" for the measurement results display (message display, pattern display, and binary image display).
- (7) Display setting details of each measurement.

| MEASURE 0                          | CAM1                 | NO                       |
|------------------------------------|----------------------|--------------------------|
| Ť                                  | ↑                    | ↑                        |
| Measurement<br>numbers from 0 to 4 | Camera 1 or camera 2 | Measurement program name |

- (8) Displays the status of input relays X0 to X7: OFF [ ], ON [ ]. Displays the status of output relays Y0 to Y7: OFF [ ], ON [ ].
- (9) Displays the status of the ready output: OFF [ ], ON [
- (10) The menu bar at the bottom has two rows. When this menu is selected, the second row will appear.

| MNU-CHG MAIN-COND CHG-MEA COND-CHG CHNG-REG SCREEN-CHG CHG-TYPE |
|-----------------------------------------------------------------|
| <b>↑</b>                                                        |
|                                                                 |
| ¥                                                               |
| MNU-CHG NEXT-NG CHG-C1 CHG-C2 MANL-MEAS SHORTCUT                |

The details of each item on this menu bar are shown on the next page.

# Details of each item on the menu bar

| Item on the menu bar                                  | Description                                                                                                    | Display detail on the screen                                                                                                    |
|-------------------------------------------------------|----------------------------------------------------------------------------------------------------|----------------------------------------------------------------------------------------------------|
| MAIN-COND<br>(main conditions)                        | Displays the MAIN screen.                                                                                                    | SYS-CND<br>OBJECT TYPE COND<br>SET WIZARD<br>EDIT MAIN OPS MENU<br>OPTION                                                                              |
| CHG-MEA<br>(Change measurement)                       | Press the up and down arrow keys to change the display of<br>the evaluation results for each measurement number.<br>(Measurement 0 camera 1 -> measurement 0 camera 2 -><br>Measurement 1 -> Measurement 2 -> Measurement 3 -><br>Measurement 4)                                                                                                    | MEASURED CAM1 NO                                                                                                    |
| COND-CHG<br>(Change the<br>measurement<br>conditions) | Displays the condition change selection list. Change the<br>conditions that get displayed by pressing the up and down<br>arrow keys.<br>For details about the measurement conditions, see pages 8-3<br>and 8-8 in this manual and Chapter 3: Function and<br>Operation.<br>For details about the distance and angle conditions, see page<br>14-2 in Function and Operation.<br>For details about the numeric value calculation conditions, see<br>page 15-7 in Function and Operation.                                    | MEA-CND<br>DST&ANG COND<br>NUMERIC CALC<br>COND-CHG CHNG-REG                                                                                           |
| CHNG-REG                                              | Change the display of the set of stored details between [A00] -                                                                                                    |                                                                                                    |
| SCREEN-CHG<br>(change screen)                         | Displays the screen change selection list. Select a screen<br>using the up and down arrow keys.<br>Note: The OPS-MAIN, JDG-COND-CHG, and PC-MNTR do<br>not appear on the popup menu unless "YES" is selected<br>for each corresponding item on "TYPE RUN COND"<br>menu. Only the currently available screens are listed.<br>When an NG image is stored, "NG-ING-DISP" can be<br>selected. Press the SET key and the monitor will change to<br>the NG image display screen.*<br>⇒ See page 1-22 in Function and Operation. | OPS-MAIN<br>JDG-COND-CHG<br>PC-MNTR<br>SCREEN-CHG CHG-TYPE                                                                                             |
| CHG-TYPE<br>(change the object<br>type)               | Displays the object type selection list.<br>Select an object type by pressing the up and down keys.<br>This is enabled when Manual Object Type Change is set to<br>"YES."                                                                                                    | (TYPE <u>00)</u><br>MEAS 0000ms<br>MEASURE0 CAM1 NO                                                                                                    |
| NEXT-NG *                                             | List the NG screens that can be selected.                                                                                                    |                                                                                                    |
| CHG-C1<br>(change the Camera 1<br>image position)     | Moves the image from Camera 1 up and down the screen<br>using the up and down arrow keys.<br>Note: This is enabled when "CAM1&2" or "CAM1&NG IMG" is<br>selected in ①MONITOR OUTPUT on the TYPE RUN<br>COND menu (operating conditions).                                                                                                    |                                                                                                    |
| CHG-C2<br>(change the Camera 2<br>image position)     | using the up and down arrow keys.<br>Note: This is enabled when "CAM1&2" or "CAM1&NG IMG" is<br>selected in ①MONITOR OUTPUT on the TYPE RUN<br>COND (operation conditions).                                                                                                    |                                                                                                    |
| MANL-MEAS<br>(Manual measurement)                     | Manually move the two crosshair cursors, and measure<br>distance between these two points, as well as coordinate<br>distance on X and Y axes.<br>Note: Unless "MANL-MEAS" is selected on the<br>"①EXTENSION FUNC" line in the TYPE RUN COND<br>(operatiion conditions), this screen cannot be displayed.                                                                                                    | MANL-MEAS<br>(1) CURSOR1-COORD MOVE(224.208)<br>(2) CURSOR2-COORD MOVE(287.271)<br>DIST-BETW-2PT 089.0 +<br>DIST-BETW-X 063.0 +<br>DIST-BETW-Y 063.0 + |
| SHORTCUT                                              | Displays a short cut screen.                                                                                                    | [PLACE]<br>()SHORTCUT1 NO<br>(2)SHORTCUT2 NO<br>(3)SHORTCUT3 NO                                                                                        |

\* Only the IV-S32MX/S33MX can display and use this function

## 6-3 Wizard

The "Wizard" is a program that helps users make settings for measurement operations easily and without making mistakes. The controller asks you a series of questions at each step and you simply answer these to complete the settings.

The wizard is convenient for making settings when beginners and inexperienced operators are operating the machine. However, operators who are familiar with the operation may save a lot of time by using other setting methods.

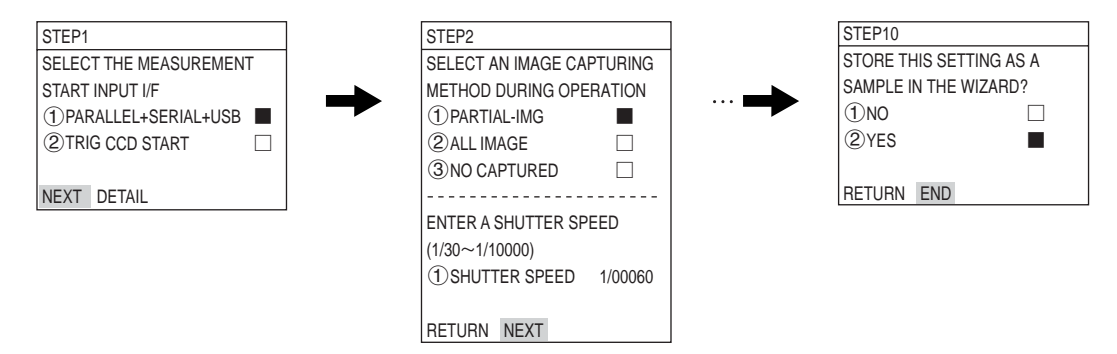

# [1] How to start the standard wizard

#### Basic operation

1. Move the cursor to the "MAIN-COND" item on the lower menu using the left and right arrow keys, and press the SET key.

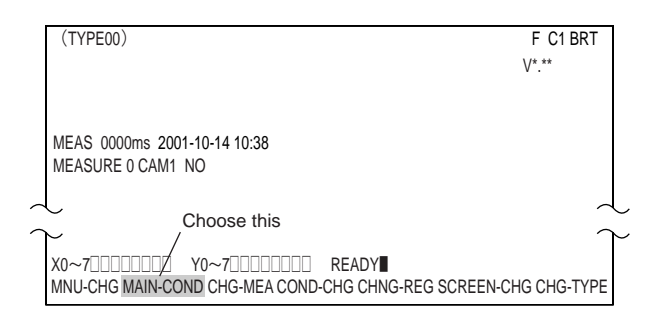

2. The "MAIN MENU" will appear. Move the cursor to the "SET WIZARD" item using the up and down keys and press the SET key.

| MAIN MENU          | F C1 BRT |
|--------------------|----------|
| IVS3*MX            |          |
| - SYS-CND          |          |
| - OBJECT TYPE COND |          |
| - SET WIZARD       |          |
| EDIT MAIN OPS MENU |          |
|                    |          |
|                    |          |

 Move the cursor to the "②STANDARD WIZARD" and press the SET key. The SET WIZARD program will start.

| Function m      | enu — Screen change m     | enu 🚽    |
|-----------------|---------------------------|----------|
|                 |                           |          |
| SET WIZARD      | SCREEN SAVE DEL           | F C1 BRT |
| [SAMPLE]        |                           | ·'       |
| (1) CHG-TYPE    |                           |          |
| 2 STANDARD WIZA | RD TYPE00                 |          |
| 3 OPERATION CHA | RT Start                  |          |
|                 | ,   , Enu                 |          |
| Setting area    | Operation chart display a | rea      |

 Answer the questions at each step, from STEP1 to the final step (the step which displays the "End" item")

| STEP9                      |                                      |
|----------------------------|--------------------------------------|
| STORE A TITLE FOR THIS     |                                      |
| SETTING?                   |                                      |
| ①N0 □                      |                                      |
| ②YES                       |                                      |
|                            |                                      |
| RETURN > (NEXT) (DETAIL)   |                                      |
|                            | 1                                    |
| Enter :                    | a detail setting screen of currently |
| selecte                    | ed item.                             |
| Goes                       | to the next screen.                  |
| L Return to the previous s | screen.                              |

5. After storing the sample in the final step, the sample name will appear on the ④ line as shown on the figure right.

 SET WIZARD
 SCREEN
 SAVE
 DEL

 [SAMPLE]
 ①CHG-TYPE
 ②STANDARD
 WIZARD

 ③OPERATION
 CHART
 ④AREA

TRG/BRT

SET

TRG/BRT

SET

TRG/BRT

SET

SEL

FSC

SFI

ESC

# [2] Other operations in the "Set wizard" program

#### 1. Up/down/left/right keys

When the "Set Wizard" program screen appears, the cursor is on the "①OBJECT CHANGE" item. Press the up and down keys and the cursor will move to "②STANDARD WIZARD" or "③OPERATION CHART." (For the details about the operation chart, see page 6-4.) IN this operation the left and right keys are not used.

#### 2. SEL key

Move the cursor to the "②STANDARD WIZARD" line. Then press the SEL key. The cursor will jump to "F" (freeze) in the upper menu area. Press the up and down key to change between "F" (freeze) and "T" (through) display of images.

| SET WIZARD    | SCREEN | SAVE | DEL |        | F C1 BRT |
|---------------|--------|------|-----|--------|----------|
| [SAMPLE]      |        |      |     |        |          |
| ①CHG-TYPE     |        |      |     |        |          |
| ②STANDARD W   | IZARD  |      |     | TYPE00 |          |
| 3 OPERATION C | HART   |      |     | Start  |          |
| Ŭ             |        |      |     | LIIU   |          |
|               |        |      |     |        |          |

- "F" (freeze): Static image (Capture an image with the camera and display it on the monitor.
- "T" (through): Dynamic images (display the sequence of images coming from the camera on a real time basis. As the object moves, the display of the object will also move.)

When the cursor is at "F" (or "T") and you press the left or right key, the cursor will move to the "BRT" (bright) (or "DRK" (dark)) position. Now press the up or down key to change the screen between bright and dark. "BRT": Bright screen "DRK": Dark screen

| SET WIZARD     | SCREEN | SAVE | DEL |        | F C1 BRT |
|----------------|--------|------|-----|--------|----------|
| [SAMPLE]       |        |      |     |        |          |
| ①CHG-TYPE      |        |      |     |        |          |
| (2) STANDARD W | VIZARD |      |     | TYPE00 |          |
| 3 OPERATION (  | CHART  |      |     | Find   |          |
|                |        |      |     | End    |          |
|                |        |      |     |        |          |

Press the SEL key again and the cursor will jump back to "②STANDARD WIZARD."

#### 3. TRG/BRT key

Move the cursor to the "②STANDARD WIZARD" line using the up and down arrow keys. Then press the TRG/BRT key. The cursor will jump to "SCREEN" in the upper menu area. Press the left and right arrow keys to move the cursor between the "SAVE" and "DEL (delete)" items.

Press the TRG/BRT key again to bring the cursor back to the "②STANDARD WIZARD" item.

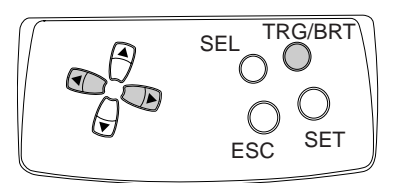

SEL

ESC

#### 4. ESC key

Press the ESC key to return to the previous screen.

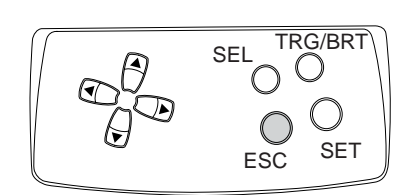

#### - SCREEN

Move the cursor to "SCREEN" and press the SET key. A pop up menu will appear. Select the desired item using the up and down arrow keys and press the SET key.

"OPS-MENU": Return to the operation screen. "RETURN": Return to the MAIN MENU.

|                                                                                                    | SET WIZARD SC                                                 | REEN SAVE DEL                             | F C1 BRT |
|----------------------------------------------------------------------------------------------------|---------------------------------------------------------------|-------------------------------------------|----------|
| [SAMPLE]       ① CHG-TYPE       ② STANDARD WIZARD       ③ OPERATION CHART         TYPE00       Start       End | [SAMPLE]<br>①CHG-TYPE<br>②STANDARD WIZARD<br>③OPERATION CHART | OPS-MENU<br>RETURN TYPE00<br>Start<br>End |          |

- SAVE

Move the cursor to the "SAVE" and press the SET key. The Save Settings screen will appear. Press the SET key and select "YES," the current setting data will be stored in flash memory. If you press the ESC key and select "NO," the controller will close the screen without saving the current setting data.

#### - DEL

Deletes the sample selected.

#### - ①CHG-TYPE

Move the cursor to "①CHG-TYPE" and press [ the up or down arrow key. The object number shown on the right side of the monitor will change. Use the number to determine the object type number to set using the standard wizard. (Or, use the number to select an object number operation chart to display. See page 6-8).

| SET WIZARD     | SCREEN | SAVE | DEL | F C1 BRT                |
|----------------|--------|------|-----|-------------------------|
| [SAMPLE]       |        |      |     | Change using the up and |
| 1 CHG-TYPE     |        |      |     | down arrow keys.        |
| (2) STANDARD W | /IZARD |      |     | TYPE (00)               |
| ③OPERATION (   | CHART  |      |     | Start                   |
|                |        |      |     | End                     |
|                |        |      |     |                         |

For details about the setting measurement conditions using the Set Wizard, see Chapter 7 "Setting Examples Using the Setting Wizard."

| SE                                         | T WIZARD                                             | SCREEN       | SA | VE  | DEL |                 | F C1 | BRT |
|--------------------------------------------|------------------------------------------------------|--------------|----|-----|-----|-----------------|------|-----|
| (S)(1)(1)(1)(1)(1)(1)(1)(1)(1)(1)(1)(1)(1) | ample]<br>)CHG-TYPE<br>)Standard WI<br>)OPERATION CI | ZARD<br>HART |    | ,   |     | TYPE00<br>Start |      |     |
|                                            | DATA                                                 | A SAVE? (    | ΥE | S=[ | SET | ]/NO=[ESC])     |      |     |

6

#### 6-4 Operation chart

As each setting is made using the wizard, the operation chart keeps track of the settings and displays them as an operation chart. You can see all settings you have made so far, or jump back to a specific step on the operation chart.

This section describes how to use the operation chart. The operation chart shows the measurement decisions that were made and saved as a chart. You can easily see the major flow of the measurement process and you can determine the execution timing for processes other than image processing (such as numeric and ladder processing). Also, you can change the settings for each step.

TYPE00

Start STEP1 : PARALLEL+SERIAL+USB STEP2 : CAPTURE IMG/PARTIAL-IMG STEP3: MEAS1/CAM1 STEP4 : MEAS1/BIN-AREA STEP5 : MEAS1/WINDOW/MASK,1 STEP6 : MEAS1/MEAS CND STEP7 : MEAS1/EVALUATION STEP8 : MEAS1/CLAC STEP9 : MEAS1/OUT STEP10 : FINAL NUMERIC CALC STEP11 : FINAL OUTPUT COND STEP12 : OUT/SERIAL OUTPUT STEP13: OPS MENU COND STEP14: TITLE/YES End

#### [1] Method for displaying the operation chart

1. Move the cursor to "MAIN-COND" at the bottom of the Operation screen and press the SET key.

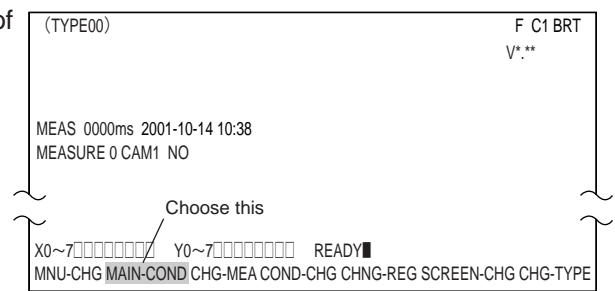

2. The "MAIN MENU" will appear. Move the cursor to "SET WIZARD" using the up and down arrow keys, and press the SET key.

| MAIN MENU            | F C1 BRT |
|----------------------|----------|
| IVS3*MX              |          |
| - SYS-CND            |          |
| - OBJECT TYPE COND   |          |
| - SET WIZARD         |          |
| - EDIT MAIN OPS MENU |          |
|                      |          |
|                      |          |

3. The "SET WIZARD" screen will appear.

| SET WIZARD     | SCREEN | SAVE | DEL |        | F C1 BRT |
|----------------|--------|------|-----|--------|----------|
| [SAMPLE]       |        |      |     |        |          |
| ①CHG-TYPE      |        |      |     |        |          |
| 2 STANDARD WIZ | ZARD   |      |     | TYPE00 |          |
| 3 OPERATION CH | IART   |      |     | End    |          |
|                |        |      |     |        |          |
|                |        |      |     |        |          |

4. Change the object type number on the operation chart to the desired object type number.
Select "①CHG-TYPE" and press the SET key. Then press the up and down arrow keys to change the object type number.
After selecting a number, press the ESC key.

| SET WIZARD    | SCREEN | SAVE | DEL | F C1 BR                | -  |
|---------------|--------|------|-----|------------------------|----|
| [SAMPLE]      |        |      |     | Change using the up ar | nd |
| 1 CHG-TYPE    |        |      |     | down arrow keys.       |    |
| ②STANDARD W   | IZARD  |      |     | TYPE (00)              |    |
| 3 OPERATION C | HART   |      |     | Start                  |    |
|               |        |      |     | End                    |    |
|               |        |      |     |                        |    |

5. Move the cursor to "③OPERATION CHART" using the up and down arrow keys and press the SET key. The operation chart for the selected object type will be displayed on the right side of the screen.

Reference: To use a sample operation chart, move the cursor to the sample number desired and press the SET key. (Ex.: ④)

Note: If no measurement conditions are set, the screen will not display any operation chart

when you select "③OPERATION CHART."

| SET WIZARD EXIT                                                                                                    | F C1 BRT                                                                                                    |
|----------------------------------------------------------------------------------------------------|----------------------------------------------------------------------------------------------------|
| SET WIZARD     EXIT       [SAMPLE]     ① CHG-TYPE       ② STANDARD WIZARD       ③ OPERATION CHART       ④ AREA ] Sample | F C1 BRT<br>TYPE00<br>Start<br>STEP1 : PARALLEL+SERIAL+USB<br>STEP2 : CAPTURE IMG/PARTIAL-IMO<br>STEP3 : MEAS1/CAM1<br>STEP4 : MEAS1/BIN-AREA<br>STEP5 : MEAS1/WINDOW/MASK,1<br>STEP6 : MEAS1/WINDOW/MASK,1<br>STEP6 : MEAS1/CALC<br>STEP9 : MEAS1/CALC<br>STEP9 : MEAS1/CALC<br>STEP10 : FINAL NUMERIC CALC<br>STEP10 : FINAL NUMERIC CALC<br>STEP11 : FINAL OUTPUT COND<br>STEP12 : SERIAL OUTPUT/ANY<br>STEP13 : OPS MENU COND<br>STEP14 : CALIBRATION/YES<br>STEP16 : MOVE ALL WINDOW/YES<br>STEP16 : TITLE/YES |

# [2] How to edit an operation chart

1. While looking at an open operation chart, select the item you want to edit using the up and down arrow keys. Press the TRG/BRT key, and move the cursor to "EDIT" in the upper function menu. Then, press the SET key.

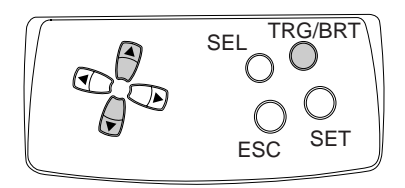

| SET WIZARD       | SCREEN EDIT | SAVE | F C1 BRT                                                                                                    |
|------------------|-------------|------|----------------------------------------------------------------------------------------------------|
| [SAMPLE]         |             |      |                                                                                                    |
| ①CHG-TYPE        |             |      |                                                                                                    |
| ②STANDARD WIZAR  | D           |      | TTPEUU                                                                                                    |
| ③ OPERATION CHAR | T           |      | Start<br>STEP1 : PARALLEL+SERIAL+USB<br>STEP2 : CAPTURE IMG/PARTIAL-IMG<br>STEP3 : MEAS1/CAM1<br>STEP4 : MEAS1/BIN-AREA<br>STEP5 : MEAS1/WINDOW/MASK,1<br>STEP6 : MEAS1/MINDOW/MASK,1<br>STEP7 : MEAS1/CALC<br>STEP1 : MEAS1/CALC<br>STEP9 : MEAS1/CALC<br>STEP1 : FINAL OUTPUT CAND<br>STEP10 : FINAL NUMERIC CALC<br>STEP11 : FINAL OUTPUT CAND<br>STEP12 : SERIAL OUTPUT/ANY<br>STEP13 : OPS MENU COND<br>STEP14 : CALIBRATION/YES<br>STEP15 : MOVE ALL WINDOW/YES<br>STEP16 : TITLE/YES<br>End |
|                  |             |      |                                                                                                    |

 A pop up menu will appear and you can chose "CHANGE," "ADD," or "DELET" from it. Or, while the cursor is in the "③OPERATION CHART," move the cursor to any desired step number and press the SET key. You can then edit that step. (You cannot delete a step using this access method.)

| [SAMPLE]<br>①CHG-TYPE ¥<br>②STANDARD WIZARD CHANGE | TYPE00<br>Start                                                                                                    |
|----------------------------------------------------|----------------------------------------------------------------------------------------------------|
| (3) OPERATION CHART ADD<br>DELET                   | STEP1 : PARALLEL+SERIAL+USB<br>STEP2 : CAPTURE IMG/PARTIAL-IMG<br>STEP3 : MEAS1/CAM1<br>STEP4 : MEAS1/BIN-AREA<br>STEP5 : MEAS1/WINDOW/MASK,1<br>STEP6 : MEAS1/WINDOW/MASK,1<br>STEP7 : MEAS1/EVALUATION<br>STEP7 : MEAS1/CALC<br>STEP9 : MEAS1/CALC<br>STEP9 : MEAS1/OUT<br>STEP10 : FINAL NUMERIC CALC<br>STEP10 : FINAL NUMERIC CALC<br>STEP11 : FINAL OUTPUT COND<br>STEP12 : SERIAL OUTPUT/ANY<br>STEP13 : OPS MENU COND<br>STEP14 : CALIBRATIONYES<br>STEP15 : MOVE ALL WINDOW/YES<br>STEP16 : TITLE/YES<br>End |

3. To quit editing, press the TRG/BRT key and move the cursor to "EXIT" in the upper function menu. Then, press the SET key. (Or, press the ESC key twice.)

| SET WIZARD EXIT                                                                                                    | F C1 BRT                                                                                                    |
|----------------------------------------------------------------------------------------------------|----------------------------------------------------------------------------------------------------|
| [SAMPLE]                                                                                                    |                                                                                                    |
| STEP4                                                                                                    | TYPE00                                                                                                    |
| SELECT AN IMAGE PROCESSING         METHOD         ①GRAY-SRC PROCESS         ②BINARY PROCESS         ①MEASURE AREA         ②COUNT QUANTITY         ③CHARACTER(LABELING)         ④MEASURE POINT EXIST         PREASURE POINT EXIST | Start<br>Start<br>STEP1 : PARALLEL+SERIAL+USB<br>STEP2 : CAPTURE IMG/PARTIAL-IMG<br>STEP3 : MEAS1/CAM1<br>STEP4 : MEAS1/BIN-AREA<br>STEP5 : MEAS1/NIDOW/MASK,1<br>STEP6 : MEAS1/NIDOW/MASK,1<br>STEP6 : MEAS1/ALC<br>STEP7 : MEAS1/CALC<br>STEP9 : MEAS1/CALC<br>STEP9 : MEAS1/CALC<br>STEP10 : FINAL NUMERIC CALC<br>STEP10 : FINAL NUMERIC CALC<br>STEP11 : FINAL OUTPUT COND<br>STEP12 : SERIAL OUTPUT/ANY<br>STEP13 : OPS MENU COND<br>STEP14 : CALIBRATION/YES<br>STEP15 : MOVE ALL WINDOW/YES<br>STEP16 : TITLE/YES<br>End |
|                                                                                                    | arred (                                                                                                    |

- 4. The screen will ask "SAVE OK?." Move the cursor to "OPERATION CHART" or "NEW SAMPLE" using the up and down arrow keys, and press the SET key.
  - The changes will be written into the current operation chart.
  - Save as new sample (The original operation chart will not be changed.)
  - Note: To change the sample, you can select "NOW SAMPLE" or "NEW SAMPLE."

SET WIZARD EXIT [SAMPLE] SAVE OK? OPERATION CHART NEW SAMPLE YES=SET, NO=ESC

OBJECT TYPE COND

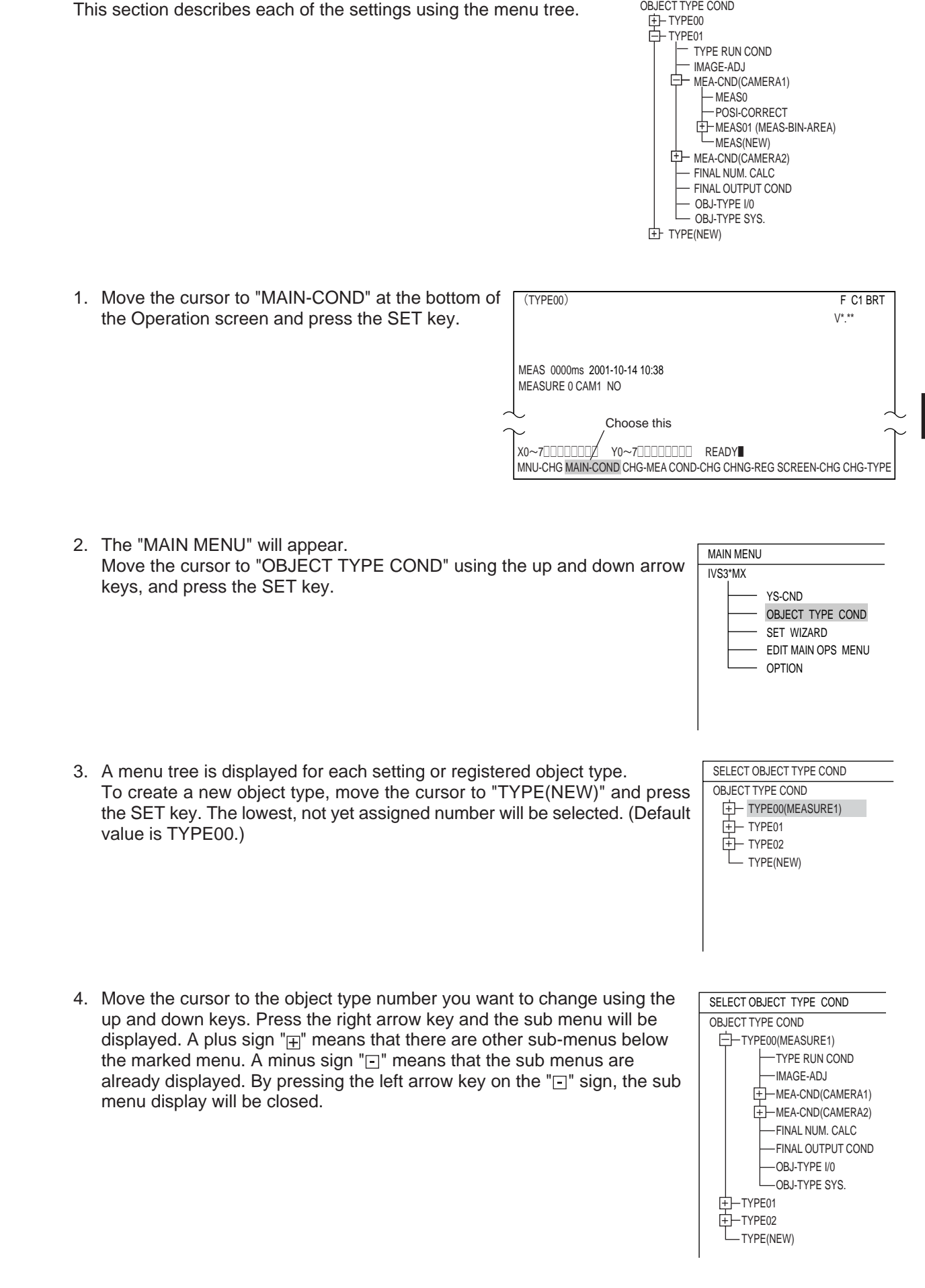

6-5 Menu tree

- 5. Move the cursor to the item on the menu that you want to set using the up and down arrow keys. Press the SET key to begin setting this item.
  - Ex.: To select binary area measurement using camera 1, move the cursor to "MEA-CND (CAMERA1)" and press the SET key. Next, select "MEAS(NEW)" in the sub menu and then press the SET key.

| SELECT OBJECT TYPE COND                                                                                                    | F C1 DRK        |  |
|----------------------------------------------------------------------------------------------------|-----------------|--|
| OBJECT TYPE COND<br>TYPE00(MEASURE1)<br>TYPE RUN COND<br>MAGE-ADJ<br>MEA-CND(CAMERA1)<br>POSI-CORRECT<br>H-MEAS(NEW)<br>FINAL NUM. CALC<br>FINAL OUTPUT COND<br>OBJ-TYPE I/0<br>OBJ-TYPE 01<br>TYPE01<br>TYPE02<br>TYPE(NEW) | ①MEAS SELECTION |  |
| SET=TO NEXT SUB-MENU ESC=BACK SEL=CHNG IMG TRG=POPUP                                                                                                    |                 |  |

 Press the SET key on "①MEAS SELECTION" on the measurement setting screen and then select "MEAS-BIN-AREA" on the pop up menu. Finally, press the SET key.

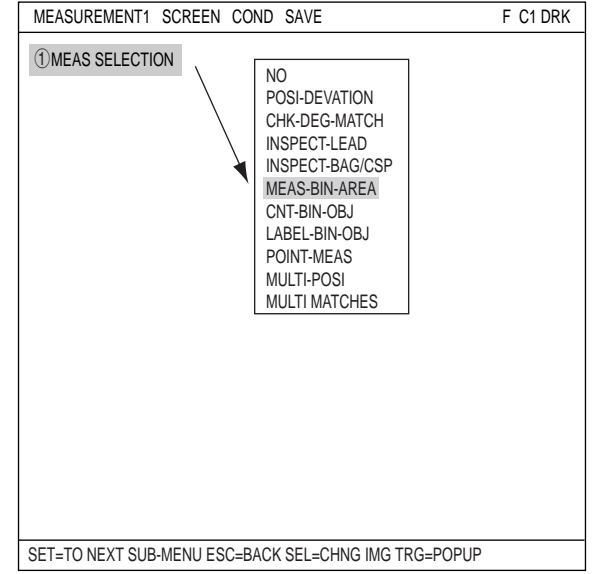

- 8. Move the cursor to "MEAS01 (MEAS-BIN-AREA)" and press the right arrow key. Now the sub menu will appear and your can set each item used for binary area me measurement.

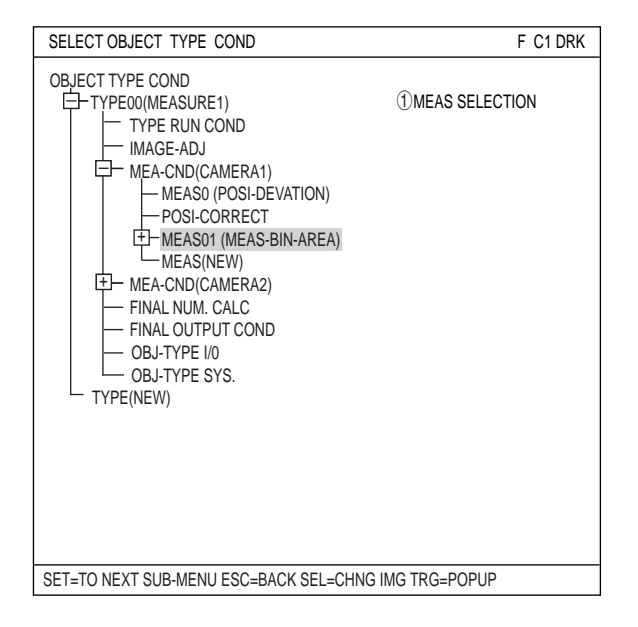

# 6-6 Relationship between the set wizard program, the operation chart, and the menu tree

If you change the operation chart using the set wizard, the menu tree will also change. If you change a setting on the menu tree, the operation chart in the set wizard will also be changed.

Ex.: When you want to change the image-processing method from gray search to binary processing.

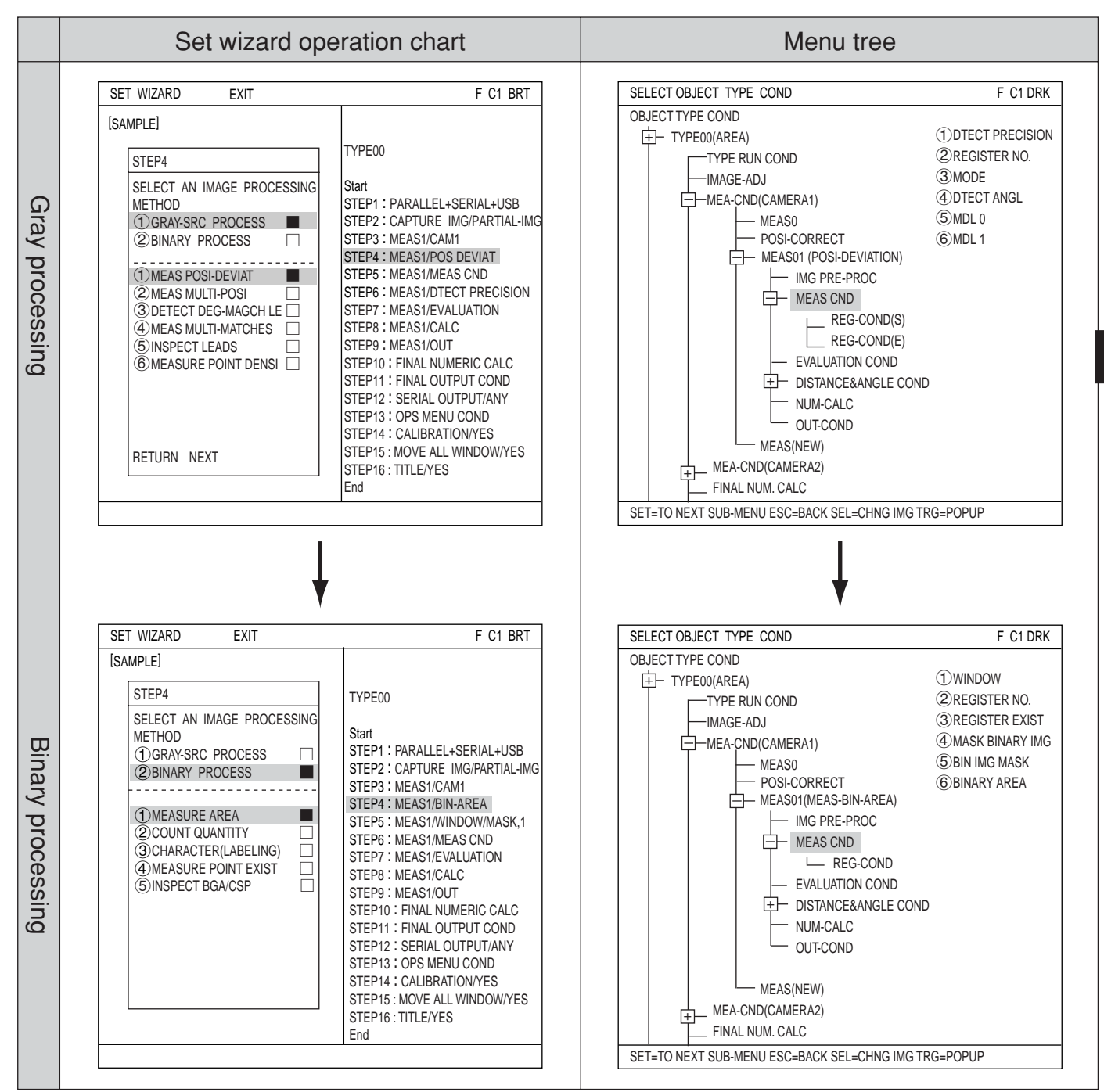

If you change the gray search to area measurement by binary processing using the set wizard program, the corresponding item on the menu tree will also change.

### 6-7 Editing operation screen

In this controller, the operation screen display can be changed. You can move, enlarge, reduce, or hide any block of text.

- Move the cursor to "MAIN-COND" on the operation screen and press the SET key.
- (2) Move the cursor to "EDIT MAIN OPS MENU" and press the SET key.

| MAIN MENU                                            | F C1 BRT |
|------------------------------------------------------|----------|
| IVS3*MX<br>                                          |          |
| SET=TO NEXT SUB-MENU ESC=BACK SEL=CHNG IMG TRG=POPUP |          |

(3) Now the operation screen will appear. Select a block of text you want to edit using the up, down, left, and right arrow keys, and press the SET key. A pop up menu will appear and you can select from move, enlarge, reduce, and hide. (In this example, the block of text "OK" is selected.)

| OPS-MAIN                                | SCREEN OBJECT S  | AVE RESET F C1 BRT                            |
|-----------------------------------------|------------------|-----------------------------------------------|
| (TYPE00) SAMPLE00                       |                  | F C1 DRK ○<br>LOCK FULL V*.* ■<br>C1=002.2 OK |
| MEAS XXXXms 2001-<br>MEAS1 MEAS-BIN-ARE | 10-14 10:38<br>A | C2=100.0 OK<br>NG-IMG 00(00)                  |
| MEAS PROGRAM<br>MEAS RESULT             |                  |                                               |
| X0~7 Y0~7 READY                         |                  |                                               |

#### - MOVE

Select "MOVE" using the SET key. Now the highlighted block of text can be moved using the up, down, left, and right arrow keys. When the text is in the desired new position, press the SET key again.

#### - MAGNIFCATION/REDUCTION

Move the cursor to the "ENLARGE, REDUCE" line and press the SET key. The highlighted block of text can be enlarged or reduced.

#### - NON-DISP

Move the cursor to the "NON-DISP" line and press the SET key. The highlighted block of text will be deleted.

| OPS-MAIN                                                                                              | SCREEN OBJECT SAVE RESE                                 | T F C1 BRT                                                                                |
|----------------------------------------------------------------------------------------------------|---------------------------------------------------------|-------------------------------------------------------------------------------------------|
| OPS-MAIN<br>(TYPE00) SAMPLE00<br>MAGNIFCATION<br>REDUCTION<br>NON-DISP<br>MEAS PROGRAM<br>MEAS RESULT | SCREEN OBJECT SAVE RESE<br>Xms 2001-10-14 10:38<br>MEAS | T F C1 BRT<br>F C1 BRT<br>LOCK FULL V*.* ■<br>C1=002.2 OK<br>C2=100.0 OK<br>NG-IMG 00(00) |
| X0~7 Y0~7 READY                                                                                       | ,                                                       |                                                                                           |

# 6-8 Option

With the IV-S30, you can initialize the measurement settings, and run a self-diagnosis from the option menu.

#### Setting method

Display the "OPTION" from the "MAIN MENU."

| MAIN MENU                                                                     | F C1 BRT |
|-------------------------------------------------------------------------------|----------|
| IVS3*MX                                                                       |          |
| SYS-CND     OBJECT TYPE COND     SET WIZARD     EDIT MAIN OPS MENU     OPTION |          |

Select the operation you want, such as "①INITIALIZATION" or "②SELF-DIAGNOSIS."

| OPTION SCR                           | EEN SAVE         |          | F C1 BRT    |
|--------------------------------------|------------------|----------|-------------|
| 1 INITIALIZATION<br>2 SELF DIAGNOSIS | ALL-INIT<br>EXEC | INIT-RAM | NG-IMG-INIT |

#### 

Select "ALL-INT" or "INT-RAM" and the following message will appear.

#### MEM. INIT.? (YES=[SET], NO=[ESC])

Press the SET key to start the initialization. The bar shown below will appear and display the progress of the initialization.

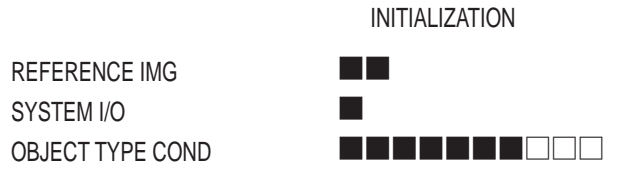

After the initialization is complete, the word "INITIALIZING" will change to "COMPLETE INIT." Press the ESC key to return to "MAIN MENU."

#### **2 SELF DIAGNOSIS**

Select "②SELF DIAGNOSIS" and press the SET key twice. The controller will execute a selfdiagnosis and display the results of the diagnosis, as shown right. If the diagnosis results are normal, "OK" will be displayed. If the results are abnormal, "NO" will be displayed.

When the diagnosis is complete, the "DIAGNOSING" display will change to "COMPLETE DIAGNOSIS." Press ESC key to return to the "MAIN MENU."

| OPTION SCR                           | EEN SAVE         |             | F C1 BRT    |
|--------------------------------------|------------------|-------------|-------------|
| ① INITIALIZATION<br>② SELF DIAGNOSIS | ALL-INIT<br>EXEC | INIT-RAM    | NG-IMG-INIT |
|                                      |                  |             |             |
|                                      | DIAGNOSIN        | G           |             |
| VRAM                                 | OK               |             |             |
| SDRAM                                | OK               |             |             |
| TYPE COND                            | OK               |             |             |
| REFFERENCE IMG                       | OK               |             |             |
| BOOT-PROG                            | OK               |             |             |
| SYSTEM-PROG                          | OK               |             |             |
| SET=EXEC ESC=BACK                    | SEL=CHNG         | IMG TRG=FUN | C           |

# **Chapter 7: Setting Examples Using the Setting Wizard**

## 7-1 Position deviation measurement

This paragraph describes an example of how to set the measurement positional deviation amount for the positioning mark shown on the right.

Use the remote keypad for this operation.

⇒ See page 6-6 for detail of the operation of each key on the remote keypad.

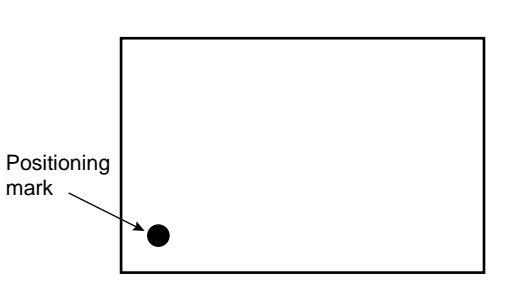

(1) Move the cursor to "MAIN COND" using the left and right arrow keys and press the SET key.

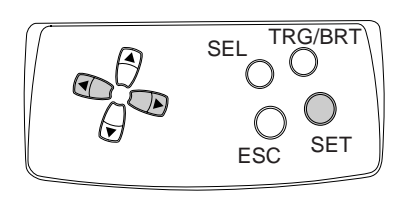

(2) The "MAIN MENU" will appear. Move the cursor to the "SET WIZARD" item using the up and down arrow keys, and press the SET key.

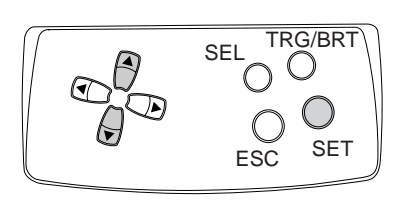

(3) The "SET WIZARD" screen will appear.

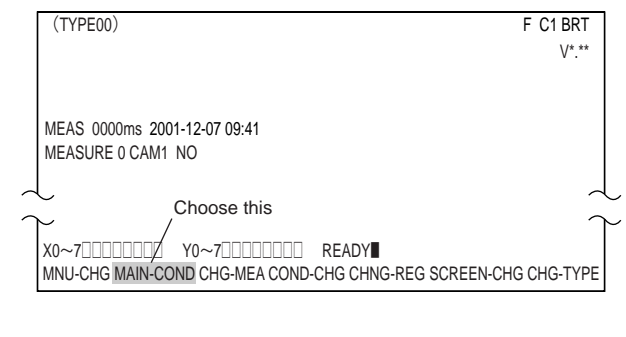

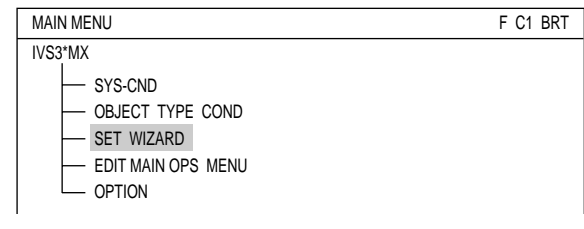

| SET WIZARD     | SCREEN | SAVE | DEL |              | F C1 BRT |
|----------------|--------|------|-----|--------------|----------|
| [SAMPLE]       |        |      |     |              |          |
| 1 CHG-TYPE     |        |      |     |              |          |
| 2 STANDARD WIZ | ARD    |      |     | TYPE00       |          |
| 3 OPERATION CH | ART    |      |     | Start<br>End |          |
|                |        |      |     |              |          |
|                |        |      |     |              |          |

(4) Enter an object type number.

Move the cursor to "①CHG-TYPE," using the up and down arrow keys, and press the SET key. "①CHG-TYPE" will be highlighted. Next, press the up and down arrow keys and the "TYPE00" display on the right will change. Each time you press the up key, the type number will increase by one, from 00 to 31 and then back to 00. Each time you press the down key, the type number will

| SET WIZARD      | SCREEN | SAVE | DEL | L F C1 BRT             |
|-----------------|--------|------|-----|------------------------|
| [SAMPLE]        |        |      |     | Change using the up an |
| 1 CHG-TYPE      |        |      |     | down arrow keys.       |
| (2) STANDARD WI | ZARD   |      |     | TYPE (00)              |
| 3 OPERATION CI  | HART   |      |     | Start                  |
|                 |        |      |     | End                    |
|                 |        |      |     |                        |

decrease by one, first from 00 to 31 and then from 31 down to 00. Holding down either of these keys advances the number rapidly. Finally, press the ESC key to confirm the selected number.

Note: If you are using the IV-S31MX, the range of numbers is from 00 to 15.

- (5) Move the cursor to "②STANDARD WIZARD" and press the SET key. The set wizard will start.
  - = In this example, the settings on the screens from the STEP1 to STEP 3 (CORRECT POSITION) are not changed. Select NEXT on each of these screens to go to the next screen. =

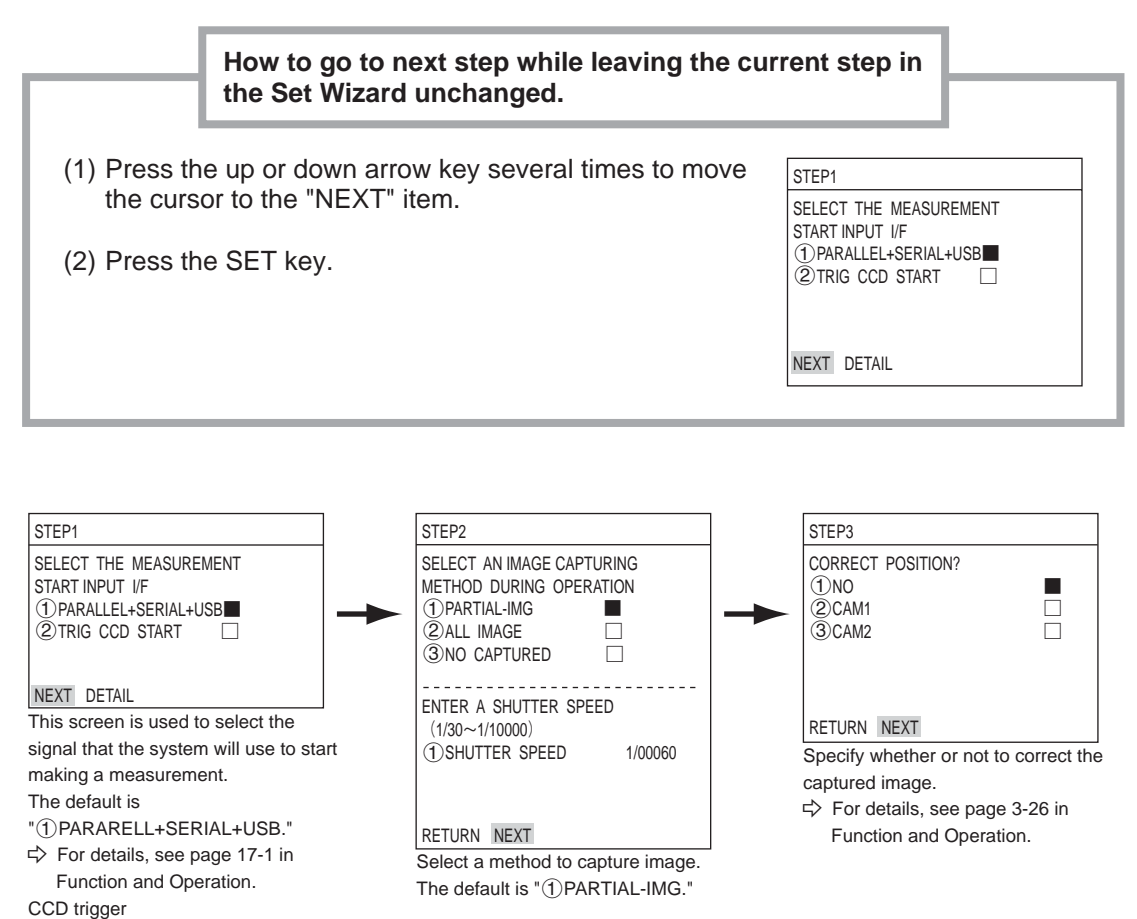

 $\Rightarrow$  For details, see page G-2.

(6) Select a camera in order to specify measurement conditions Move the cursor to "(2)CAM1" or "(3)CAM2" using

the up and down arrow keys, and press the SET key.

Note:If you select "NO REGISTRATION", you cannot set the measurement conditions.

| SET WIZARD EXIT                                                                                                    | F C1 BRT                                                                                                    |  |  |  |  |  |  |
|----------------------------------------------------------------------------------------------------|----------------------------------------------------------------------------------------------------|--|--|--|--|--|--|
| STEP3<br>SELECT A CAMERA TO SPECIFY<br>MEASUREMENT CONDITIONS<br>①NO REGISTRATION<br>②CAM1<br>③CAM2                | TYPE00<br>Start<br>STEP1 : PARALLEL+SERIAL+USB<br>STEP2 : CAPTURE IMG/PARTIAL-IMG<br>STEP3 : MEAS1/CAM1<br>End |  |  |  |  |  |  |
| RETURN NEXT                                                                                                    |                                                                                                    |  |  |  |  |  |  |
| SELECT A CAMERA TO SPECIFY<br>MEASUREMENT CONDITIONS<br>(1) NO REGISTRATION<br>(2) CAM1<br>(3) CAM2<br>RETURN NEXT | TYPE00<br>Start<br>STEP1 : PARALLEL+SERIAL+US<br>STEP2 : CAPTURE IMG/PARTIAL-II<br>STEP3 : MEAS1/CAM1<br>End   |  |  |  |  |  |  |

#### Setting Examples Using the Setting Wizard

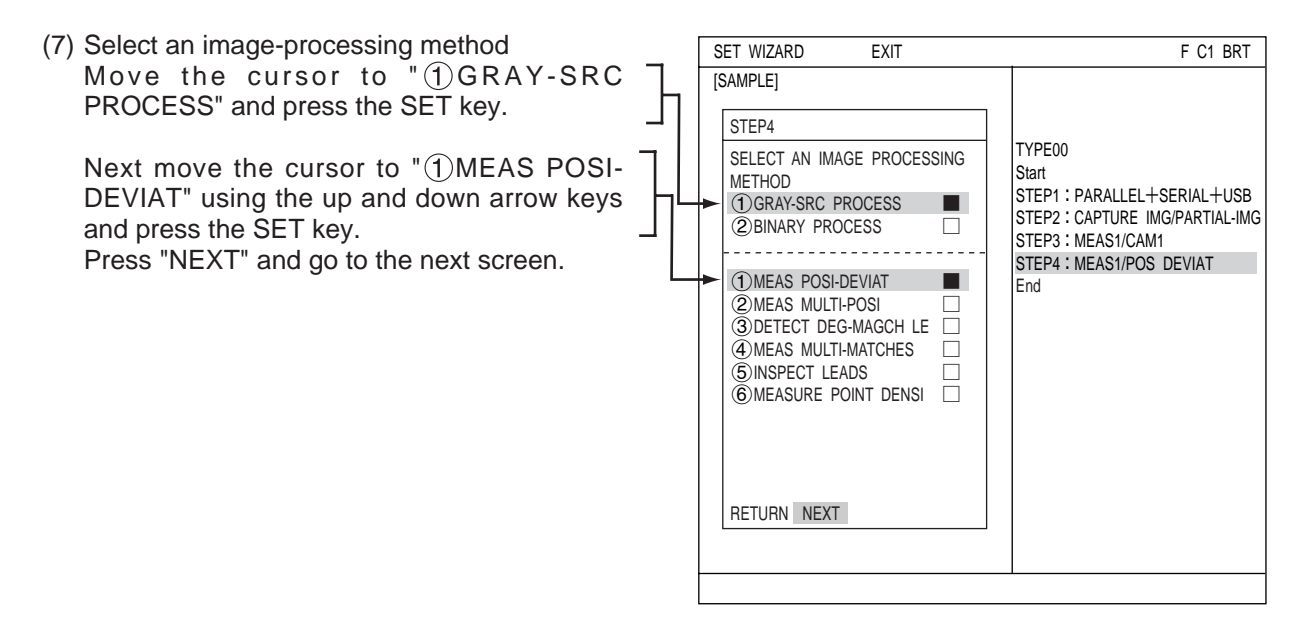

= In this example, the settings on the screens are not changed. Select "NEXT" on each of these screens to go to the next screen. =

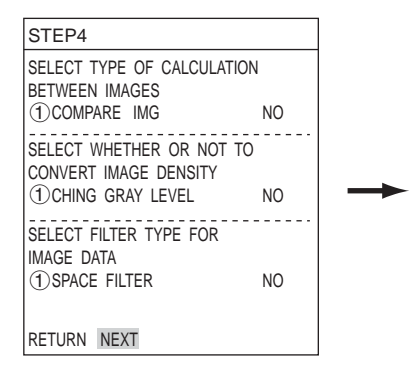

Select whether or not to process the captured image. Calculation between images ⇔ See page 3-18 in Function and Operation Density conversion ⇔ See page 3-20 in Function and Operation Space filter ⇔ See page 3-21 in Function and Operation 7

(8) Select a registration number

Move the cursor to "①REGISTER NO.  $(0 \sim 7)$ " and press the SET key. While this item is highlighted, press the up and down arrow keys and press the SET key when the number you want appears.

Next, move the cursor to "②GRAY-SRC" on the "SELECT AN IMAGE PROCESSING" line and press the SET key.

Move the cursor to "①NUM. OF DTECT" and press the SET key. Select the "1P" on the popup menu and press the SET key.

Move the cursor to "①DTECT ANGL" on the "ENTER A RANGE AND UNITS FOR ROTATION ANGLE DETECTION" line and select an angle ("NO," " $\pm$ 15°," " $\pm$ 30°," " $\pm$ 45°" or "360°") on the pop up menu. When an angle other than "NO" is selected, "10" is displayed for the "②UNIT."

In this example, select "NO."

SET WEZARD EXIT F C1 BRT [SAMPLE] STEP5 TYPE00 ①REGISTER NO. (0~7) 0 Start SELECT AN IMAGE PROCESSING STEP1 : PARALLEL+SERIAL+USB (1)NOSTEP2 : CAPTURE IMG/PARTIAL-IMG (2)GRAY-SRC ③EDGE DTECT STEP3 : MEAS1/POS CAM1 (4)SCH+EDGE STEP4 : MEAS1/POS DEVIAT 5 ROTAT-SCH(HIGH) STEP5 : MEAS1/MEAS CND (1)NUM. OF DTECT 1P End 1P ENTER A RANGE AND UNITS FOR 2P ROTATION ANGLE DETECTION 1 DTECT ANGLE NO NO ±15° ±30°  $\pm 45^{\circ}$ RETURN NEXT DETAIL 360°

The "DETAIL" item will appear in the lower menu. Move the cursor to "DETAIL" and press the SET key.

Now "REG COND" screen will appear.

# Setting the registration conditions

**1 REGISTER NUMBER** 

The previously specified register number is displayed. To change the register number, press the SET key. While the number is highlighted, press the up and down arrow keys to change it.

Next, adjust the image you want to measure.

 Press the SEL key to move the cursor to the "F" position in the upper function menu. Press the up and down arrow keys to change the "F" to "T." Now the image from "CAM1" will be displayed as a through image on the monitor.

Note: When the image is difficult to see, change the image setting between "BRT" and "DRK." After changing from the "Freeze" to the "Through" image display, press the left key once and then press the up key once. The "Dark" image setting can be selected.

| REG COND                                                     | SCREEN                              | COND                      | SAVE                               | DEL                          | F C1 BRT |
|--------------------------------------------------------------|-------------------------------------|---------------------------|------------------------------------|------------------------------|----------|
| 1 REGISTER N<br>2 MEAS SHAPE<br>3 REFIMG ARE<br>4 SEARCH ARE | O.<br>E(MDL0)<br>E(MDL0)<br>E(MDL0) | 0(0~<br>REC<br>SET<br>SET | 7)<br>TANGLE<br>(224.20<br>(216.20 | 8)~(287.271)<br>0)~(295.279) |          |
|                                                              |                                     |                           | +                                  |                              |          |
|                                                              |                                     |                           |                                    |                              |          |
| SEL=VALUE INPU                                               | T ESC=BAC                           | < CEL=C                   | HNG IM                             | G TRG=FUNC                   |          |

- 2. Adjust the focus and aperture of the camera lens to obtain a clear image of the object. ⇒ See pages 4-2 and 4-3.
- After the measurement object image is clearly visible, change the image mode back to "F" (Freeze) using the up and down arrow keys. By switching the image display mode from "T" to "F," the image will be captured by the IV-S30 controller.

Note: Whenever you want to register a reference image, the image display mode should be changed to "F."

4. Press the SEL key and move the cursor from the upper function menu to the "REG COND" screen.

#### 2 MEAS SHAPE (MDL0)

Move the cursor to this line and press the SET key. A popup menu will appear. Move the cursor to "RECTANGLE", "X- LINE" or "Y- LINE" and press the SET key. In this example, select "RECTANGLE."

➡ For details, see page 3-4 in Function and Operation.

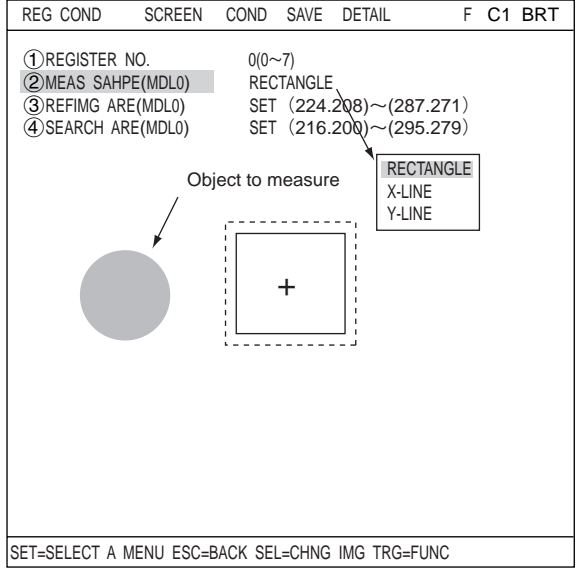

#### ③ REFIMG ARE (MDL0)

Move the cursor to this line and press the SET key. The "SET" line will be highlighted. Press the SET key again and the "RECTANGLE" setting screen will appear.

Adjust the size of the rectangle by setting " $\bigcirc$ UP.L" and " $\bigcirc$ LO.R" (upper left and lower right corners) in order to establish the reference image area.

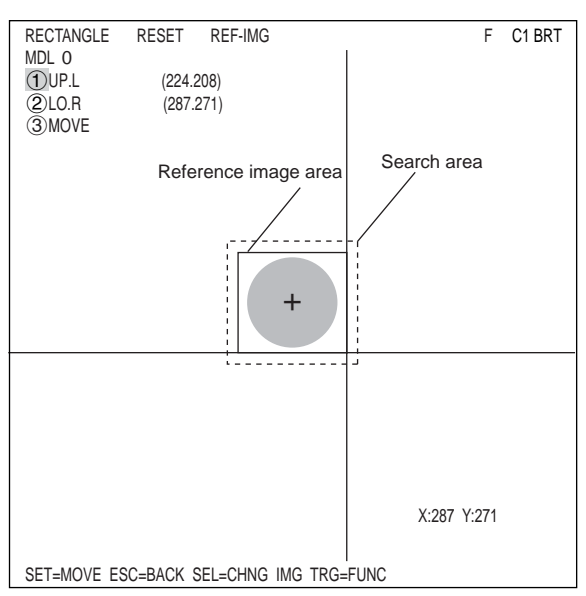

| UP.L | The upper left corner of the rectangle can be moved up, down, left, and right.                                                                                                    |
|------|----------------------------------------------------------------------------------------------------|
| LO.R | The lower right corner of the rectangle can be moved up, down, left, and right.                                                                                                    |
| MOVE | The rectangle can be moved up, down, left, and right. Press the TRG/BRT key and select "MOVE." Press the SET key to display a cross hair cursor on the screen. Now, move the rectangle by pressing the up, down, left, and right arrow keys. When it is in position, press the SET key to confirm it. |

Press the TRG/BRT key and move the cursor back to "(1)UP.L" or "(2)LO.R." After the position of the rectangle is correct, press the SET key.

#### Register a reference image

Press the TRG/BRT key and move the cursor to "REF-IMG" using the left and right arrow keys. Then, select "REG" from the popup menu. The reference image that you registered is shown in the lower right corner of the screen.

After the setting is complete, press the ESC key to return to the "REG COND" screen.

Note: If a reference image is not registered, you cannot make measurements.

#### ④ SEARCH ARE (MDL0)

Move the cursor to this line and press the SET key. "SET" will be highlighted. Press the SET key again and the "RECTANGLE" screen will appear. Use the same procedures as you used for "③REFIMG ARE(MDL0)" to adjust the size and position of the rectangle defining the search area. After the setting is complete, press the ESC key and return to the "SET WIZARD" screen. Move the cursor to "NEXT" and press the SET key.

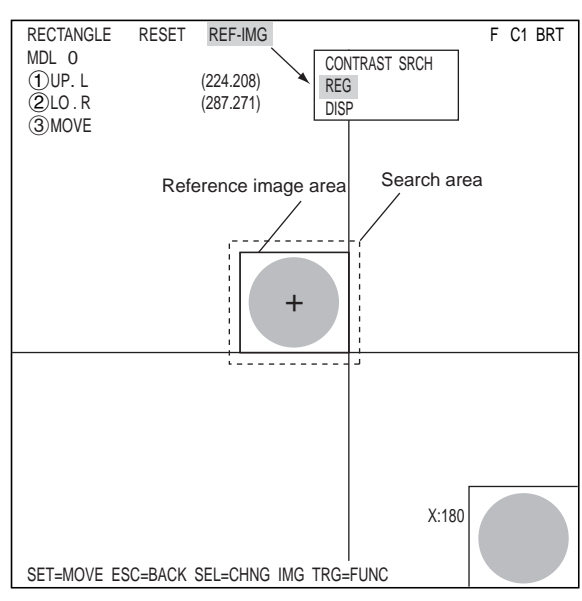

= In this example, the settings on the screens are not changed. Select "NEXT" on each of these screens to go to the next screen. =

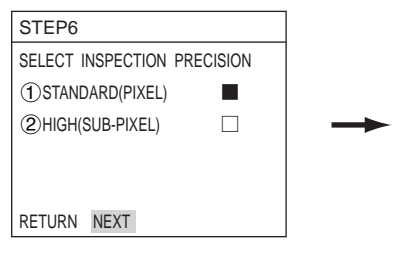

Setting the detection precision. ⇒ For details, see page 3-8 in Function and Operation.

(9) Select whether or not to set the evaluation conditions for measured results. Select "②YES" and press the SET key.

The "DETAIL" item will appear on the lower part of the screen. Move the cursor to "DETAIL" and press the SET key.

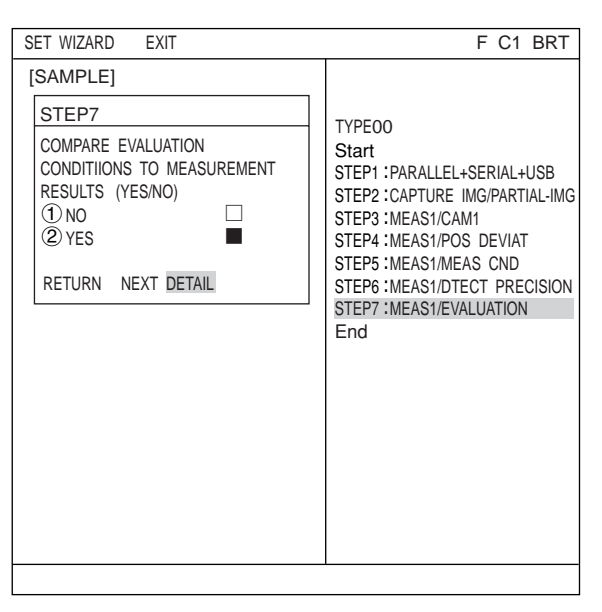

The "EVALUAT COND" screen will appear. Select "①REGISTER NO." using the up and down arrow keys. Change the number to "0" using the up and down arrow keys. Then press the SET key.

| EVALUAT COND SCREEN COND                                   | SAVE EDIT SEL    | F C1 BRT |
|------------------------------------------------------------|------------------|----------|
| ① REGISTER NO.0(0~7)② CONDITION SETAUTO(-10%)              | [TEST RESULT]    | [OUTPUT] |
| ③X COORD.                                                  | X0=              | NO       |
| (4) Y COORD. (MDL0) 000.0~511.0                            | Y0=              | NO       |
| (MDL0) 000.0~479.0                                         | x0=              | NO       |
| 6y DEVIATE (MDL0) -511.0~+511.0                            | y0=              | NO       |
| (7) MATCH LVL (MDL0) -4/9.0~-4/9.0<br>(MDL0) -10000~+10000 | M0=              | NO       |
| (8) TEST EXEC(WITH-POSI                                    | adj without-posi | .ADJ)    |
| SEL=VALUE INPUT ESC=BACK SEL=CH                            | ING IMG TRG=FUNC | )        |

Select "⑦MATCH LVL (MDL0)" using the up and down arrow keys and set the upper and lower limit values.

Select a digit using the left and right arrow keys. Select a number using the up and down arrow keys. After the value is correct, press the SET key. Then press the left and right keys to move the cursor to "OUTPUT." Now press the SET key. A popup menu will appear and you can choose "NO," "Y," or "C."

Move the cursor to "Y" and press the SET key. Then select the Y0 and press the SET key. Now the evaluation results will be output to the Y0 terminal.  $\Rightarrow$  For details about the evaluation conditions,

see page 3-18 in Function and Operation.

| EVALUAT COND                                   | SCREEN COND                              | SAVE EDIT SEL        | F C1 BRT       |  |  |  |
|------------------------------------------------|------------------------------------------|----------------------|----------------|--|--|--|
| 1 REGISTER N<br>2 CONDITION S<br>3 X COORD.    | D. 0(0~7)<br>SET AUTO(-10%)              | [TEST RESULT]<br>X0= | [OUTPUT]<br>NO |  |  |  |
| (4)Y COORD.                                    | (MDL0) 000.0~511.0                       | Y0=                  | NO             |  |  |  |
| (5)x DEVIATE                                   | (MDL0) 000.0~479.0<br>(MDL0) -511 0~+511 | 0 <sup>x0=</sup>     | NO             |  |  |  |
| (6) y DEVIARTE                                 |                                          |                      | NO             |  |  |  |
| (/) MATCH LVL                                  | Y OUIPUI                                 | Use place            | NO             |  |  |  |
|                                                | Y0<br>Y1                                 | NO<br>NO             | Y              |  |  |  |
|                                                | Y2                                       | NO                   | U              |  |  |  |
|                                                | Y3                                       | NO                   |                |  |  |  |
| (8) TEST                                       | Y4                                       | NO                   |                |  |  |  |
| 0.110                                          | Y5                                       | NO                   |                |  |  |  |
|                                                | Y6<br>V7                                 | NO                   |                |  |  |  |
|                                                | 17                                       | NO                   |                |  |  |  |
|                                                |                                          |                      |                |  |  |  |
|                                                |                                          |                      |                |  |  |  |
|                                                |                                          |                      |                |  |  |  |
| SEL=VALUE INPUT ESC=BACK SEL=CHNG IMG TRG=FUNC |                                          |                      |                |  |  |  |

After the settings are complete, press the ESC key to return to the "SET WIZARD" screen.

= In this example, the settings on the STEP8 to STEP9 (MAIN OPS MENU) are not changed. Select "NEXT" on each of these screens to go to the next screen. =

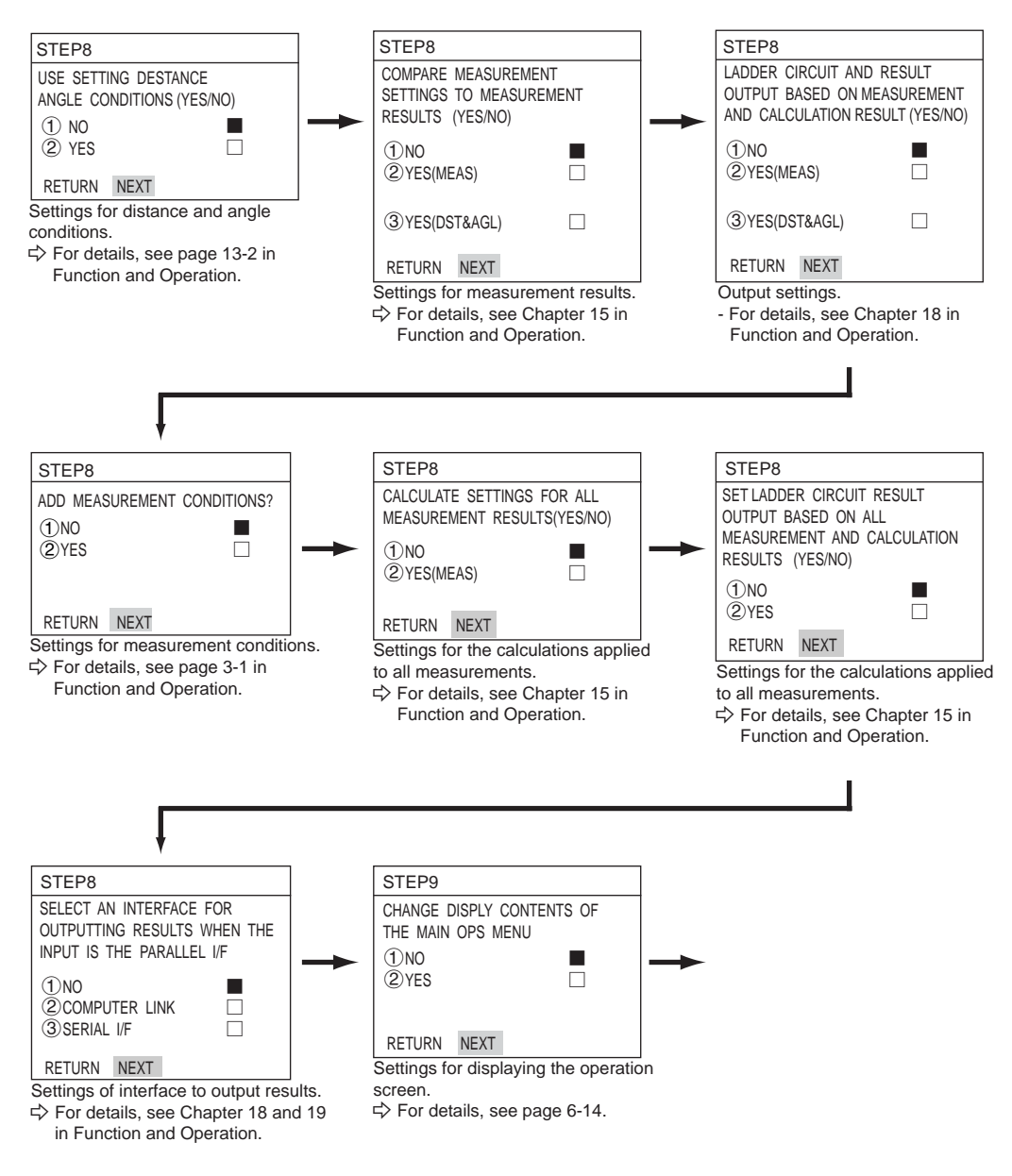

#### Setting Examples Using the Setting Wizard

(10) STORE A TITLE FOR THIS SETTING?
 After making this series of settings, select "②YES" to save the settings as a group. By selecting "② YES," "DETAIL" will appear in the lower menu. Select "DETAIL" and press the SET key.

The "STR OBJ TITLE" screen will appear. Enter a name using the up, down, left, and right arrow keys. Then, select "END" and press the SET key. The monitor will return to the "SET WIZARD" screen. Select "NEXT" and press the SET key to go to the next screen.

| STR OBJ TITLE S | SCREEN SAVE                                                                                               | F | C1 | BRT |
|-----------------|----------------------------------------------------------------------------------------------------|---|----|-----|
| AREA_           | A B C D E F G H I J K L M<br>N O P Q R S T U V W X Y Z<br>0 1 2 3 4 5 6 7 8 9<br>() < > SP<br>← → DEL END |   |    |     |
|                 |                                                                                                    |   |    |     |

(11) STORE THIS SETTING AS A SAMPLE IN THE WIZARD? Select "①NO" or "②YES" and then "END." Finally,

press the SET key.

If you selected "②YES" to store the settings, move the cursor to "END" and press the SET key. The wizard will shut down.

| [SAMPLE]         STEP9         STORE THIS SETTING AS A         SAMPLE IN THE WIZARD?         ①NO         ②YES         RETURN END             RETURN END             TYPE00             TYPE00             TYPE00             TYPE00             TYPE00             TYPE00             TYPE00             TYPE00             TYPE00             Type1             Type2             Type00             Ster             Type2             Type2             Type2             Type3             Type3             Type3             Type3             Type3 | SET WIZARD EXIT                                                                                             | F C1 BRT                                                                                                    |
|----------------------------------------------------------------------------------------------------|----------------------------------------------------------------------------------------------------|----------------------------------------------------------------------------------------------------|
| RETURN END                                                                                                    | SET WIZARD EXIT<br>[SAMPLE]<br>STEP9<br>STORE THIS SETTING AS A<br>SAMPLE IN THE WIZARD?<br>①NO □<br>②YES ■ | F C1 BRT<br>TYPE00<br>Start<br>STEP1 : PARALLEL+SERIAL+USB<br>STEP2 : CAPTURE IMG/PARTIAL-IMG<br>STEP3 : MEAS1/CAM1                         |
|                                                                                                    | RETURN END                                                                                                  | STEP4 : MEAS1/POS DEVIAT<br>STEP5 : MEAS1/MEAS CND<br>STEP6 : MEAS1/DTECT PRECISION<br>STEP7 : MEAS1/EVALUATION<br>STEP8 : TITLE/YES<br>End |

- (12) The sample is registered with the title you assigned to on the "SET WIZARD" screen.
  - Note 1: If no title was assigned, the sample settings are simply listed as "Sample \*"
- are simply [SAMPLE] ①CHG-TYPE OPS-MENU ②STANDARD WIZARD RETURN ③OPERATION CHART Start ④AREA ← Register as a sample End

SCREEN SAVE DEL

SET WIZARD

- Note 2: A maximum of eight sample settings can be assigned.
- (13) The monitor will return to display the operation screen.
  - To return to the operation screen, press the ESC key twice, or move the cursor to "SCREEN" in the upper menu area and select "OPS-MENU" from the popup menu.
- (14) Execute a measurement.

While the operation screen is displayed, press the TRG/BRT key. The measurement results will be displayed on the screen.

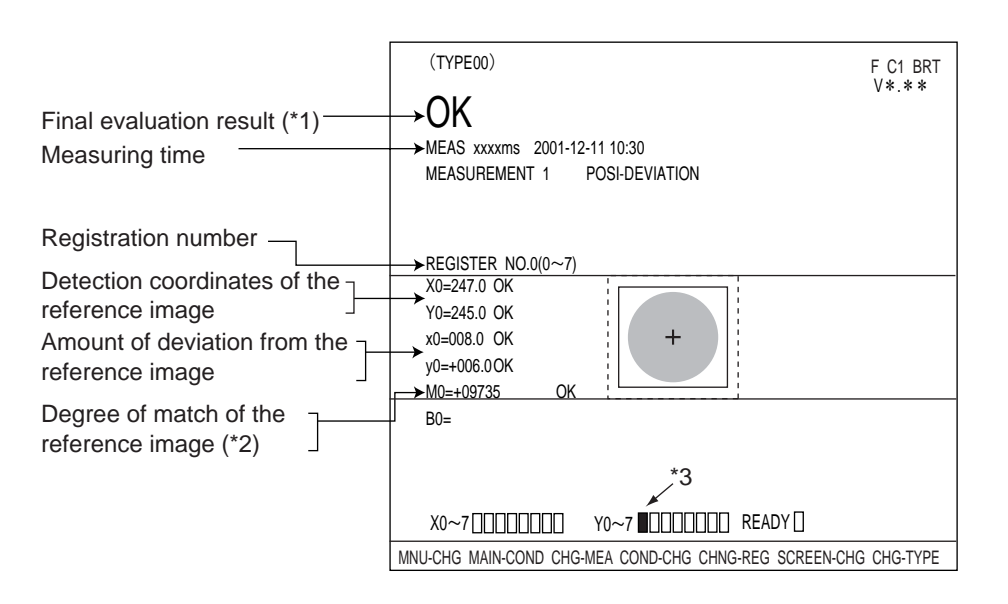

- \*1 The final evaluation result will be displayed as "OK" in the upper left corner of the screen when all of the items have been evaluated acceptable. If there is a single unacceptable item, "NG" will be displayed.
- \*2 "M0 +09735" means that the degree of match (percentage of pixels that match) between pixels in the stored image and the measured image is 97.35%. [The acceptance and rejection criteria based on the degree of match] In order to evaluate acceptability based on the degree of match, first an image of a good specimen is stored for reference. Then, an image of defective specimen is compared for degree of match. Finally an image of another good specimen is compared. These comparisons establish the degree of match to be used for setting the limits used for working comparisons. For example, the degree of match for a non-defective object is 90% or more and that for a defective object is 70% or less, then the threshold value for degree of match can be set to approx. 85%. This allows the evaluation acceptability to be made.
- \*3 When the final evaluation result is OK, Y0 is turned ON, and a filled box **■** is displayed. (When the result is NG, an empty box **□** is displayed.)

# 7-2 Area measurement by binary conversion

This section describes the setting procedures for the binary area measurement of the object below. The area will be measured by counting the number of pixels after binarization.

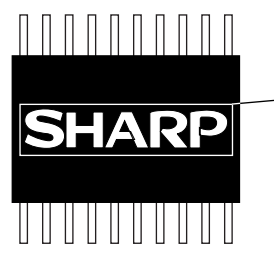

Object to be measured (Measure the white area in the "SHARP" logo.)

This section descrives only the minimum required settings. Use the remote keypad for the operation.  $\Rightarrow$  See page 6-6 for detail of the operation of each key on the remote keypad.

- (1) Move the cursor to "MAIN COND" using the left and right arrow keys and press the SET key.
- (2) The "MAIN MENU" will appear.

Move the cursor to the "SET WIZARD" item using the up and down arrow keys, and press the SET key.

| MAIN MENU                                                         |      | F C1 BRT |
|-------------------------------------------------------------------|------|----------|
| IVS3*MX                                                           |      |          |
| SYS-CND<br>OBJECT TYPE (<br>SET WIZARD<br>EDIT MAIN OPS<br>OPTION | COND |          |

(3) The "SET WIZARD" screen will appear.

| SET WIZARD     | SCREEN | SAVE | DEL |        | F C1 BRT |
|----------------|--------|------|-----|--------|----------|
| [SAMPLE]       |        |      |     |        |          |
| ①CHG-TYPE      |        |      |     |        |          |
| 2 STANDARD WI  | ZARD   |      |     | TYPE00 |          |
| 3 OPERATION CH | HART   |      |     | Start  |          |
|                |        |      |     | 2.10   |          |
|                |        |      |     |        |          |

(4) Enter an object type number.

Move the cursor to "(1)CHG-TYPE,"using the up and down arrow keys, and press the SET key. "①CHG-TYPE" will be highlighted. Next, press the up and down arrow keys and the "TYPE00" display on the right will change. Each time you press the up key, the type number will increase by one, from 00 to 31 and then back to 00. Each time

| SET WIZARD      | SCREEN | SAVE | DEL | F C1 BRT              |
|-----------------|--------|------|-----|-----------------------|
| [SAMPLE]        |        |      |     | Change by pressing up |
| ①CHG-TYPE       |        |      |     | and down arrow keys   |
| (2) STANDARD WI | ZARD   |      |     | TYPE (01)◀──┘         |
| 3 OPERATION CI  | HART   |      |     | Start                 |
|                 |        |      |     | End                   |
|                 |        |      |     |                       |

you press the down key, the type number will decrease by one, first from 00 to 31 and then from 31 down to 00. Holding down either of these keys advances the number rapidly. Finally, press the ESC key to confirm the selected number.

Note: If you are using the IV-S31MX, the range of numbers is from 00 to 15.

(5) Move the cursor to "2)STANDARD WIZARD" and press the SET key. The set wizard will start.

| SET WIZARD                                                          | SCREEN                       | SAVE | DEL |                                         | F C1 BRT       |
|---------------------------------------------------------------------|------------------------------|------|-----|-----------------------------------------|----------------|
| [SAMPLE]                                                            |                              |      |     |                                         |                |
| STEP1                                                               |                              |      |     |                                         |                |
| SELECT THE MEA<br>START INPUT I/F<br>①PARALLEL+SEF<br>②TRIG CCD ST/ | ASUREMENT<br>RIAL+USB<br>ART |      |     | TYPE 00<br>Start<br>STEP1: PARAL<br>End | LEL+SERIAL+USB |
| NEXT DETAIL                                                         |                              |      |     |                                         |                |

Move to the next setting screen

= In this example, the settings on the screens from the STEP1 to STEP3 (CORRECT POSITION) are not changed. Select "NEXT" on each of these screens to go to the next screen. =

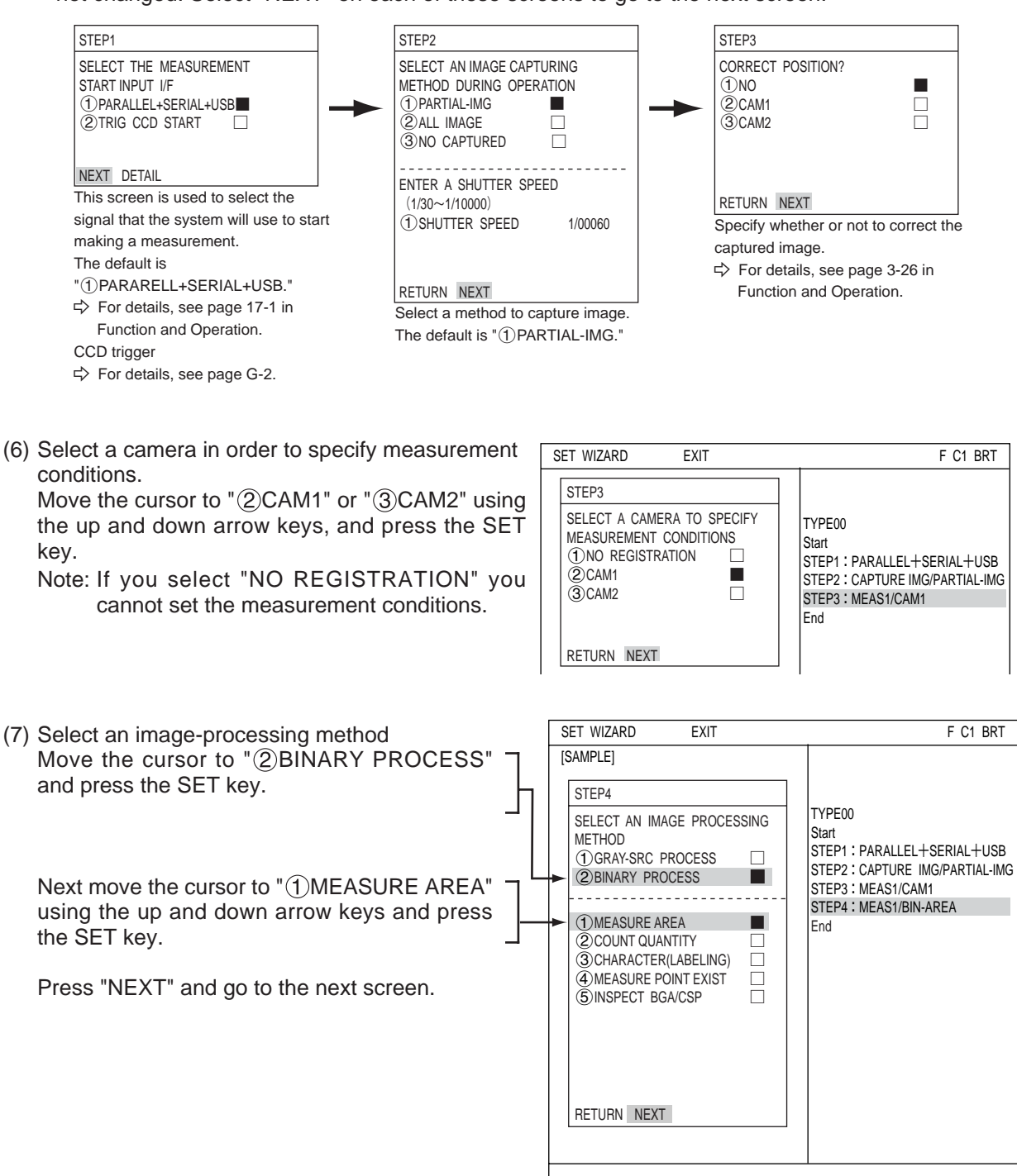

= In this example, the settings on the screens are not changed. Select "NEXT" on each of these screens to go to the next screen. =

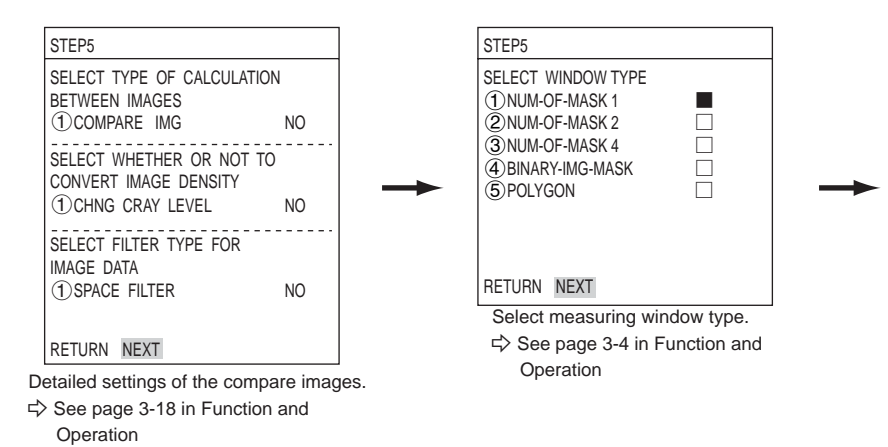

(8) Select a registration number

Move the cursor to "() REGISTER NO.  $(0 \sim 15)$ " and press the SET key. While this item is highlighted, press the up and down arrow keys and press the SET key twice when the number you want appears.

| SET WIZARD EXIT                                                                | F C1 BRT                                                                                                    |
|--------------------------------------------------------------------------------|----------------------------------------------------------------------------------------------------|
| [SAMPLE]                                                                       |                                                                                                    |
| STEP6<br>①REGISTER NO. (0~15) 00<br>SELECT REGISTRATION(YES/NO)<br>①NO<br>②YES | TYPE00<br>Start<br>STEP1 : PARALLEL+SERIAL+USB<br>STEP2 : CAPTURE IMG/PARTIAL-IMG<br>STEP3 : MEAS1/CAM1<br>STEP4 : MEAS1/BIN-AREA<br>STEP5 : MEAS1/WINDOW/MASK,1<br>STEP5 : MEAS1/MEAS CND |
| RETURN NEXT                                                                    | End                                                                                                    |
|                                                                                |                                                                                                    |
|                                                                                |                                                                                                    |

Next, move the cursor to "②YES" on the "SELECT REGISTRATION (YES/NO)" line and press the SET key.

The "DETAIL" item will appear in the lower menu. Move the cursor to "DETAIL" and press the SET key.

Now the "REG COND" menu will appear.

| [SAMPLE]       STEP6       ① REGISTER NO. (0~15)       SELECT REGISTRATION(YES/NO)       STEP1 : PARALLEL+SERIAL+USB       STEP2 : CADTURE INC/DADTIAL IMC                                                                                                    |
|----------------------------------------------------------------------------------------------------|
| Image: Steps://websile.com/steps/steps://websile.com/steps/steps://websile.com/steps/steps/step |

## Setting the registration conditions

#### Adjust the image On the "REG COND" menu, adjust the image to be measured.

 Press the SEL key to move the cursor to the "F" position in the upper function menu. Press the up and down arrow keys to change the "F" to "T." Now the image from "CAM1" will be displayed as a through image on the monitor. Note: When the image is difficult to see, change the image setting between "BRT" and "DRK." After changing from the "Freeze" to the "Through" image display, press the left key once and then press the up key once. The "DRK" image setting can be selected.

| REG COND              | SCREEN   | COND   | SAVE    | DETAIL             | F C1 BRT |  |  |
|-----------------------|----------|--------|---------|--------------------|----------|--|--|
| 1 REGISTER N          | 0.       | 00     | (0~15)  |                    |          |  |  |
| ②MEAS SHAPE RECTANGLE |          |        |         |                    |          |  |  |
| ③MEAS AREA            |          | SE     | ET (224 | .208)~(287.271)    |          |  |  |
| (4) THRESHOLD         |          | SE     | T [U.L  | M255 L.LM100(0~255 | 5)]      |  |  |
| (5) INVERT B/W        |          | N      | С       |                    |          |  |  |
|                       |          |        |         |                    |          |  |  |
| SEL=VALUE INPU        | T ESC=BA | CK CFI | =CHNG   | IMG TRG=FUNC       |          |  |  |

- Adjust the focus and aperture of the camera lens to obtain a clear image of the object. ⇒ See pages 4-2 and 4-3.
- 3. After the measurement object image is clearly visible, change the image mode back to "F" (Freeze) using the up and down arrow keys.

4. Press the SEL key and move the cursor from the upper function menu to the "REG COND" screen.

#### Specify the measurement area

Move the cursor to "③MEAS AREA" and press the SET key. "SET" will be highlighted.

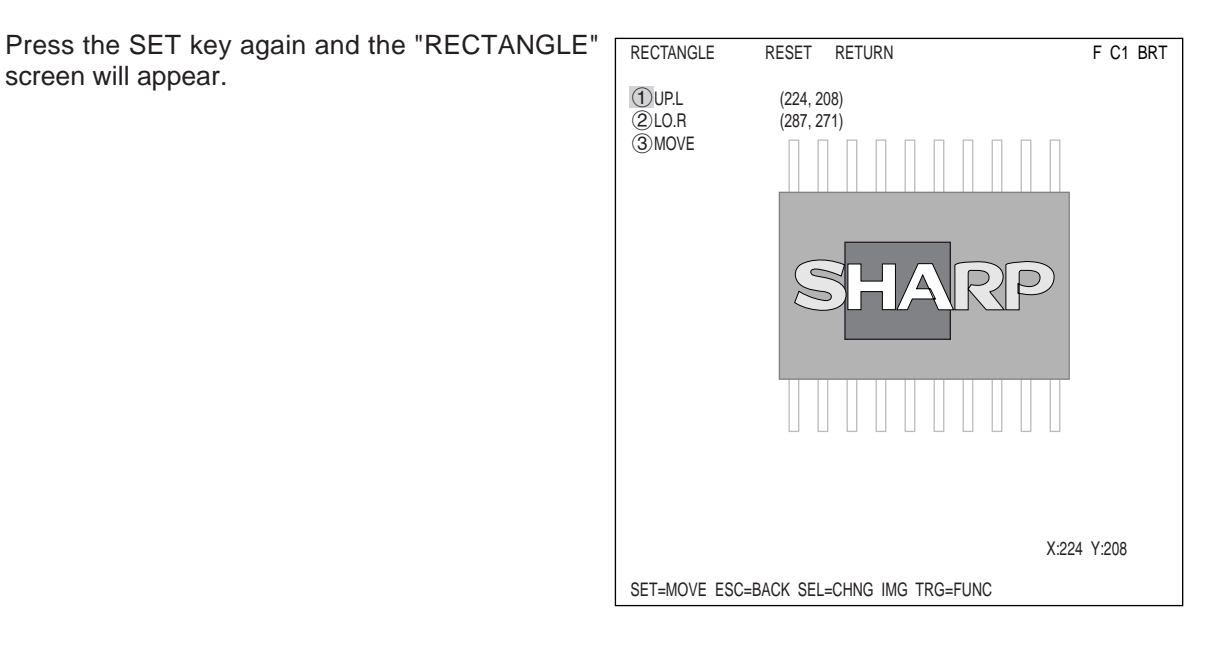

Note: Whenever you want to set threshold value, the image display mode should be changed to "F."

#### Setting Examples Using the Setting Wizard

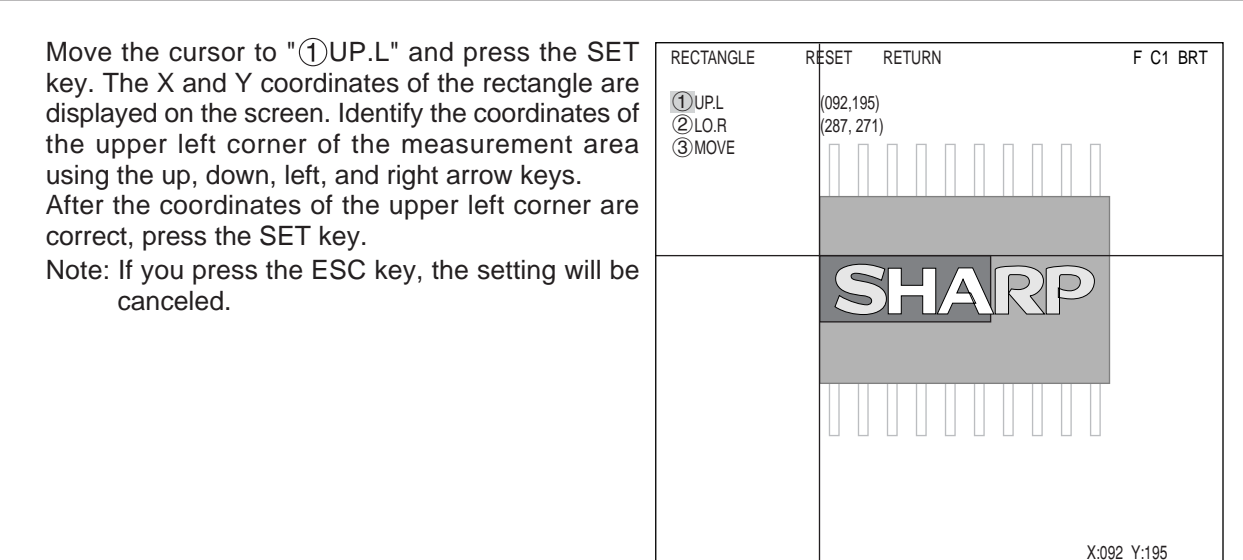

Next, move the cursor to the "②LO.R" line and press the SET key. Then set the coordinates of the lower right corner of the measurement area, the same as done for the upper left corner.

After the setting is complete, press the ESC key and the monitor will return to the "MEAS COND" screen.

If "③MEAS AREA" setting is highlighted, press the ESC key again to remove the highlighting.

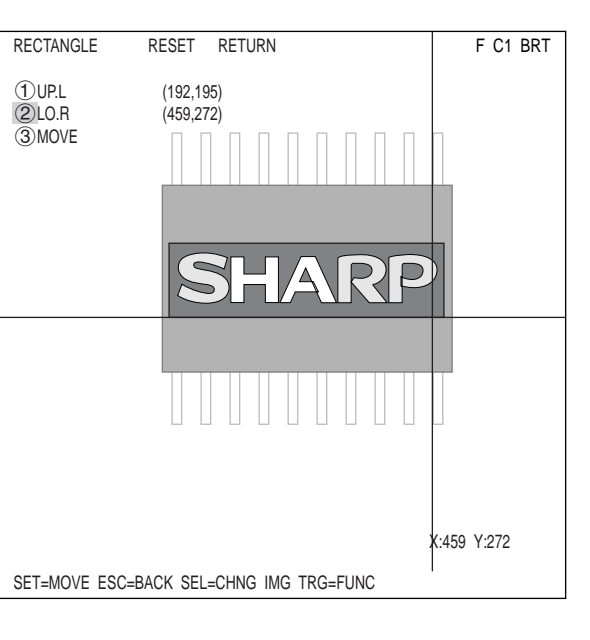

SET=MOVE ESC=BACK SEL=CHNG IMG TRG=FUNC

#### Setting the threshold value

Move the cursor to "④THRESHOLD" and press the SET key. The "SET" will be highlighted, press the SET key again. The "THRESHOLD (graphic)" screen will appear.

Move the cursor to "①U.LM" or "②L.LM" and press the SET key. The number will be highlighted. Next, press the up and down arrow keys. The bar on the graph will move left and right and you can adjust the upper and lower limit values.

Auto setting

On the "THRESHOLD VAL (graphic)" screen, press the TRG/BRT key to move the cursor to the upper function menu. Move the cursor to "AUTO-REG" and press the SET key. A popup menu will appear. The controller will set the threshold to the optimum values automatically when you select the "L LIMIT ONLY" or " U&L LIMITS."

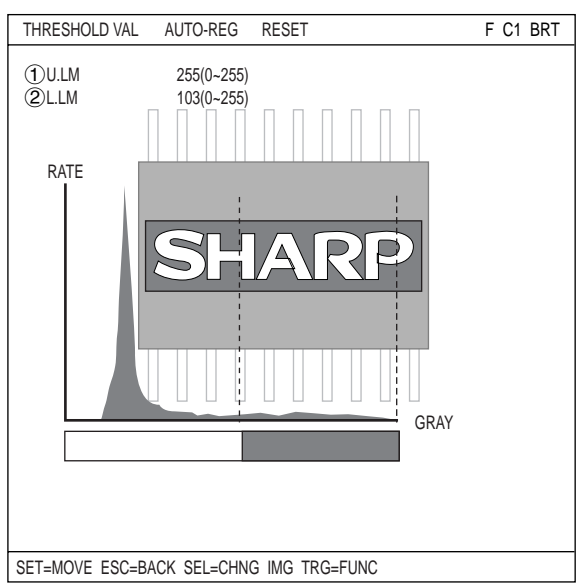

After the settings are complete, press the ESC key twice to return to the "SET WIZARD" screen. Select "NEXT" to go to the next screen.

(9) Select whether or not to set the evaluation conditions for measured results. Select "②YES" using the up and down arrow keys and press the SET key. The "DETAIL" item will appear on the lower part of the screen. Move the cursor to "DETAIL" and press the SET key.

| SET WIZARD EXIT                                                                                                    | F C1 BRT                                                                                                    |
|----------------------------------------------------------------------------------------------------|----------------------------------------------------------------------------------------------------|
| [SAMPLE]                                                                                                    |                                                                                                    |
| STEP7<br>COMPARE EVALUATION<br>CONDITIIONS TO MEASUREMENT<br>RESULTS (YES/NO)<br>① NO<br>② YES<br>RETURN NEXT DETAIL | TYPE00<br>Start<br>STEP1 : PARALLEL+SERIAL+USB<br>STEP2 : CAPTURE IMG/PARTIAL-IMG<br>STEP3 : MEAS1/CAM1<br>STEP4 : MEAS1/POS DEVIAT<br>STEP5 : MEAS1/POS DEVIAT<br>STEP5 : MEAS1/POS DEVIAT<br>STEP6 : MEAS1/EVALUATION<br>STEP7 : MEAS1/EVALUATION<br>End |

The "EVALUAT COND" screen will appear.

Select "③REGISTER 00" using the up and down arrow keys and press the SET key twice. The cursor will move to the leftmost digit of the lower limit value.

Select a digit using the left and right arrow keys. Set the value of the digit using the up and down arrow keys.

After the value is correct, press the SET key.

| EVALUAT COND      | SCREEN    | COND     | SAVE   | EDIT   | SEL     | F     | C1  | BRT |
|-------------------|-----------|----------|--------|--------|---------|-------|-----|-----|
| 1 CHNG REG        |           |          | [TEST  | RESUL  | .T]     | [OUTF | UT] |     |
| (2) CONDITION SET | AUTO(-10  | %)       |        |        |         |       |     |     |
| ③REGTSTER 00      | 000000~24 | 15760    | A00=   |        | NO      |       |     |     |
| ④REGTSTER 01      | 000000~24 | 15760    |        |        |         |       |     |     |
| ⑤REGTSTER 02      | 000000~24 | 15760    |        |        |         |       |     |     |
| ⑥REGTSTER 03      | 000000~24 | 15760    |        |        |         |       |     |     |
| 7 REGTSTER 04     | 000000~24 | 15760    |        |        |         |       |     |     |
| 8 REGTSTER 05     | 000000~24 | 15760    |        |        |         |       |     |     |
| 9 REGTSTER 06     | 000000~24 | 15760    |        |        |         |       |     |     |
| 10 REGTSTER 07    | 000000~24 | 15760    |        |        |         |       |     |     |
| (1) TEST          | EXEC(WIT  | H-POSI.A | DJ WIT | HOUT-F | POSI.AI | DJ)   |     |     |
|                   |           |          |        |        |         |       |     |     |
|                   |           |          |        |        |         |       |     |     |
|                   |           |          |        |        |         |       |     |     |
|                   |           |          |        |        |         |       |     |     |
|                   |           |          |        |        |         |       |     |     |
|                   |           |          |        |        |         |       |     |     |
|                   |           |          |        |        |         |       |     |     |
| SET=EXEC ESC=BA   | CK SEL=CH | ING IMG  | TRG=F  | UNC    |         |       |     |     |

#### Setting Examples Using the Setting Wizard

Press the left and right keys to move the cursor to "OUTPUT." Now press the SET key. A popup menu will appear and you can choose "NO," "Y," or "C."

Move the cursor to "Y" and press the SET key. Then select the Y0 and press the SET key. Now the evaluation results will be output to the Y0 terminal.

➡ For details about the evaluation conditions, see page 3-16 in Function and Operation.

After the settings are complete, press the ESC key to return to the "SET WIZARD" screen. Move the cursor to the "NEXT" using the left and right arrow keys, and press the SET key.

= In this example, the settings on the STEP8 to STEP9 (MAIN OP MENU) are not changed. Select the "NEXT" on each of these screens to go to the next screen. =

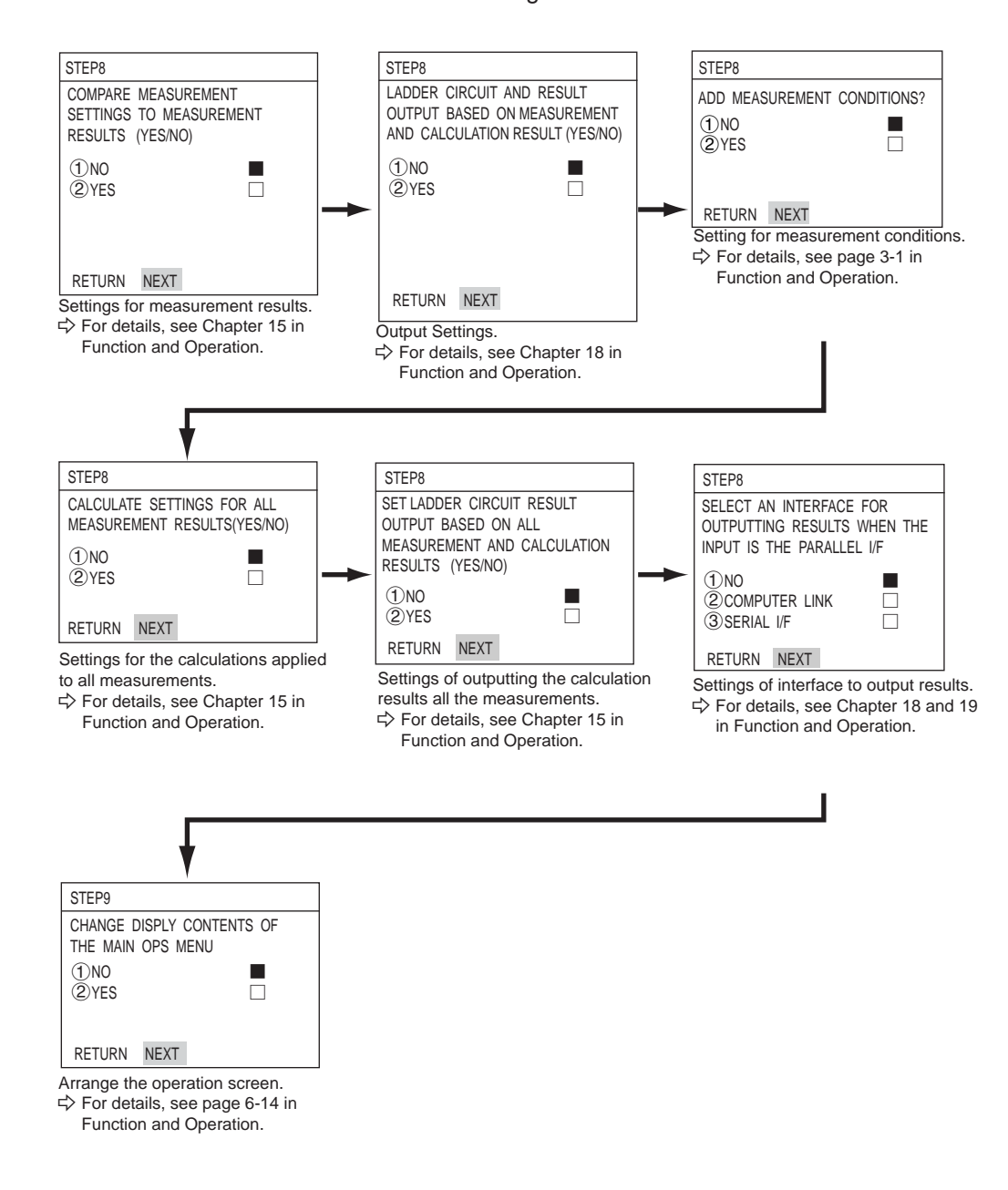

(10) STORE A TITLE FOR THIS SETTING?
 After making this series of settings, select "②YES" to save the settings as a group. By selecting "② YES," "DETAIL" will appear in the lower menu. Select "DETAIL" and press the SET key.

| SET WIZARD EXIT                                                                                                    | F C1 BRT                                                                                                    |
|----------------------------------------------------------------------------------------------------|----------------------------------------------------------------------------------------------------|
| Image: State of the state of the state | TYPE00<br>Start<br>STEP1 : PARALLEL+SERIAL+USB<br>STEP2 : CAPTURE IMG/PARTIAL-IMG<br>STEP3 : MEAS1/CAM1<br>STEP4 : MEAS1/BIN-AREA<br>STEP5 : MEAS1/WINDOW/MASK,1<br>STEP6 : MEAS1/MEAS CND<br>STEP7 : MEAS1/EVALUATION<br>STEP7 : MEAS1/EVALUATION<br>STEP8 : TITLE/YES<br>End |

The "STR OBJ TITLE" screen will appear. Enter a name using the up, down, left, and right arrow keys. Then, select "END" and press the SET key. The monitor will return to the "SET WIZARD" screen. Select "NEXT" and press the SET key to go to the next screen.

| STR OBJ TITLE SCREEN SAVE                                                                                | F | C1 | BRT |
|----------------------------------------------------------------------------------------------------|---|----|-----|
| A B C D E F G H I J K L M<br>N O P Q R S T U V W X Y Z<br>0 1 2 3 4 5 6 7 8 9<br>() <> SP<br>← → DEL END |   |    |     |
|                                                                                                    |   |    |     |

 (11) STORE THIS SETTING AS A SAMPLE IN THE WIZARD?
 Select "①NO" or "②YES" and then "END." Finally, press the SET key.

If you selected "②YES" to store the settings, move the cursor to "END" and press the SET key. The wizard will shut down.

#### Setting Examples Using the Setting Wizard

- (12) The sample settings are shown with the title you assigned to them on the "SET WIZARD" screen.
  - Note 1: If no title was assigned, the sample settings are simply listed as "Sample \*"
  - Note 2: A maximum of eight sample settings can be assigned.

| SET WIZARD S         | CREEN SAVE DEL | -               | F C1 BRT |
|----------------------|----------------|-----------------|----------|
| [SAMPLE]             |                |                 |          |
| ①CHG-TYPE            | OPS-MENU       |                 |          |
| ②STANDARD WIZARD     | RETURN         | TYPE00<br>Stort |          |
| ③OPERATION CHART     |                | End             |          |
| ④AREA                |                |                 |          |
| Register as a sample |                |                 |          |

(13) The monitor will return to display the operation screen.

To return to the operation screen, press the ESC key twice, or move the cursor to "SCREEN" in the upper menu area and select "OPS-MENU" from the popup menu.

(14) Execute a measurement.

The operation screen will appear.

Press the TRG/BRT key, the area within the specified measurement area will be displayed as a number of pixels.

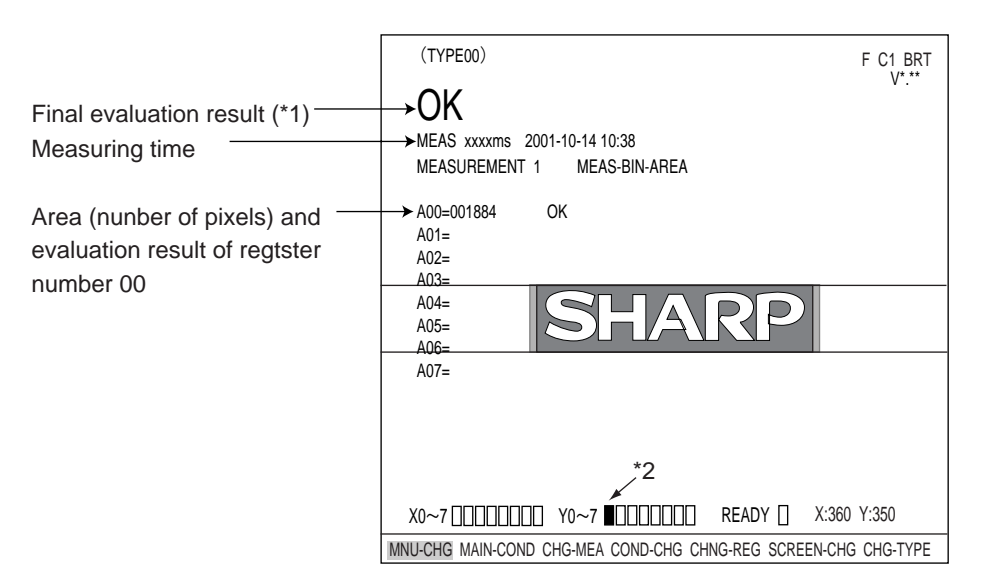

- \*1 The final evaluation result will be displayed as "OK" in the upper left corner of the screen when all of the items have been evaluated acceptable. If there is a single unacceptable item, "NG" will be displayed. When the "MEAS BIN AREA" is selected, only area is evaluated. When the area is within the range specifired in the step (7) (upper and lowe limits), the result wil be OK.
- \*2 When the final evaluation result is OK, Y0 is turned ON, and a filled box is displayed. (When the result is NG, an empty box □ is displayed.)

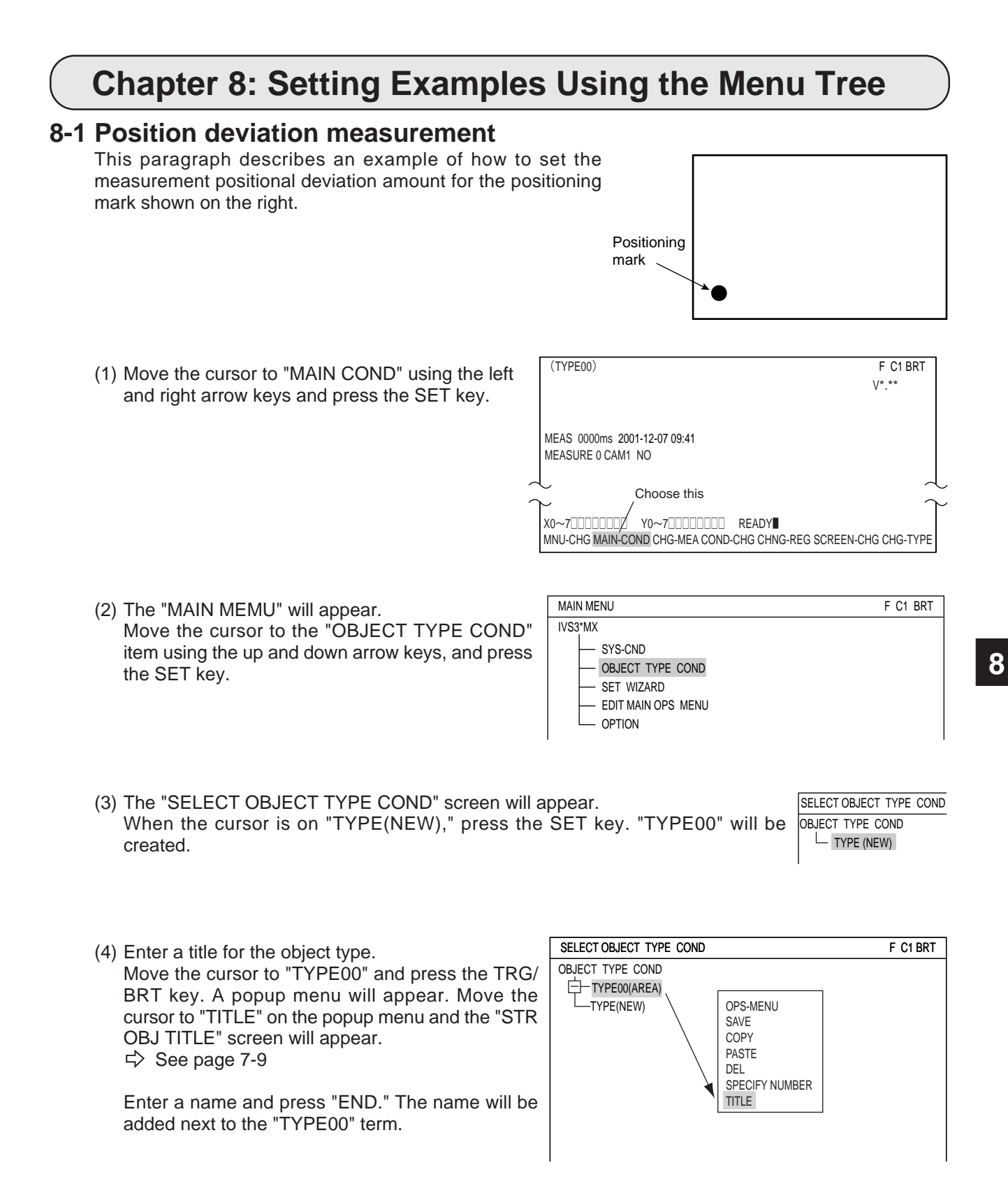

(5) While the cursor is on "TYPE00," press the right arrow key (or the SET key). A sub menu will be displayed. On the sub menu, select "MEA-CND (CAMERA1)" and then "MEAS0."

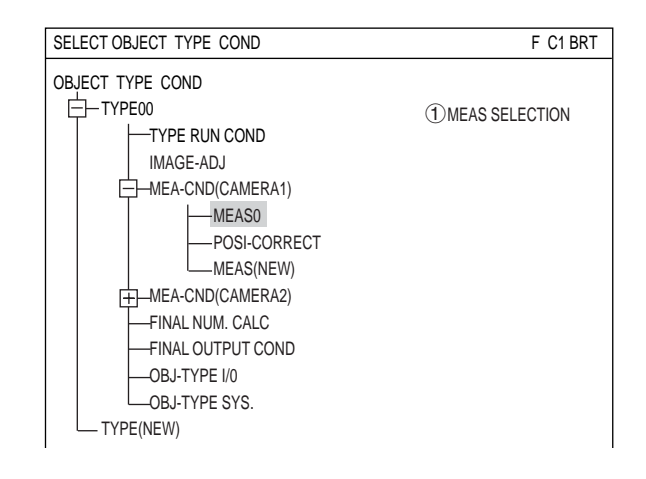

NO

POSI-DEVATION

F C1 BRT

MEASUREMENTO SCREEN COND SAVE

1 MEAS SELECTION POSI-DEVATION

- (6) When "MEAS0" is selected, press the SET key. The "MEAS0" screen will appear. Press the SET key, and a popup menu will appear. Select "POSI-DEVIATION" using the up and down arrow keys, and press the SET key.
- (7) Press the ESC key to return to the menu tree display. Now "MEAS0" will change to "MEAS0(POSI-DEVIATION)."

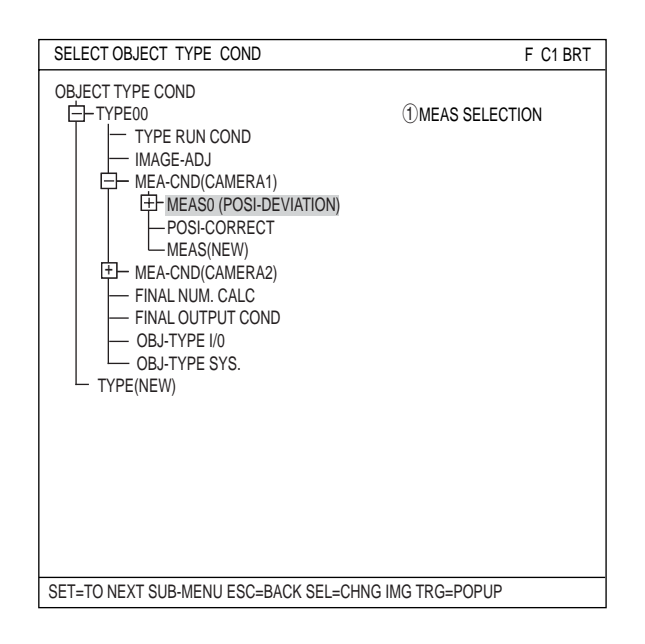

(8) Select "MEAS0(POSI-DEVIATION)" and then "MEAS CND." Then, press the SET key, the "MEAS CND" screen will appear.

| SELECT OBJECT TYPE COND                                                                                                    | F C1 BRT                                                            |  |  |  |
|----------------------------------------------------------------------------------------------------|---------------------------------------------------------------------|--|--|--|
| OBJECT TYPE COND<br>TYPE RUN COND<br>MAGE-ADJ<br>MAGE-ADJ<br>MEASC (POSI-DEVIATION)<br>MEASC ND<br>VEVALUATION COND<br>VEVALUATION CON | 1 DTECT PRECISION<br>2 REGISTER NO.<br>3 MODE<br>4 MDL 0<br>5 MDL 1 |  |  |  |
| SET=TO NEXT SUB-MENU ESC=BACK SEL=CHNG IMG TRG=POPUP                                                                                                    |                                                                     |  |  |  |

- (9) Setting the "MEAS CND" (measurement conditions)
  - (1) DETECT PRECISION Select "STANDARD" from the popup menu.  $\Rightarrow$  For details, see page 3-10 in Function and Operation.

#### (2) REGISTER NO.

Press the SET key and then press the up and down arrow keys to change the register number.

(3) MODE

Select "1P-SCH" from the popup menu.

(4) DTECT ANGL

Select "NO" on the popup menu.

F C1 BRT MEAS CND SCREEN COND SAVE 1 DTECT PRECISION STANDARD STANDARD 2 REGISTER NO.  $0(0 \sim 7)$ HIGH 3 MODE 1P-SCH (4) DTECT ANGL NO NO 0001020304050607080910 1P-SCH REGISTER NO. (5) MDL 0 2P-SCH 6 MDL 1 1P-EDGE 2P-EDGE 1P-SCH+1P-EDGE NO ±15°  $\pm 30^{\circ}$ ±45° 360 SET=SELECT A MENU FOR ESC=BACK SEL=CHNG IMG TRG=FUNC

(5) MDL 0

An "S" will be put in the column of the registered number. Move the cursor to the "(5)MDL 0" line and press the SET key twice. The "REG COND" screen will appear.

REG COND

(10) Setting the "REG COND" (registration conditions)

#### (1) REGISTER NO.

The previously specified register number is displayed.  $\Rightarrow$  See page 8-3.(9)(2) To change the register number, press the SET key. While the number is highlighted, press the up and down arrow keys to change it.

Next, adjust the image you want to measure.

1. Press the SEL key to move the cursor to the "F" position in the upper function menu. Press the up and down arrow keys to change the "F" to "T." Now the image from "CAM1" will be displayed as a through image on the monitor.

Note: When the image is difficult to see, change the image setting between "BRT" and "DRK." After changing

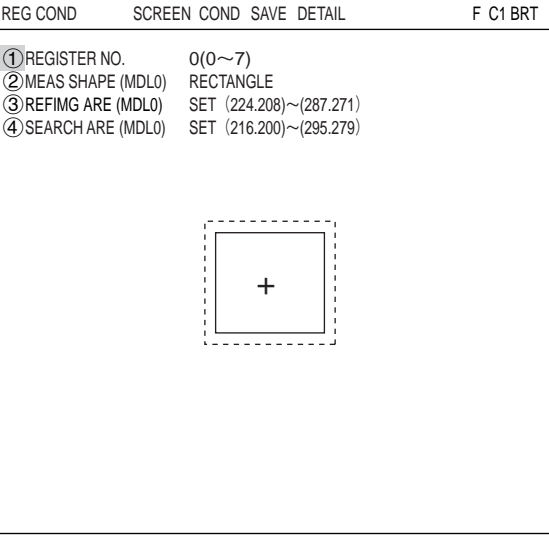

SCREEN COND SAVE DETAIL

SEL=VALUE INPUT ESC=BACK SEL=CHNG IMG TRG=FUNC

from the "Freeze" to the "Through" image display, press the left key once and then press the up key once. The "DRK" image setting can be selected.

- 2. Adjust the focus and aperture of the camera lens to obtain a clear image of the object.  $\Rightarrow$  See pages 4-2 and 4-3.
- 3. After the measurement object image is clearly visible, change the image mode back to "F" (Freeze) using the up and down arrow keys. By switching the image display mode from "T" to "F," the image will be captured by the IV-S30 controller.

Note: Whenever you want to register a reference image, the image display mode should be changed to "F."

4. Press the SEL key and move the cursor from the upper function menu to the "REG COND" screen.
#### (2) MEAS SHAPE (MDL0)

**③ REFIMG ARE (MDL0)** 

setting screen will appear.

reference image area.

Move the cursor to this line and press the SET key. A popup menu will appear.

Move the cursor to "RECTANGLE", "X- LINE" or "Y- LINE" and press the SET key. In this example, select "RECTANGLE."

 $\Rightarrow$  For details, see page 3-4 in Function and Operation.

the SET key again and the "RECTANGLE"

Adjust the size of the rectangle by setting

right corners) in order to establish the

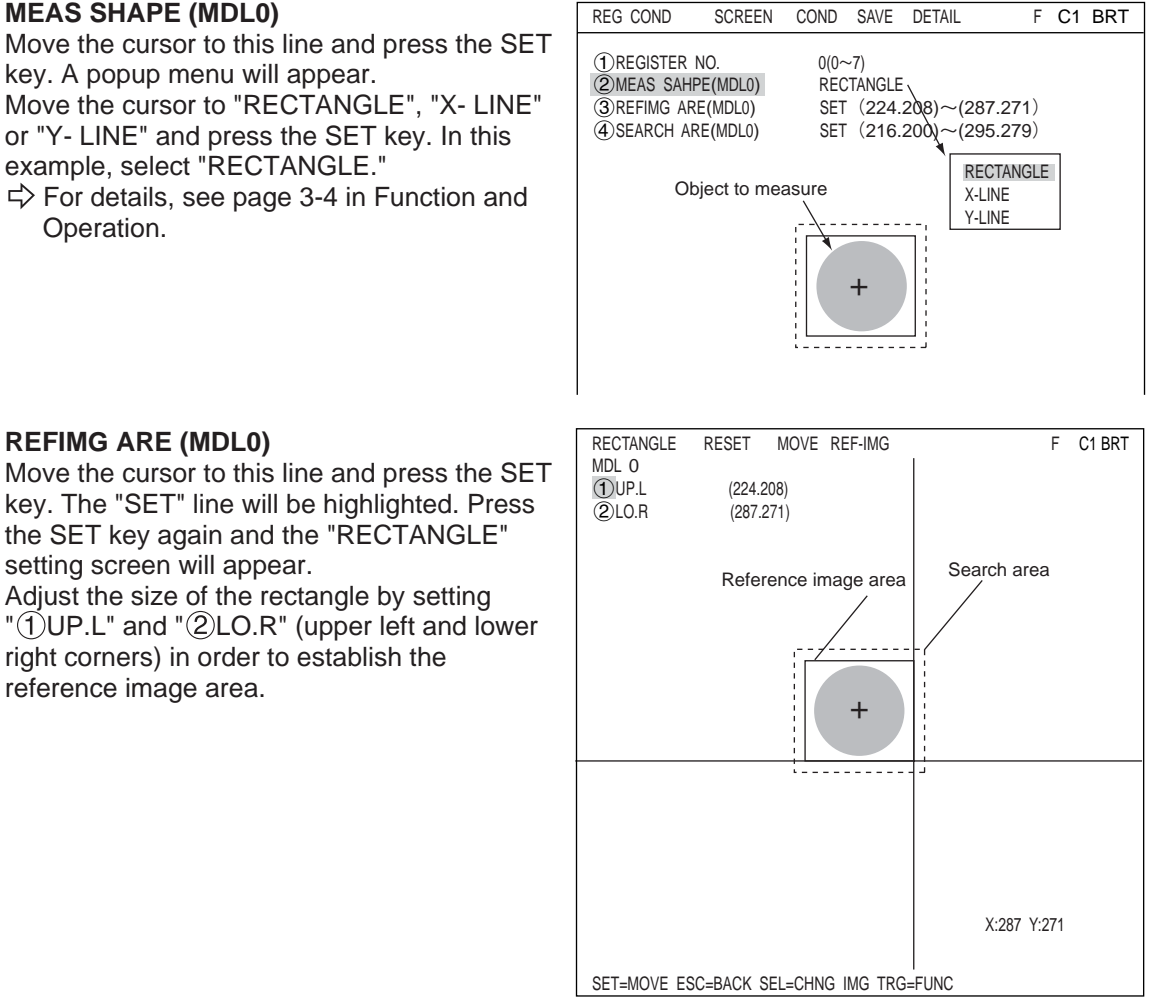

| UP.L | The upper left corner of the rectangle can be moved up, down, left, and right.                                                                                                    |
|------|----------------------------------------------------------------------------------------------------|
| LO.R | The lower right corner of the rectangle can be moved up, down, left, and right.                                                                                                    |
| MOVE | The rectangle can be moved up, down, left, and right. Press the TRG/BRT key and select "MOVE." Press the SET key to display a cross hair cursor on the screen. Now, move the rectangle by pressing the up, down, left, and right arrow keys. When it is in position, press the SET key to confirm it. |

Press the TRG/BRT key and move the cursor back to "①UP.L" or "②LO.R." After the position of the rectangle is correct, press the SET key.

#### **Register a reference image**

Press the TRG/BRT key and move the cursor to "REF-IMG" using the left and right arrow keys. Then, select "REG" from the popup menu. The reference image that you registered is shown in the lower right corner of the screen.

After the setting is complete, press the ESC key to return to the "REG COND" screen. Note: If a reference image is not registered, you cannot make measurements.

#### ④ SEARCH ARE (MDL0)

Move the cursor to this line and press the SET key. "SET" will be highlighted. Press the SET key again and the "RECTANGLE" screen will appear.

Use the same procedures as you used for "③REFIMG AREA (MDL0)" to adjust the size and position of the rectangle defining the search area.

After the setting is complete, press the ESC key and return to the "MEAS CND" screen.

(11) Move the cursor to the upper function key menu by pressing the TRG/BRT key. Then select "COND" using the left and right arrow keys. A popup menu will appear. Select "EVALUATION" and press the SET key.

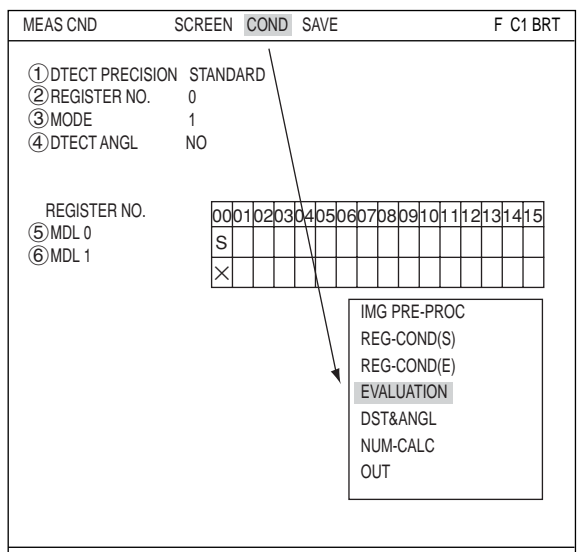

SET=COND FOR EACH REG ESC=BACK SEL=CHNG IMG TRG=FUNC

(12) The "EVALUAT COND" screen will appear.

Select "①REGISTER NO." using the up and down arrow keys. Change the number to "0" using the up and down arrow keys. Then press the SET key.

| EVALUAT COND SCREEN COND                          | SAVE EDIT SEL F C1 BRT |
|---------------------------------------------------|------------------------|
| REGISTER NO. 0(0-7)     OCONDITION SET AUTO(-10%) | [TEST RESULT] [OUTPUT] |
| ③X COORD. (MDL0) 000.0~511.0                      | XO= NO                 |
| ④Y COORD. (MDL0) 000.0~479.0                      | YO= NO                 |
| ⑤x DEVIATE (MDL0) -511.0~+511.0                   | x0= NO                 |
| ⑥y DEVIATE (MDL0) -479.0~-479.0                   | yO= NO                 |
| ⑦MATCH LVL (MDL0) -10000~+10000                   | MO= NO                 |
| TEST EXEC(WITH-POSI.                              | ADJ WITHOUT-POSI.ADJ)  |
| SEL=VALUE INPUT ESC=BACK SEL=CH                   | ING IMG TRG=FUNC       |

Select "⑦MATCH LVL (MDL0)" using the up and down arrow keys and set the upper and lower limit values.

Select a digit using the left and right arrow keys. Select a number using the up and down arrow keys.

After the value is correct, press the SET key. Then press the left and right keys to move the cursor to "OUTPUT." Now press the SET key. A popup menu will appear and you can choose "NO," "Y," or "C."

Move the cursor to "Y" and press the SET key. Then select the Y0 and press the SET key. Now the evaluation results will be output to the Y0 terminal.  $\Rightarrow$  For details about the evaluation conditions,

see page 3-16 in Function and Operation.

After the settings are complete, press the ESC key to return to the "MEAS CND" screen.

EVALUAT COND SCREEN COND SAVE EDIT SEL F C1 BRT 1 REGISTER NO. 0(0~7) [TEST RESULT] [OUTPUT] (2) CONDITION SET AUTO(-10%) (3)X COORD. (MDL0) 000.0~511.0 Х0 Y0 (4)Y COORD. (MDL0) 000 0~479 0 YO Y1 (5)x DEVIATE (MDL0) -511.0~+511.0 xO C000 C001 (6)y DEVIATE 7 MATCH LVL Y OUTPUT Use place NO Y Y0 NO С Y1 NO Y2 NO Y3 NO Y4 NO Y5 NO (8)TEST Y6 NO Y7 NO

SEL=VALUE INPUT ESC=BACK SEL=CHNG IMG TRG=FUNC

(13) The monitor will return to display the operation screen.

To return to the operation screen, press the ESC key three times, or move the cursor to "SCREEN" in the upper menu area and select "OPS-MENU" from the popup menu.

(14) Execute a measurement.

While the operation screen is displayed, press the TRG/BRT key. The measurement results will be displayed on the screen.

⇒ For details about the measurement results, see page 7-10.

| (TYPE00)                                                           | F C1 BRT    |
|--------------------------------------------------------------------|-------------|
| OK<br>MEAS XXXXms 2001-12-11 10:30<br>MEASUREMENT 1 POSI-DEVIATION | V*.**       |
| REGISTER NO.0(0~7)                                                 |             |
| X0=247.0 OK                                                        |             |
| Y0=008.0 OK +                                                      |             |
| v0=+006.0 OK                                                       |             |
| M0=+09735 OK                                                       |             |
| B0=                                                                |             |
|                                                                    |             |
|                                                                    |             |
| X0~7 0000000 Y0~7 0000000 R                                        | EADY        |
| MNU-CHG MAIN-COND CHG-MEA COND-CHG CHNG-REG SCREEN-C               | HG CHG-TYPE |

#### Saving data

- Although the specified data is temporarily stored in RAM memory, it is not stored in the flash memory. So, you must save the data manually using the save operation. If you do not save the data in the flash memory, it will be deleted when the IV-S30 controller is turned OFF.
- You can save data at any time using the "SAVE" item on the [MEAS COND], [TYPE RUN COND], or [SYSTEM COND] menu.

[MEAS COND] menu

| MEAS CND                            | SCREEN COND      | SAVE | F C1 BRT |
|-------------------------------------|------------------|------|----------|
| 1) DTECT PRECISI<br>2) REGISTER NO. | ON STANDARD<br>0 |      |          |

 On each menu screen, pess the "TRG/BRT" key to move the cursor to the upper function key. Then, move the cursor to "SAVE" using the up/down and left/right keys, and press the SET key. → The following message will be displayed on the screen.

DATA SAVE? (Do you want to save the data?) (YES=[SET]/NO=[ESC])

2. Press the SET key.

⇒ The IV-S30 will start saving the data and the progress will be displayed on the bottom of the screen.

|                  | SAVING |
|------------------|--------|
|                  |        |
| REFERENCE IMG    |        |
| SYSTEM I/O       |        |
| OBJECT TYPE COND |        |
|                  |        |

When the data has been saved in the IV-S30 flash memory, the display will change from "SAVING" to "COMPLETE SAVE."

#### 8-2 Area measurement by binary conversion

This section describes the setting procedures for the binary area measurement of the object below. The area will be measured by counting the number of pixels after binarization.

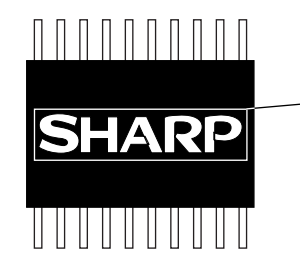

- Object to be measured (Measure the white area in the "SHARP" logo.)

This section descrives only the minimum required settings.

- (1) Move the cursor to "MAIN COND" using the left and right arrow keys and press the SET key.
- (2) The "MAIN MENU" will appear. Move the cursor to the "OBJECT TYPE COND" item using the up and down arrow keys, and press the SET key.

| MAIN MENU            | F C1 BRT |
|----------------------|----------|
| IVS3*MX              |          |
| - SYS-CND            |          |
| - OBJECT TYPE COND   |          |
| — SET WIZARD         |          |
| - EDIT MAIN OPS MENU |          |
| - OPTION             |          |
|                      |          |

 (3) The "SELECT OBJECT TYPE COND" screen will appear.
 When the cursor is on "TYPE(NEW)," press the SET key. "TYPE00" will be created.

SELECT OBJECT TYPE COND OBJECT TYPE COND TYPE (NEW)

(4) Enter a title for the object type. Move the cursor to "TYPE00" and press the TRG/ BRT key. A popup menu will appear. Move the cursor to "TITLE" on the popup menu and the "STR OBJ TITLE " screen will appear.
⇒ See page 7-9 Enter a name and press "END." The name will be added next to the "TYPE00" term.

8

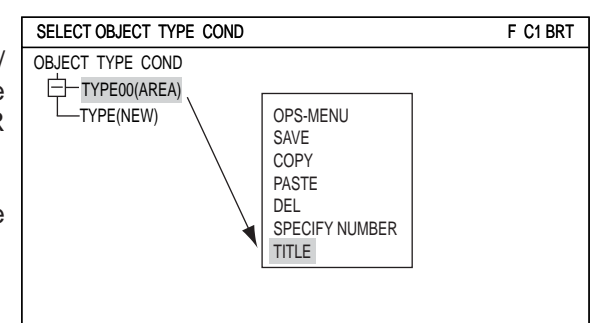

- (5) On the menu tree, select "TYPE00," "MEA-CND (CAMERA1)," and then "MEAS(NEW)." Then, press the SET key.
  - Note: "MEAS0" is used exclusively for positional deviation measurements (position correction). It cannot be used to specify binary processing.

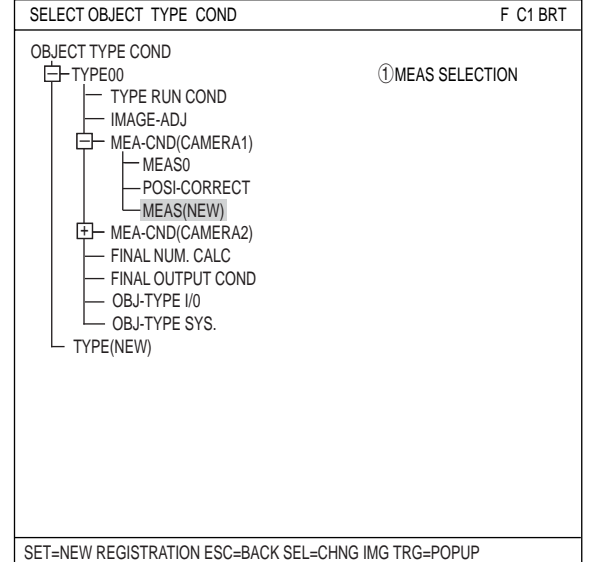

(6) The "MEASUREMENT 1" screen will appear. Press the SET key and a popup menu will appear. Select "MEAS-BIN-AREA" and press the SET key

| MEASUREMENT1 SCREEN COND SAVE | F C1 BRT                                                                                                    |
|-------------------------------|----------------------------------------------------------------------------------------------------|
| ①MEAS SELECTION MEAS-BIN-AREA | NO<br>POSI-DEVATION<br>CHK-DEG-MATCH<br>INSPECT-LEAD<br>INSPECT-BAG/CSP<br>MEAS-BIN-AREA<br>CNT-BIN-OBJ<br>LABEL-BIN-OBJ<br>POINT-MEAS<br>MULTI-POSI<br>MULTI MATCHES |

(7) Press the ESC key to return to the menu tree display.

"MEAS01(MEAS-BIN-AREA)" will be displayed on the menu tree.

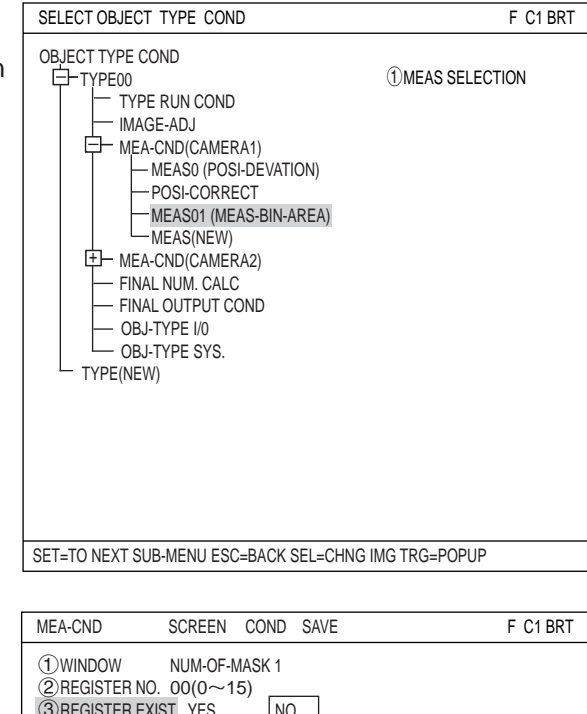

(8) Select "MEAS01(MEAS-BIN-AREA)" and then "MEAS CND." Then, press the SET key, the "MEA-CND" screen will appear.

Setting the "MEA-CND" (measurement conditions)

2 REGISTER NO.

Press the SET key and then press the up and down arrow keys to change the register number.

## ③ REGISTER EXIST

Select "YES" on the popup menu.

#### **④ BINARY AREA**

A "[O]" will be displayed under the registered number. Press the SET key and move the cursor to the "[O]" display position. Then press the SET key.

| MEA-CND                                  | SCREEN                       | COND              | SAVE                  | F C1 BRT             |
|------------------------------------------|------------------------------|-------------------|-----------------------|----------------------|
| ①WINDOW<br>②REGISTER NO<br>③REGISTER EXI | NUM-OF-I<br>00(0~1<br>ST YES | MASK 1<br>5)<br>X | )<br>S                |                      |
| REGISTER NO<br>④BINARY AREA              | -<br>00010<br>()×)>          | 20304(<br>× × × 1 | 05060708091<br>×××××> | 01112131415<br>××××× |
|                                          |                              |                   |                       |                      |
| SET=SELECT (YES                          | S/NO) ESC=                   | BACK SE           | L=CHNG IMG TR         | G=FUNC               |

- (9) Setting the "REG COND" (registration conditions)
  - Adjust the image On the "REG COND" menu, adjust the image to be measured.
  - Press the SEL key to move the cursor to the "F" position in the upper function menu. Press the up and down arrow keys to change the "F" to "T." Now the image from "CAM1" will be displayed as a through image on the monitor. Note: When the image is difficult to see, change the image setting between "BRT" and "DRK." After changing from the "Freeze" to the "Through" image display, press the left key once and then press the up key once. The "DRK" image setting can be selected.
  - Adjust the focus and aperture of the camera lens to obtain a clear image of the object.
     ⇒ See pages 4-2 and 4-3.

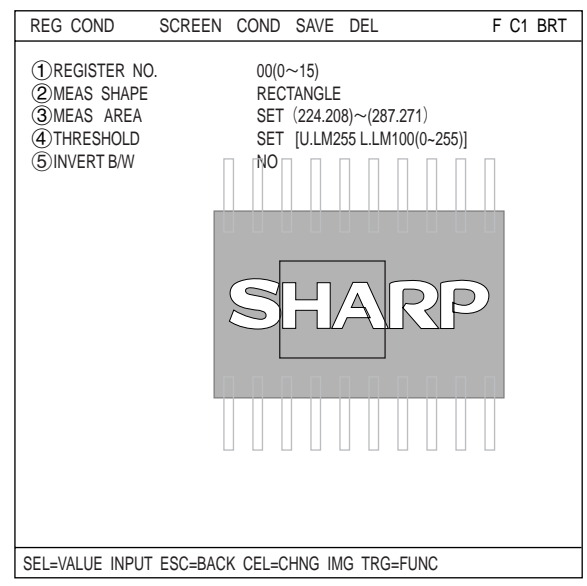

- After the measurement object image is clearly visible, change the image mode back to "F" (Freeze) using the up and down arrow keys.
  - Note: Whenever you want to register a reference image, the image display mode should be changed to "F."
- 4. Press the SEL key and move the cursor from the upper function menu to the "REG COND" screen.

#### • Specify the measurement area

Move the cursor to "③MEAS AREA" and press the SET key. "SET" will be highlighted.

| Press the SET key again and the "RECTANGL screen will appear. | RECTANGLE R      | ESET RETURN             | F C1 BRT |
|---------------------------------------------------------------|------------------|-------------------------|----------|
|                                                               | 1 UP.L<br>2 LO.R | (092,195)<br>(287, 271) |          |
|                                                               | GMOVE            |                         |          |
|                                                               |                  | SHARP                   |          |
|                                                               |                  |                         |          |
|                                                               |                  |                         |          |
|                                                               |                  | X:092                   | Y:195    |
|                                                               | SET=MOVE ESC=BAC | K SEL=CHNG IMG TRG=FUNC |          |

#### Setting Examples Using the Menu Tree

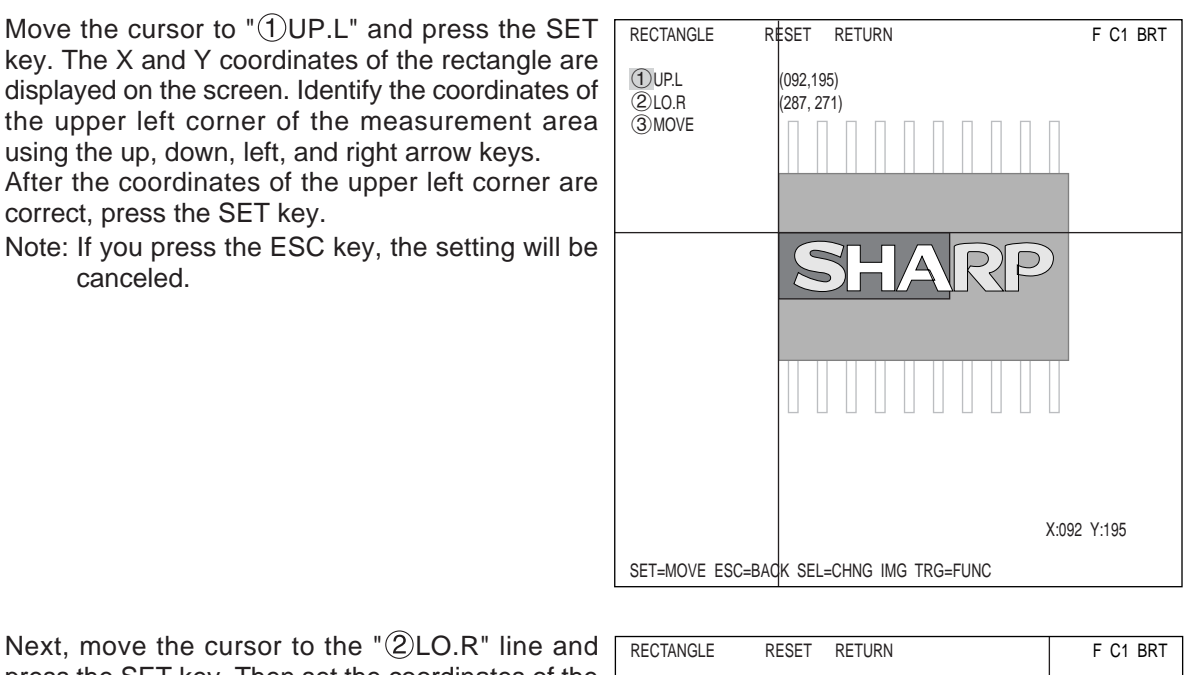

Next, move the cursor to the "(2)LO.R" line and press the SET key. Then set the coordinates of the lower right corner of the measurement area, the same as done for the upper left corner.

After the setting is complete, press the ESC key and the monitor will return to the "REG COND" screen.

If "③MEAS AREA" setting is highlighted, press the ESC key again to remove the highlighting.

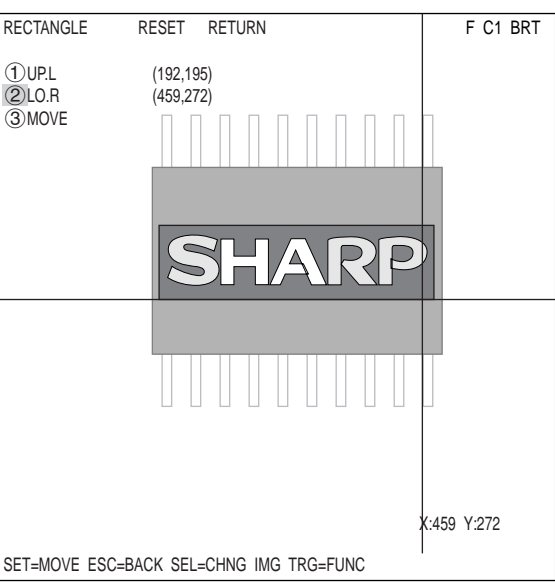

#### - Setting the threshold value

Move the cursor to "④THRESHOLD" and press the SET key. The "SET" will be highlighted, press the SET key again. The "THRESHOLD (graphic)" screen will appear.

Move the cursor to "①U.LM" or "②L.LM" and press the SET key. The number will be highlighted. Next, press the up and down arrow keys. The bar on the graph will move left and right and you can adjust the upper and lower limit values.

#### - Auto setting

On the "THRESHOLD VAL" screen, press the TRG/BRT key to move the cursor to the upper function menu. Move the cursor to "AUTO-REG" and press the SET key. A popup menu will appear. The controller will set the threshold to the optimum values automatically when you select the "L LIMIT ONLY" or " U&L LIMITS."

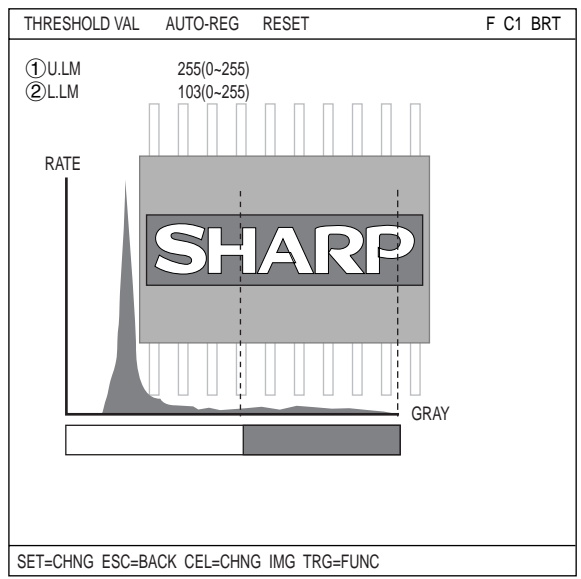

After the settings are complete, press the ESC key twice to return to the "menu tree" screen.

(10) On the menu tree, select "EVALUATION COND" and press the SET key. The "EVALUAT COND" menu will appear.

| SELECT OBJECT TYPE COND                                                                                                    | F C1 BRT                                                                                                    |
|----------------------------------------------------------------------------------------------------|----------------------------------------------------------------------------------------------------|
| OBJECT TYPE COND<br>TYPE00<br>TYPE RUN COND<br>IMAGE-ADJ<br>MEA-CND(CAMERA1)<br>MEASO<br>POSI-CORRECT<br>- MEAS01 (MEAS-BIN-AREA)<br>- MEASO1 (MEAS-BIN-AREA)<br>- MEASO1 (MEAS-BIN-AREA)<br>- MEASOND<br>- MEASOND<br>- MEASOND<br>- MEASOND<br>- MEASOND<br>- NUM-CALC<br>- OUT-COND<br>MEAS(NEW)<br>- MEA-CND(CAMERA2)<br>- FINAL NUM. CALC<br>- FINAL OUTPUT COND<br>- OBJ-TYPE I/0<br>- OBJ-TYPE SYS. | 1 CHNG REG<br>2 CONDITION SET<br>3 REGTSTER 00<br>4 REGTSTER 01<br>5 REGTSTER 02<br>6 REGTSTER 03<br>7 REGTSTER 04<br>8 REGTSTER 05<br>9 REGTSTER 06<br>10 REGTSTER 07<br>11 TEST |

(11) Set items on the "EVALUAT COND" screen. Select "③REGISTER 00" using the up and down arrow keys and press the SET key twice. The cursor will move to the leftmost digit of the lower limit value. Select a digit using the left and right arrow keys. Set the value of the digit using the up and down arrow keys.

After the value is correct, press the SET key.

| EVALUAT COND    | SCREEN    | COND     | SAVE   | EDIT   | SEL    |      | F    | C1  | BRT |
|-----------------|-----------|----------|--------|--------|--------|------|------|-----|-----|
| (1) CHNG REG    |           |          | ITEST  | RESUI  | TI     | [0]  | ΙΤΡΙ | ודו |     |
| 2 CONDITION SET | AUTO(-10  | %)       | [.=0.  |        | 1      | 100  |      | 1   |     |
| ③REGTSTER 00    | 000000~24 | 15760    | A00=   |        | NO     |      |      |     |     |
| (4) REGTSTER 01 | 000000~24 | 5760     |        |        |        |      |      |     |     |
| 5 REGTSTER 02   | 000000~24 | 5760     |        |        |        |      |      |     |     |
| 6 REGTSTER 03   | 000000~24 | 5760     |        |        |        |      |      |     |     |
| 7 REGTSTER 04   | 000000~24 | 5760     |        |        |        |      |      |     |     |
| (8) REGTSTER 05 | 000000~24 | 5760     |        |        |        |      |      |     |     |
| ③REGTSTER 06    | 000000~24 | 15760    |        |        |        |      |      |     |     |
| 10 REGTSTER 07  | 000000~24 | 5760     |        |        |        |      |      |     |     |
| (1) TEST        | EXEC(WIT  | H-POSI.A | DJ WIT | HOUT-F | POSI.A | ADJ) |      |     |     |
|                 |           |          |        |        |        |      |      |     |     |
|                 |           |          |        |        |        |      |      |     |     |
|                 |           |          |        |        |        |      |      |     |     |
|                 |           |          |        |        |        |      |      |     |     |
|                 |           |          |        |        |        |      |      |     |     |
|                 |           |          |        |        |        |      |      |     |     |
|                 |           |          |        |        |        |      |      |     |     |
| SET=EXEC ESC=BA | CK SEL=CH | ING IMG  | TRG=F  | UNC    |        |      |      |     |     |

Press the left and right keys to move the cursor to "OUTPUT." Now press the SET key. A popup menu will appear and you can choose "NO," "Y," or "C."

Move the cursor to "Y" and press the SET key. Then select the Y0 and press the SET key. Now the evaluation results will be output to the Y0 terminal.  $\Rightarrow$  For details about the evaluation conditions,

see page 3-18 in Function and Operation.

After the settings are complete, press the ESC key to return to the "SELECT OBJECT TYPE COND" screen.

| EVALUAT CONE                       | SCREEN                                       | COND   | SAVE   | EDIT                                                                        | SEL    | F      | C1 | BRT |
|------------------------------------|----------------------------------------------|--------|--------|-----------------------------------------------------------------------------|--------|--------|----|-----|
| (1) REGISTER NO<br>(2) CONDITION S | 10%)                                         | [TEST  | RESUL  | T]                                                                          | [OUTPL | JT]    |    |     |
| 3X COORD.                          | (MDL0) 000.0~                                | 511.0  | XO     |                                                                             |        | Y0     |    |     |
| (4) Y COORD.                       | (MDL0) 000.0~                                | 479.0  | YO     |                                                                             |        | Y1     |    |     |
| (5)x DEVIATE                       | (MDL0) -511.0-                               | +511.0 | x0     |                                                                             |        | C000   |    |     |
| ⑥y DEVIATE                         |                                              |        |        |                                                                             |        | C001   |    |     |
| (7) MATCH LVL                      | Y OUT                                        | PUT    | Us     | se plac                                                                     | е      | NO     |    |     |
| (® TEST                            | Y0<br>Y1<br>Y2<br>Y3<br>Y4<br>Y5<br>Y6<br>Y7 |        |        | 2 pines<br>2 2<br>2 2<br>2 2<br>2 2<br>2 2<br>2 2<br>2 2<br>2 2<br>2 2<br>2 |        | Y<br>C |    |     |
| SEL=VALUE INP                      | UT ESC=BACK                                  | SEL=CH | NG IMG | TRG=                                                                        | FUNC   |        |    |     |

- (12) The monitor will return to display the operation screen. To return to the operation screen, press the ESC key twice.
- (13) Execute a measurement.

The operation screen will appear. Press the TRG/BRT key, the area within the specified measurement area will be displayed as a number of pixels.

⇒ For details about the measurement results, see page 7-19.

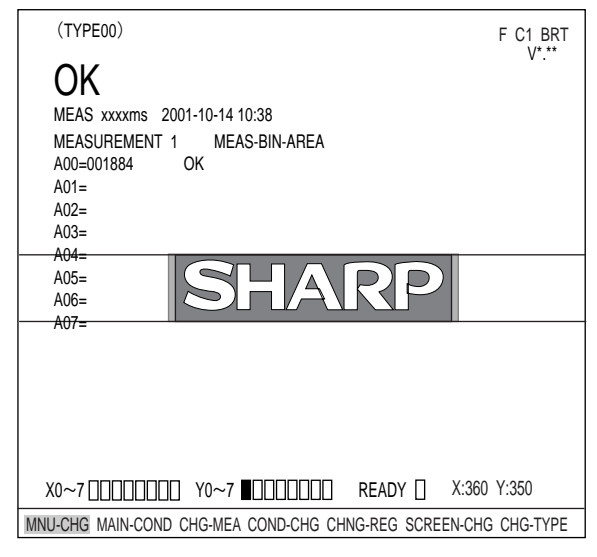

- Saving data
- Although the specified data is temporarily stored in RAM memory, it is not stored in the flash memory. So, you must save the data manually using the save operation. If you do not save the data in the flash memory, it will be deleted when the IV-S30 controller is turned OFF.
- You can save data at any time using the "SAVE" item on the [MEAS COND], [TYPE RUN COND], or [SYSTEM COND] menu.

[MEAS COND] menu

| MEAS CND                         | SCREEN COND        | SAVE | F C1 BRT |
|----------------------------------|--------------------|------|----------|
| 1 DTECT PRECIS<br>2 REGISTER NO. | SION STANDARD<br>0 |      |          |
|                                  | 0                  |      |          |

1. On each menu screen, move the cursor to "SAVE" using the up/down and left/right keys, and press the SET key.

 $\Rightarrow$  The following message will be displayed on the screen.

#### DATA SAVE? (Do you want to save the data?) (YES=[SET]/NO=[ESC])

- 2. Press the SET key.
  - ⇒ The IV-S30 will start saving the data and the progress will be displayed on the bottom of the screen.

|                  | SAVING |
|------------------|--------|
| REFERENCE IMG    |        |
| SYSTEM I/O       |        |
| OBJECT TYPE COND |        |

When the data has been saved in the IV-S30 flash memory, the display will change from "SAVING" to "COMPLETE SAVE."

## **Chapter 9: Specifications**

## 9-1 Controller (IV-S31MX/S32MX/S33MX)

| Item                                                                             |                                               |                                                                                                    | Specifications                                                                             |                                                                                                    |  |
|----------------------------------------------------------------------------------|-----------------------------------------------|----------------------------------------------------------------------------------------------------|--------------------------------------------------------------------------------------------|----------------------------------------------------------------------------------------------------|--|
|                                                                                  |                                               | IV-S31MX                                                                                                    | IV-S32MX                                                                                   | IV-S33MX                                                                                               |  |
| Image sampling system                                                            |                                               | 256 level gray scale, binary conversion, edge detection                                                                                               |                                                                                            |                                                                                                    |  |
| Image memory                                                                     |                                               | One screen for displaying captured images. One monochrome screen for displaying camera information and messages                                       |                                                                                            |                                                                                                    |  |
| No.c                                                                             | of assignable object type                     | 16 object types 32 object types                                                                                                    |                                                                                            | ect types                                                                                              |  |
| Maximum number of reference<br>images stored / number of<br>whole screens stored |                                               | 300 / 3 screens 600 / 8 screens                                                                                                    |                                                                                            | screens                                                                                                |  |
| time                                                                             | Standard camera<br>(IV-S30C1/C2)              | 33.3 ms *2                                                                                                    |                                                                                            |                                                                                                    |  |
| e scar                                                                           | High-speed camera<br>(IV-S30C3/C4)            |                                                                                                    |                                                                                            | 16.7 ms [full mode]<br>8.3 ms [half mode] *2                                                           |  |
| lmag                                                                             | Commercially available<br>EIA camera          |                                                                                                    |                                                                                            | 33.3 ms [full mode]<br>16.7 ms [half mode]                                                             |  |
|                                                                                  | Gray search time *1                           | 18 ms                                                                                                    | 12 ms                                                                                      | 9 ms                                                                                                   |  |
| Gray                                                                             | / search, edge detection precision            | Pixel, sub-pixel                                                                                                    |                                                                                            |                                                                                                    |  |
| ing                                                                              | Shading correction                            | Dividing, subtracting, and                                                                                                    | filtering                                                                                  |                                                                                                    |  |
| -process                                                                         | Comparative calculation between images        | Subtracting, absolute value of difference (between camera 1 and reference image, between camera 2 and reference image, between camera 1 and camera 2) |                                                                                            |                                                                                                    |  |
| e pre                                                                            | Gray level changes                            | Magnification by "n" processing, $\gamma$ (+/-) correction, histogram widening, mid-range emphasis                                                    |                                                                                            |                                                                                                    |  |
| Imag                                                                             | Space filter                                  | Smoothing (center/average), edge emphasis, edge extraction, horizontal edge, vertical edge                                                            |                                                                                            |                                                                                                    |  |
| B                                                                                | inary threshold value                         | Fixed and threshold value                                                                                                    | e corrections (variation di                                                                | fference/variation rate)                                                                               |  |
| Binary noise elimination                                                         |                                               | Expansion to contraction                                                                                                    | , contraction to expansion                                                                 | i, area filter                                                                                         |  |
| Binary image mask                                                                |                                               | Specified window( rectan                                                                                                    | igle, circle, oval), any bina                                                              | ary image mask                                                                                         |  |
| <u>P05</u>                                                                       | Positional deviation<br>measurement           | XY coordinate, deviation<br>search, 2-point search, 1<br>point edge)<br>Angle: ±15, ±30, ±45, 3<br>edge)                                              | amount in X and Y axes,<br>-point edge, 2-point edge<br>360 (1-point search, 1-po<br>[Maun | degree of match (1-point<br>, 1-point search and 1-<br>int search + 1-point<br>n 8 windows x 2 models] |  |
|                                                                                  | Degree of match<br>inspection                 | Degree of match, XY coc                                                                                                    | ordinate, density (1-point s<br>[Maximum 16]                                               | search, 2-point search)<br>windows x 2 models]                                                         |  |
| am                                                                               | Area measurement by<br>binary conversion      | Area [Maximum 16 windo                                                                                                    | ows]                                                                                       |                                                                                                    |  |
| progr                                                                            | Object counting by<br>binary conversion       | Quantity (maximum 3,000                                                                                                    | 0 items per window), total<br>[Ma]                                                         | l area<br>Iximum 4 windows]                                                                            |  |
| urement                                                                          | Object identification by<br>binary conversion | Quantity (maximum 128<br>identified, gravity center,<br>center point                                                                                  | per window), total area, a<br>main axis angle, fillet dia                                  | rea of each object<br>meter, peripheral length,<br>[Maximum 4 windows]                                 |  |
| Meas                                                                             | Point measurement                             | Number in binary image                                                                                                    | (maximum 256 points), av<br>[Ma                                                            | verage density<br>aximum 128 points]                                                                   |  |
|                                                                                  | Lead inspection                               | Number of leads, distance between leads (max., min.), lead width (max., min.), lead length (max., min.) [Maximum 16 windows]                          |                                                                                            | nin.), lead width (max.,<br>laximum 16 windows]                                                        |  |
|                                                                                  | BGA/CSP inspection                            | Number of labels, total an fillet diameter (max., min only)                                                                                           | rea, area of each label, X<br>.), [Maximum 4 windows ]                                     | Y pitch (max., min.) XY<br>  (IV-S32MX/S33MX                                                           |  |
|                                                                                  | Multiple position<br>inspection               | Number of objects (max. search, 1-point edge)                                                                                                    | 128), degree of match, X<br>[N                                                             | Y coordinate (1-point<br>/aximum 4 windows]                                                            |  |
|                                                                                  | Multiple degree of<br>match inspection        | Number of objects (max. search)                                                                                                    | 128), degree of match, X                                                                   | Y coordinate (1-point<br>[Maximum 4 windows]                                                           |  |

\*1. The gray search time is true when the search area is 256 x 256 pixels, the model size is 64 x 64 pixels, and the contraction function is set to 3.

\*2. Variable, with partial-image capturing.

| Item                  |                                     | Specifications                                                                                                    |                                                                                                    |                                                                                                    |  |
|-----------------------|-------------------------------------|----------------------------------------------------------------------------------------------------|----------------------------------------------------------------------------------------------------|----------------------------------------------------------------------------------------------------|--|
|                       |                                     | IV-S31MX                                                                                                    | IV-S32MX                                                                                                    | IV-S33MX                                                                                            |  |
| Num                   | nber of measurement programs        | Maximum 6 per object ty<br>camera 2, measurements<br>Note: Measurement 0 is o                                                                                                    | be (measurement 0 - cam<br>s 1 to 4)<br>only used for positional de                                                                      | era 1, measurement 0 -<br>eviation measurement.                                                     |  |
| Window shape          |                                     | Rectangle, circle, oval (w<br>conversion, object counti<br>binary measurement), po<br>binary conversion, object<br>identification by binary co                                                                                                    | hen using area measuren<br>ng by binary conversion, o<br>lygon (3 to 32: when usin<br>counting by binary conve<br>onversion, and BGA/CSP | nent by binary<br>object identification by<br>g area measurement by<br>rsion, object<br>inspection) |  |
|                       |                                     | Measure distance (betwe<br>measure angle (3 points,<br>vertical line), auxiliary po<br>points, crossing point of t                                                                                                    | en two points, X coordina<br>2 points against horizonta<br>int (center, circle center, c<br>wo straight lines)                           | te, Y coordinate),<br>al line, 2 points against<br>gravity center, line over 2                      |  |
| A                     | rithmetic operation                 | Four basic operations (+, maximum, minimum, ave                                                                                                    | -, X, /), root, absolute val<br>rage , total.                                                                                            | ue, TAN, ATAN,                                                                                      |  |
| NG in                 | nage memory function                |                                                                                                    | Maximum 128 images (8                                                                                                    | whole screens)                                                                                      |  |
|                       | Calendar/timer                      |                                                                                                    | Year, month, day, hour, r                                                                                                    | ninute                                                                                              |  |
|                       | Other functions                     | Display measuring time, light level monitor function, crosshair cursor<br>display, change display language between Japanese and English, Run<br>screen lock function, setting menu display "yes/no", change image displa<br>(through/freeze), change image brightness (bright/dark) |                                                                                                    | n, crosshair cursor<br>se and English, Run<br>', change image display<br>dark)                      |  |
| L L                   | Input relays                        | Parallel input: 8 points (X0 to X7)                                                                                                    |                                                                                                    |                                                                                                    |  |
| ectic                 | Output relays                       | Parallel output: 8 points (Y0 to Y7)<br>General-purpose serial interface, computer link: 16 points (Y0 to Y15)                                                                                                    |                                                                                                    |                                                                                                    |  |
| 0°                    | Auxiliary relays                    | 128 points (C0 to C127), special area 18 points (C110 to C127)                                                                                                    |                                                                                                    |                                                                                                    |  |
| dicro Po              | Timers                              | 8 points (TM0 to TM7), timer setting range: 0.01 to 9.99 seconds (countdown timer)                                                                                                    |                                                                                                    |                                                                                                    |  |
| 2                     | Counters                            | 8 points (CN0 to CN7), counter setting range: 000 to 999 (counts down)                                                                                                    |                                                                                                    |                                                                                                    |  |
| erface                | Parallel interface                  | Input: 8 points, 12/24 VDC, approx. 7 mA (24VDC)<br>Output: 9 points, 12/24 VDC, max. 100 mA, FET output                                                                                                    |                                                                                                    |                                                                                                    |  |
| al inte               | General-purpose serial<br>interface | RS232C/RS422 (2.4 to 115.2 kbps)                                                                                                    |                                                                                                    |                                                                                                    |  |
| terr                  | Computer link                       | Built-in compatibility with                                                                                                    | certain SHARP, OMRON                                                                                                    | , and Mitsubishi models                                                                             |  |
| L Ă                   | USB                                 | USB device node, 12 Mbps                                                                                                    |                                                                                                    |                                                                                                    |  |
|                       | Image output                        | 1 channel, EIA 525 lines,                                                                                                    | 2:1 interlace                                                                                                    |                                                                                                    |  |
| N                     | umber of cameras                    | Maximum of 2                                                                                                    |                                                                                                    | 00000                                                                                               |  |
|                       | Make settings                       | Using the IV-S30RK1 remote keypad and/or the IV-S30SP parameter setting support software                                                                                                    |                                                                                                    |                                                                                                    |  |
| Meas-<br>urem-        | Internal trigger                    | CCD trigger (using the C                                                                                                    | CD camera)                                                                                                    |                                                                                                    |  |
| ent<br>start<br>input | External trigger                    | Trigger input (parallel I/F), general-purpose serial I/F, keypad trigger (for manual measuring)                                                                                                    |                                                                                                    |                                                                                                    |  |
|                       | Interrupt processing<br>input       | 1 point: External trigger (X0)                                                                                                    |                                                                                                    |                                                                                                    |  |
| rminal block          | Inputs                              | 7 points: Object type<br>change (X1 to X4),<br>external input (X5 to<br>X7)7 points: Object type change (X1 to X5), e<br>input (X6 and X7)                                                                                                    |                                                                                                    | nge (X1 to X5), external                                                                            |  |
| Tei                   | Common for input                    | 1 point: + or - common                                                                                                    |                                                                                                    |                                                                                                    |  |
|                       | Output                              | 9 points: 1 READY, 8 us                                                                                                    | er settable logical outputs                                                                                                    | s (Y0 to Y7)                                                                                        |  |
|                       | Common for output                   | 1 point: + or - common                                                                                                    |                                                                                                    | · ·                                                                                                 |  |
|                       | Power supply                        | 2 points: +24 VDC. 0 V                                                                                                    |                                                                                                    |                                                                                                    |  |
| Power s               | supply voltage / power              |                                                                                                    | 400() 710(                                                                                                    |                                                                                                    |  |
| consumption           |                                     | 24 VDC (±                                                                                                    | 10%), / W                                                                                                    | 24 VDC (±10%), 8 W                                                                                  |  |

| Itom                          | Specifications                                                                                                    |                              |                                     |  |
|-------------------------------|----------------------------------------------------------------------------------------------------|------------------------------|-------------------------------------|--|
| item                          | IV-S31MX                                                                                                    | IV-S32MX                     | IV-S33MX                            |  |
| Storage ambient temperature   | -20 to 70°C                                                                                                    |                              |                                     |  |
| Operation ambient temperature | 0 to 45°C                                                                                                    |                              |                                     |  |
| Operation ambient humidity    | 35 to 85% RH (non-conden                                                                                                    | sing)                        |                                     |  |
| Operation atmosphere          | No corrosive gases or dust                                                                                                    |                              |                                     |  |
| Vibration resistance          | JIS C 0911 or equivalent<br>- Amplitude 0.15 mm (10 to 57 Hz), 9.8 m/s <sup>2</sup> (57 to 150 Hz)<br>Number of sweeps: 10 (1 octave/min.), 3 directions (X, Y, Z)                                                                                                    |                              | Hz)<br>, Y, Z)                      |  |
| Shock resistance              | JIS C 0912 or equivalent : 147 m/s <sup>2</sup> (three times each in X, Y, and Z directions)                                                                                                    |                              |                                     |  |
| Noise immunity                | 1000 Vp-p 1μs width impulse (by noise simulator) when applied to the primary si (100 VAC) of an external DC power supply                                                                                                    |                              | applied to the primary side         |  |
| Outside dimensions            | 130 (W) × 100 (D) × 42 (H) r                                                                                                    | nm (except protruding portio | ns)                                 |  |
| Weight                        | 510 g                                                                                                    |                              |                                     |  |
| Accessories                   | <ul> <li>2 main housing angle bracket</li> <li>1 monitor cable</li> <li>1 conversion connector</li> <li>1 D-sub connector         <ul> <li>(9-pin D-sub male, M2.6 lock screw: for communication connector of the control</li> <li>4 securing screws (M3 x 6: for fixing the angle bracket)</li> <li>1 instruction manual</li> </ul> </li> </ul> |                              | n connector of the controller)<br>) |  |

## 9-2 Camera specifications

[1] Camera (IV-S30C1/C2/C3/C4)

|                          |                            | Specifications                                                                                                    |                                                                                                    |                                                                                                    |                                                                                                    |  |
|--------------------------|----------------------------|----------------------------------------------------------------------------------------------------|----------------------------------------------------------------------------------------------------|----------------------------------------------------------------------------------------------------|----------------------------------------------------------------------------------------------------|--|
|                          | ltem                       | Standard,<br>IV-S30C1                                                                                                    | Micro,<br>IV-S30C2                                                                                                    | High speed,<br>IV-S30C3                                                                                         | Micro and high<br>speed,<br>IV-S30C4                                                                                                    |  |
| Optical<br>system        | Lens mount method          | C mount                                                                                                    | Custom                                                                                                    | C mount                                                                                                    | Custom                                                                                                    |  |
|                          | Method                     | Interline transmiss                                                                                                    | sion method, mono                                                                                                    | chrome CCD                                                                                                    |                                                                                                    |  |
|                          | Reading system             | Full pixel type, pa                                                                                                    | rtial image scannin                                                                                                    | j is available                                                                                                  |                                                                                                    |  |
| Picture                  | Reading                    | 33.3 ms *                                                                                                    |                                                                                                    | 16.7 ms [full mode<br>mode]*                                                                                    | e], 8.3m [half                                                                                                    |  |
| element                  | Size                       | 1/3 inch                                                                                                    |                                                                                                    |                                                                                                    |                                                                                                    |  |
|                          | No. of effective<br>pixels | 512 (horizontal) × 480 (vertical)                                                                                                    |                                                                                                    |                                                                                                    |                                                                                                    |  |
|                          | Pixel shape                | I shape Square                                                                                                    |                                                                                                    |                                                                                                    |                                                                                                    |  |
| Shuttor                  | Shutter speed (s)          | Settable between                                                                                                    | 1/30 and 1/10,000                                                                                                    | for each object typ                                                                                             | De                                                                                                    |  |
| Shutter                  | Method                     | Random shutter                                                                                                    |                                                                                                    |                                                                                                    |                                                                                                    |  |
|                          | Conncter                   | Round, 12-pin female connector                                                                                                    |                                                                                                    |                                                                                                    |                                                                                                    |  |
| Connection to controller |                            | - Using custom camera cables (IV-<br>S30KC3: 3 m, IV-S30KC5: 5 m,<br>IV-S30KC7: 7 m) - Using custom camera cables (<br>S30KC3: 3 m, IV-S30KC5: 5 m |                                                                                                    | mera cables (IV-<br>/-S30KC5: 5 m)                                                                              |                                                                                                    |  |
| Operation                | ambient temperature        | 0 to 45°C                                                                                                    |                                                                                                    |                                                                                                    |                                                                                                    |  |
| Operatio                 | on ambient humidity        | 35 to 85% RH (no                                                                                                    | on-condensing)                                                                                                    |                                                                                                    |                                                                                                    |  |
| Opera                    | ation atmosphere           | No corrosive gases or dust                                                                                                    |                                                                                                    |                                                                                                    |                                                                                                    |  |
| Outside                  | Camera body                | 30 (W) × 32 (H)<br>× 40 (D)                                                                                                    | 30 (W) × 32 (H)<br>× 50 (D)                                                                                                    | 30 (W) × 32 (H)<br>× 40 (D)                                                                                     | 30 (W) × 32 (H)<br>× 44.7 (D)                                                                                                    |  |
| dimensio-                | Head                       |                                                                                                    | φ17× 35.6 mm                                                                                                    |                                                                                                    | φ17× 35.6 mm                                                                                                    |  |
|                          | Head cable                 |                                                                                                    | 1m                                                                                                    |                                                                                                    | 1m                                                                                                    |  |
| Weight                   |                            | 50 g (not<br>including the<br>lens)                                                                                                    | 125 g(The head<br>weighs<br>approximately<br>12 g)                                                                                                 | 50 g (not<br>including the<br>lens)                                                                             | 140 g(The head<br>weighs<br>approximately<br>13 g)                                                                                                 |  |
| ,                        | Accessories                | <ul> <li>1 camera angle<br/>bracket</li> <li>2 securing<br/>screws</li> </ul>                                                                      | <ul> <li>1 camera angle<br/>bracket</li> <li>1 camera head<br/>bracket</li> <li>3 securing<br/>screws</li> <li>1 Instruction<br/>Manual</li> </ul> | <ul> <li>1 camera angle<br/>bracket</li> <li>2 securing<br/>screws</li> <li>1 Instruction<br/>Manual</li> </ul> | <ul> <li>1 camera angle<br/>bracket</li> <li>1 camera head<br/>bracket</li> <li>3 securing<br/>screws</li> <li>1 Instruction<br/>Manual</li> </ul> |  |

\* Variable with partial-image capturing

## [2] Camera converter (IV-S30EA1)

| Item                                        |                        | Function                                                                                                    |
|---------------------------------------------|------------------------|----------------------------------------------------------------------------------------------------|
|                                             | TV system              | EIA equivalent camera                                                                                                    |
|                                             | Image input            | 1 Vp-p (75 ohm load)                                                                                                    |
|                                             | Number of scan lines   | 525                                                                                                    |
|                                             | Scanning method        | 2:1 interlace                                                                                                    |
| Camera to be connected                      | Synchronization system | Internal/external<br>Note: External synchronization may not be available with<br>some EIA cameras (The converter is compatible with<br>Sony's S-DNPISHA and the special shutter made by<br>Tokyo Electronic Industries) |
|                                             | Scanning frequency     | Horizontal: 15. 734 KHz, Vertical: 59.94 Hz                                                                                                    |
|                                             | Pulse width            | HD: 6.4 ±0.3 μs, VD: 150 to 800 μs                                                                                                    |
|                                             | Power supply           | 12V ± 10%(300mA / one set or less)                                                                                                    |
| Number of cameras that can be connected     |                        | 2                                                                                                    |
| Camera connectors<br>Main housing connector |                        | Round, 12-pin female connectors                                                                                                    |
|                                             |                        | D-sub, 25-pin female connectors                                                                                                    |
| Powe                                        | r supply voltage       | 24 V, 0.5 A (12 W)                                                                                                    |
| Ambient o                                   | perating temperature   | 0 to 45° C                                                                                                    |
| Ope                                         | rating humidity        | 35 to 85% RH (non condensing)                                                                                                    |
| Outs                                        | ide dimensions         | 70 (W) x 100 (H) x 25 (D) mm                                                                                                    |
| Connecti                                    | on to the controller   | Using the supplied main housing cable (250 mm)                                                                                                    |
| Weight<br>Accessories                       |                        | Camera converter: approximately 255 g, main interface cable: approximately 150 g                                                                                                    |
|                                             |                        | 1 main interface cable<br>Cable length: 250 mm, Connector: D-sub 25 pin male,<br>Hirose round, 12-pin male<br>2 main housing mounting brackets<br>4 securing screws<br>1 instruction manual                             |

## [3] Camera lens (IV-S20L16)

| ltem                     | Specifications                                |
|--------------------------|-----------------------------------------------|
| Focal distance           | 16 mm                                         |
| Maximum f-stop           | 1.6                                           |
| Aperture range           | 1.6 to 16, Close                              |
| Focal range              | 50 mm to ¥                                    |
| Filter installation dia. | M 25.5, P = 0.75, U1                          |
| Mount system             | C mount                                       |
| Compatible cameras       | IV-S30C1/C3, IV-S20C1 (camera for the IV-S20) |

## [4] Camera cable (IV-S30KC3/KC5/KC7)

| Item Specifications                                           |                                            |
|---------------------------------------------------------------|--------------------------------------------|
| Overall length 3m (IV-S30KC3), 5m (IV-S30KC5), 7m (IV-S30KC7) |                                            |
| Cable sheath Polyvinyl chrolide                               |                                            |
| Video connectors                                              | Main housing: Round, 12-pin male connector |
|                                                               | Camera: Round, 12-pin male connector       |
| Minimum bending radius                                        | 75 mm                                      |

## 9-3 Support tools

## [1] Monochrome monitor (IV-09MT)

| Item                          |          | Speicfications                                                                                                    |  |
|-------------------------------|----------|----------------------------------------------------------------------------------------------------|--|
| Power input voltage           |          | 90 to 110VAC, 50/60Hz                                                                                                    |  |
| Input capacity                |          | 25 VA                                                                                                    |  |
| Signal voltage                |          | 1.0Vp-p/75 ohms                                                                                                    |  |
| Screen display reso           | olution  | 900 scanning lines (center), 600 scanning lines (edges)                                                                                                    |  |
| Scan method                   |          | EIA 525 lines (2:1 interlaced)                                                                                                    |  |
| Scan frequency                |          | Horizontal: 15.75 kHz, vertical: 48 to 62 Hz                                                                                                    |  |
| Image size                    |          | 8% under scan                                                                                                    |  |
| Linearity                     |          | Horizontal: 10% or less, vertical: max. 10%                                                                                                    |  |
| Image input connect           | ctor     | BNC                                                                                                    |  |
| Image input impeda            | ance     | 75 ohms/ High-Z                                                                                                    |  |
| Video output conne            | ector    | BNC                                                                                                    |  |
|                               | Front    | Brightness, contrast, vertical position, horizontal position                                                                                                  |  |
| Adjustments                   | Back     | Focus, vertical width, horizontal linearity, sub-brightness (only used by our service staff)                                                                  |  |
| Storage ambient temperature   |          | -20 to 60°C                                                                                                    |  |
| Operation ambient temperature |          | 0 to 45°C                                                                                                    |  |
| Operation ambient h           | numidity | 35 to 85 %RH (non-considering)                                                                                                    |  |
| Atmosphere                    |          | No corrosive gases                                                                                                    |  |
| Vibration resistance          |          | JIS C 0911 or equivalent<br>- Amplitude 0.15mm, (10 to 57Hz), 9.8m/s <sup>2</sup> (57 to 150Hz),<br>No. of sweeps : 10 (1 octave/min.) 3 directions (X, Y, Z) |  |
| Shock resistance              |          | JIS C 0912 or equivalent, 147m/s <sup>2</sup> (3 times each in X,Y, and Z directions)                                                                         |  |
| Weight                        |          | Approx. 6 kg                                                                                                    |  |
| Dimensions (mm)               |          | 220 (W) $\times$ 238 (H) $\times$ 257 (D) (not including protrusion)                                                                                          |  |
| Dielectric resistanc          | е        | 1000 VAC, 1 minute (between AC plug and chassis)                                                                                                    |  |
| Insulation resistance         |          | DC 500VDC, 10M ohms or more (between AC plug and chassis)                                                                                                    |  |
| Accessories                   |          | One instruction manual                                                                                                    |  |

External dimension drawings

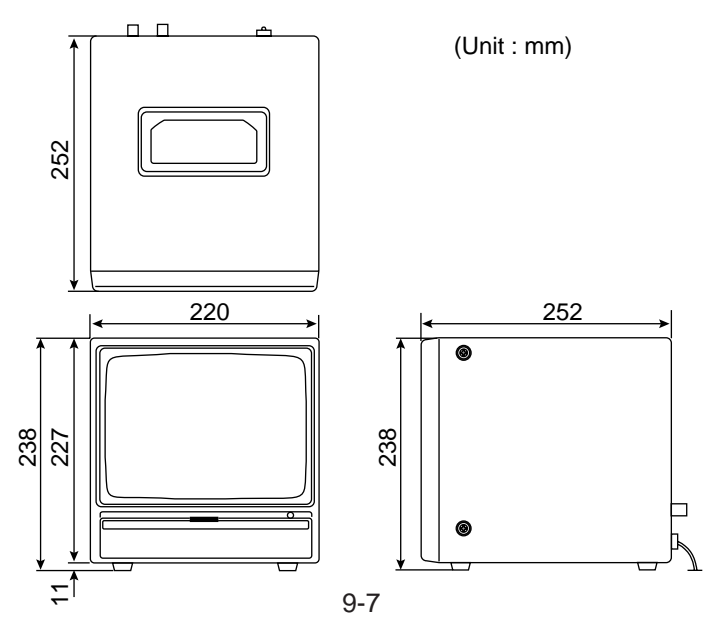

9

### [2] LCD monitors (IV-10MT/10MTV/10MTK)

|                       | IV-10MT                                                                                                    | IV-10MTV                                           | IV-10MTK                                                            |
|-----------------------|----------------------------------------------------------------------------------------------------|----------------------------------------------------|---------------------------------------------------------------------|
| Display device        | 10.4-inch, TFT liquid crystal module                                                                                                    |                                                    |                                                                     |
| Display size          | 211.2 (horizontal) x 158.4 (vertical) mm                                                                                                    |                                                    |                                                                     |
| No. of pixels         | 640 (horizontal) x 480 (ve                                                                                                    | ertical) dots                                      |                                                                     |
| Display colors        | Approx. 260,000 colors (                                                                                                    | RGB 6-bit)                                         |                                                                     |
| Contrast control      | 3 steps                                                                                                    |                                                    |                                                                     |
| Backlight             | Cold-cathode tube (servi                                                                                                    | ce life 25,000 hours *)                            |                                                                     |
| White brightness      | 400 cd/m <sup>2</sup>                                                                                                    |                                                    |                                                                     |
| Angle of visibility   | Up/down: 40/60 degrees                                                                                                    | , left/right: 65 degrees                           |                                                                     |
| Image input connector | RCA connector (1 chann                                                                                                    | el)                                                |                                                                     |
| Input signal method   | NTSC system                                                                                                    |                                                    |                                                                     |
| Input signal level    | VBS 1.0 V (p-p)/75 ohms                                                                                                    | 3                                                  |                                                                     |
| Power supply          | 90 to 110 VAC, 50/60 Hz                                                                                                    | (when the supplied AC a                            | idapter is used)                                                    |
| Power consumption     | 28 W (when the supplied AC adapter is used)                                                                                                    |                                                    |                                                                     |
| Storage temperature   | -20 to 60 degrees                                                                                                    |                                                    |                                                                     |
| Operating temperature | 0 to 45 degrees                                                                                                    |                                                    |                                                                     |
| Operating humidity    | 35 to 85% RH (no condensation)                                                                                                    |                                                    |                                                                     |
| Atmosphere            | No corrosive gases                                                                                                    |                                                    |                                                                     |
| Vibration resistance  | Compliance with JIS C0911<br>Vibration and acceleration: 0.15 mm (10 to 58 Hz), 9.8 m/s <sup>2</sup> (58 to 150 Hz)<br>Vibration frequency: 10 to 150 to 10 Hz (1 oct/min)<br>2 hours in each of X, Y and Z directions (15 sweeps) |                                                    |                                                                     |
| Shock resistance      | Compliance with JIS C09 directions)                                                                                                    | 912 147 m/s² (3 times in e                         | ach of X, Y and Z                                                   |
| Noise immunity        | 1000 Vp-p 1 micro second impulse (by noise simulator)<br>(when applied to the primary side (100 VAC) of the supplied AC adapter)                                                                                                   |                                                    |                                                                     |
| Withstand voltage     | 1000 VAC, 1 min. (betwe                                                                                                    | en AC adapter plug and o                           | chassis)                                                            |
| Insulation resistance | 500 VDC, over 100 M oh                                                                                                    | ms (between AC adapter                             | plug and chassis)                                                   |
| Dimensions (mm)       | 282.6 (W) x 196.6 (H) x<br>46.9 (D) 300 (W) x 231.7 (H) x 49.5 (D)                                                                                                    |                                                    |                                                                     |
| Panel cut size (mm)   | mm) - 286.6 x 218.3 (not including bracket)                                                                                                    |                                                    | cluding bracket)                                                    |
| Weight (approx.)      | 1.8 kg                                                                                                    | 2.4 kg                                             | 2.5 kg                                                              |
| Accessories           | One AC adapter, one instruction manual                                                                                                    | One AC adapter, one instruction manual, 4 brackets | One AC adapter, one<br>instruction manual, 4<br>brackets, one cable |

\* The product life above means a time until the the monitor luminous level drops to 50% of the initial value or start flickering while it has been used under the ambinent temperature 25–5°C, selecting the light level as the "standard."

### [3] LED lighting equipment (IV-60LD)

| Item                          | Specifications                                                                                                    |
|-------------------------------|----------------------------------------------------------------------------------------------------|
| LEDs used                     | 36 pcs of 5mm diameter<br>- High brightness LEDs                                                                                                    |
| Standard lighting range       | Approx. 50mm $\times$ 50mm (workpiece distance at 150mm)                                                                                                  |
| Input voltage                 | 24 VDC ±10%, 2P terminal                                                                                                    |
| Current consumption           | Approx. 2W                                                                                                    |
| Lighting level adjustment     | Semi-fixed volume                                                                                                    |
| Operation ambient temperature | 0 to 45°C                                                                                                    |
| Storage ambient temperature   | -10 to 60°C                                                                                                    |
| Operation ambient humidity    | 35 to 90%RH (non-condensing)                                                                                                    |
| Operation atmosphere          | No corrosive gases or dust                                                                                                    |
| Vibration resistance          | JIS C 0911 or equivalent<br>- Amplitude 2mm (10 to 61 Hz), 147m/s <sup>2</sup> (61 to 150Hz),<br>No. of sweeps : 10 (1 octave/min.), 3 directions (X,Y,Z) |
| Shock resistance              | JIS C 0912 or equivalent, 147m/s <sup>2</sup> (each 3 times in X, Y, and Z directions)                                                                    |
| Outside dimensions (mm)       | $76.9 \times 73.6 \times 25.0$ (except camara angle bracket)                                                                                              |
| Weight                        | Approx. 230g (IV-60LD body : Approx. 140g + Camera angle bracket : Approx. 90g)                                                                           |
| Accessories                   | One camera angle bracket, 6 installation screws (M3 $\times$ 6mm), one instruction manual                                                                 |

#### External dimension drawings

Shown below are an IV-S30C1 camera with an IV-S20L16 camera lens installed.

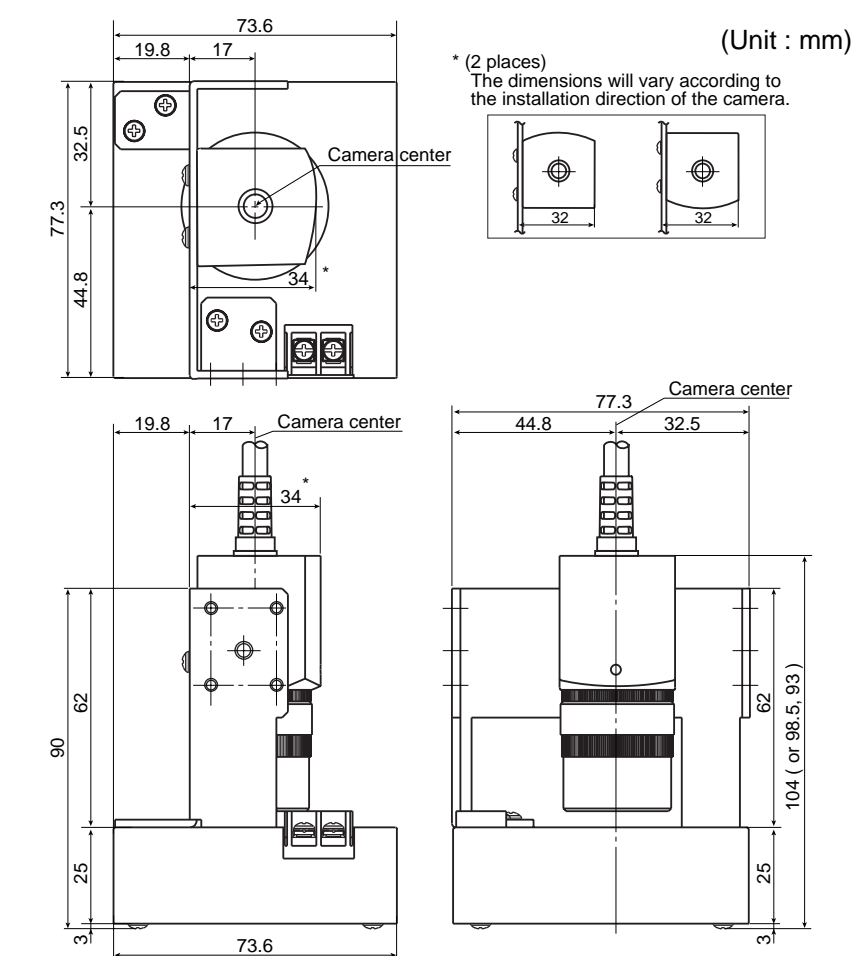

9

### [A]

#### Area filter

A function used to eliminate an island if its area is smaller that the specified size after each of the objects in an image have been identified.

#### Arrangement of the square pixels

This refers to CCD elements whose pixels are square and arranged at the same vertical and horizontal interval.

If this type of CCD element is used, length corrections do not need to be calculated and the precision and processing time do not deteriorate.

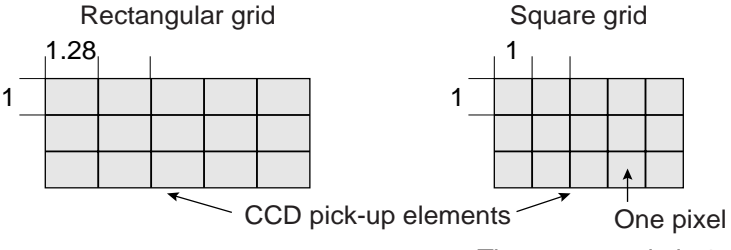

#### The aspect ratio is 1:1.

#### Artifact processing

Artifact processing is a method of processing that eliminates the false detection of the edge of the target object when an artifact is in the line being scanned. This process can be used during edge detection. The real edge of the target object is detected by computing the average duration of the dark area.

#### [Example of detection]

- An example of light to dark averaging (DTCT MODE: BRT - DRK) while scanning horizontally (SEARCH DIR.: HORIZ -), with artifact processing (enabled) .

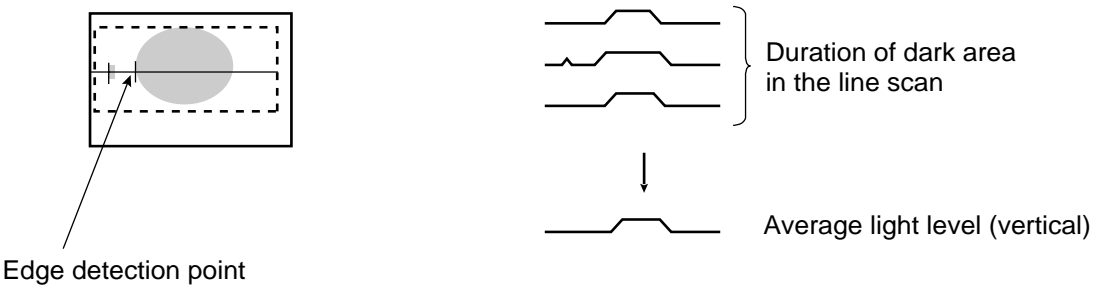

(with artifact processing: enabled)

When artifact processing is disabled in the above example, the edge detection point changes.

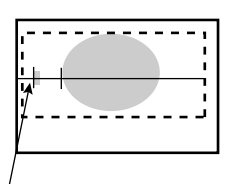

Edge detection point (with artifact processing: disabled)

#### [B]

#### Binary image

Pixels in images are converted to one of two values, "1" when the pixel is lighter than the specified threshold value (level), and "0" when it is darker than the specified threshold value (level).

#### Binary processing (fixed/threshold value correction)

By setting THESHLD. ADJ (threshold adjustment function), the IV-S30 can cope with variations in lighting.

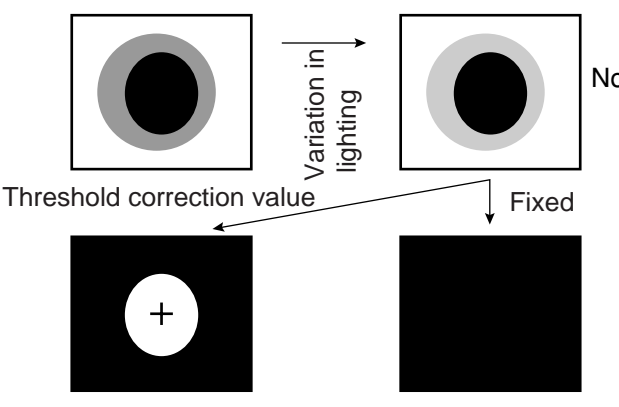

Note: In order to use the THRESHOLD (threshold adjustment function), the monitor brightness functions must be selected to measure variations in lighting. If you don't select the monitor brightness function, a BINARY CORR.: LIGHT LVL NOT SET (correcting binary value: monitor illumination not selected) error will occur.

Fails to convert the image due to a variation in lighting

#### Boundary processing

⇒ See "Setting window boundaries (enable/disable)."

#### [C]

#### CCD (charge capture device)

A charge capture device (CCD) converts light into electric signals. It consists of a photo-electric converter to convert light and store it as an electric charge signal, a scanner to read the stored electric charges, and an output section to transmit the signals as a stream of data.

#### CCD trigger

The CCD trigger allows sampling a part of the CCD camera image at high speed. When the sampled image changes, the camera starts the shutter operation to capture a new image. With this built-in shutter operation, an external sensor, such as a photo sensor, is not needed to trigger the shutter. A window can be created to trigger the shutter operation. The window can be set for each item on the production line so that adjustments to the position of an external sensor are no longer needed. This feature reduces the down time needed to change object types on production lines.

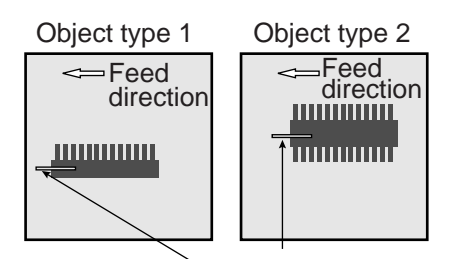

Window for triggering the shutter operation

#### Center of gravity

The "center of gravity" is the geographical center of the image. It is determined by treating the binary image to be measured as an object that has mass.

#### C mount

A system for mounting lenses on a camera body. The flange back (the distance from the reference level for mounting a lens to the focal plane surface) is defined as 17.526 mm.

#### Computer link

Programmable controllers (PC) are equipped with communication protocols. The "computer link" is used to transfer data between the PC and an external computer, or the like, using this communication protocol. The IV-S30 supports the computer link protocols used by Sharp, Omron, and Mitsubishi PCs. Therefore, the PC does not need a custom communication program in order to create a computer link with the IV-S30.

#### Contraction

See "Expansion and contraction to eliminate binary noise in the image."

G

#### [E]

#### Edge detection

The "edge" refers to the boundaries between the brighter (white) and darker (black) parts in an image. The "edge detection" function is used to detect this boundary by processing the image.

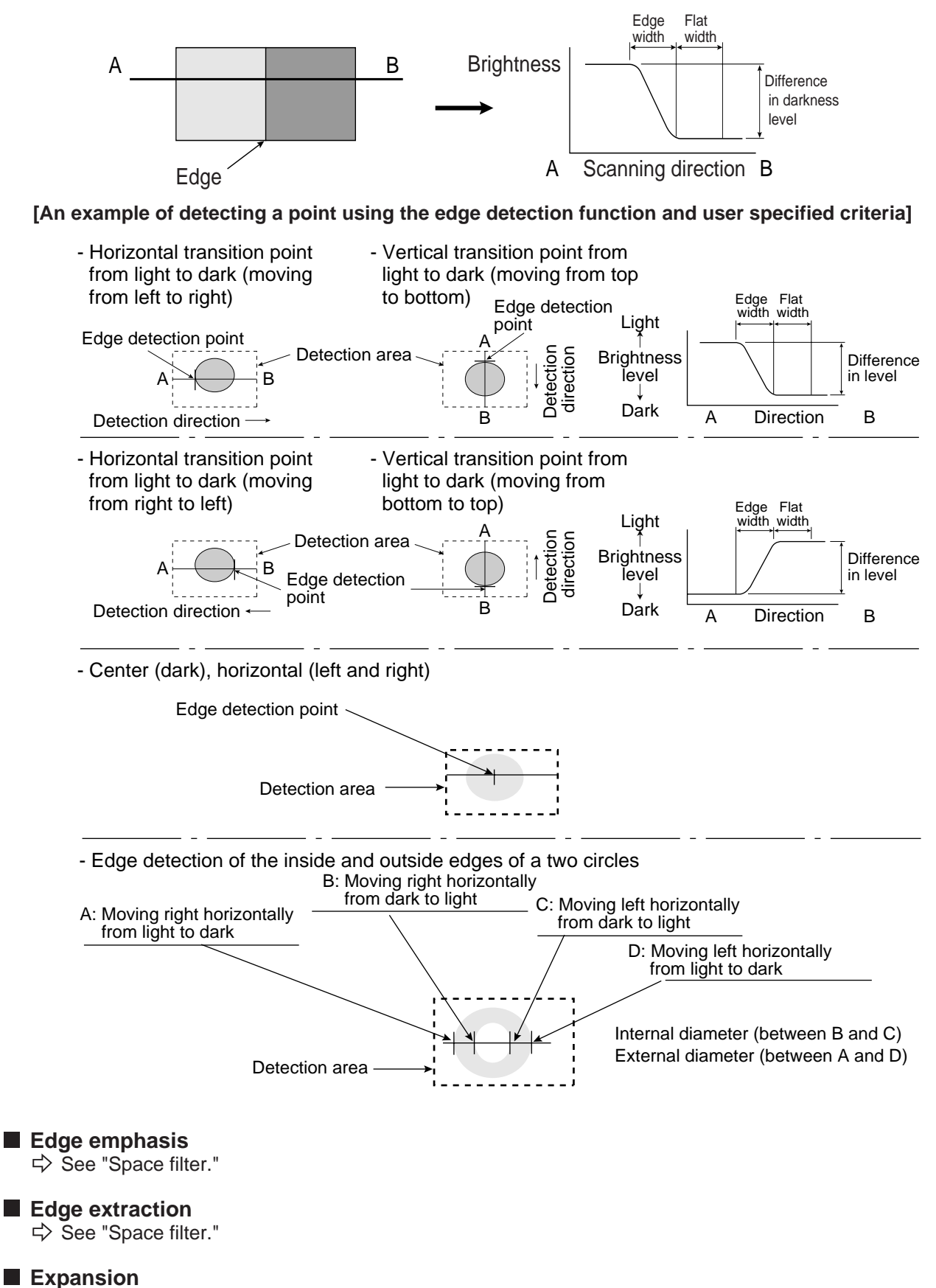

See "Expansion and contraction to elimite binary noise in the image."

#### Expansion and contraction to eliminate binary noise in the image

When an image is converted to black and white, a number of unwanted dots may appear in the image. These noises can be eliminated during the preliminary processing. Dot control processing of binary values is used to eliminate this problem, as described below.

- ① Expansion
  - If a white area contains a single, isolated black point, the system will interrupt the black point to white.
  - (2) Contraction

If a black area contains a single, isolated white point, the system will convert the white point to black.

- ① Expansion **→** contraction

Delete isolated black points by expansion and then restore the original image size by contraction.

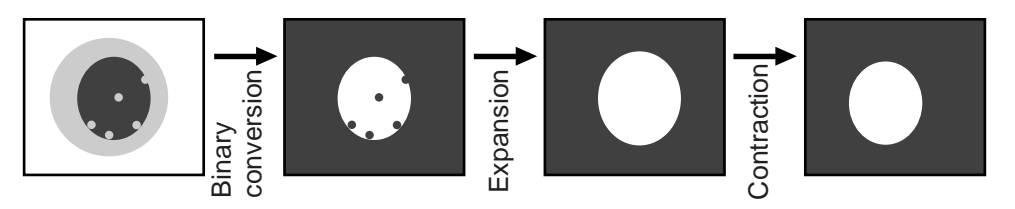

#### Contraction expansion

Delete isolated white points by contraction and then restore the original image size by expansion.

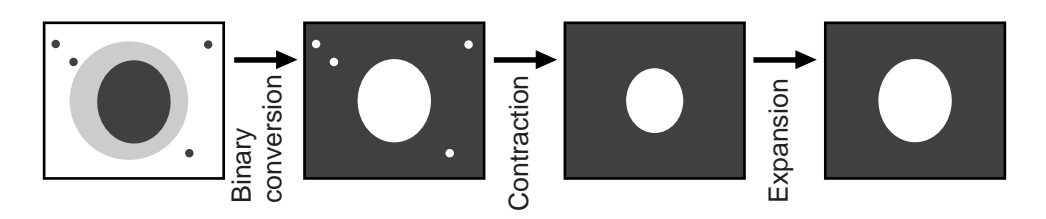

[F]

#### Fillet width (shading width)

Size of a hollow rectangle which closely matches to the target object in a binary image (white part). Horizontal direction: Length of a side parallel to the X axis. Vertical direction: Length of a side parallel to the Y axis.

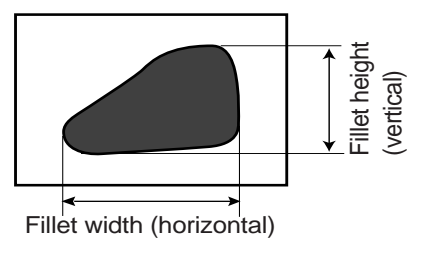

#### Flat width

See "Edge detection."

#### Full pixel reading (progressive scan)

A system which reads all of pixels of image information from the CCD element one after another is referred to as "full pixel reading system." This system provides the same high resolution for moving objects as it does for static objects.

On the other hand, conventional CCDs using the NTSC scanning technique must read an object two times. First the odd lines are read and then the even lines. Therefore, NTSC system produces blurry images of moving objects. In order to solve this problem, the NTSC system can read only the odd lines. The disadvantage is that only half the resolution is available.

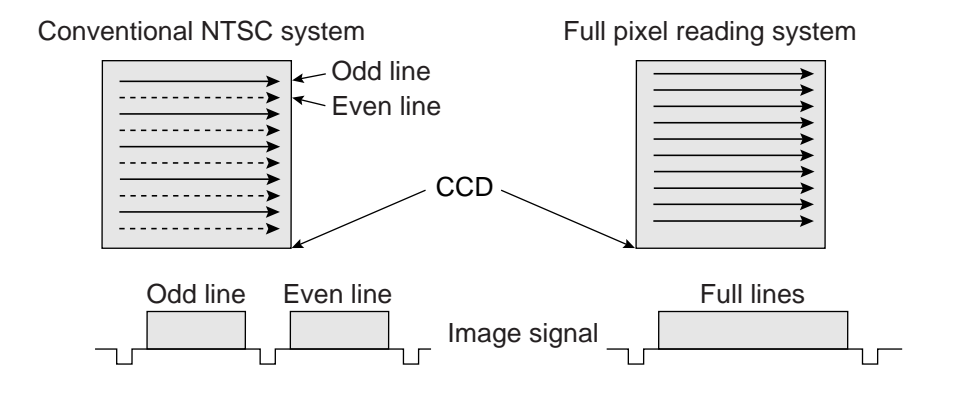

[G]

#### Gray scale check using the normalization correlation method

Even when the IV-S30 is looking at the same object as the object used for the reference image, the new target image and the previously stored reference image may not match completely, due to variations in the illumination conditions and the ambient light.

In order to check the resemblance between the two sets of image data, the normalization correlation method can be used.

In order to check whether or not the levels match using the normalization correlation method, the system slides the reference image one pixel at a time in the measurement objective range (measurement window), and calculates correlation value between the reference image and the target image. The position where the maximum correlation value can be obtained is treated as the position where the target image might exist, and the IV-S30 calculates resemblance level at this position.

The normalization correlation method also can be applied to binary images. However, gray scale images (images with shades of light) contain large volumes of information, compared with binary images (images with 256 levels of gray have 256 times the volume of information than in binary images). Therefore, gray-scale images offer more precision and more reliable results.

However, the larger the information volume, the larger the number of calculations that must be made for correlation values. This means that high speed processing hardware and software are required to use the normalization correlation method on the gray scale images.

#### Gray scale processing (gray image processing)

This is a process used to handle the unmodified captured image data, obtained from the CCD camera. In other words, the image data is not converted to binary values.

- This process produces more precise results than binary image processing (one pixel = one bit) by using 8 bits (one pixel = 256 gray levels) to represent each pixel in a gray scale image.
- [Advantage] Theoretically, better precision and reliability can be offered because the image contains more information about the brightness of each pixel in the image.
- [Disadvantage] More processing time is required because this approach must handle a large amount of data.

#### Gray scale search (corrected gray scale search)

The "gray scale search" function is a system for detecting a point where the input image and the reference image match, after calculating the matching levels in the input image and the reference image.

#### [Procedures]

- (1) Store the reference image as a gray scale image with 256 levels of gray.
- (2) Capture the workpiece image to be measured.
- (3) Move the captured image of the object so that the upper left corner of the captured image is right on top of the upper left edge of the reference image. Calculates the level of matching between the two images, based on the stored gray scale image data.
- (4) Slide the reference image over one pixel width and then measure the level of matching at that position.
- (5) Repeat step (4) above for the whole workpiece image until a good match is found.

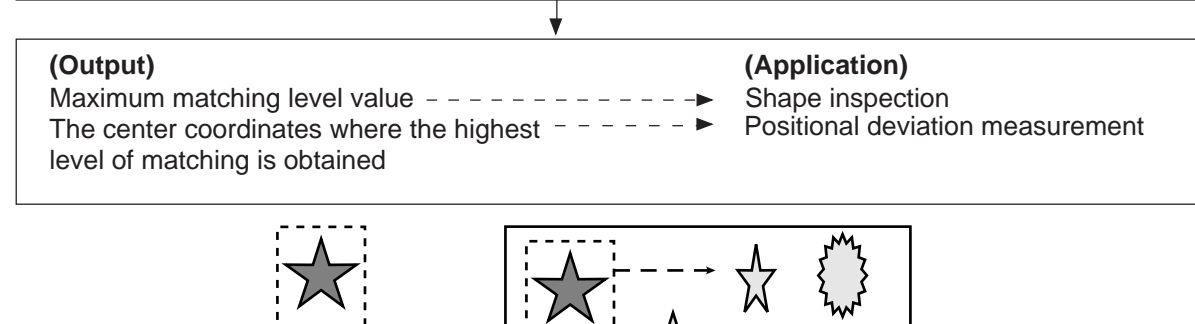

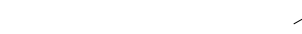

Reference image

Search range in the image

#### [H]

G

#### Halogen lamp

Light source with halogen gas in the bulb. When a halogen lamp is lit, the halogen gas and vaporized tungsten combine. When the filament is heated, these combined particles reattach to the tungsten, in stead of being deposited on the glass bulb, so that the original brightness of the lamp is maintained throughout its life span.

Detected image

#### High frequency lighting

If a fluorescent lamp is powered by commercial electricity, it will flicker at 50 Hz or 60 Hz. Since the CCD scans images at 60 Hz, the brightness of the image may fluctuate due to the flickering of the fluorescent lamp.

By increasing frequency used to power the fluorescent lamp (employing a high frequency light), this type interference is eliminated and a stable image can be obtained.

#### Histogram widening

This is a method to widen the histogram for an image in which the histogram only occupies part of the available scale, thus improving the contrast. For example, in figure 1, the gray level values are concentrated in the [a, b] part of the range, and the [0, a] and [b, Zm] parts of the range are not used (the histogram is not expanded to use all of the gray scalel values). This image has low contrast, since the image does not use the full dynamic range efficiently. Expand the histogram to cover the entire range of gray scale values, as shown in figure 2. The contrast will be improved.

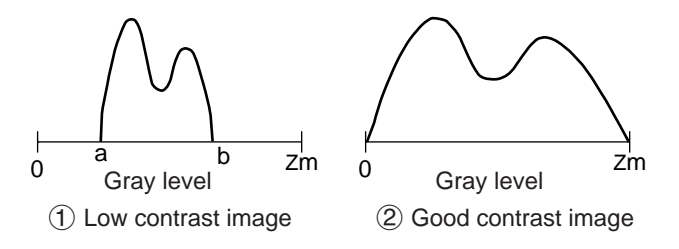

#### Illumination monitor alarm density setting

The "illumination (light level) monitor" is a function which automatically monitors the environmental lighting conditions when measuring objects.

If the illuminance exceeds the alarm density setting, the IV-S30 will display an alarm message.

#### Interline transfer system

The interline transfer system is a system for transferring electrical charges from the CCD receiving elements to the read-out matrix.

The frame transfer system is a system for transferring electrical charge which uses the photo sensitive area to read out the charges. This system is subject to smearing noise since the area is used for both receiving and transferring the image.

#### Island

An "island" is a separate area which is created after labeling (object identification) process of the binary image.

#### [M]

[1]

#### Main axis angle

The acute angle between the longitudinal and horizontal axes of a shape in the image after the measurement object is converted to binary. This angle cannot be measured for nearly circular or square-shaped objects.

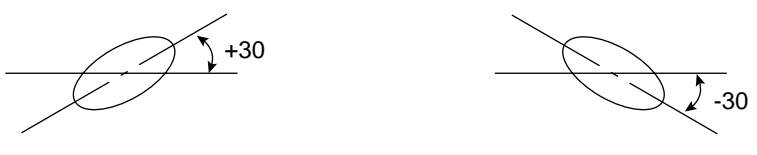

#### Mask window

The image being examined may contain an area that does not need to be processed. To eliminate such an area, a mask window is used.

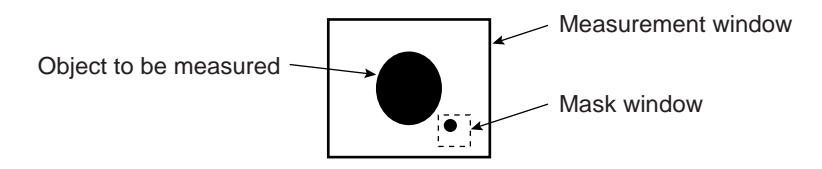

#### Menu tree

The tree structure menu lets you find the setting parameter you need easily. Using the short cut function, you can move directly to a desired menu.

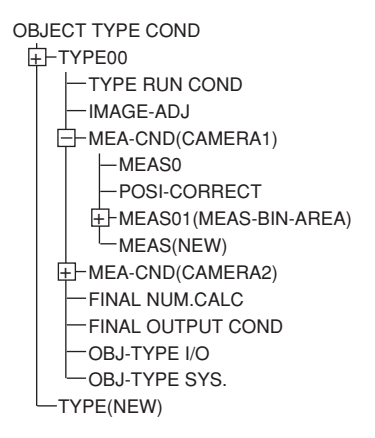

#### Mid gray level emphasis

Emphasize the mid gray level. This improves contrast while remaining the background image. Input image density(G) becomes output image density with the following formulas.

| Imput image density | Output image density      |  |
|---------------------|---------------------------|--|
| 0 to 127            | (G 127) <sup>2</sup> x127 |  |
| 128 to 255          | ((G√-128) 127x127)+127    |  |

#### [N]

#### Normalization correlation

To determine whether the levels between the reference image and the input image match, the IV-S30 uses an information processing method called "normalization correlation." This is a method used to calculate relationship between two groups of data.

- Factors determining the correlation value

If the densities of the two images have the same tendency (positive correlation), the two images are said to resemble each other. If the densities of the two images have opposite tendencies (negative correlation), the two images are said not to resemble each other. Therefore, areas of the reference image and the input image which resemble each other (the areas of both images are brighter, or darker) are positive, and areas which do not (the areas of one is brighter and the other is darker) are negative.

- Correlation formula = { A ,  $\sqrt{B \times C}$  } x 10000

A = NS (I x T) — (SI) x (ST): Correlation between input image and reference image

 $B = NS (I \times I) - (SI) \times (SI)$ : Correlation between input images

 $C = NS (T \times T) - (ST) \times (ST)$ : Correlation between reference images

(N: Area of reference image, T: Density of reference image, I: Density of input image)

#### [0]

#### Object identification and numbering function (labeling)

Binary

conver

sion

Object identification and numbering (labeling) is a process for locating separate object and assigning serial numbers (labels) one at a time in a binary image. By this process, multiple objects in the same binary image can be handled separately or as a group.

Object identification

in order of

scanning)

Object identification (in order of area)

Island

2

Island

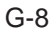

## [P]

#### Partial CCD reading

The "partial CCD reading" technique reads only that part of the CCD which contains the object needed for image processing. This can shorten the data transfer time from the CCD camera to the image memory. To read the entire CCD image (480 horizontal lines) takes approximately 33 ms. With the partial reading technique (e. g.: 120 horizontal lines) can take only 25 % of the time to read the entire image. The IV-S30 can automatically determine the width of the partial image window. You can change back and forth between reading the whole image and a partial image.

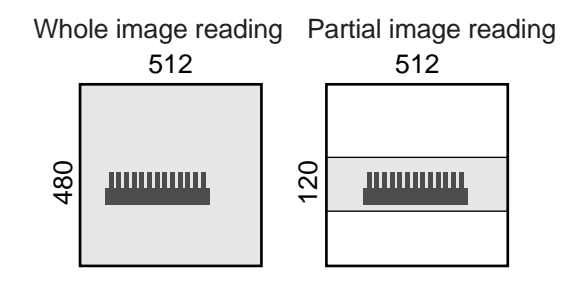

#### Pixel

On the CCD, the electrically charged elements are in close proximity, arranged in a matrix (480 lines in vertical direction, 512 rows in horizontal direction). One element is equivalent to one pixel.

#### Progressive scan

See "Full pixel reading."

#### [R]

#### Random shutter function

This function allows the CCD camera shutter operation to be triggered when even an object to be measured reaches a specified position in the camera's field of view.

In order to make a partial reading of the CCD image at high speed, the IV-S30 is equipped with the detection function described above with the works just like a proximity sensor to trigger the CCD. A proximity sensor can also be connected to the system.

#### Resolution

The CCD in the IV-S30 contains 512 pixels horizontally and 480 pixels vertically. If it takes a full picture, the resolution will be X/512 and Y/480.

#### [S]

#### Search area

A portion of the target image to be compared with the reference image, using the gray scale search function.

#### Search pixel

The relationship between detection precision and search speed, and also between pixel contraction (reduce the number of pixels in the image that must be searched) and search speed, is shown below:

- DETECTION PRECISION: High speed **(**STANDARD-HIGH) Low speed
- PIXEL CONTRACTION: High speed **(**3 2 1) **(**Low speed **(**3 2 1) **(**Low speed **(**1 2 1) **(**Low speed **(**1 2 1) **(**Low speed **(**1 2 1) **(**Low speed **(**1 2 1) **(**Low speed **(**1 2 1) **(**Low speed **(**1 2 1) **(**Low speed **(**1 2 1) **(**Low speed **(**1 2 1) **(**Low speed **(**1 2 1) **(**Low speed **(**1 2 1) **(**Low speed **(**1 2 1) **(**Low speed **(**Low speed **(**1 2 1) **(**Low speed **(**Low speed (Low speed (Low speed

Search speed

#### Setting window boundaries (enable/disable)

This function enables and disables the labeling (object identification) of binary images located that cross over the window frame boundary.

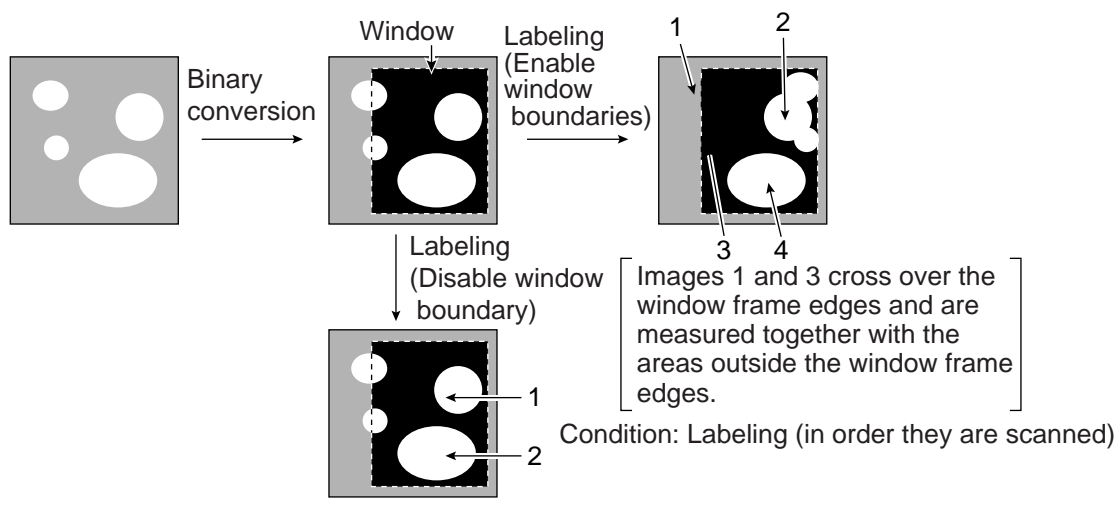

#### Shading correction

The process used to remove uneven gray areas (light level) from an image is called a shading correction. The figures below illustrate the principle of the shading correction. The new image has the areas of uneven brightness subtracted from it to produce a corrected image.

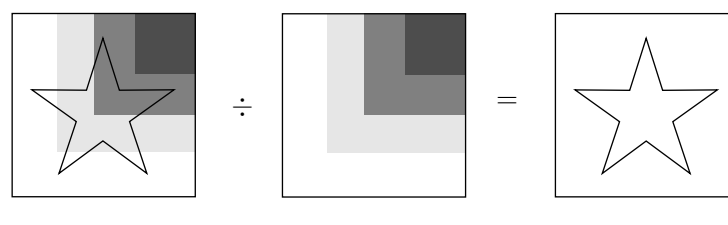

New image

Uneve areas of brightness

Corrected image

#### Smoothing

See "Space filter"

#### Space filter

Space filter includes various image manipulation processes that create more readable images by removing noise and distortion in the image data. And, by extracting or emphasizing certain image features, it is easier to evaluate or identify target objects by converting the images into standard patterns. In the IV-S30, you can select a "smoothing (average, center)," "edge emphasis," "edge extraction," "horizontal edge," and "vertical edge."

| ltem                                                                                                    | Contents                                                                                                    |                                                                                                    |  |
|----------------------------------------------------------------------------------------------------|----------------------------------------------------------------------------------------------------|----------------------------------------------------------------------------------------------------|--|
| Smoothing<br>(center)                                                                                                    | <ul> <li>Specify the median pixel gray level from<br/>the surrounding 3 x 3 area.</li> <li>Since noise elements are difficult to<br/>select, they will not affect the output.</li> </ul> | <ul> <li>Display smooth images with decreased noise.</li> <li>Used to eliminated surface flaws and unevenness in the reflected light caused by</li> </ul> |  |
| Smoothing<br>(average) - Specify the average pixel gray<br>level from the surrounding 3 x 3 area.<br>- Since noise elements are included in the<br>average, the noise will affect the output. |                                                                                                    | <ul> <li>This type of smoothing<br/>(averaging) is faster than the<br/>median smoothing.</li> </ul>                                                       |  |
| Edge<br>emphasis                                                                                                    | <ul> <li>Display images with sharp boundaries bety</li> <li>Used to stabilize and create a binary outling</li> </ul>                                                                     | ween brighter and darker areas.<br>he around unclear objects.                                                                                             |  |
| Edge<br>extraction                                                                                                    | <ul> <li>Display images after extracting and<br/>clarifying the boundaries between the<br/>brighter and darker areas.</li> </ul>                                                         |                                                                                                    |  |
| Horizontal edge                                                                                                    | <ul> <li>Horizontal edge extraction: Display only<br/>the horizontal boundaries of an object.</li> </ul>                                                                                 | - Used to measure objects with low contrast.                                                                                                    |  |
| Vertical<br>edge                                                                                                    | - Vertical edge extraction: Display only the vertical boundaries of an object.                                                                                                    |                                                                                                    |  |

#### Sub pixel, pixel

Refers to the pixel precision level to be used with the gray scale search function.

 A "pixel" is one picture element (DTECT PRECISION: STANDARD (detection precision: standard) in case of the IV-S30). "Sub pixel" refers to a unit smaller than a single pixel (DTECT PRECISION: HIGH (detection precision: high) for 1/10 pixel in case of the IV-S30).

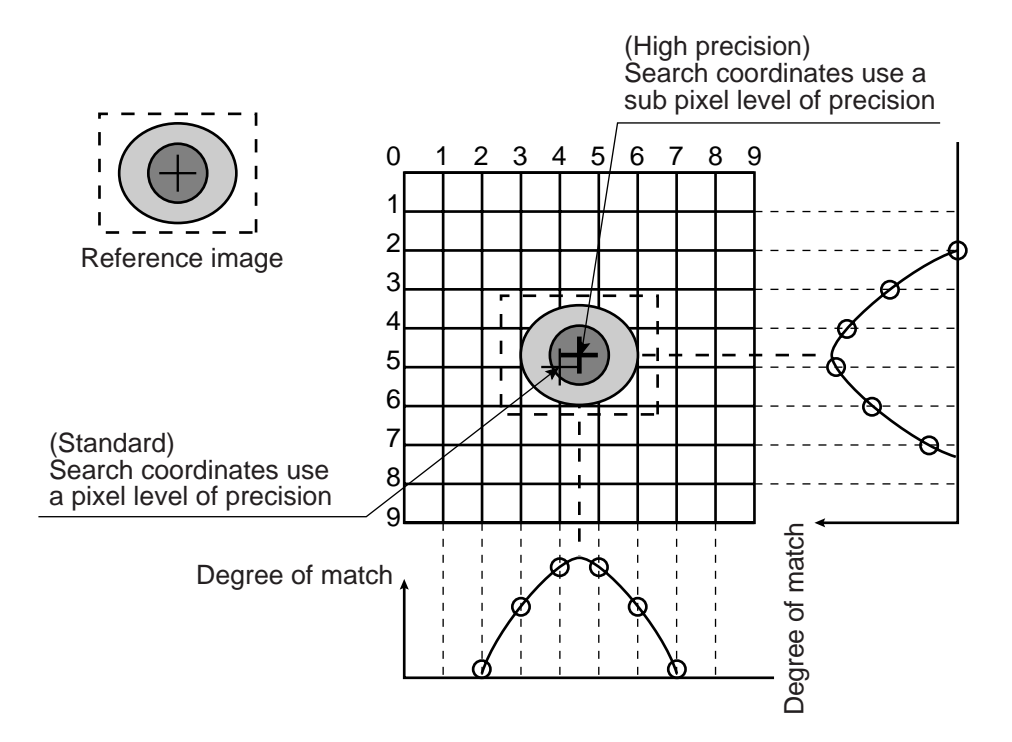

#### [T]

#### Threshold value

The criteria used for binary conversion of a gray scale image. If an area of the image is lighter than this threshold value, it is converted to 1. If an area of the image is darker than the threshold value, it is converted to 0.

#### Threshold value setting

The IV-S30 treats the "areas darker than the lower limit value" or "brighter than the upper limit value" as "black." It treats that the areas between the upper limit value and lower limit value as "white." However, if the white-black reverse function is enabled, conversion to white/black will be reversed. Normally, if you want to use only one threshold value for binary conversion, set the upper limit value to "255." Then you only need to adjust the lower limit value to a threshold value that works for our application.

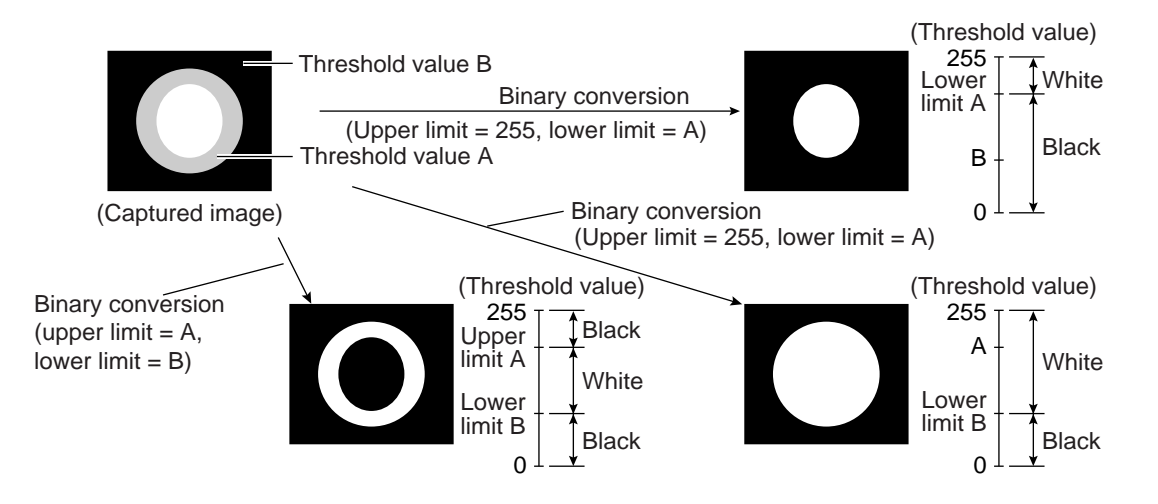

#### (Example for adjustment)

An example of adjustment is shown below, using a white object on a black background. When the dotted line in the window is converted to a binary image, if the lower limit is set higher, the black part in the binary image will become larger. If the lower limit is set lower, the white part will become larger. Increase and decrease the lower limit value, find the value at which the white part in the binary image starts growing and the value at which the black part starts growing. Then set the lower limit at the value halfway between these points. This will ensure reliable operation.

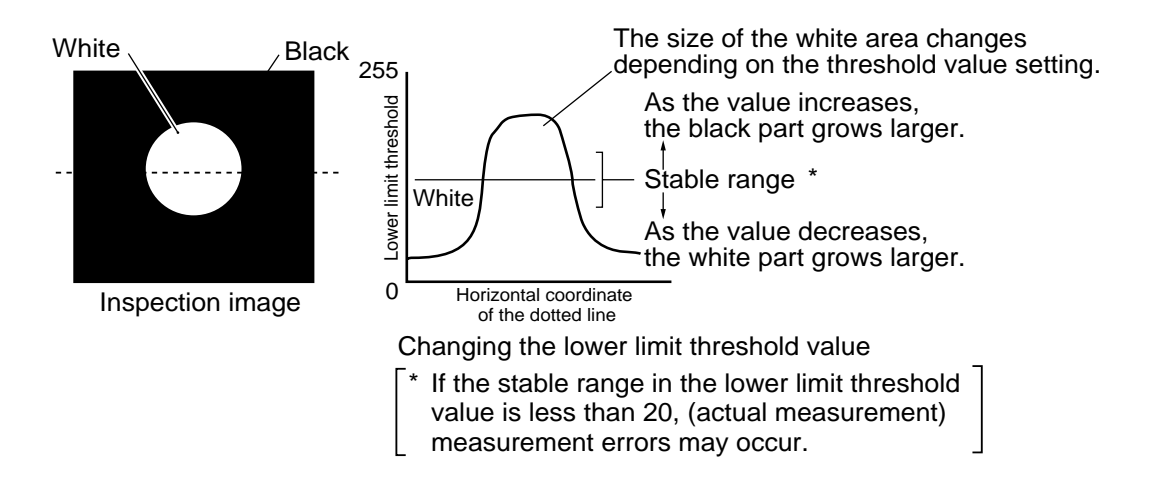

#### [W]

#### Window

The IV-S30 captures images using CCDs, which are the light sensitive elements in the camera. The IV-S30 may capture more than one target image to be measured for image processing, and it may capture images not required for measurement. In these cases, a window is used to pick out just the desired target for measurement. The area inside the window will contain the object to be measured and the areas outside the window will be ignored.

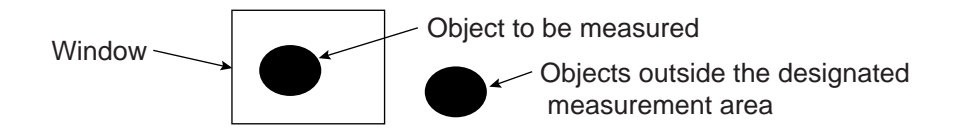

#### Wizard

The "Wizard" is a program that helps users make settings for measurement operations easily and without making mistakes. The controller asks you a series of questions at each step and you simply answer these to complete the settings.

The wizard is convenient for making settings when beginners and inexperienced operators are operating the machine. However, operators who are familiar with the operation may save a lot of time by using other setting methods.

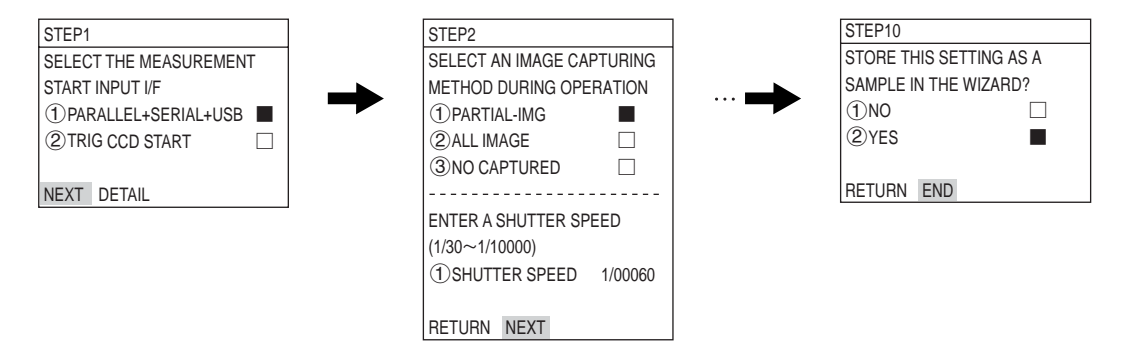

## [γ]

γ negative correction Used when the mid gray level is too high.

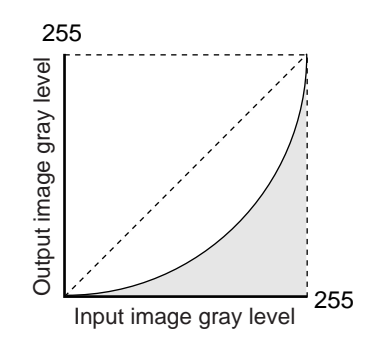

γ positive correction
 Used when the mid gray level is too low.

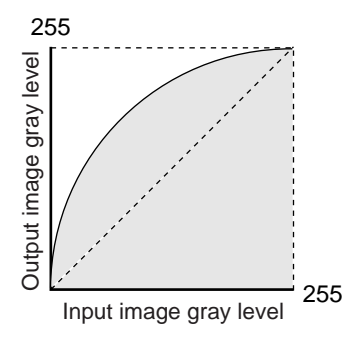

G

# Appendix

## Appendix 1: Commercially available peripheral devices

Described below for your reference are peripheral devices needed to build a system around the IV-S30. (Items handled by SHARP are listed on the next page.)

#### (1) Lighting equipment

| Supplier                                                  | Address                                                           | Phone        |
|-----------------------------------------------------------|-------------------------------------------------------------------|--------------|
| Moritex Corporation                                       | 3-1-14, Jingumae, Shibuya Ku, Tokyo, 150-<br>0001                 | 03-3401-9711 |
| Nippoin-PI                                                | 1-17-1, Toranomon, Minato Ku, Tokyo, 105-<br>000                  | 03-3504-3321 |
| Dentsu Sangyo Co., Ltd                                    | 6-1, 3 Chome, Kamifukuoka, Kamifukuoka<br>City, Saitama, 356-0004 | 0492-64-1391 |
| Hayashi Watch-Works Co.,<br>Ltd., Special Item Department | 1-28-3, Kita Otshuka, Toshima Ku, Tokyo,<br>170-000               | 03-3918-5237 |

#### (2) Lens (mirror barrel)

| Supplier                                                 | Address                                                  | Phone        |
|----------------------------------------------------------|----------------------------------------------------------|--------------|
| Moritex Corporation                                      | 3-1-14, Jingumae, Shibuya Ku, Tokyo, 150-<br>0001        | 03-3401-9711 |
| Seiwa Optical Mfg. Co., Ltd.                             | 12-17, 4 Chome, Yayoi Cho, Nakano Ku,<br>Tokyo, 164-0013 | 03-3383-6301 |
| Asahi Precision Co., Ltd.,<br>Optical machine Department | 1-21, 1 Chome, Shirako, Wako City, Saitama 351-0101      | 048-466-8801 |
| CBC Co., Ltd.                                            | 2-15-13, Tsukishima, Chuo ku, Tokyo,104-<br>0052         | 03-3536-4766 |
| Tamuron Co., Ltd., Special<br>Item Sales Department      | 1385, Hasunuma, Ohmiya City, Saitama, 330-0015           | 048-684-9129 |
| Canon Sales Co., Ltd., Optical<br>Lens Sales Department  | 2-13-29, Minato Minami, Minato Ku, Tokyo, 108-0072       | 03-3740-3388 |

#### (3) Optical filter

| Supplier                                               | Address                                  | Phone        |
|--------------------------------------------------------|------------------------------------------|--------------|
| Sakai Glass Engineering Co.,<br>Ltd., Optic Department | 2-3-6, Sengoku, Koto Ku, Tokyo ,135-0015 | 03-3647-6031 |

| SHARP's article Nbr. | Moritex's article Nr. | Item name                        | Specifications                                      |  |
|----------------------|-----------------------|----------------------------------|-----------------------------------------------------|--|
| IV-1A0101            | ML-0614               | CCTV lens                        | C mount f = 6 mm                                    |  |
| IV-1A0102            | ML-0813               | CCTV lens                        | C mount f = 8 mm                                    |  |
| IV-1A0103            | ML-1214               | CCTV lens                        | C mount f = 12 mm                                   |  |
| IV-1A0104            | ML-2514               | CCTV lens                        | C mount f = 25 mm                                   |  |
| IV-1A0105            | ML-3514               | CCTV lens                        | C mount f = 35 mm                                   |  |
| IV-1A0106            | ML-5018               | CCTV lens                        | C mount f = 50 mm                                   |  |
| IV-1A0107            | ML-7527               | CCTV lens                        | C mount f = 75 mm                                   |  |
| IV-1A0201            | ML-EXR                | Close up ring                    | A set of 7 intermediate rings                       |  |
| IV-1A0301            | MIML1-65D             | Telecentric lens MY              | C mount 1x                                          |  |
| IV-1A0302            | MIML2-65D             | Telecentric lens                 | C mount 2x                                          |  |
| IV-1A1101            | ML17-07516            | CCTV lens                        | $\phi$ 17 mm mount f = 7.5 mm                       |  |
| IV-1A1102            | ML17-1520             | CCTV lens                        | $\phi$ 17 mm mount f = 15 mm                        |  |
| IV-1A1103            | ML17-2431             | CCTV lens                        | $\phi$ 17 mm mount f = 24 mm                        |  |
| IV-1A1301            | MML1-65D-CM1          | Telecentric lens                 | φ17 mm mount 1x                                     |  |
| IV-1A1302            | MML2-65D-CM1          | Telecentric lens                 | φ17 mm mount 2x                                     |  |
| IV-2A0101            | MHF-H50LR             | Halogen light source             | 50 W                                                |  |
| IV-2A0102            | MHF-D100LR            | Halogen light source             | 100 W                                               |  |
| IV-2A0103            | MHF-150L              | Halogen light source             | 150 W                                               |  |
| IV-2A0201            | LM-50                 | Halogen lamp                     | 12 V, 50 W                                          |  |
| IV-2A0202            | LM-100                | Halogen lamp                     | 12 V, 100 W                                         |  |
| IV-2A0203            | LM-150                | Halogen lamp                     | 12 V, 150 W (high luminous)                         |  |
| IV-2A0204            | LM-150C               | Halogen lamp                     | 12 V, 150 W (long life)                             |  |
| IV-2A0301            | MRG31-1500S           | Ring light guide                 | φ 31 x 1500 mm                                      |  |
| IV-2A0302            | MRG48-1500S           | Ring light guide                 | φ 48 x 1500 mm                                      |  |
| IV-2A0401            | MSG4-1100S            | Straight light guide             | φ 4 mm, 1100 mm                                     |  |
| IV-2A0701            | MPP60-1500S           | Surface illuminating light guide | 60 x 60 mm, 1500 mm                                 |  |
| IV-2A0901            | KA-03                 | Crystal adapter                  | Needed when the IV-2A0701 is used with an IV-2A0102 |  |

#### Table of standard items related to the IV-S30 handled by SHARP

The items listed above are all Moritex products.

## Alphabetical Index

| [1,2]          |          |
|----------------|----------|
| 1-point search | 1-7, 8-3 |
| 2-point search | 1-7      |

## [A]

| ALL-INIT (initialize all)             | 6-15 |
|---------------------------------------|------|
| Area filter                           | G-1  |
| Area measurement by binary conversion |      |
| Arrangement of the square pixels      | G-1  |
| Artifact processing                   | G-1  |

## [B]

| BGA/CSP inspection (IV-S32MX/S33MX) | 1-9         |
|-------------------------------------|-------------|
| Backlighting                        | 5-1         |
| Basic system configuration          | 3-1         |
| Binary image                        | G-1         |
| Binary processing                   | <b>G-</b> 2 |
| Boudary processing                  | G-2         |

## [C]

| Cable to connect with the controller                    |                               |
|---------------------------------------------------------|-------------------------------|
| CCD (charge capture device)                             | G-2                           |
| CCD trigger                                             | 3-5, G-2                      |
| CHG-TYPE                                                |                               |
| Camera                                                  | 4-2, 5-31, 9-4                |
| Camera angle bracket                                    | 5-24, 5-29                    |
| Camera cable (IV-S30KC3/KC5/KC7)                        | 4-6, 9-6                      |
| Camera converter (IV-S30EA1)                            | 4-4 to 4-5, 5-30 to 5-35, 9-5 |
| Camera installation distance                            | 5-5, 5-7 to 5-9               |
| Camera lens (IV-S20L16)                                 | 4-6, 9-6                      |
| Center of gravity                                       | G-2                           |
| C mount                                                 | G-2                           |
| Computer link                                           | 5-21, G-2                     |
| Connecting a power supply                               | 5-15                          |
| Connecting equipment to the controller                  | 5-11                          |
| Connecting to the input/output terminals (parallel I/F) | 5-16                          |
| Connection method                                       |                               |
| Controller (IV-S31MX/S32MX/S33MX)                       |                               |
| Camera (IV-S30C1/C3)                                    |                               |
| Camera (IV-S30C2/C4)                                    |                               |
| Camera converter (IV-S30EA1)                            | 5-30                          |
| EIA camera                                              | 4-4, 4-5, 5-31                |
| Contraction                                             | G-2                           |
| Controller (IV-S31MX/S32MX/S33MX)                       | 1-6, 3-1 to 3-2, 4-1, 9-1     |
| Controller installation space                           | 5-12                          |
| Corrected gray scale search                             | G-6                           |
| Controller software version                             | 1-6                           |

## [D]

| Data saving                           | . 2-1 |
|---------------------------------------|-------|
| Degree of match inspection            | . 1-8 |
| Differences between controller models | . 1-6 |
| Distance and angle measurement        | 1-13  |

## [E]

| EIA camera                                                       | 5-31       |
|------------------------------------------------------------------|------------|
| Edge detection                                                   | G-3        |
| Edge emphasis                                                    | G-3        |
| Edge extraction                                                  | G-3        |
| Eliminating binary noise                                         | G-4        |
| Expansion                                                        | G-3        |
| Expansion and contraction to eliminate binary noise in the image | G-4        |
| External dimensions                                              |            |
| Camera converter (IV-S30EA1)                                     | 5-33       |
| Camera lens + camera cable                                       | 5-24       |
| Camera angle bracket                                             | 5-24, 5-29 |
| C2/C4 camera head                                                | 5-26       |
| C2/C4 canera head bracket                                        | 5-27       |
| L C2/C4 camea body                                               | 5-28       |
| External trigger                                                 | 3-4        |

## [F]

| Features           |            |
|--------------------|------------|
| Fillet width       | G-4        |
| Flat width         | G-4        |
| Focal length       | 5-7 to 5-9 |
| Freeze image       |            |
| Full pixel reading | G-5        |

## [G]

| Gray scale check using the normalization correlation method | G-5 |
|-------------------------------------------------------------|-----|
| Gray scale processing (gray image processing)               | G-5 |
| Gray scale search                                           | G-6 |

## [H]

| Halogen lamp                 | G-6  |
|------------------------------|------|
| High frequency lighting      | G-6  |
| High-speed camera (IV-S30C3) | 4-3  |
| Histogram widening           | G-6  |
| Horizontal edge              | G-10 |

## [1]

| INIT-RAM (Initialize RAM) |  |
|---------------------------|--|
| IV-S20L16                 |  |
| IV-S30C1                  |  |
| IV-S30C2                  |  |
| IV-S30C3                  |  |
| IV-S30C4                                      | -4 |
|-----------------------------------------------|----|
| IV-S30EA1                                     | -5 |
| IV-60LD                                       | -9 |
| IV-09MT                                       | -7 |
| Illuminance5-                                 | -3 |
| Illuminance and shutter speed                 | -3 |
| Illumination monitor alarm density setting G- | -7 |
| Initialization                                | 15 |
| Input terminal (INPUT) X0 to X7 5-1           | 17 |
| Installation conditions                       | -1 |
| Installation method                           |    |
| Controller (IV-S31MX/S32MX/S33MX)             | 1  |
| Camera (IV-S30C1/C3)                          | 22 |
| Camera (IV-S30C2/C4)                          | 25 |
| Camera head 5-2                               | 27 |
| Camera body 5-2                               | 28 |
| L Camera converter (IV-S30EA1) 5-3            | 32 |
| Installing the camera body 5-2                | 23 |
| Installing the controller 5-1                 | 1  |
| Interline transfer system G-                  | -7 |
| I/O port                                      | 8  |
| IslandG-                                      | -7 |

#### [L]

| LCD monitor (IV-10MT/10MTV/10MTK)        |                 |
|------------------------------------------|-----------------|
| LED lighting equipment (IV-60LD)         |                 |
| Lead inspection                          | 1-8             |
| Leave enough space around the controller | 5-12            |
| Lens                                     | 5-4, Appendix-1 |
| Lightning equipment                      | 5-1, Appendix-1 |

#### [M]

| Main axis angle                     | G-7                    |
|-------------------------------------|------------------------|
| Main interface cable                |                        |
| Mask window                         | G-7                    |
| Measurement program                 |                        |
| Menu tree                           | 6-11, 8-1 to 8-13, G-7 |
| Micro camera (IV-S30C2)             |                        |
| Micro, high-speed camera (IV-S30C4) |                        |
| Mid gray level emphasis             | G-8                    |
| Monochrome monitor (IV-09MT)        |                        |
| Multiple degree of match inspection | 1-13                   |
| Multiple position measurement       | 1-12                   |
|                                     |                        |

#### [N]

#### [0]

| Object counting by binary conversion                    | 1-10       |
|---------------------------------------------------------|------------|
| Object identification (labeling) by binary conversion   | 1-10       |
| Object identification and numbering function (labeling) | G-8        |
| Operation chart                                         | 6-8        |
| Operation screen                                        | 6-2, 6-14  |
| Optical filter                                          | Appendix-1 |
| Option                                                  | 6-15       |
| Output terminal (OUTPUT)                                | 5-18       |

### [P]

| Part names and functions         | 4-1           |
|----------------------------------|---------------|
| Partial CCD reading              | G-9           |
| Photo sensor                     | 3-4           |
| Pixel                            | G-9           |
| Point measurements               | 1-11          |
| Positional deviation measurement | 1-7, 7-1, 8-1 |
| Precautions for use              | 2-1           |
| Product configuration            | 3-3           |
| Programmable controller          | 3-4, 3-6      |
| Progressive scan                 | G-9           |

#### [R]

| G-9  |
|------|
| 5-1  |
| 4-7  |
| G-9  |
| 6-3  |
| 5-19 |
| 5-20 |
|      |

# [S]

| SAVE                                |      |
|-------------------------------------|------|
| Saving data                         |      |
| Search area                         | G-9  |
| Search pixel                        | G-9  |
| Self-diagnosis                      | 6-15 |
| Setting and operating procedures    | 6-1  |
| Setting wizard                      |      |
| Setting window boundaries           | G-10 |
| Shading correction                  | G-10 |
| Shutter speed                       | 5-3  |
| Smoothing                           | G-10 |
| Software version of the controllers | 1-6  |
| Space around the controller         | 5-12 |
| Space filter                        | G-10 |
| Specifications                      |      |
| Standard camera (IV-S30C1)          |      |
| Standard wizard                     | 6-5  |

| Sub pixel, pixel                      | G-11       |
|---------------------------------------|------------|
| Support tools                         |            |
| Support tools available on the market | Appendix-1 |
| System configuration                  |            |
| System configuration examples         |            |

## [T]

| Threshold value         | G-11 |
|-------------------------|------|
| Threshold value setting | G-11 |
| Through image           | 6-2  |

## [V, W]

| Vertical edge                                                         | G-10         |
|-----------------------------------------------------------------------|--------------|
| Window                                                                | G-12         |
| Wiring wethod                                                         |              |
| Camera converter (IV-S30EA1)                                          | 5-35         |
| Connecting a programmable controller using the computer link function | 5-21         |
| Connection for communications connector (controller)                  | 5-19 to 5-20 |
| Connection for communications with personal computer                  | 5-19         |
| Input/output terminals of controller                                  | 5-16 to 5-18 |
| L Power supply to controller                                          | 5-15         |
| Wizard                                                                | 6-5, G-12    |

#### [γ]

| γ positive/negative correction G-13 |
|-------------------------------------|
|-------------------------------------|